# CA ARCserve<sup>®</sup> Backup for Windows

# Disaster Recovery Option ユーザガイド

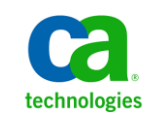

このドキュメント(組み込みヘルプシステムおよび電子的に配布される資料を含む、以下「本ドキュメント」)は、お客様への情報 提供のみを目的としたもので、日本 CA株式会社(以下「CA」)により随時、変更または撤回されることがあります。

CA の事前の書面による承諾を受けずに本ドキュメントの全部または一部を複写、譲渡、開示、変更、複本することはできません。 本ドキュメントは、CA が知的財産権を有する機密情報です。ユーザは本ドキュメントを開示したり、(i)本ドキュメントが関係する CA ソフトウェアの使用について CA とユーザとの間で別途締結される契約または (ii) CA とユーザとの間で別途締結される機密 保持契約により許可された目的以外に、本ドキュメントを使用することはできません。

上記にかかわらず、本ドキュメントで言及されている CA ソフトウェア製品のライセンスを受けたユーザは、社内でユーザおよび 従業員が使用する場合に限り、当該ソフトウェアに関連する本ドキュメントのコピーを妥当な部数だけ作成できます。ただし CA のすべての著作権表示およびその説明を当該複製に添付することを条件とします。

本ドキュメントを印刷するまたはコピーを作成する上記の権利は、当該ソフトウェアのライセンスが完全に有効となっている期間 内に限定されます。いかなる理由であれ、上記のライセンスが終了した場合には、お客様は本ドキュメントの全部または一部と、 それらを複製したコピーのすべてを破棄したことを、CAに文書で証明する責任を負います。

準拠法により認められる限り、CA は本ドキュメントを現状有姿のまま提供し、商品性、特定の使用目的に対する適合性、他者の 権利に対して侵害のないことについて、黙示の保証も含めいかなる保証もしません。また、本ドキュメントの使用に起因して、逸 失利益、投資損失、業務の中断、営業権の喪失、情報の喪失等、いかなる損害(直接損害か間接損害かを問いません)が発 生しても、CA はお客様または第三者に対し責任を負いません。CA がかかる損害の発生の可能性について事前に明示に通告 されていた場合も同様とします。

本ドキュメントで参照されているすべてのソフトウェア製品の使用には、該当するライセンス契約が適用され、当該ライセンス契約はこの通知の条件によっていかなる変更も行われません。

本ドキュメントの制作者は CA です。

「制限された権利」のもとでの提供:アメリカ合衆国政府が使用、複製、開示する場合は、FAR Sections 12.212、52.227-14 及び 52.227-19(c)(1)及び(2)、ならびに DFARS Section252.227-7014(b)(3) または、これらの後継の条項に規定される該当する制限に 従うものとします。

Copyright © 2011 CA. All rights reserved. 本書に記載された全ての製品名、サービス名、商号およびロゴは各社のそれぞれの商標またはサービスマークです。

## CA Technologies 製品リファレンス

このマニュアルセットで参照されている CA 製品は、次のとおりです。

- BrightStor<sup>®</sup> Enterprise Backup
- CA Antivirus
- CA ARCserve<sup>®</sup> Assured Recovery<sup>TM</sup>
- CA ARCserve<sup>®</sup> Backup Agent for Advantage<sup>™</sup> Ingres<sup>®</sup>
- CA ARCserve<sup>®</sup> Backup Agent for Novell Open Enterprise Server for Linux
- CA ARCserve<sup>®</sup> Backup Agent for Open Files on Windows
- CA ARCserve<sup>®</sup> Backup Client Agent for FreeBSD
- CA ARCserve<sup>®</sup> Backup Client Agent for Linux
- CA ARCserve<sup>®</sup> Backup Client Agent for Mainframe Linux
- CA ARCserve<sup>®</sup> Backup Client Agent for UNIX
- CA ARCserve<sup>®</sup> Backup Client Agent for Windows
- CA ARCserve<sup>®</sup> Backup Enterprise Option for AS/400
- CA ARCserve<sup>®</sup> Backup Enterprise Option for Open VMS
- CA ARCserve<sup>®</sup> Backup for Linux Enterprise Option for SAP R/3 for Oracle
- CA ARCserve<sup>®</sup> Backup for Microsoft Windows Essential Business Server
- CA ARCserve<sup>®</sup> Backup for UNIX Enterprise Option for SAP R/3 for Oracle
- CA ARCserve<sup>®</sup> Backup for Windows
- CA ARCserve<sup>®</sup> Backup for Windows Agent for IBM Informix
- CA ARCserve<sup>®</sup> Backup for Windows Agent for Lotus Domino
- CA ARCserve<sup>®</sup> Backup for Windows Agent for Microsoft Exchange Server
- CA ARCserve<sup>®</sup> Backup for Windows Agent for Microsoft SharePoint Server
- CA ARCserve<sup>®</sup> Backup for Windows Agent for Microsoft SQL Server
- CA ARCserve<sup>®</sup> Backup for Windows Agent for Oracle
- CA ARCserve<sup>®</sup> Backup for Windows Agent for Sybase
- CA ARCserve<sup>®</sup> Backup for Windows Agent for Virtual Machines

- CA ARCserve<sup>®</sup> Backup for Windows Disaster Recovery Option
- CA ARCserve<sup>®</sup> Backup for Windows Enterprise Module
- CA ARCserve<sup>®</sup> Backup for Windows Enterprise Option for IBM 3494
- CA ARCserve<sup>®</sup> Backup for Windows Enterprise Option for SAP R/3 for Oracle
- CA ARCserve<sup>®</sup> Backup for Windows Enterprise Option for StorageTek ACSLS
- CA ARCserve<sup>®</sup> Backup for Windows Image Option
- CA ARCserve<sup>®</sup> Backup for Windows Microsoft Volume Shadow Copy Service
- CA ARCserve<sup>®</sup> Backup for Windows NDMP NAS Option
- CA ARCserve<sup>®</sup> Backup for Windows Storage Area Network (SAN) Option
- CA ARCserve<sup>®</sup> Backup for Windows Tape Library Option
- CA ARCserve<sup>®</sup> Backup Patch Manager
- CA ARCserve<sup>®</sup> Backup UNIX/Linux Data Mover
- CA ARCserve<sup>®</sup> Central Host-Based VM Backup
- CA ARCserve<sup>®</sup> Central Protection Manager
- CA ARCserve<sup>®</sup> Central Reporting
- CA ARCserve<sup>®</sup> Central Virtual Standby
- CA ARCserve<sup>®</sup> D2D
- CA ARCserve<sup>®</sup> D2D On Demand
- CA ARCserve<sup>®</sup> High Availability
- CA ARCserve<sup>®</sup> Replication
- CA VM:Tape for z/VM
- CA 1<sup>®</sup> Tape Management
- Common Services<sup>™</sup>
- eTrust<sup>®</sup> Firewall
- Unicenter<sup>®</sup> Network and Systems Management
- Unicenter<sup>®</sup> Software Delivery
- Unicenter<sup>®</sup> VM:Operator<sup>®</sup>

## CA への連絡先

テクニカル サポートの詳細については、弊社テクニカル サポートの Web サイト (<u>http://www.ca.com/jp/support/</u>)をご覧ください。

## マニュアルの変更点

本マニュアルでは、前回のリリース以降に、以下の点を更新しています。

- CA Technologies へのブランド変更
- <u>Disaster Recovery Option</u> (P. 14) が更新され、合成フルバックアップに関する情報が含まれます。
- 惨事が発生した場合の合成フルバックアップの使用方法について説明した「合成フルバックアップセッションを使用した惨事復旧の実行(P.35)」が追加されました。
- WinPE を使用した惨事復旧の実行に関する情報を提供する「<u>WinPE を使用</u> した惨事復旧 (P. 247)」が追加されました。
- 製品およびドキュメント自体の利便性と理解の向上に役立つことを目的として、ユーザのフィードバック、拡張機能、修正、その他小規模な変更を反映するために更新されました。

## 目次

| 第1章 : Disaster Recovery Option の概要                | 13 |
|---------------------------------------------------|----|
| 概要                                                | 13 |
| Disaster Recovery Option                          | 14 |
| 惨事復旧方式                                            | 14 |
| Windows Server 2008/Windows 7                     | 14 |
| Windows XP および Windows Server 2003                | 15 |
| Disaster Recovery Option のサポート                    | 16 |
| Disaster Recovery のグローバル オプション                    | 18 |
| データベースアプリケーションでの惨事復旧                              | 19 |
| CA ARCserve Backup によってドライブ文字のないシステム ボリュームを保護する方法 | 20 |
|                                                   |    |

## 第2章: Disaster Recovery Option のインストール

| インストール前の作業                                                 | 21 |
|------------------------------------------------------------|----|
| ソフトウェアの前提条件                                                | 21 |
| マニュアル                                                      | 22 |
| 惨事復旧情報の複製先設定                                               | 22 |
| 惨事復旧情報をレプリケートする複製先のセットアップ                                  |    |
| Windows Server 2008 の復旧情報の複製先からの Machine Specific Disk の作成 |    |
| Windows Server 2003 の復旧情報の複製先からの Machine Specific Disk の作成 | 30 |
| 一般的な注意事項                                                   | 31 |
| オプションのインストールと環境設定                                          | 32 |
| 増分および差分セッションを使用した惨事復旧の実行方法                                 |    |
| 合成フル バックアップ セッションを使用した惨事復旧の実行                              | 35 |
| 惨事復旧ユーティリティ                                                |    |
| インストール後のタスク                                                |    |
|                                                            |    |

## 第3章: Windows XP、Windows Server 2003、Windows Server 2008、および Windows 7での惨事復旧

| Windows Server 2003 および Windows XP における惨事復旧方式    | . 39 |
|--------------------------------------------------|------|
| ブート可能 CD 方式 (Windows XP および Windows Server 2003) | 40   |
| Windows Server 2003 および Windows XP における惨事復旧      | . 59 |

39

21

| ブート可能 CD 方式の惨事復旧の要件                                           | . 59 |
|---------------------------------------------------------------|------|
| 再イメージ化された CDを使用するブート可能 CD 方式による惨事復旧の要件                        | . 71 |
| Windows 2003 でのブート可能テープ方式による惨事復旧の要件                           | . 81 |
| Windows 2003 でのブート可能テープ方式による惨事復旧の開始                           | . 82 |
| Windows 2003 での高速モードを使用したブート可能テープ方式による惨事復旧プロセス                |      |
| の完了                                                           | . 84 |
| Windows 2003 での拡張モードを使用したブート可能テープ方式による惨事復旧プロセス                |      |
| の完了                                                           | . 86 |
| ローカル接続された USB バックアップ デバイスを使用した惨事復旧                            | . 90 |
| バックアップ後の USB デバイスのインストール                                      | . 92 |
| ブート可能 CD 方式を使用した Windows Server 2003 および Windows XP での惨事復旧(64 |      |
| ビット)                                                          | . 93 |
| Windows XP および Windows Server 2003 での惨事復旧の要件                  | . 93 |
| Windows XP および Windows Server 2003 での惨事復旧の実行                  | . 94 |
| Windows Server 2008 および Windows 7 における惨事復旧                    | 101  |
| Windows Server 2008 での惨事復旧の要件                                 | 101  |
| Windows Server 2008の惨事復旧                                      | 102  |

## 第4章:惨事復旧のシナリオ

| 1 | 1   | 1          |
|---|-----|------------|
| 4 | - 1 | . <b>1</b> |
|   |     |            |

| Windows 2003 での惨事復旧シナリオ                                            | 111 |
|--------------------------------------------------------------------|-----|
| シナリオ 1: HP ProLiant ML330 G3 の SAN プライマリサーバ環境での復旧                  | 111 |
| サーバの仕様                                                             | 111 |
| プライマリサーバ セットアップ中の惨事対策                                              | 113 |
| 惨事復旧の前提条件                                                          | 114 |
| 惨事からの復旧                                                            | 114 |
| シナリオ 2: HP ProLiant ML330 G3 の SAN プライマリ サーバ環境での Advanced Disaster |     |
| Recovery                                                           | 115 |
| サーバの仕様                                                             | 116 |
| ADR W2003 S1 プライマリサーバ セットアップ中の惨事対策                                 | 117 |
| 惨事復旧の前提条件                                                          | 118 |
| 惨事からの Windows2003 の復旧                                              | 119 |
| Windows XP での惨事復旧シナリオ                                              | 120 |
| シナリオ 1: Dell PowerEdge 1600SC のリモート惨事復旧                            | 120 |
| Windows Server 2008 での惨事復旧シナリオ                                     | 124 |
| シナリオ 1: プライマリ サーバ環境での惨事復旧                                          | 125 |
|                                                                    |     |

## 付録 A: トラブルシューティング

| 一般的な使用法                                   |     |
|-------------------------------------------|-----|
| すべての Windows プラットフォーム                     |     |
| ハードウェア                                    | 140 |
| Windows 2003 および Windows XP               | 140 |
| RIS インストールへの OEM ネットワークアダプタドライバの追加方法      | 142 |
| セットアップが失敗した場合の OEM SCSI/RAID/SCSI ドライバの追加 |     |
| Windows Server 2008 が惨事復旧中に通信できない         | 146 |
| オペレーティング システム                             |     |
| すべての Windows プラットフォーム                     |     |
| アプリケーション                                  |     |

## 付録 B: SAN 設定の復旧

| SAN | の復旧      | 161 |
|-----|----------|-----|
| SAN | 惨事復旧の仕組み | 161 |

## 付録 C: クラスタの復旧

| クラスタの障害シナリオ        |  |
|--------------------|--|
| 要件                 |  |
| 考慮事項               |  |
| 用語集                |  |
| クラスタ惨事復旧の要件        |  |
| シナリオ 1: 非共有ディスクの障害 |  |
| シナリオ 2: 共有ディスクの障害  |  |

## 付録 D: NEC クラスタの復旧

| 惨事復旧の要件                                                             | 179 |
|---------------------------------------------------------------------|-----|
| ソフトウェア要件                                                            | 180 |
| ハードウェア要件                                                            | 180 |
| NEC CLUSTERPRO/ExpressCluster 共有ディスクの要件                             | 181 |
| 惨事復旧に関する考慮点                                                         | 181 |
| クラスタノードの復旧に必要な情報                                                    | 182 |
| NEC CLUSTERPRO/ExpressCluster SE での惨事復旧                             | 183 |
| NEC CLUSTERPRO/ExpressCluster SE クラスタ外にインストールされた CA ARCserve Backup | 183 |
| NEC CLUSTERPRO/ExpressCluster SE クラスタにインストールされた CA ARCserve Backup  | 187 |
|                                                                     |     |

127

161

163

179

| NEC CLUSTERPRO/ExpressCluster LE での惨事復旧                             | 192 |
|---------------------------------------------------------------------|-----|
| NEC CLUSTERPRO/ExpressCluster LE クラスタ外にインストールされた CA ARCserve Backup | 192 |
| NEC CLUSTERPRO/ExpressCluster LE ミラー ディスクが損傷した場合                    | 193 |
| NEC CLUSTERPRO/ExpressCluster LE ミラーディスクデータが完全に壊れた場合のデータ修           |     |
| 復                                                                   | 193 |
| CLUSTERPRO/ExpressCluster LE クラスタノードに障害が発生した場合の修復                   | 194 |
| すべての NEC CLUSTERPRO/ExpressCluster LE ノードに障害が発生した場合の修復              | 195 |
| アクティブ/パッシブ設定                                                        | 195 |
| アクティブ/パッシブ環境設定における損傷したミラー ディスク                                      | 196 |
| アクティブ/パッシブ環境設定にある完全に壊れたミラーディスクデータ                                   | 196 |
| アクティブ/パッシブ環境設定において障害が発生したクラスタノードの修復                                 | 197 |
| アクティブ/パッシブ環境設定における全クラスタノード障害                                        | 198 |
| ミラー ディスク環境の CLUSTERPRO X2.0 上で Disaster Recovery Option を使用すると、復旧後に |     |
| CA ARCserve Backup が起動しない                                           | 199 |
|                                                                     |     |
| 付録 E: ファイルシステムテハイスを使用したステーシンク                                       | 201 |
| ステージングに関する注意                                                        | 201 |
|                                                                     |     |
| 付録 F: StorageTek ACSLS ライブラリを使用したサーバの修復                             | 203 |
| """"""""""""""""""""""""""""""""""""""                              | 203 |
| Disaster Recovery ACSIS Disk の作成                                    | 205 |
| 複製先からの Disaster Recovery ACSIS Disk の作成                             | 205 |
| $\Delta CSIS ライブラリを使用」た惨事復旧$                                        | 205 |
|                                                                     | 200 |
| 仕録 G: Windows Small Business Server 2003 の復旧                        | 207 |
|                                                                     | 207 |
| Windows Small Business Server 2003 テフォルト設定                          | 207 |
| CA ARCserve Backup の要件                                              | 208 |
| Windows Small Business Server 2003 の修事対策                            | 209 |
| Windows Small Business Server 2003 惨争復旧                             | 209 |
| その他のアプリケーション                                                        | 210 |
| Microsoft SharePoint Service のリストア                                  | 210 |
| Microsoft SharePoint Service アータの回復方法                               | 210 |
| Microsoft SharePoint Web サイトの削除、および Microsoft SharePoint のアンインストール  | 211 |
| Microsoft SharePoint と MSDE の再インストール                                | 212 |
| Microsoft SharePoint Service のリストア                                  | 214 |

| Microsoft Exchange のリストア | <br>215 |
|--------------------------|---------|
|                          |         |

## 付録 H: 物理マシンから仮想マシンへのデータの復旧

229

| 前提条件 |             | 217 |
|------|-------------|-----|
| +~°1 | (二) テンプシュート | 140 |

| オペレーティング システム               |  |
|-----------------------------|--|
| 仮想インフラストラクチャ                |  |
| ソフトウェア要件                    |  |
| ローカルおよびリモートリストア向けのシナリオ      |  |
| ローカル バックアップおよびローカル リストア     |  |
| リモート バックアップおよびリモート リストア     |  |
| ローカル バックアップおよびリモートリストア      |  |
| その他の既知の問題                   |  |
| SCSI ディスクをロードできない           |  |
| 複数の SCSI アダプタおよび複数のハード ディスク |  |
| レジストリファイルの変更                |  |

## 付録 I: Windows 2003 および Windows XP での、フロッピーを使用しない データ復旧

| リモートインストールサービス(RIS)             | 229 |
|---------------------------------|-----|
| フロッピーを使用しない惨事復旧の準備方法            | 229 |
| インストールの前提条件                     | 230 |
| RIS サーバのハードウェア要件                | 230 |
| クライアントのハードウェア要件                 | 230 |
| ソフトウェア要件                        | 231 |
| RIS のインストールおよび設定方法              | 231 |
| Windows Server 2003 RIS のインストール | 232 |
| RISの初期化                         | 233 |
| ユーザ権限の設定                        |     |
| RISトラブルシューティング オプションの有効化        | 235 |
| OS イメージの準備                      | 236 |
| 特定の OS イメージ向けのセットアップ応答ファイルの準備方法 | 237 |
| OS イメージ用の DR バイナリの準備            | 238 |
| フロッピーを使用しない惨事復旧の実行方法            |     |
| DR 惨事復旧データの準備方法                 |     |
| フロッピーを使用しないベア メタル復旧の実行          |     |

## 付録 J: WinPE を使用した惨事復旧

| 概要                                                                     | . 247 |
|------------------------------------------------------------------------|-------|
| WinPE による惨事復旧の制限事項                                                     | . 247 |
| WinPE を使用した、Windows Server 2003、Windows Server 2008、および Windows 7 システム |       |
| の惨事復旧                                                                  | . 248 |
| CA ARCserve Backup Disaster Recovery ユーティリティの使い方                       | . 258 |
| カスタマイズされた WinPE 惨事復旧イメージの作成                                            | . 261 |
|                                                                        |       |

## 用語集

| 2 | 6 | 5 |
|---|---|---|
|   |   |   |

247

| -  |  |  |
|----|--|--|
| 索引 |  |  |

## 第1章: Disaster Recovery Option の概要

このセクションには、以下のトピックが含まれています。

<u>概要</u> (P. 13) <u>Disaster Recovery Option</u> (P. 14) 惨事復旧方式 (P. 14)

## 概要

惨事復旧とは、大惨事や自然災害によるデータの損失からコンピュータ環境を 保護するための、バックアップおよび復旧処理のことです。こうした惨事の原因 は、火災、地震、従業員による破壊行為、コンピュータウイルス、停電などさまざ まです。

惨事が発生すると、オペレーティングシステムのインストールやサーバのセット アップなど、非常に面倒で時間のかかる作業を手動で行わなければならなくな ります。CA ARCserve Backup Disaster Recovery オプションでは、サーバを確実 にリストアし、ブートメディアによる起動から、バックアップメディアによるシステム の復旧、システムの動作回復まで、一連の処理を行うことで所要時間を大幅に 削減し、サーバの設定経験があまりないユーザでも、複雑なシステムを復旧す ることが可能になります。

## **Disaster Recovery Option**

Disaster Recovery Option のコンセプトは、惨事が発生する前にサーバ固有の 情報を収集および保存しておくことで、惨事へのソリューションを提供するという ものです。フルバックアップジョブがサブミットされると、ローカルのバックアップ サーバ、バックアップメディア、およびリモートコンピュータ(復旧情報の複製が 設定されている場合)上に、惨事復旧に必要なデータが自動的に生成および 保存されます。惨事が発生した場合、DR Option はこの情報を使用して、最後 にサーバをフルバックアップした状態に復旧します。

このオプションでは、コンピュータまたはローカルのバックアップサーバのフル、 合成フル、増分、または差分バックアップの実行時に、CA ARCserve Backup データベースがバックアップされるたびに(CA ARCserve Backup データベースが 存在するボリュームがバックアップされるとき)惨事復旧の情報が生成または更 新されます。

**注**: これは、Microsoft SQL Server を CA ARCserve Backup データベースとして使用している場合は、当てはまりません。これらの種類のバックアップの詳細については、「*管理者ガイド*」を参照してください。

## 惨事復旧方式

このセクションでは、特定バージョンの Windows のための惨事復旧方式について説明します。

Windows Server 2008/Windows 7

Disaster Recovery Option は、Windows Server 2008 および Windows 7 に対して ローカルとリモートの惨事復旧をサポートしています。このオプションでは、以下 のブート方式が提供されます。

ブート可能 CD 方式:この方式を使用するには、以下のものが必要です。

- Windows Server 2008 または Windows 7 インストール メディア
- Machine Specific Disk
- CA ARCserve Backup CD/DVD

重要:惨事復旧に使用する Windows Server 2008 または Windows 7 のインストールメディアは、惨事が発生する前にインストールに使用したバージョンと同じバージョンである必要があります。

#### Windows XP および Windows Server 2003

Disaster Recovery オプションは、Windows Server 2003 のローカルとリモートの 惨事復旧をサポートしています。このオプションでは、以下のブート方式が提供 されます。

#### ブート可能 CD 方式

この方式は、Microsoft Windows の自動システムリストア (ASR) フレームワークに基づいています。

この方式を使用するには、以下のものが必要です。

- Windows XP または Windows Server 2003 のインストールメディア
- Machine Specific Disk
- CA ARCserve Backup CD/DVD

この方式には、イメージを再作成、またはリマスタしたブート可能 CD も使用 できます。

**重要**: 惨事復旧に使用する Windows XP または Windows Server 2003 のインストールメディアは、惨事が発生する前にインストールに使用したバージョンと同じバージョンである必要があります。

ブート可能テープ方式

Windows 2003 のインストール メディアからブートする代わりに、テープドラ イブから直接ブートすることができます。ここで必要なメディアは、バックアッ プデータを含んだテープ メディアだけです。

## Disaster Recovery Option のサポート

| ブートキットの種類                                                                                                    | 惨事復旧に必要なメディア                                                                                                    | サポートされているオペレーティン<br>グ システム                                                                                                    |
|----------------------------------------------------------------------------------------------------|----------------------------------------------------------------------------------------------------|----------------------------------------------------------------------------------------------------|
| Machine Specific Disk                                                                                                    | オペレーティング システム インス<br>トール用のメディア + CA<br>ARCserve Backup CD/DVD + フ<br>ロッピー ディスクまたは USB ス<br>ティック(Windows Server 2008 の<br>み)                 | <ul> <li>Windows XP (32 ビット)</li> <li>Windows XP (x64)</li> <li>Windows Server 2003 (32 ビッ<br/>ト)</li> <li>Windows Server 2003 (x64、<br/>IA64)</li> <li>Windows Server 2008 (32 ビッ<br/>ト)</li> <li>Windows Server 2008 (x64、<br/>IA64)</li> <li>Windows Server 2008 (x64、<br/>IA64)</li> <li>Windows Server 2008 (core<br/>32 ビット(リモート DR のみ)</li> <li>Windows 7 32 ビット(リモート<br/>DR のみ)</li> <li>Windows 7 x64 (リモート DR<br/>のな)</li> </ul> |
| Windows XP/Windows Server<br>2003 用のブート可能 CD<br><ul> <li>オペレーティング システム</li> <li>Disaster Recovery Option</li> <li>MSD</li> <li>ドライバ (NIC および<br/>SCSI/RAID/FC)</li> </ul> | CD + CA ARCserve Backup<br>CD/DVD + フロッピー ディスク<br>WindowsXP および Windows<br>2003 では、すべてを単一のブー<br>ト可能 CD に統合できるので、フ<br>ロッピー ディスクは必要ありませ<br>ん。 | <ul> <li>Windows XP (32 ビット)</li> <li>Windows XP (x64)</li> <li>Windows Server 2003、32 ビット</li> <li>Windows Server 2003 (x64、<br/>IA64)</li> </ul>                                                                                                    |

以下の表では、Disaster Recovery Option のサポート情報について説明します。

| ブートキットの種類                                          | 惨事復旧に必要なメディア                                                                                                    | サポートされているオペレーティン<br>グ システム                                                                                                    |                                                            |
|----------------------------------------------------|----------------------------------------------------------------------------------------------------|----------------------------------------------------------------------------------------------------|------------------------------------------------------------|
| パッチ適用済み CA ARCserve<br>Backup Disaster Recovery CD | フロッピー ディスク + Windows オ<br>ペレーティング システム インス<br>トールメディア + CD<br>新しい CA ARCserve Backup<br>Disaster Recovery CD には、すべ<br>てのデバイス/DR Option/CA<br>ARCserve Backup インストールに<br>適用されたエージェント パッチが<br>含まれます。 | <ul> <li>Windows XP (32 E)</li> <li>Windows XP (x64)</li> <li>Windows Server 2<br/>b)</li> <li>Windows Server 2<br/>IA64)</li> <li>Windows Server 2<br/>b)</li> <li>Windows Server 2<br/>b)</li> <li>Windows Server 2<br/>IA64)</li> </ul> | ビット)<br>003 (32 ビッ<br>003 (x64、<br>008 (32 ビッ<br>008 (x64、 |
| Bootable Tape イメージ                                 | テープ                                                                                                    | ■ Windows Server 2<br>ト)                                                                                                    | 003 (32 ビッ                                                 |
| Microsoft Remote Installation<br>Server (RIS)の使用   | なし。PXE を使用した Disaster<br>Recovery Option の起動                                                                                                    | ■ Windows XP(32 5<br>64 ビットの両方)                                                                                                    | ビットおよび                                                     |
|                                                    |                                                                                                    | ■ Windows Server 2<br>トおよび 64 ビット0                                                                                                    | . <b>003 (32</b> ビッ<br>の両方)                                |

### Disaster Recovery のグローバル オプション

Disaster Recovery オプションは、以下の2つのグローバルオプションをサポート します。バックアップジョブを作成するときに、オプションのダイアログボックス の[拡張]タブからこれらのオプションにアクセスできます。

#### 一部だけ選択されたノードの復旧情報を作成する

マシンのサブセットをバックアップする場合に、惨事復旧情報の生成を強制的に行うことができます。デフォルトでは、フルバックアップの実行後に、そのマシンの惨事復旧情報が生成されます。フルバックアップでは、緑色のボックスを完全に選択することでマシンノード全体を選択する必要があります。

注: このオプションは、Windows マシン上の CA ARCserve Backup Client Agent のバージョンがサーバ上で起動している CA ARCserve Backup のバー ジョンと同じ場合に有効になります。

#### リストア セッション情報の生成時にフィルタされたセッションを含める

フィルタされたセッションを強制的に含めることができます。マシンの惨事復 旧情報の生成時に、そのマシンのすべてのドライブボリュームとシステム状態の最新のバックアップセッションが記録されます。デフォルトでフィルタ済みのフラグが設定されたセッションはすべてスキップされるため、これらセッションは DR オプションによるマシンの復旧には使用されません。

**注**: セッション内のファイルがバックアップされていない場合に、CA ARCserve Backup がフィルタ済みフラグを設定するのは、バックアップ ジョブ のフィルタリング ポリシーのためです。

## データベース アプリケーションでの惨事復旧

CA ARCserve Backup には、データベースアプリケーションをバックアップするための特別なエージェントが用意されています。一般的に使用されるデータベースアプリケーションには以下のものがあります。

- Oracle
- Microsoft SQL Server
- Microsoft Exchange Server
- Lotus Notes

CA ARCserve Backup データベースエージェントを用いて上記のデータベースのいずれかをバックアップした場合は、惨事復旧処理の一環としてデータベースを自動的にリストアすることはできません。

CA ARCserve Backup でデータベース セッションのデータをバックアップすると、 マシンの残りのバックアップとは別に、追加メディア セッションが作成されます。 これらのデータベース セッションは、惨事復旧処理で自動的にリストアされません。ただし、Disaster Recovery Option を使用してサーバの残りの部分をリストア した後は、CA ARCserve Backup を起動し、対応するアプリケーション エージェン トを使って通常のデータベースリストア処理を簡単に開始できます。詳細については、該当するエージェントのマニュアルを参照してください。

## CA ARCserve Backup によってドライブ文字のないシステム ボリュームを保護する 方法

システムボリュームは、Windowsを起動するために必要なハードウェア固有ファ イル(BOOTMGRなど)が含まれているディスクボリュームです。ブートボリュー ムは、Windowsオペレーティングシステムファイルと、そのサポートファイルが 含まれているディスクボリュームです。1台のコンピュータには1つのシステム ボリュームが存在しますが、マルチブートシステムの場合はオペレーティングシ ステムごとに1つのブートボリュームが存在します。

システムボリュームに含まれるファイルは、システムドライブ(c:¥)、ドライブ文字 のないボリューム、名前の指定されたボリュームのいずれにも格納できます。 Windows Server 2008 R2 システムでは、システムボリュームが必ずしもブートシ ステムドライブ(c:¥)に存在する必要はありません。デフォルトでは、システムボ リュームは通常ドライブ文字のないボリュームに存在しています。

CA ARCserve Backup では、システムボリュームをコンピュータのシステム状態の 一部として保護します。システム状態を明示的にまたは動的にバックアップできます。

注: 明示的なジョブ パッケージおよび動的なジョブ パッケージに関する情報に ついては、「CA ARCserve Backup 管理者ガイド」を参照してください。

CA ARCserve Backup は、ブートボリューム全体をシステム状態の一部としてバックアップできます。システム状態から1つ、複数、あるいはすべてのファイルを 回復し、ブートボリュームに含まれるデータファイルを回復するには、システム 状態の完全復旧を実行する必要があります。その後、システム状態またはシス テムボリュームを惨事復旧処理の一環として復旧することができます。この方法 を実行するには、CA ARCserve Backup 惨事復旧 CD を作成する必要がありま す。

惨事復旧 CD の作成方法の詳細については、「<u>Windows XP、Windows Server</u> 2003 および Windows Server 2008 での惨事復旧 (P. 39)」を参照してください。

# 第2章: Disaster Recovery Option のインストール

この章では、Disaster Recovery Option のインストール方法について説明します。 インストール前後のタスクについても説明します。

このセクションには、以下のトピックが含まれています。

<u>インストール前の作業</u> (P. 21) インストール後のタスク (P. 37)

## インストール前の作業

このセクションでは、インストールする前に確認する必要がある情報およびオプションを設定するときに用意する必要があるソフトウェアについて説明します。

#### ソフトウェアの前提条件

DR Option のインストール前に CA ARCserve Backup がインストールされていることを確認します。CA ARCserve Backup と DR Option は、同じセッションで、または、別々にインストールできます。

#### マニュアル

DR Option をインストールする前に、以下のマニュアルを確認することをお勧めします。

#### Readme

オペレーティングシステムの要件、ハードウェア/ソフトウェアの前提条件、 最新の変更事項、およびこの製品に関するすべての既知の問題が記載さ れています。Readme ファイルは、HTML 形式で提供されており、製品 CD のルートディレクトリに格納されています。

#### 実装ガイド

本製品の特長および機能の概要、基礎知識、インストールに関する情報、 および図解による製品紹介が記載されています。このガイドは印刷物として 提供され、また製品 CD 上に PDF 形式で提供されています。

#### リリース サマリ

本リリースにおける新機能および旧機能からの変更に関する説明が記載されています。リリースサマリは PDF 形式で提供されています。

#### 惨事復旧情報の複製先設定

ローカルまたはリモートの CA ARCserve Backup クライアント マシンをバックアップ すると、惨事復旧作業の実行に必要なマシン固有の情報が CA ARCserve Backup サーバに保存されます。

CA ARCserve Backup サーバ自体に障害が発生した場合、コンピュータ固有の 復旧情報が失われる可能性があります。DR Option では、このようなデータ損失 を回避するために、マシン固有の惨事復旧情報をリモートロケーションにある別 のコンピュータに保存できます。この機能を使用すると、CA ARCserve Backup サーバで障害が発生した場合でも、惨事復旧情報にアクセスし、Machine Specific Disk を作成できます。

注: 古いバージョンの CA ARCserve Backup または BrightStor Enterprise Backup からアップグレードまたは移行していて、惨事復旧情報の複製先を設定済みの場合は、DR Option でも同じ複製先をそのまま使用できます。

惨事復旧情報の保管に使用する複製先には、DR Option で保護された各マシン専用のフォルダがあります。

複製先は、インストール後のオプションの設定時、その後に有効にすることができます。この機能を有効にするには、まずリモートコンピュータに共有フォルダを作成し、次に情報をこの場所に送信するようにオプションを設定する必要があります。

### 惨事復旧情報をレプリケートする複製先のセットアップ

惨事復旧情報をレプリケートする別の複製先をセットアップできます。

CA ARCserve Backup では、以下のプロセスを使用して情報をレプリケートします。

- 一時的なオペレーティングシステム動作環境を作成します。
- その環境がディスクおよびネットワークと同じになるように設定します。
- コンピュータが最新のバックアップ状態に戻るようにデータをシステムにリストアします。

これらの処理は、元のシステム設定が記録されていなければ、自動的には実行 できません。そのため、惨事復旧のための適切なシステム情報がバックアップ 処理時に収集される必要があります。

あるクライアントコンピュータのフルバックアップを実行すると、このコンピュータ 固有の惨事復旧情報が生成されます。この情報はバックアップサーバに格納 されます。また、惨事発生時に保護対象のコンピュータの復旧に使用する、惨 事復旧用のメディアを作成するために使用されます。

**重要**: 惨事復旧情報の複製先をセットアップして、この情報をバックアップとして リモートコンピュータにレプリケートできるようにすることを強くお勧めします。 バックアップサーバ自体に障害が発生しても、惨事復旧処理でこの情報を自動 的に復旧できます。

#### 惨事復旧情報の複製先をセットアップする方法

- 1. レプリケートされた情報を格納するための共有フォルダをリモートコンピュー タ上に作成します。
- ブートキットウィザードダイアログボックスで[環境設定]をクリックします。
   [復旧情報の複製先]ダイアログボックスが開きます。
- 3. 複製先を設定するための情報を入力します。
- 4. ブートキットウィザードを実行して、惨事復旧処理を続行します。

#### 詳細情報:

惨事復旧情報の複製先に使用する共有フォルダの作成 (P. 25)

#### 惨事復旧情報の複製先に使用する共有フォルダの作成

複製先に惨事復旧情報をレプリケートするための共有フォルダを作成できます。

#### 共有フォルダを作成する方法

1. フォルダを作成して、適切な名前を付けます。

このフォルダは、システム上で共有フォルダが許可されているどの場所にも 作成できます。

注:対象ボリュームは、ハードディスク上にある必要があります。

フォルダを右クリックし、ポップアップメニューから[プロパティ]を選択します。

[プロパティ]ダイアログ ボックスが開きます。

- 3. [共有]タブをクリックします。
- 4. [このフォルダを共有する]オプションを選択し、共有名を入力します。
- 5. 必要な[ユーザー制限]オプションを設定し、[アクセス許可]をクリックしま す。

[アクセス許可]ダイアログボックスが表示されます。

注: [無制限]オプションを指定することをお勧めします。

6. [追加]をクリックし、惨事復旧情報の複製先のセットアップ時に使用した ユーザアカウントを[共有アクセス許可]リストに追加します。

以下のように、このアカウントは明示的に追加したり、対象アカウントが所属 するユーザグループ(この情報は、ドメインアカウントを追加する場合にも 適用されます)を指定して追加できます。

#### 明示的な方法でのユーザアカウントの追加

ユーザアカウントがマシンに存在し、このアカウントがローカルユーザ グループに所属している場合、この対象アカウントを明示的に追加でき ます。

#### 暗黙的な方法でのユーザ アカウントの追加

ユーザアカウントがマシンに存在し、このアカウントがローカルユーザ グループに所属している場合、ローカルユーザグループ全体を追加 することで対象アカウントを暗黙的に追加できます。

- 7. [許可]列のチェックボックスをクリックし、共有フォルダへのフルコントロールを指定します。
- 8. [適用]をクリックし、次に[OK]をクリックします。
- 9. [プロパティ]ダイアログボックスで[セキュリティ]タブをクリックします。

このタブにあるセキュリティリストを編集し、復旧情報の複製先のセットアッ プ時に使用したユーザアカウントがフルコントロールのアクセス許可を確実 に持つようにします。対象ユーザアカウントは、前の手順で示したように明 示的または(ユーザグループの一部として)暗黙的に追加できます。

- 10. [適用]をクリックし、[OK]をクリックします。
- 11. 共有フォルダが正しく機能することを確認します。これを行うには、復旧情報の複製先のセットアップ時に使用したユーザアカウントでリモートコン ピュータから目的の共有フォルダに接続またはドライブ割り当てを試み、接続後にこの共有フォルダでファイルとディレクトリの作成、変更、および削除ができることを確認します。

#### Disaster Recovery ウィザードでの復旧情報の複製先のセットアップ

Disaster Recovery ウィザードの[環境設定]オプションでは、惨事復旧に関する 情報を格納する複製先についての情報を指定できます。Disaster Recovery Option をインストールするときに、惨事復旧に関する情報を格納する複製先を セットアップすることもできます。

Disaster Recovery ウィザードを使用して複製先をセットアップする方法

1. [環境設定]をクリックします。

[復旧情報の複製先]ダイアログボックスが開きます。

| フル バックアップ完了時に、                                                     | そのサーバの割目に必要な情報が CA ARCserve Backup サーバに保存されま                                                     | : <b>च</b> . |
|--------------------------------------------------------------------|--------------------------------------------------------------------------------------------------|--------------|
| この1期日情報服を他の CA AROserve<br>を作成できます。情報服を他のサーバに<br>[OK] をクリックしてください。 | Backup サーバに複製することで、そのサーバ上でも Disaster Recovery ブートキ<br>複製するには [1]同情報の複製先] チェック ボックスをオンにし、以下の項目を入力 | -ット<br>วし    |
| ▼ 復旧情報の複製先(U)                                                      |                                                                                                  |              |
| 複製先サーバ名:                                                           |                                                                                                  |              |
| Windows ドメイン:                                                      |                                                                                                  |              |
| ユーザ名:                                                              |                                                                                                  |              |
| パスワード                                                              |                                                                                                  |              |
| パス (共有名を含む):                                                       |                                                                                                  |              |
| (例: C\$¥DRalternate または DI                                         | Ralternate(共有フォルダの場合))                                                                           |              |
|                                                                    |                                                                                                  |              |
| - 二川 - 二元 - 二二元 - 二二二二二二二二二二二二二二二二二二二二二二                           | (川))/川(する)                                                                                       |              |

このダイアログボックスには以下のフィールドが含まれます。

#### 複製先サーバ名

共有フォルダがあるマシンのホスト名を指定します。このマシンの IP アドレスも使用できますが、それはお勧めできません(特に DHCP 環境の場合)。

#### Windows ドメイン

使用するユーザアカウントがドメインの一部の場合は、ドメイン名を入力 します。ローカルアカウントを使用している場合は、ローカルコン ピュータの名前を入力します。

**注**: [ユーザ名]フィールドでドメイン情報を指定した場合、このフィールドは無視します。

#### ユーザ名

複製先が存在するマシンに接続するために使用するユーザアカウントです。ユーザ名のドメイン部分はオプションです。たとえば、完全なユーザアカウント名が domainX¥userX の場合、「userX」と入力できます。

パスワード

指定したユーザアカウントのパスワードです。

パス

レプリケートされた惨事復旧情報を格納するための共有フォルダのパスです。

2. 必要な情報をすべて指定したら、[OK]をクリックします。

#### Windows Server 2008 の復旧情報の複製先からの Machine Specific Disk の作成

Windows Server 2008 の復旧情報の複製先から Machine Specific Disk を作成 できます。

#### 復旧情報の複製先から Machine Specific Disk を作成する方法

- 1. 空のフロッピー ディスクを用意します。必要に応じて、オペレーティングシ ステム用にディスクをフォーマットします。
- 2. 惨事復旧情報の格納用に設定された複製先で、Machine Specific Disk を作成するマシン用のフォルダを特定します。

このフォルダの名前は復旧が必要なマシン名と同じでなければなりません。

3. 手順2に従い、マシン固有のフォルダのすべてのファイルを、フロッピー ディスクにコピーします。

注: ディレクトリではなくファイルをコピーしていることを確認してください。

4. Windows Server 2008 を復旧するには、以下の手順に従います。

#### Windows Server 2008 (32 ビット)の場合

- a. 惨事復旧情報の格納用に設定した複製先の drpatch.xp というフォ ルダを見つけます。
- b. drpatch.xp ディレクトリから、drlaunch.ex\_および drlaunchres.dl\_を フロッピー ディスクにコピーします。
- c. フロッピー ディスクに新規ファイルを作成し、そのファイル名を DRCOPYFILES.BAT にします。

DRCOPYFILES.BAT ファイルが作成されます。

d. 以下のテキストを DRCOPYFILES.BAT ファイルに書き込みます。

expand -r %~dp0¥drlaunch.ex\_ x:¥windows¥system32¥
expand -r %~dp0¥drlaunchres.dl\_ x:¥windows¥system32¥
exit

e. ADRCDInput¥Autounattend.xml をフロッピー ディスクにコピーしま す。

**注**: ディレクトリではなくファイルをコピーしていることを確認してください。

#### Windows Server 2008 (x64 ビット)の場合

- a. 惨事復旧情報の格納用に設定した複製先の drpatch.xp¥X64 という フォルダを見つけます。
- b. drpatch.xp ディレクトリから、drlaunch.ex\_および drlaunchres.dl\_を フロッピー ディスクにコピーします。
- c. フロッピー ディスクに新規ファイルを作成し、そのファイル名を DRCOPYFILES.BAT にします。

DRCOPYFILES.BAT ファイルが作成されます。

d. 以下のテキストを DRCOPYFILES.BAT ファイルに書き込みます。

```
expand -r %~dp0¥drlaunch.ex_ x:¥windows¥system32¥
expand -r %~dp0¥drlaunchres.dl_ x:¥windows¥system32¥
exit
```

e. ADRCDInput¥autounattend\_amd64.xmlを一時ディレクトリにコピーし、autounattend.xml に名前を変更してからフロッピーディスクにコピーします。

**注**: ディレクトリではなくファイルをコピーしていることを確認してください。

#### Windows Server 2008 (IA64 ビット)の場合

- a. 惨事復旧情報の格納用に設定した複製先の drpatch.xp¥X64 という フォルダを見つけます。
- b. drpatch.xp ディレクトリから、drlaunch.ex\_および drlaunchres.dl\_を フロッピー ディスクにコピーします。
- c. フロッピー ディスクに新規ファイルを作成し、そのファイル名を DRCOPYFILES.BAT にします。

DRCOPYFILES.BAT ファイルが作成されます。

d. 以下のテキストを DRCOPYFILES.BAT ファイルに書き込みます。

expand -r %~dp0¥drlaunch.ex\_ x:¥windows¥system32¥
expand -r %~dp0¥drlaunchres.dl\_ x:¥windows¥system32¥
exit

- e. ADRCDInput¥autounattend\_ia64.xmlを一時ディレクトリにコピーし、 autounattend.xml に名前を変更してからフロッピー ディスクにコ ピーします。
- **注**: ディレクトリではなくファイルをコピーしていることを確認してください。

#### Windows Server 2003 の復旧情報の複製先からの Machine Specific Disk の作成

Windows Server 2003 の復旧情報の複製先から Machine Specific Disk を作成 できます。

復旧情報の複製先から Machine Specific Disk を作成する方法

- 1. 空のフロッピー ディスクを用意します。必要に応じて、オペレーティングシ ステム用にディスクをフォーマットします。
- 2. 惨事復旧情報の格納用に設定された複製先で、Machine Specific Disk を作成するマシン用のフォルダを特定します。

このフォルダの名前は復旧が必要なマシン名と同じでなければなりません。

3. 手順2に従い、マシン固有のフォルダのすべてのファイルを、フロッピー ディスクにコピーします。

注: ディレクトリではなくファイルをコピーしていることを確認してください。

- 4. Windows Server 2003 を復旧するには、以下の手順に従います。
  - a. 惨事復旧情報の格納用に設定した複製先で drpatch.xp というフォルダ を見つけます。
  - b. drpatch.xp ディレクトリの drlaunch.ex\_ および drlaunchres.dl\_をフロッ ピー ディスクにコピーします。
  - c. drpatch.xp¥ENU ディレクトリの drlaunchres.dl ファイルを一時ディレクトリ にコピーし、drlaunchenu.dl\_と名前を変更してからフロッピー ディスク にコピーします。

**注**: ディレクトリではなくファイルをコピーしていることを確認してください。

#### 一般的な注意事項

惨事復旧情報の複製先をセットアップするときに、以下の点を考慮してください。

- 惨事復旧情報の複製先をローカルバックアップサーバ上にセットアップし、この情報をローカルにレプリケートすることは可能ですが、リモートマシンを使用することをお勧めします。
- この方法はお勧めできませんが、Disaster Recovery ウィザードで共有フォル ダ名を指定するとき、共有ドライブまたは共有ドライブ上にあるフォルダやサ ブフォルダを使用して、惨事復旧情報が対象フォルダにレプリケートされる ように指定することもできます。このようにする必要がある場合、対象フォル ダ自体、および目的の共有ドライブを含めすべての親フォルダで適切なセ キュリティおよびアクセス許可設定が、使用するユーザアカウントに対して 設定されていることを確認してください。
- リモート共有フォルダへの接続は、Windows ネットワークサービスを使用して確立されます。このサービスは Microsoft によって充分サポートされていますが、1つの制限があります。共有フォルダをホストするリモートマシンに対する接続がすでに存在する場合、ウィザードでは指定されたユーザアカウント情報を確認および使用できません。レプリケート処理は、既存の接続およびその接続用に指定されたクレデンシャルに依存します。

**注**: 詳細については、次の Microsoft のサポート技術情報を参照してください: <u>http://support.microsoft.com/search/</u>

## オプションのインストールと環境設定

Disaster Recovery Option をインストールする前に、CA ARCserve Backup をインストールする必要があります。CA ARCserve Backup がインストールされていない場合は、DR Option をインストールできません。ただし、DR Option と CA ARCserve Backup は、同じセッションでインストールできます。

CA ARCserve Backup のインストールの詳細については、「実装ガイド」を参照してください。

オプションをインストールして環境設定する方法

1. [製品の選択]ダイアログボックスで[Disaster Recovery Option]を選択し、 [次へ]をクリックします。

このオプションはベース製品と同じディレクトリにインストールされます。

2. CA ARCserve Backup と DR Option を同時にインストールする場合は、データベースを選択し、パスワードを設定し、システム アカウント情報を入力します。

製品リストが表示されます。

- インストールされるコンポーネントを確認して[インストール]をクリックします。
   [ライセンス情報]が開きます。
- 4. [続行]ボタンをクリックします。

インストール済みのコンポーネントのサマリが表示されます。このサマリでは、 インストールしているコンポーネントで設定が必要なものが識別されます。こ のサマリでは、オプションは、設定が必要なコンポーネントの1つとして識別 されます。

5. [次へ]をクリックします。

6. 惨事復旧情報のバックアップコピーを保存するリモートコンピュータ上の複 製先を設定します。

バックアップサーバ上で、惨事発生後も、複製先機能を使用して Machine Specific Disk を作成することを強く推奨します。

- 7. [環境設定]オプションをクリックして、復旧情報の複製先情報を選択しま す。
- 8. 惨事復旧情報の保管先のリモートサーバの復旧先サーバ名、Windowsドメイン名、ユーザ名、パスワード、共有フォルダ名を入力します。

注: リモートマシン上の複製先を使って惨事復旧情報を保存するには、リ モートマシン上でこの情報の保存先の共有フォルダを事前に作成しておく 必要があります。この共有フォルダが事前に作成されていない場合は、DR Optionの設定後にいつでもこの機能を有効にすることができます。復旧情 報の複製先を設定するには、Disaster Recovery 環境設定ウィザードを起動 して、[環境設定]をクリックします。

これで DR Option がインストールされます。

#### 増分および差分セッションを使用した惨事復旧の実行方法

増分および差分セッションを使用して惨事復旧を実行することができます。この 方法は、すべてのバックアップを実行した後、または増分/差分バックアップを実 行するたびに実行できます。この処理は、どの Windows プラットフォームでも 可能です。

#### 増分および差分セッションを使用して惨事復旧を実行する方法

1. GFS ローテーションまたはカスタム ローテーション方式を使用して、一連の フル バックアップ、増分バックアップ、および差分バックアップを実行しま す。

フル バックアップ、増分バックアップ、差分バックアップの各セッションの保 管先は、別のメディアでも同じメディアでもかまいません。

すべてのバックアップを実行した後、または増分/差分バックアップを実行するたびに、Machine Specific Disk (MSD)を作成します。

Machine Specific Disk には、MSD を作成するまでに実行されたすべての バックアップ(フル、増分、差分バックアップ)に関する情報が記録されま す。

複製先を設定する場合は、惨事復旧を実行する前に Machine Specific Disk を作成することもできます。

3. 惨事復旧処理を実行します。

**注**: Disaster Recovery Option では、Machine Specific Disk 作成後にバック アップされた追加セッションの自動スキャンは行われません。

ー方、リストされているフル バックアップ セッション、増分および差分バック アップ セッションはすべて自動的にリストアされます。

#### 合成フル バックアップ セッションを使用した惨事復旧の実行

合成フル バックアップ セッションを使用して、惨事復旧を実行できます。これは、 合成フル バックアップを行った後に実行できます。合成フル バックアップでは、 以前のフル バックアップ セッションとすべての増分セッションを合成して1つの フル セッションにするので、以前の増分または差分バックアップを利用する必要 がありません。

**注**: 合成フル バックアップは、r16 以降の Windows Client Agent でのみサポートされます。

#### 合成フル バックアップ セッションを使用して、惨事復旧を実行する方法

- 1. GFS ローテーションまたはカスタム ローテーション方式を使用して、合成フ ルバックアップを実行します。
- 2. 合成フル バックアップを実行した後、Machine Specific Disk を作成します。

Machine Specific Disk には、MSD が作成される前に実行されたバックアップ に関する情報が含まれます。

複製先を設定する場合は、惨事復旧を実行する前に Machine Specific Disk を作成することもできます。

3. 惨事復旧処理を実行します。

**注**: Disaster Recovery Option では、Machine Specific Disk 作成後にバック アップされた追加セッションの自動スキャンは行われません。

Disaster Recovery Option によって、リストに示されたセッションが自動的にリ ストアされます。

#### 惨事復旧ユーティリティ

惨事復旧ユーティリティは、惨事復旧の実行に役立つ複数のオプションで構成 されています。惨事復旧の[モードの選択]ダイアログボックスから、これらの ユーティリティにアクセスできます。

| technologies                                                                                                    | ARCserve®                                                                                                    | Backu                                                     | р                                 |           |                |
|----------------------------------------------------------------------------------------------------|----------------------------------------------------------------------------------------------------|-----------------------------------------------------------|-----------------------------------|-----------|----------------|
| Advanced                                                                                                    | Disaster Recovery                                                                                                    |                                                           |                                   |           |                |
| <ul> <li>モード0<br/>どちらの</li> <li>② 高高<br/>高自</li> <li>○ 拡払</li> <li>□</li> <li>□<!--</td--><th>D選択<br/>が夏旧モードを使用しますか?<br/>基モード<br/>速モードでは、バックアップ時に保存され<br/>動的に「復日できます。<br/>展モード<br/>張モードでは、リストア処理をカスタマイ<br/>下のことが可能です:<br/>バックアップサーバへの接続に使用する<br/>「復旧データを保持するバックアップサー<br/>復旧するディスクおよびセッションの選打</th><td>いたマシンのデフォルド<br/>ズできます。<br/>5ネットワーク カードの<br/>-バの名前とログイン副<br/>R</td><td>設定を使用して、最付<br/>が選択および設定<br/>S証情報の変更</td><td>氏限のユーザ操作で</td><td>システムを</td></li></ul> | D選択<br>が夏旧モードを使用しますか?<br>基モード<br>速モードでは、バックアップ時に保存され<br>動的に「復日できます。<br>展モード<br>張モードでは、リストア処理をカスタマイ<br>下のことが可能です:<br>バックアップサーバへの接続に使用する<br>「復旧データを保持するバックアップサー<br>復旧するディスクおよびセッションの選打 | いたマシンのデフォルド<br>ズできます。<br>5ネットワーク カードの<br>-バの名前とログイン副<br>R | 設定を使用して、最付<br>が選択および設定<br>S証情報の変更 | 氏限のユーザ操作で | システムを          |
| ▲ <u></u> <u></u> <u></u> <u></u> <u></u> <u></u> <u></u> <u></u> <u></u> <u></u>                                                                                                    | 1J77(W)                                                                                                    |                                                           | < 戻る( <u>B</u> )                  | 汰へ(№)>    | 中止( <u>A</u> ) |

惨事復旧ユーティリティには、以下のオプションが表示されます。

#### [ドライバのロード]ユーティリティ

サードパーティドライバをロードします。接続デバイスは、以下のように分類 されます。

- ストレージデバイス
- ネットワークデバイス
- その他のデバイス
- 不明なデバイス

不明なデバイスのカテゴリにリストされたデバイスを選択した後、ドライバをインストールできます。また、Disaster Recovery ウィザードでフォルダを指定すると、選択したデバイスのドライブを検索することができます。

注:惨事復旧実行中には、SCSI、FC、および NICドライバのみが必要です。

[IP 環境設定]ユーティリティ
ネットワーク IP アドレスを設定できます。ネットワーク アダプタを選択した後、 IP アドレスを設定できます。このユーティリティは、惨事復旧プロセス中にい つでも起動できます。

注: DR 情報のロード中、Disaster Recovery ウィザードは DR 情報に記録されたアドレスに基づいて IP アドレスをリセットします。そのため、DR 情報をロードする前に IP アドレスを設定した場合、IP アドレスが変更されることがあります。また、システムを再起動すると、IP アドレスを変更することができます。

### [トラブルシューティング]ユーティリティ

エラーを解決するために使用する、デフォルトの[トラブルシューティング]ダ イアログ ボックスを表示します。

#### [実行]ユーティリティ

コマンドを実行するコマンドラインインターフェースにアクセスできます。

# インストール後のタスク

オンライン ヘルプには、フィールドの説明、ステップ バイステップの手順、およ び製品のダイアログ ボックスの概念に関する情報が記載されています。オンラ イン ヘルプによって、製品の操作中にも簡単かつ迅速に情報を入手できます。 さらに、エラーメッセージの診断情報のヘルプも参照できます。診断情報のヘ ルプにアクセスするには、アクティビティログのメッセージ番号をダブルクリックし ます。

# 第3章: Windows XP、Windows Server 2003、 Windows Server 2008、および Windows 7で の惨事復旧

以下のセクションでは、Windows XP、Windows Server 2003、Windows Server 2008、および Windows 7 で CA ARCserve Backup の惨事復旧の手順に従って、 惨事に対応する準備をし、惨事から復旧する方法を説明します。

このセクションには、以下のトピックが含まれています。

<u>Windows Server 2003 および Windows XP における惨事復旧方式</u> (P. 39) <u>Windows Server 2003 および Windows XP における惨事復旧</u> (P. 59) <u>Windows 2003 でのブート可能テープ方式による惨事復旧の要件</u> (P. 81) <u>ローカル接続された USB バックアップ デバイスを使用した惨事復旧</u> (P. 90) <u>ブート可能 CD 方式を使用した Windows Server 2003 および Windows XP での</u> <u>惨事復旧(64 ビット)</u> (P. 93) Windows Server 2008 および Windows 7 における惨事復旧 (P. 101)

# Windows Server 2003 および Windows XP における惨事復旧方 式

Windows Server 2003 の惨事復旧では、ブート可能 CD 方式とブート可能テー プ方式(OBDR)の両方がサポートされています。ブート可能 CD 方式では、保護 されているクライアントコンピュータおよびバックアップ サーバがサポートされま す。ブート可能テープ方式は、バックアップ サーバを保護するためにしか使用 できません。どちらの方法も、Windows ASR フレームワークに基づいています。

# ブート可能 CD 方式(Windows XP および Windows Server 2003)

このセクションでは、ブート可能 CD 方式を使用して、ローカルおよびリモートの Windows XP コンピュータと Windows Server 2003 コンピュータを保護し、惨事 から復旧する方法について説明します。Windows XP と Windows Server 2003 のブート可能 CD 方式では、復旧対象とする特定のコンピュータに関する設定 情報を含んだ単一のディスク、Windows XP または Windows Server 2003 の CD、 および CA ARCserve Backup CD/DVD が使用されます。

**注**: Windows XP では、ブート可能 CD 方式使用したローカル惨事復旧はサポートされません。

### Machine Specific Disk

処理を進める前に、以下のタスクを実行しているかどうかを確認してください。

- CA ARCserve Backup サーバおよび DR Option をローカル マシンでインストールするか、またはリモートの惨事復旧に備えて別のサーバにインストールします。
- リモートの惨事復旧の場合は、クライアントコンピュータにエージェントをインストールします。
- Machine Specific Disk を作成するマシンのフルバックアップを実行します。
- フォーマット済みのフロッピーディスクに「CA ARCserve Backup Machine Specific Disk」というラベルを付けます。

注: Machine Specific Disk (MSD) は、「Machine Specific Recovery Disk」とも言います。

### 惨事復旧に使用する Machine Specific Disk の作成

Machine Specific Disk は、Windows XP または Windows Server 2003 のインス トールメディアおよび CA ARCserve Backup CD と共に使用して、ブート可能 CD 方式を使用して惨事復旧を行います。

Machine Specific Disk を作成する方法

1. 「CA ARCserve Backup Machine Specific Disk」のラベルの付いたフロッピー ディスクをサーバのフロッピードライブに挿入します。 2. ホーム画面にある[クイックスタート]メニューから[ユーティリティ]を選択し、 [ブートキットウィザード]をクリックします。

[ブートキットウィザード]ダイアログボックスが表示されます。

| r Recovery - ブートキット ウイサ             | ードへようこそ               | Ca.     |     |
|-------------------------------------|-----------------------|---------|-----|
| CA ARCserve Backup ドメインおる           | びサーバ                  |         |     |
| ドメイン名(D):                           |                       |         |     |
| サーバ名:                               |                       |         |     |
| ドメイン ユーザ名とパスワードを入力                  | してください                |         |     |
| 認証の種類(A):                           | CA ARCserve Backup 認証 | •       |     |
| ユーザ名(山):                            | I.                    |         |     |
| パスワード( <u>P</u> ):                  |                       |         |     |
| □ 現在の Windows ユーセ<br>□ この情報を保存する(R) | どしてログイン(ビ)            |         |     |
| 継続するには、D欠へ]をクリックします                 | •                     |         |     |
|                                     |                       |         |     |
|                                     |                       |         |     |
|                                     |                       |         |     |
|                                     |                       |         |     |
|                                     |                       |         |     |
| 0                                   |                       | 次へ(N) > | キャン |

3. 適切なサーバとドメインの詳細を確認します。ドメインのユーザ名とパスワー ドを入力し、[次へ]をクリックします。

[クライアントサーバの選択]画面が表示されます。このペインに、CA ARCserve Backup でバックアップしたサーバのリストが表示されます。CA ARCserve Backup でバックアップしたサーバがない場合、リストは空白です。

| リートキット ウィザード                                              |                                                                     |
|-----------------------------------------------------------|---------------------------------------------------------------------|
| ラライアント サーバの選択                                             | Ca.                                                                 |
| 以下は、現在の CA ARCserve Backup サー<br>Disk を作成するには、コンピュータを選択して | -バー上に環境設定が保存されているコンピュータのリストです。 Machine Specific<br>[次へ]をクリックしてください。 |
| マシン名                                                      | ▲ 種類                                                                |
| E-                                                        | バックアップ サーバ                                                          |
| GENZH01G8                                                 | Windows Server 2008 (x64)                                           |
|                                                           |                                                                     |
|                                                           | 検索( <u>S</u> )                                                      |
| ワイルドカードを使用してエージェント名のキー                                    | ワードを指定することで迅速にエージェント                                                |
| を検索し、空のキーウードで検索することです                                     | べてのエージェントを再表示できます。                                                  |

4. 適切なマシンを選択して、[次へ]をクリックします。

5. [Machine Specific Disk]を選択し、[次へ]をクリックします。

| 夢 ブートキット ウィザード                                                       | ×                                                                                                    |
|----------------------------------------------------------------------|----------------------------------------------------------------------------------------------------|
| Disaster Recovery - ブートキット ウィザードへようこそ                                | technologies                                                                                                    |
| 惨事復旧実行用のブートキットを作成するには、以下から目的のモードを                                    | 選択し、 D欠へ】 をクリックします。                                                                                                    |
| で Machine Specific Disk<br>C CA ARCserve Backup Bootable CD/DVD イメージ | Machine Specific Disk は、オペレーティング シ<br>ステム CD/DVD およびパックアップ メディアと共<br>にシステムの修事復日に使用されます。<br>サポートされている OS: Windows<br>2000/XP20022008 0 (inclower 2 |
| C CA ARCserve Backup DR CD/DVD                                       | 2000-77 2000 YF 100 YF 10 フッピーディス<br>サポートされているナディア: フッピーディス<br>久. USB メモリ (Windows 2008/Windows 7<br>用)                                           |
|                                                                      |                                                                                                    |
|                                                                      |                                                                                                    |
|                                                                      | 戻る(B) 次へ(N) > キャンセル(Q)                                                                                                    |

[バックアップ情報のサマリ]ダイアログボックスが表示されます。

6. 回復する必要のあるセッションの利用可能なリストを確認し、[次へ]をクリッ クします。

| 🎄 ブ・ | ートキット ウィザ  | ' <b>∽</b> ⊧                            |      |                    |            |                |         |        | ×    |
|------|------------|-----------------------------------------|------|--------------------|------------|----------------|---------|--------|------|
| Л:   | ックアップ情報の   | りサマリ                                    |      |                    |            |                | technol | logies |      |
|      | 以下のセッション   | バックアップ サーバ:<br>クライアント サーバ:<br>/が复旧できます。 |      | VM-W2K3<br>VM-W2K3 | 3R2<br>3R2 |                |         |        |      |
|      | セッション番     | バックアップ ソース                              | テープ名 |                    | ランダム ID    | シーケン           | ス番号     | シリアル番号 |      |
|      | 🔤 4        | ドライブ ローフル                               | FSD2 |                    | E2C4       | 1              |         |        |      |
|      | <b>S</b>   | システム状態ニフル                               | FSD2 |                    | E2C4       | 1              |         |        |      |
|      | 9 🔊        | CA ARCserve Back                        | FSD2 |                    | E2C4       | 1              |         |        |      |
|      | <b>6</b>   | DR                                      | FSD2 |                    | E2C4       | 1              |         |        |      |
|      | <b>E</b> 7 | ジョブ キュー                                 | FSD2 |                    | E2C4       | 1              |         |        |      |
|      | •          |                                         |      |                    |            |                |         | Þ      |      |
|      |            |                                         |      |                    |            | 戻る( <u>B</u> ) | 次へ()    | D> ++> | tu 🔘 |

7. 空のフロッピー ディスクを挿入します。

[ブートディスクの作成] 画面が表示されます。

| ブートキット ウィザード                                         |                               |
|------------------------------------------------------|-------------------------------|
| <b>ブート ディスクの作成</b><br>「Machine Specific Disk」を作成します。 | technologies                  |
| Machine Specific Disk データの保存先ディレクトリを指定し、開始]          | をクリックしてください。                  |
| _ 保存パス                                               |                               |
| A¥                                                   | 参照( <u>R</u> )                |
| 開始(S)                                                |                               |
| Machine Specific Disk データの保存先:<br>A¥                 |                               |
| 0%                                                   |                               |
| 🥅 ネットワーク アダプタ ドライバを Machine Specific Disk (こコピー)     | ₫ã( <u>0</u> )                |
|                                                      |                               |
|                                                      | <b>戻る(1)</b> 次へ(1) > キャンセル(2) |

- 8. 以下の環境で惨事復旧を実行する場合は、[ネットワークアダプタドライバ を Machine Specific Disk にコピーする]をオンにします。
  - リモートコンピュータの惨事復旧
  - リモートFSDを使用した惨事復旧
  - SAN 環境でのメンバ サーバの惨事復旧

9. [開始]をクリックします。

ファイルが Machine Specific Disk にコピーされます。

| 「Machine Specific Disk」を作成します。         |                      |
|----------------------------------------|----------------------|
|                                        |                      |
| Machine Specific Disk データの保存先ディレクトリを指定 | ēし、「開始] をクリックしてください。 |
| - 保存パス                                 |                      |
|                                        | 6 m 1                |
| A:¥                                    |                      |
|                                        |                      |
| 開始(S)                                  |                      |
| - ステータス                                |                      |
| Machine Specific Disk データの保存先:         |                      |
| A#GEN2H01G6_DFGF(2009+11-50+17-02+51)  |                      |
| 12%                                    |                      |
| 🔽 ネットワーク アダプタ ドライバ ファイルを Machine Spe   | ecific Disk にコピーする   |
|                                        | •                    |
|                                        |                      |
| ▼ ネットワーク アダプタ ドライバ ファイルを Machine Spe   | ecific Disk にコピーする   |

10. [次へ]をクリックし、[完了]をクリックします。

ここで作成されたディスクが惨事復旧用の CA ARCserve Backup Machine Specific Disk になります。ASR モードの惨事復旧の第1段階では、Windows ASR ディスクも使用されます。惨事が発生した際には、このディスクを使用して ローカルマシンまたはリモートコンピュータを復旧できます。

## ブートキット ウィザードを使用した、ブート可能 CD の再イメージ化

Machine Specific Disk、Windows オペレーティング システムを含む CA ARCserve Backup 惨事復旧アプリケーション、およびネットワークアダプタや SCSI などのド ライバを1つのブート可能メディア イメージに統合できます。そのため、CD やフ ロッピー ディスクを使用する必要がなくなります。CD の再イメージ化は、CD のリ マスタ とも呼ばれます。Windows XP および Windows Server 2003 で、以下の 手順に従って CD を再イメージ化できます。

### ブートキット ウィザードを使用してブート可能 CD を再イメージ化する方法

1. ホーム画面にある[クイックスタート]メニューから[ユーティリティ]を選択し、 [ブートキットウィザード]をクリックします。

| <u>ን ጉትዋንዮ ህብታ ጉ</u>         |                              |              |
|------------------------------|------------------------------|--------------|
| Disaster Recovery - ブートキット ウ | <b>ゖ</b> ザードへようこそ            | ca.          |
| CA ARCserve Backup ドメイン      | /およびサーバ                      |              |
| ドメイン名( <u>D</u> ):           |                              |              |
| サーバ名:                        |                              |              |
| ドメイン ユーザ名とパスワードを             | 入力してください。                    |              |
| 認証の種業(A):                    | CA ARCserve Backup 認証        | •            |
| ユーザ名(山):                     | II.                          |              |
| パスワード( <u>P</u> ):           |                              |              |
| □ 現在の Windows 3              | ーザとしてログイン(1)<br>( <b>B</b> ) |              |
| 継続するには、「次へ」 をクリックし           |                              |              |
|                              |                              |              |
|                              |                              |              |
|                              |                              |              |
|                              |                              |              |
|                              |                              |              |
| 設定(C)                        |                              | 次へ(N)> キャンセル |

2. ドメイン名とサーバ名を確認した後、ドメイン ユーザ名およびパスワードを入 力します。 3. [次へ]をクリックします。

[クライアントサーバの選択]ダイアログボックスが開きます。このダイアログ ボックスには、CA ARCserve Backup サーバに保存されたコンピュータおよび それらの環境設定のリストが表示されます。ARCserve サーバがコンピュータ をバックアップしない場合、このペインは空です。

| ライアント サーバの選択                                                   | Ca.                                                            |
|----------------------------------------------------------------|----------------------------------------------------------------|
| 以下は、現在の CA ARCserve Backup サーバ。<br>Disk を作成するには、コンピュータを選択して D次 | 上に環境設定が保存されているコンピュータのリストです。 Machine Specific<br>へ】をクリックしてください。 |
| マシン名                                                           | ▲ 1 種類                                                         |
| E 🛔 GENZH01G8                                                  | バックアップ サーバ                                                     |
| GENZH01G8                                                      | Windows Server 2008 (x64)                                      |
|                                                                |                                                                |
|                                                                |                                                                |
|                                                                | · · · · · · · · · · · · · · · · · · ·                          |
| ワイルドカードを使用してエージェント名のキーワー<br>を検索し、空のキーワードで検索することですべて。           | 検索(S)<br>ドを指定することで迅速にエージェント<br>のエージェントを再表示できます。                |

4. コンピュータ名を選択し、[次へ]をクリックします。

ブートキットウィザードが開き、オプションが表示されます。

5. [CA ARCserve Backup Bootable CD/DVD イメージ]オプションを選択し、[次 へ]をクリックします。

| ፟፼ ブート <del>キッ</del> ト ウィザード                                                                                                    | ×                                                                                                    |
|----------------------------------------------------------------------------------------------------|----------------------------------------------------------------------------------------------------|
| Disaster Recovery - ブートキット ウィザードへようこそ                                                                                            | technologies                                                                                                    |
| 惨事復旧実行用のブートキットを作成するには、以下から目的のモード                                                                                                 | を選択し、[次へ]をクリックします。                                                                                                    |
| Machine Specific Disk <u>CA ARCserve Backup Bootable CD/DVD イメージ</u> )     C CA ARCserve Backup DR CD/DVD     Bootable Tape イメージ | <ul> <li>このオブションは、ISO イメージを作成する場合<br/>(ご使用します。ISO イメージにはオペレーティン<br/>グシステム、Machine Specific Disk、CA<br/>ARCserve Backup Disaster Recovery プログラ<br/>ム、および大容量ストレージ ドライバまたはネッ<br/>トワーク ドライバを統合できます。</li> <li>このイメージを CD または DVD に焼いて、シス<br/>テムの惨事復日時にバックアップ メディアと共に<br/>使用してください。</li> <li>サポートされている OS: Windows<br/>2000/AP/2003</li> <li>サポートされているメディア: CD、DVD</li> </ul> |
|                                                                                                    |                                                                                                    |

[使用許諾契約]ダイアログボックスが表示されます。

6. [次へ]をクリックします。

7. イメージを作成するための場所を指定して、[次へ]をクリックします。

[Bootable CD イメージのカスタマイズ]画面が表示されます。

| ቅ ブートキット ウィザード                                                                                                    | ×                   |
|----------------------------------------------------------------------------------------------------|---------------------|
| Bootable CD/DVD イメージの場所の指定                                                                                                    | Ca                  |
| Bootable CD/DVD イメージの保存先を入力してください。<br>注:保存先にば約 1.5 GB の空き容量が必要です。<br>Bootable CD/DVD イメージの保存先フォルダ:<br>D¥Program Files¥CA¥AROserve Backup | 参照(W)               |
| r<br>Bootable CD/DVD イメージ ファイルの名前:<br>rmcd0.iso                                                                                          |                     |
|                                                                                                    |                     |
|                                                                                                    |                     |
|                                                                                                    |                     |
|                                                                                                    | 戻る(B) 次へ(N) > キャンセル |

8. 必要なオプションを選択し、[次へ]ボタンをクリックします。

[Bootable CD イメージのカスタマイズ]ダイアログボックスが表示されます。

| ブートキット ウィザード                                                                                |             |
|---------------------------------------------------------------------------------------------|-------------|
| Bootable CD イメージのカスタマイズ CC technologies                                                     |             |
| Windows システムの復日に必要な追加のドライバおよび更新を選択してください。                                                   |             |
| 」以下を使用して Bootable CD/DVD イメージを作成                                                            |             |
| ☑ 追加ネットワーク ドライバ<br>お使いの Windows OS CD/DVD でサポートされていないネットワーク ドライバを追加します。                     |             |
| ☑ 追加 SOSI/RAID/FC ドライバ                                                                      |             |
| お使いの Windows OS CD/DVD でサポートされていない SCSI/RAID/FC ドライバを追加します。                                 |             |
| ▼ Machine Specific Disk を含める                                                                |             |
| 指定されたマシン用に Machine Specific Disk を統合します。                                                    |             |
| ▼ CA ARCserve Backup Disaster Recovery プログラムを含める                                            |             |
| CA ARCserve Backup Disaster Recovery プロクラム CD/DVD を統合することで、1個日中にプロクラ<br>ムを別途ロードする必要がなくなります。 |             |
|                                                                                             |             |
|                                                                                             |             |
|                                                                                             |             |
|                                                                                             |             |
|                                                                                             |             |
|                                                                                             | est dail (C |

イメージを作成するために必要なドライバおよび更新を選択します。 追加の ドライバオプションには、以下が含まれます。

- 追加ネットワークドライバ:ネットワークドライバを選択し、それらを再イメージ化された CD に統合できます。そうすると、統合されたネットワークドライバは、惨事復旧処理中に自動的にインストールされます。
- 追加 SCSI/RAID/FCドライバ: SCSI/RAID/FCドライバを選択し、それらを 再イメージ化された CD に統合できます。そうすると、統合されたドライ バは、惨事復旧処理中に自動的にインストールされます。
- Machine Specific Disk を含める: このオプションを選択すると、惨事復旧の緊急データが再イメージ化された CD に統合されます。惨事復旧処理中に、Machine Specific Disk を挿入する必要はありません。
- CA ARCserve Backup Disaster Recovery Program を含める: 惨事復旧 プログラムは、再イメージ化された CD に自動的に統合されます。また、 復旧処理中に CA ARCserve インストール DVD を挿入する必要はありま せん。

Windows XP (64 ビット)および Windows Server 2003 の統合 CD を作成する 場合、64 ビットの Client Agent で CA ARCserve Backup インストール メディア からコピーする必要があるため、Machine Specific Disk、デバイスドライバ、 CA ARCserve Backup 惨事復旧統合オプションおよびクライアントマシンを選 択してから統合する必要があります。統合 MSD オプションは Windows XP (32 ビット)では無効になっています。

注: 64 ビットの Windows ブート可能 CD を作成する場合、CA ARCserve Backup 惨事復旧統合オプションを選択すると、CA ARCserve Backup インス トール メディアを挿入するかインストール メディアへのパスを指定するよう求 められます。ただし 32 ビットのブート可能 CD を使用している場合、この画 面は表示されません。 9. [次へ]をクリックし、表示されるダイアログボックスで Windows インストール メディア ソースファイルのパスを指定します。

| ootable CD/DVD イメージの作成                                                             | Ca                  |
|------------------------------------------------------------------------------------|---------------------|
| Windows Server 2003 インストール ソース ファイルへのパスを指定する(空):                                   |                     |
| AB_15_WIN_DVS (D:)                                                                 | ▼ ● 参照(B)           |
| Windows インストール ソースの有効なパスとは、全フォルダおよびサブフォルタ<br>CD/DVD のすべての内容が含まれているディレクトリまたはドライブです。 | ダを含め Windows インストール |
|                                                                                    |                     |
|                                                                                    |                     |
| (Windows インストール ソースへのパスを選択してください。                                                  |                     |
|                                                                                    |                     |
|                                                                                    |                     |

10. [次へ]をクリックします。

[サマリ]ダイアログボックスが表示されます。

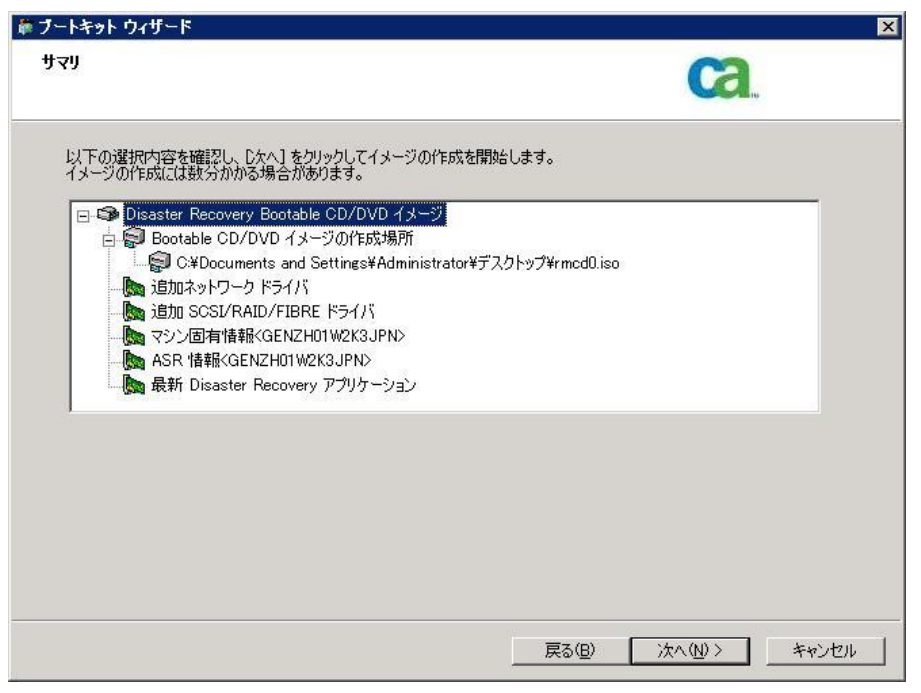

11. [次へ]をクリックしてブート可能 CD/DVD イメージ化処理を開始します。

注: 64 ビットオペレーティング システム用のリマスタリングである場合、クラ イアントエージェントファイルをコピーする CA ARCserve Backup インストー ルメディアを用意します。

残りのプロセスが完了したら、ISO イメージをブート可能メディアに焼くことができます。

### CA ARCserve Backup 惨事復旧 CD/DVD の作成

Disaster Recovery ウィザードを使用して、CA ARCserve Backup 惨事復旧メディア を作成できます。このオプションを使用して、特に CA ARCserve Backup にパッ チを適用した後に、惨事復旧アプリケーションを CD/DVD に統合できます。

#### ブートキット ウィザードを使用して惨事復旧 CD/DVD を作成する方法

1. ホーム画面にある[クイックスタート]メニューから[ユーティリティ]を選択し、 [ブートキットウィザード]をクリックします。

[ブートキットウィザード]ダイアログボックスが表示されます。

| ブートキット ウィザード                 |                       |              |
|------------------------------|-----------------------|--------------|
| Disaster Recovery - ブートキット ウ | ィザードへようこそ             | Ca.          |
| CA ARCserve Backup ドメイン      | ゆよびサーバ                |              |
| ドメイン名(D):                    |                       |              |
| サーバ名:                        |                       |              |
| ドメイン ユーザ名とパスワードを)            | 入力してください:             |              |
| 認証の種業類(A):                   | CA ARCserve Backup 認証 | •            |
| ユーザ名(山):                     | Γ                     |              |
| パスワード( <u>P</u> ):           |                       |              |
| 「現在の Windows 」               | 、ーザとしてログイン(L)<br>(R)  |              |
| #続するには、「次へ」をクリックし            |                       |              |
|                              |                       |              |
|                              |                       |              |
|                              |                       |              |
|                              |                       |              |
|                              |                       |              |
| 設定( <u>C</u> )               |                       | 次へ(N)> キャンセル |

- 2. ドメインとサーバ名を確認した後にドメイン ユーザ名およびパスワードを入 力します。
- 3. [次へ]をクリックします。

[クライアントサーバの選択]ダイアログボックスが開きます。このダイアログ ボックスには、CA ARCserve Backup サーバに保存されたコンピュータおよび それらの環境設定のリストが表示されます。ARCserve サーバがコンピュータ をバックアップしない場合、このペインは空です。

| 下は、現在の CA ARCserve Backup サー  | -バトに環境設定が保存され    | 1.7(いるコンピュータのリストです。Machine Specific |
|-------------------------------|------------------|-------------------------------------|
| skを作成するには、コンピュータを選択して<br>マシン名 | [次へ]をクリックしてください。 | 1 種類                                |
| GENZH01G8                     |                  | バックアップ サーバ                          |
| GENZH01G8                     |                  | Windows Server 2008 (x64)           |
|                               |                  |                                     |

4. コンピュータ名を選択し、[次へ]をクリックします。

ブートキットウィザードが開き、オプションが表示されます。

| ブートキット ウィザード                                                                                                    |                                                                                                    |
|----------------------------------------------------------------------------------------------------|----------------------------------------------------------------------------------------------------|
| Disaster Recovery - ፓートキット ウィザードへようこそ                                                                                                    | Ca                                                                                                    |
| 参事復旧実行用のブートキットを作成するには、以下から目的のモー<br><sup>•</sup> Machine Specific Disk<br><sup>•</sup> CA ARCserve Backup Bootable CD/DVD イメージ<br><sup>•</sup> CA ARCserve Backup DR CD/DVD<br><sup>•</sup> Bootable Tape イメージ | ドを選択し、Dなへ]をクリックします。<br>このオプションでは、特に任意のパッチを CA<br>ARCserve Backup へ適用した後に、惨事<br>復日アプリケーションを CD/DVD へ統合でき<br>ます。<br>サポートされているメディア:CD/DVDイメージ |
|                                                                                                    | 戻る(B)        次へ(N) >                                                                                                    |

5. [CA ARCserve Backup DR CD/DVD]オプションを選択し、[次へ]をクリックします。

[惨事復旧 CD/DVD イメージの場所の指定]ダイアログ ボックスが表示されます。

6. DR CD/DVD イメージを作成するための場所を指定して、[次へ]をクリックします。

| ブートキット ウィザード                                                  |                                    |
|---------------------------------------------------------------|------------------------------------|
| 惨事復旧 CD/DVD イメージの場所の指定                                        | Ca.                                |
| 惨事復日 CD/DVD イメージの保存先を入力してください。<br>注: 保存先には約 15 GB の空ぎ容量が必要です。 |                                    |
| 惨事復旧 CD/DVD イメージの保存先フォルダ:                                     |                                    |
| C:¥Users¥Administrator¥Desktop                                | ₩₩.                                |
| 惨事復旧 CD/DVD イメージ ファイルの名前:                                     |                                    |
|                                                               |                                    |
|                                                               | 戻る( <u>B)   次へ(N) &gt;  </u> キャンセル |

ARCserve インストール パッケージのソースの場所を指定するダイアログボックスが開きます。

- 7. [次へ]をクリックします。
- 8. ARCserve インストール パッケージのソースの場所を指定し、[次へ]をクリックして、ARCserve DR CD/DVD イメージの作成を開始します。

| ធ្វី ブートキット ウィザード                                                                                         | ×                                        |
|----------------------------------------------------------------------------------------------------|------------------------------------------|
| CA ARCserve Backup 惨事復旧 CD/DVD の統合                                                                        | Ca.                                      |
| CA ARCserve Backup インストール ソースへのパスの指定(P):                                                                  | ▼ 参照(B)                                  |
| ┏━━━<br>CA ARCserve Backup インストール ソースの有効なパスとは、全フォルダおよびサブフ<br>Backup CD/DVD のすべての内容が含まれているディレクトリまたはドライブです。 | ー」 (一一一一一一一一一一一一一一一一一一一一一一一一一一一一一一一一一一一一 |
|                                                                                                    |                                          |
|                                                                                                    |                                          |
|                                                                                                    |                                          |
|                                                                                                    |                                          |
|                                                                                                    |                                          |
| 戻る(B)                                                                                                    | 次へ(1 <u>1</u> ) > <b>キャンセル</b>           |

9. これで作成処理は完了です。

ISO イメージを CD/DVD メディアに焼くことができるようになりました。

### ブート可能テープ方式(OBDR)(Windows Server 2003)

Windows 2003 用のブート可能テープ方式を使用すると、マシン固有の復旧 ディスクを作成しなくても、バックアップサーバを保護することができます。テー プが正しいブート可能イメージでフォーマットされると、メディアが含まれるテー プドライブから惨事復旧処理が開始され、完了されます。この復旧作業では、 Windows 2003 の CD と CA ARCserve Backup CD/DVD は必要ありません。

注: ブート可能テープメソッドでは、Windows XP はサポートされません。

#### この方式で惨事に備える方法

1. ホーム画面にある[クイックスタート]メニューから[ユーティリティ]を選択し、 [ブートキットウィザード]をクリックします。

靡 ブートキット ウィザード Disaster Recovery - ブートキット ウィザードへようこそ Ca CA ARCserve Backup ドメインおよびサーバ ドメイン名(D): サーバ名: ドメイン ユーザ名とパスワードを入力してください 認証の種類(A): CA ARCserve Backup 認証 -ユーザ名(山): パスワード(<u>P</u>): 「現在の Windows ユーザとしてログイン(L) □ この情報を保存する(<u>R</u>) 継続するには、[次へ]をクリックします。 設定(C) 次へ(<u>N</u>) > キャンセル

[ブートキットウィザード]ダイアログボックスが表示されます。

- 2. ドメイン名とサーバ名を確認した後、ドメイン ユーザ名およびパスワードを入 力します。
- 3. [次へ]をクリックします。

[クライアントサーバの選択]ダイアログボックスが開きます。このダイアログ ボックスには、コンピュータの一覧および CA ARCserve Backup サーバ上に 保存されているそのコンピュータの設定が表示されます。ARCserve サーバ がコンピュータをバックアップしない場合、このペインは空です。

| く下は、現在の CA ARCserve Backup サー<br>isk を作成するには、コンピュータを選択して | ーバ上に環境設定が保存されているコンピュータのリストです。Machine Specif<br>「広へ」をクリックしてください。 |
|----------------------------------------------------------|-----------------------------------------------------------------|
| マシン名                                                     | ▲                                                               |
| GENZH01G8                                                | バックアップ サーバ                                                      |
| GENZHUIG8                                                | Windows Server 2008 (x64)                                       |
|                                                          |                                                                 |
|                                                          | 检示(9)                                                           |
| 1/ ルドカードを使用1.7キージャントをつ                                   | 検索(S)                                                           |
| ビルドカードを使用してエージェント名のキー<br>検索し、空のキーワードで検索することです/           | 検索(S)<br>-ワードを指定することで迅速にエージェント<br>すべてのエージェントを再表示できます。           |

4. コンピュータ名を選択し、[次へ]をクリックします。

ブートキットウィザードが開き、オプションが表示されます。

5. [CA Technologies Bootable Tape イメージ]を選択して、[次へ]をクリックしま す。

| ₩プートキット ウィザード                                                        | ×                                                                                                    |
|----------------------------------------------------------------------|----------------------------------------------------------------------------------------------------|
| Disaster Recovery - ブートキット ウィザードへようこそ                                | ca.                                                                                                    |
| 惨事復旧実行用のブートキットを作成するには、以下から目的のモードを                                    | 選択し、[次へ]をクリックします。                                                                                                    |
| C Machine Specific Disk<br>C CA ARCserve Backup Bootable CD/DVD イメージ | このオブションでは、OBDR (One Button<br>Disaster Recovery) イメージを作成でき<br>ます。OBDR イメージを使用すると、サポー<br>ドされている HP ドライブを使用して惨事復<br>旧を実行できます。<br>サポートされている OS: Windows 2003 |
| © Bootable Tape イメージ                                                 | サポートされているメディア:<br>テーブ用 ISO イメージ                                                                                                    |
|                                                                      | 戻る(B) 次へ(N) > キャンセル                                                                                                    |

**注**: このオプションは、ブート可能テープドライブが検出されない場合は使用できません。

6. Windows のインストールメディアのパスを指定し、[次へ]をクリックします。

**注**: ブート可能イメージの作成に使用する Windows 2003 の CD は、ローカル システムにインストールされているものと同じバージョンである必要があります。

- 7. ブート可能イメージが作成されたら、[完了]をクリックします。
- 8. デバイス管理マネージャまたはデバイスウィザードを使用してテープメディ アをフォーマットします。これによりブートイメージ領域がメディアに書き込ま れます
- 9. このフォーマットしたメディアを使用して、ローカルの CA ARCserve Backup サーバのフル バックアップを実行します。

**注**: ハードウェアの設定(ネットワークカードまたは SCSI カードなど)を変更 した場合、再度 Bootable Tape イメージを作成し、メディアを再フォーマット した後、新たにフル バックアップを実行する必要があります。

# Windows Server 2003 および Windows XP における惨事復旧

このセクションでは、Windows XP および Windows Server 2003 マシンでの惨事 復旧の方法について説明します。

# ブート可能 CD 方式の惨事復旧の要件

ブート可能 CD 方式で惨事から復旧するには、以下のものが必要です。

- 惨事復旧を行うマシンの CA ARCserve Backup Machine Specific Disk。
- Windows XP Professional が元のシステムにインストールされている場合は、 Windows XP Professional CD。Windows Server 2003 がインストールされて いる場合は、該当するエディション(Web、Standard、Enterprise Edition な ど)の Windows 2003 CD。
- CA ARCserve Backup CD/DVD

重要: 惨事復旧処理により、マシンのハードディスクのパーティションは自動的 に元の設定どおりに作成されます。この Machine Specific Disk は、このマシンの 惨事復旧にのみ使用できます。

### 詳細情報:

### 惨事復旧に使用する Machine Specific Disk の作成 (P. 40)

### ブート可能 CD 方式を使用した惨事復旧の開始

Windows XP および Windows Server 2003 では、ブート可能 CD 方式を使用して 惨事復旧処理を開始できます。

Windows XP および Windows Server 2003 での惨事復旧の実行方法

- 1. Windows XP Professional または Windows Server 2003 の CD を使用して、 復旧するマシンを起動します。
- 2. 任意のキーを押して CD から起動します。

注: Winodws CD でサポートされていない追加の SCSI ドライバをインストール する場合は、F6 キーを押します。

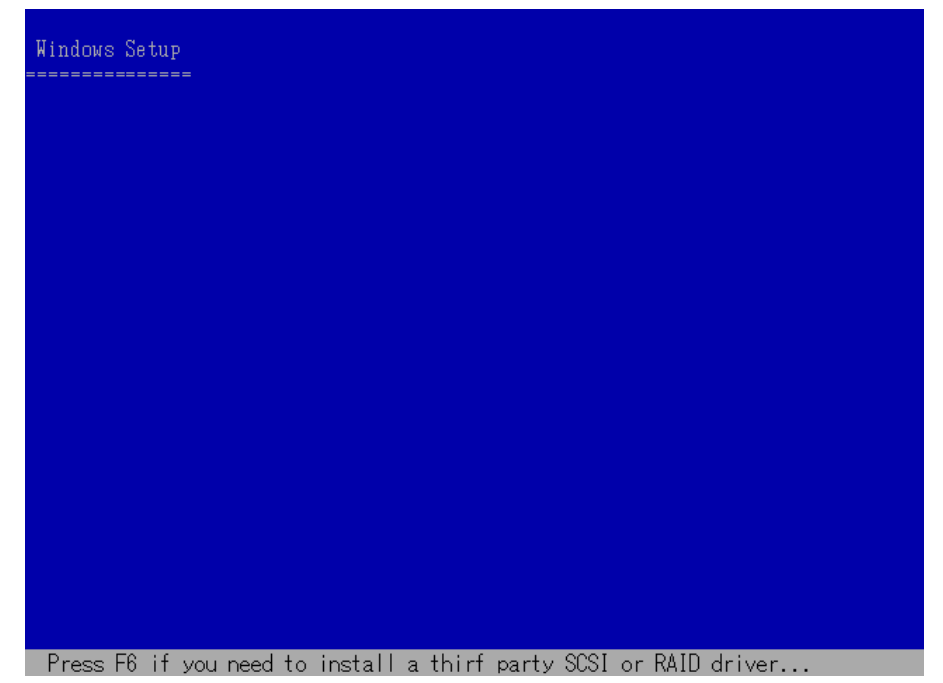

画面の下部に、F2キーを押して自動システム回復を開始するように促すメッ セージが表示されます。

| I |                                                                   |
|---|-------------------------------------------------------------------|
|   | Windows Setup                                                     |
|   |                                                                   |
|   |                                                                   |
|   |                                                                   |
|   |                                                                   |
|   |                                                                   |
|   |                                                                   |
|   |                                                                   |
|   |                                                                   |
|   |                                                                   |
|   |                                                                   |
|   |                                                                   |
|   |                                                                   |
|   |                                                                   |
|   |                                                                   |
|   |                                                                   |
|   |                                                                   |
|   |                                                                   |
|   |                                                                   |
|   |                                                                   |
|   |                                                                   |
|   | Press F6 if you need to install a thirf party SCSI or RAID driver |

3. F2 キーを押します。

重要:通常の Windows インストール手順を避けるために F2 を押します。

4. 「Windows Automated System Recovery Disk」という名前のディスクを挿入す るよう求めるメッセージが表示されたら、このサーバ用に作成された「CA ARCserve Backup Machine Specific Disk」という名前のディスクを挿入して、 Enter キーを押します。

それ以前に F6 キーを押している場合は、デバイスドライバのフロッピー ディスクを挿入するように求めるメッセージが表示されます。 ASR 処理によって、使用可能なディスクの環境設定が評価されます。ディス クのパーティションを再作成する必要がある場合は、復旧処理ダイアログ ボックスが表示されます。

5. Cキーを押してディスクのパーティションを再作成するか、F3キーを押して終 了します。

 Windows Server 2003, Enterprise Edition セットアップ
 システムの構成を復元するには、下の一覧のディスク上 にあるすべてのパーティションを削除して再作成する必要があります。
 注意:現在これらのディスク上にあるすべてのデータは失われます。
 パーティションの再作成を続行しますか?
 ・続行するには、C キーを押してください。下の一覧にあるすべて のディスク上のパーティションは削除されます。
 ・セットアップを終了するには、F3 キーを押してください。システム上のどのディスクにも変更は適用されません。
 B1918 MB ディスク 0 Id 0 (バス 0 atapi 上) [MBR]
 C=セットアップの続行 F3-終了

ディスクのパーティションを再作成しない場合は、このダイアログボックスは表示されません。

6. 追加の SCSI、FC、または RAID ドライバをインストールした場合は、デバイス ドライバのフロッピー ディスクを挿入します。

復旧するコンピュータの環境設定に応じて、「Windows Automated System Recovery Disk」という名前のディスクを数回挿入する必要がある場合があります。このディスクは、「CA ARCserve Backup Machine Specific Disk」という名前のディスクと同じです。

7. Enter キーをもう1度押します。

必要なファイルが Windows のインストール フォルダにコピーされます。

注: Machine Specific Disk は、「Machine Specific Recovery Disk」とも言います。

8. ファイルのコピーが完了した後、CA ARCserve Backup Machine Specific Disk を取り出してコンピュータを再起動します。再起動すると、ASR 処理が続行 されます。

この処理では、デバイスドライバおよびネットワークプロトコルをインストー ルし、惨事復旧処理を実行するようにコンピュータを設定します。さらに、コ ンピュータ上にあるボリュームの復旧およびフォーマットも自動的に行われ ます。

**重要**: 自動システム回復による Windows XP または Windows 2003 システム 上のボリュームのフォーマット中に、Enter キー、Esc キー、または ALT + F4 キーを押すと、自動システム回復のプロセスが中断され、フォーマット処理 が失敗します。したがって、これらのボリューム上のデータはリストアされま せん。

9. メッセージが表示されたら、CA ARCserve Backup CD/DVD と Machine Specific Disk を挿入し、[OK]をクリックします。

| CA ARCserve Backup Disaster Recovery                                                                                  | ×  |
|----------------------------------------------------------------------------------------------------|----|
| CA ARCserve Backup Disaster Recovery を開始します                                                                           |    |
| CA ARCserve Backup CD/DVD-ROM を CD/DVD-ROM ドライブに、Machine<br>Specific Disk をフロッピー ドライブに挿入してください。[OK] をクリックすると続き<br>ます。 | ₸Ⴑ |
|                                                                                                    | К  |

Disaster Recovery ウィザードが表示され、復旧処理が開始されます。

## ブート可能 CD 方式を高速モードで使用する惨事復旧の完了

Windows XP および Windows 2003 システム上で惨事復旧処理を完了できます。 この処理は、Disaster Recovery ウィザードが表示され、復旧処理が始まるときに 開始されます。

### 惨事復旧処理を完了する方法

1. 惨事復旧処理を開始します。

[モードの選択]ダイアログボックスが表示されます。

2. [高速モード]を選択し、バックアップ時に保存されたマシンのデフォルト設 定を使用してシステムを復旧します。

| Ca ARCserve <sup>®</sup> Backup                                                                                                    |
|----------------------------------------------------------------------------------------------------|
| Advanced Disaster Recovery                                                                                                    |
| <ul> <li>モードの選択</li> <li>どちらの(割日モードを使用しますか?</li> <li>○ 高速モード</li> <li>高速モード</li> <li>高速モードでは、バックアップ時に保存されたマシンのデフォルト設定を使用して、最低限のユーザ操作でシステムを<br/>自動的に(割日できます。</li> </ul> |
| <ul> <li>○ 拡張モード</li> <li>拡張モードでは、リストア処理をカスタマイズできます。</li> <li>以下のことが可能です:</li> <li>■ バックアップ サーバへの接続に使用するネットワーク カードの選択および設定</li> </ul>                                  |
| ■ 復旧データを保持するバックアップ サーバの名前とログイン認証情報の変更<br>                                                                                                    |
| ■ 復旧するディスクおよびセッションの選択                                                                                                    |
| ▲ ユーディリディ(U) 〈戻る(B) 次へ(N) 〉 中止(A)                                                                                                    |

3. [次へ]をクリックします。

[caroot パスワードの入力]ダイアログボックスが開きます。

| caroot パスワー | ኛወ入力                                                                                                    | × |
|-------------|----------------------------------------------------------------------------------------------------|---|
| caroot のパス! | フードを入力してください:                                                                                               |   |
| パスワード       |                                                                                                    |   |
| <b>i</b>    | Machine Specific Disk (MSD) に記録されている 1 つ以上のセッションがセキュリティ保護されています。これらの暗号化されたキーの取得(<br>は、 caroot パスワードを使用できます。 | - |
|             | OK キャンセル                                                                                                    |   |

惨事復旧セッションはこの期間にリストアする必要があるので、carootパス ワードを入力するように求められます。パスワードを提供する必要がある理 由は、以下のいずれかになります。

- 少なくとも1つのセッションがキーによって暗号化されているか、パス ワードによって保護されている。
- セッションパスワードがグローバルオプション設定に従ってデータベー ス内に保存されている。
- caroot パスワードが空でない。

注:暗号化されたセッションまたはパスワードによって保護されたセッション をリストアするには、保存されたセッションパスワードまたは暗号化キーと共 にこのパスワードを使用する必要があります。必要に応じて、手動による各 セッションの復号化を回避するために、正しい caroot パスワードを入力しま す。

- 4. パスワードを入力して[OK]をクリックします。
- 5. [次へ]をクリックして、リストア処理を開始します。

これで、惨事復旧処理は完了です。

**注**: Disaster Recovery ウィザードで、キーボードのショートカットキー Shift + Rを使用して再起動することができます。

コンピュータの再起動時に、最新のフルバックアップ時の状態にリストアされます。

**重要:** CA ARCserve Backup データベースがこのコンピュータにインストールされ ていて、このコンピュータが CA ARCserve Backup プライマリサーバではない場 合、ここで ARCserve データベース回復ウィザードを実行する必要があります。 ARCserve データベース回復ウィザードの詳細については、「CA ARCserve Backup 管理者ガイド」の「CA ARCserve データベース回復ウィザードを使用した CA ARCserve Backup データベースの回復」を参照してください。

**注**: USB バックアップ デバイスを使用中に[Disaster Recovery ウィザード]で[インストール]オプションおよび[再起動]オプションを実行するには、以下のキーボードショートカットを使用します。

- インストール -- Shift キー+i
- 再起動 -- Shift キー+ r

### ブート可能 CD 方式を拡張モードで使用する惨事復旧の完了

Windows XP および Windows 2003 システム上で惨事復旧処理を完了できます。 この処理は、Disaster Recovery ウィザードが表示され、復旧処理が始まるときに 開始されます。

### 惨事復旧処理を完了する方法

1. 惨事復旧処理を開始します。

[モードの選択]ダイアログボックスが表示されます。

2. [拡張モード]を選択し、カスタマイズしたプロセスを使用してシステムを復旧 します。ネットワークカードを設定したり、ログイン認証を変更したり、セッ ションを選択したりすることもできます。

| Ca ARCserve <sup>®</sup> Backup                                                                                                    |
|----------------------------------------------------------------------------------------------------|
| Advanced Disaster Recovery                                                                                                    |
| <ul> <li>モードの選択<br/>どちらの(割日モードを使用しますか?</li> <li>高速モード</li> <li>高速モードでは、バックアップ時に(保存されたマシンのデフォルト設定を使用して、最低限のユーザ!操作でシステムを<br/>自動的に(割日できます。</li> </ul> |
| <ul> <li>○ 拡張モード</li> <li>拡張モードでは、リストア処理をカスタマイズできます。</li> <li>以下のことが可能です:</li> <li>■ バックアップ サーバへの接続に使用するネットワーク カードの選択および設定</li> </ul>              |
| ■ 復旧データを保持するバックアップ サーバの名前とログイン認証情報の変更                                                                                                    |
| ■ 復旧するディスクおよびセッションの選択                                                                                                    |
|                                                                                                    |
| ▲ ユーティリティ(U) 〈 戻る(B) 次へ(N) 〉 中止(A)                                                                                                    |

3. [次へ]をクリックします。

[caroot パスワードの入力]ダイアログボックスが開きます。

| caroot パスワート | "ወ入力                                                                                                    | × |
|--------------|----------------------------------------------------------------------------------------------------|---|
| caroot のパスパ  | フードを入力してください:                                                                                               |   |
| パスワード        |                                                                                                    | ] |
| Ų.           | Machine Specific Disk (MSD) に記録されている 1 つ以上のセッションがセキュリティ保護されています。これらの暗号化されたキーの取得(<br>は、 caroot パスワードを使用できます。 | 3 |
|              | OK キャンセル                                                                                                    |   |

パスワードを提供する必要がある理由は、以下のいずれかになります。

- 少なくとも1つのセッションがキーによって暗号化されているか、パス ワードによって保護されている。
- セッションパスワードがグローバルオプション設定に従ってデータベー ス内に保存されている。
- caroot パスワードが空でない。

**注**: 暗号化されたセッションまたはパスワードによって保護されたセッション をリストアするには、このパスワードを保存されたセッション パスワードまたは 暗号化キーと共に使用する必要があります。必要に応じて、手動による各 セッションの復号化を回避するために、正しい caroot パスワードを入力しま す。

4. パスワードを入力して[OK]をクリックします。

[ネットワーク接続]ダイアログ ボックスに続いて、[セッション]ダイアログ ボックスが表示されます。

5. リストア対象のセッションを選択して、[次へ]をクリックします。

| vanced Disaster Recovery<br><b>ラションの選択</b><br>旧するセッションを選択してください。システムの復旧に不可欠なセッションは、復旧用に自動的に選択されています。<br>かション一覧:<br>書号 ポリューム 方式 テーブ名 ランダム ID シリアル番<br>書号 ポリューム フル FSD2 7C52  『?? @ | vanced I<br>ゥションのざ | Disaster Recovery            |               |               |                    |                  |
|----------------------------------------------------------------------------------------------------|--------------------|------------------------------|---------------|---------------|--------------------|------------------|
| <b>&gt;ションの選択</b><br>IEIするセッションを選択してください。システムの復旧に不可欠なセッションは、復日用に自動的に選択されています。<br>ッション一覧:<br><u>■号 ポリューム 方式 テーブ名 ランダム ID シリアル番</u><br>2 ● 3 C フル FSD2 7C52 <b>??</b><br>2 ● 3 C    | ッションのざ             |                              |               |               |                    |                  |
| ッション一覧:<br>番号   ボリューム   方式   テーブ名   ランダム ID   シリアル番  <br>全  ③ 3 C   フル FSD2 7C52   P2   ②                                                                                         | 旧するセッシ             | <b>選択</b><br>ションを選択してください。シス | テムの復旧に不可欠な    | なセッションは、復日    | ]用に自動的に選択          | されています。          |
| #F5 / №1=CA / /3 FN / 7=7-E / 2/24 //0 / 2/1///##  <br>2                                                                                                    | ッション一覧             | (.<br>-#01                   | ( <del></del> | = +2          |                    | 20170-#          |
|                                                                                                    | 当ち                 | <u></u>                      | <u></u>       | <u>  テーノ治</u> | 2052               | <u>、ンリアル番…</u> 」 |
|                                                                                                    | 1                  |                              |               |               |                    |                  |
|                                                                                                    | 記のセッショ<br>さい。      | ョンとは異なるセッションをリスト             | ・アする場合は、そのセ   | シションを選択し、彳    | うの最後に表示され          | ているボタンをクリックしてく   |
| 記のセッションとは異なるセッションをリストアする場合は、そのセッションを選択し、行の最後に表示されているボタンをクリックして・<br>ざい。                                                                                                    | ユーティ               | (リティ( <u>U</u> )             |               | < 戻る          | ( <u>B</u> ) 次へ(N) | > 中止( <u>A</u> ) |

セッションの割り当てダイアログボックスで、各行の最後にあるキーの状態 に応じてセッションごとのパスワードを入力します。キーには次のようなタイ プがあります。

- セッションにキーオプションがある場合、セッションはキーによって暗号 化されていますが、キーはデータベースに保存されていません。これら のセッションをリストアするには、暗号化キーを入力する必要がありま す。
- セッションにチェックマークの付いたキーオプションがある場合、セッションはキーによって暗号化されているかパスワードによって保護されており、暗号化キーやセッションパスワードはデータベースに保存されています。これらのセッションをリストアするために、暗号化キーやセッションパスワードは必要ありません。
- セッションに疑問符の付いたキーオプションがある場合、セッションパスワードの状態は不明です。必要に応じて、セッションパスワードを入力します。

[サマリ]ダイアログボックスが表示されます。

|                    | ARUSE                            | гуе васк                          | up       |         |          |
|--------------------|----------------------------------|-----------------------------------|----------|---------|----------|
| vanced             | l Disaster Recovel               |                                   |          |         |          |
| <b>マリ</b><br>下の情報  | を使用して、システムを得                     | 夏日します。                            |          |         |          |
| ックアップ<br>IFIするシ    | サーバ: PS<br>ステル: MS               |                                   |          |         |          |
| バージョ               | ンニー Windows S                    | erver 2003                        |          |         |          |
|                    |                                  |                                   |          |         |          |
| 日ざれる               | セッションのリスト                        | (                                 |          |         |          |
| 行                  |                                  | <u></u><br><br>                   | <u> </u> | シリアル番号  | <u> </u> |
| 1 10               | U                                | TRESUL                            | F814     |         | 1        |
|                    |                                  |                                   |          |         |          |
|                    |                                  |                                   |          |         |          |
|                    |                                  |                                   |          |         | F        |
| 1                  |                                  |                                   |          |         |          |
|                    |                                  |                                   |          |         |          |
| <br> <br> 1.00理を   | 開始する(こは、 開始] ポ                   | ゆンをクリックしてください。                    |          |         |          |
| <br>日処理を<br>復旧後    | 開始するには、開始] オ<br>にシステムを自動的に再調     | タンをクリックしてください。<br>記動する( <u>A)</u> |          |         |          |
| <br> 日処理を<br>  復旧後 | 開始する(こは、「開始」 オ<br>(こシステムを自動的(こ再) | タンをクリックしてください。<br>記動する( <u>A)</u> |          | BBb(/c) |          |

- 6. サマリリストを確認します。
- 7. 惨事復旧の[開始]ボタンをクリックして処理を開始します。

データは指定されたセッションから指定されたパーティションにコピーされま す。進捗状況バーによって、リストア処理の進捗状況が表示されます。

注: regedit.exe など、32 ビットの Windows プログラムのほとんどは、DOS プロンプト画面から実行できます。[ユーティリティ]をクリックして[実行]を選択すると、Windows のコマンド ライン コンソール ウィンドウが表示されます。

これで、惨事復旧処理は完了です。

**注**: Disaster Recovery ウィザードで、キーボードのショートカットキー Shift + Rを使用して再起動することができます。

コンピュータの再起動時に、最新のフルバックアップ時の状態にリストアされます。

重要: CA ARCserve Backup データベースがこのコンピュータにインストールされ ていて、このコンピュータが CA ARCserve Backup プライマリ サーバではない場 合、ここで ARCserve データベース 回復ウィザードを実行する必要があります。 ARCserve データベース回復ウィザードの詳細については、「CA ARCserve Backup 管理者ガイド」の「CA ARCserve データベース回復ウィザードを使用した CA ARCserve Backup データベースの回復」を参照してください。

注: USB バックアップ デバイスを使用中に[Disaster Recovery ウィザード]で[インストール]オプションおよび[再起動]オプションを実行するには、以下のキーボードショートカットを使用します。

- インストール -- Shift キー+i
- 再起動 -- Shift キー+ r

### 再イメージ化された CD を使用するブート可能 CD 方式による惨事復旧の要件

再イメージ化 CD を使用して惨事から復旧するには、以下のものが必要です。

■ 再イメージ化された CD

**重要**: 惨事復旧処理中、ハードディスクは元の環境設定によって自動的にパー ティション分割されます。

詳細情報:

ブートキットウィザードを使用した、ブート可能 CD の再イメージ化 (P. 46)

### 再イメージ化された CDを使用する惨事復旧処理の開始

Windows XP または Windows 2003 コンピュータで再イメージ化またはリマスタさ れた CD を使用して、惨事復旧を実行できます。

#### 再イメージ化された CD を使用して惨事復旧を実行する方法

- 1. 再イメージ化された CD を使用して、復旧するコンピュータを起動します。
- 2. 任意のキーを押して再イメージ化された CD から起動します。

画面の下部に、F2キーを押して自動システム回復を開始するように促すメッ セージが表示されます。

| Windows Setup                                   |  |
|-------------------------------------------------|--|
|                                                 |  |
|                                                 |  |
|                                                 |  |
|                                                 |  |
|                                                 |  |
|                                                 |  |
|                                                 |  |
|                                                 |  |
|                                                 |  |
|                                                 |  |
| Proce F2 to run Automated System Recovery (ASR) |  |

3. F2 キーを押します。

Windows XP の場合は、F2 キーを押した後、Machine Specific Disk を挿入します。

Windows Server 2003 の場合は、F2 キーを押し、続行します。

重要:通常の Windows インストール手順を避けるために F2 を押します。

ASR 処理によって、使用可能なディスクの環境設定が評価されます。ディスクのパーティションを再作成する必要がある場合は、復旧処理ダイアログボックスが表示されます。

4. Cキーを押してディスクのパーティションを再作成するか、F3キーを押して終 了します。
ディスクのパーティションを再作成しない場合は、このダイアログ ボックスは表示されません。

ファイルが Windows のインストール フォルダにコピーされます。

5. 再イメージ化された CD 以外の任意のフロッピー ディスクをシステムから取り 出します。

コンピュータは自動的に再起動されます。

6. Windows インストールメディアを挿入するように求められたら、再イメージ化 された CD を挿入します。

Windows ASR 処理が続きます。

**重要**:自動システム回復による Windows XP または Windows 2003 システム 上のボリュームのフォーマット中に、Enter キー、Esc キー、または ALT + F4 キーを押すと、自動システム回復のプロセスが中断され、フォーマット処理 が失敗します。したがって、これらのボリューム上のデータはリストアされま せん。

Disaster Recovery ウィザードが表示され、復旧プロセスが開始されます。

### 再イメージ化された CD を高速モードで使用する惨事復旧の完了

Windows XP または Windows Server 2003 コンピュータで、再イメージ化された CD を使用して惨事復旧処理を完了できます。

### 惨事復旧処理を完了する方法

1. 再イメージ化された CD を使用して惨事復旧処理を開始します。

[モードの選択]ダイアログボックスが表示されます。

2. [高速モード]を選択し、バックアップ中に保存されたマシンのデフォルト設定を使用してシステムを復旧します。

| Ca ARCserve® Bac                                                                                                    | kup                                                                    |
|----------------------------------------------------------------------------------------------------|------------------------------------------------------------------------|
| Advanced Disaster Recovery                                                                                                    |                                                                        |
| <ul> <li>モードの選択<br/>どちらの1割日モードを使用しますか?</li> <li>高速モード<br/>高速モードでは、バックアップ時に保存されたマシンのテ<br/>自動的に1割日できます。</li> <li>拡張モード<br/>拡張モードでは、リストア処理をカスタマイズできます。<br/>以下のことが可能です:</li> <li>バックアップ サーバへの接続に使用するネットワーク</li> <li>割日データを保持するバックアップ サーバの名前と</li> </ul> | <sup>*</sup> フォルト設定を使用して、最低限のユーザ操作でシステムを<br>カードの選択および設定<br>ログイン認証情報の変更 |
| <ul> <li>■ 復日するディスクおよびセッションの選択</li> <li>▲ ユーティリティ(山)</li> </ul>                                                                                                    | < 戻る( <u>B</u> ) 次へ( <u>N</u> ) > 中止( <u>A</u> )                       |

3. [次へ]をクリックします。

[caroot パスワードの入力]ダイアログボックスが開きます。

| caroot パスワート | "ወ入力                                                                                                    | × |
|--------------|----------------------------------------------------------------------------------------------------|---|
| caroot のパスパ  | フードを入力してください:                                                                                                   |   |
| パスワード        |                                                                                                    | ] |
| Ų.           | Machine Specific Disk (MSD) (ご記録されている 1 つ以上のセッショ<br>ンがセキュリティ保護されています。これらの暗号化されたキーの取得に<br>は、caroot パスワードを使用できます。 | ] |
|              | OK キャンセル                                                                                                    |   |

パスワードを提供する必要がある理由は、以下のいずれかになります。

- 少なくとも1つのセッションがキーによって暗号化されているか、パス ワードによって保護されている。
- セッションパスワードがグローバルオプション設定に従ってデータベー ス内に保存されている。
- caroot パスワードが空でない。

**注**: 暗号化されたセッションまたはパスワードによって保護されたセッション をリストアするには、このパスワードを保存されたセッション パスワードまたは 暗号化キーと共に使用する必要があります。必要に応じて、手動による各 セッションの復号化を回避するために、正しい caroot パスワードを入力しま す。

- 4. パスワードを入力して[OK]をクリックします。
- 5. [次へ]をクリックして、リストア処理を開始します。 [サマリ]ダイアログボックスが表示されます。

| <ul> <li>(ックアップサーバ: PS<br/>割日するシステム: MS<br/>DS バージョン: Windows Server 2003</li> <li>割日されるセッションのリスト:</li> <li>番号 ポリューム テーブ名 ランダム ID シリアル番号 シ<br/>10 C TRFSD1 F814 1     </li> <li>ID G TRFSD1 F814 1</li> <li>第10.00000000000000000000000000000000000</li></ul> | <b>ナマリ</b><br>以下の情報                   | を使用して、システムを                                      | 復旧します。      |         |        |      |
|----------------------------------------------------------------------------------------------------|---------------------------------------|--------------------------------------------------|-------------|---------|--------|------|
| 番号 ポリューム テーブ名 ランダム ID シリアル番号 ショ<br>10 C TRFSD1 F814 1 ▲ IO C TRFSD1 F814 1 ■ ID処理を開始するには、I開始] ボタンをクリックしてください。 】 復旧後にジステムを自動的に「再起動する(A)                                                                                                    | ジックアップ・<br>創日するシン<br>S バージョ<br>創日される・ | サーバ: PS<br>ステム: MS<br>ン: Windows :<br>ヤッションのリスト: | Server 2003 |         |        |      |
| 10 C TRFSD1 F814 1<br>・<br>・<br>ロ処理を開始するには、「開始」ボタンをクリックしてください。<br>〕 復日後にジステムを自動的に再起動する( <u>A)</u>                                                                                                    | 番号                                    | ボリューム                                            | 「テープ名       | ランダム ID | シリアル番号 | - D- |
| ┃<br>旧処理を開始するには、「開始]ボタンをクリックしてください。<br>「割日後にシステムを自動的に再起動する( <u>A)</u>                                                                                                    |                                       |                                                  |             |         |        |      |
|                                                                                                    |                                       |                                                  |             |         |        |      |

- 6. サマリリストを確認します。
- 7. 惨事復旧の[開始]ボタンをクリックして処理を開始します。

データは指定されたセッションから指定されたパーティションにコピーされま す。進捗状況バーによって、リストア処理の進捗状況が表示されます。

注: [ユーティリティ]をクリックして[実行]を選択すると、Windows のコマンド ライン コンソール ウィンドウが表示されます。regedit.exe など、32 ビットの Windows プログラムのほとんどは、DOS プロンプト画面から実行できます。

これで、惨事復旧処理は完了です。

**注**: Disaster Recovery ウィザードで、キーボードのショートカットキー Shift + Rを使用して再起動することができます。

コンピュータの再起動時に、最新のフルバックアップ時の状態にリストアされます。

### 再イメージ化された CDを拡張モードで使用する惨事復旧の完了

Windows XP または Windows Server 2003 コンピュータで、再イメージ化された CD を使用して惨事復旧処理を完了できます。

### 惨事復旧処理を完了する方法

1. 再イメージ化された CD を使用して惨事復旧処理を開始します。

[モードの選択]ダイアログボックスが表示されます。

2. [拡張モード]を選択し、カスタマイズしたプロセスを使用してシステムを復旧 します。ネットワークカードを設定したり、ログイン認証を変更したり、セッ ションを選択したりすることもできます。

| Ca ARCserve <sup>®</sup> Backup                                                                                                    |
|----------------------------------------------------------------------------------------------------|
| Advanced Disaster Recov <mark>ery</mark>                                                                                                    |
| <ul> <li>モードの選択</li> <li>どちらの1割日モードを使用しますか?</li> <li>○ 高速モード</li> <li>高速モードでは、バックアップ時に保存されたマシンのデフォルト設定を使用して、最低限のユーザ操作でシステムを<br/>自動的に1割日できます。</li> </ul> |
| <ul> <li>○ 拡張モード</li> <li>拡張モードでは、リストア処理をカスタマイズできます。</li> <li>以下のことが可能です:</li> <li>バックアップ サーバへの接続に使用するネットワーク カードの選択および設定</li> </ul>                     |
| ■ 復日データを保持するバックアップ サーバの名前とログイン認証情報の変更                                                                                                    |
| ■ 復日するディスクおよびセッションの選択                                                                                                    |
|                                                                                                    |
| ▲ ユーティリティ(U) 〈 戻る(B) 次へ(N) 〉 中止(A)                                                                                                    |

3. [次へ]をクリックします。

[caroot パスワードの入力]ダイアログボックスが開きます。

| caroot パスワート | "ወ入力                                                                                                    | × |
|--------------|----------------------------------------------------------------------------------------------------|---|
| caroot のパスパ  | フードを入力してください:                                                                                               |   |
| パスワード        |                                                                                                    | ] |
| Ų.           | Machine Specific Disk (MSD) に記録されている 1 つ以上のセッションがセキュリティ保護されています。これらの暗号化されたキーの取得(<br>は、 caroot パスワードを使用できます。 | 3 |
|              | OK キャンセル                                                                                                    |   |

パスワードを提供する必要がある理由は、以下のいずれかになります。

- 少なくとも1つのセッションがキーによって暗号化されているか、パス ワードによって保護されている。
- セッションパスワードがグローバルオプション設定に従ってデータベー ス内に保存されている。
- caroot パスワードが空でない。

**注**: 暗号化されたセッションまたはパスワードによって保護されたセッション をリストアするには、このパスワードを保存されたセッション パスワードまたは 暗号化キーと共に使用する必要があります。必要に応じて、手動による各 セッションの復号化を回避するために、正しい caroot パスワードを入力しま す。

4. パスワードを入力して[OK]をクリックします。

[ネットワーク接続]ダイアログ ボックスに続いて、[セッション]ダイアログ ボックスが表示されます。

5. リストア対象のセッションを選択して、[次へ]をクリックします。

| P3コンの選択<br>日するセッションを選択してください。システムの復旧に不可欠なセッションは、復日用に自動的に選択されています。<br>ション一覧:<br>時日 ポリューム 方式 テーブ名 ランダム ID シリアル番…<br>◎ 3 C フル FSD2 7C52 ♀??<br>200セッションとは異なるセッションをリストアする場合は、そのセッションを選択し、行の最後に表示されているボタンをクリッ?<br>い。 | vanced                | Disaster Recovery          | VC Duc       | nup          |              |                  |
|----------------------------------------------------------------------------------------------------|-----------------------|----------------------------|--------------|--------------|--------------|------------------|
| ション一覧:<br>特局 「ボリューム 方式 テーブ名 ランダム ID シリアル番<br>■ 3 C フル FSD2 7C52 ♀??<br>COセッションとは異なるセッションをリストアする場合は、そのセッションを選択し、行の最後に表示されているボタンをクリッ?                                                                             | <b>ゥションの</b><br>ロオスセッ | 」<br>選択<br>いいいた選択してください、 い | ロテルの御中に不可欠   | たわれていまた。     | 口田仁白新的仁禄坊    | ネカアハキオ           |
| ション一覧:<br>持号 ポリューム 方式 テーブ名 ランダム ID シリアル番…<br>つ 3 C フル FSD2 7C52 で?<br>20セッションとは異なるセッションをリストアする場合は、そのセッションを選択し、行の最後に表示されているボタンをクリッ?<br>い。                                                                        | 0996;                 | クションを進む(していたでいるシ           |              | ゆビッジョン(め、1支) | ロカルと日朝加りには知り | (0111111490      |
| FF5 ホリューム 万式 アーフ名 フンタム U シリアル番…<br>③ 3 G フル FSD2 7C52 学?<br>このセッションとは異なるセッションをリストアする場合は、そのセッションを選択し、行の最後に表示されているボタンをクリック<br>い。                                                                                  | ッションー!                | 覧:<br>(                    | 1.1.1.1      | 1            |              | 1 × 11-11 - 1    |
| ■ 3 G フル FSD2 7C52 Y           20 セッションとは異なるセッションをリストアする場合は、そのセッションを選択し、行の最後に表示されているボタンをクリック                                                                                                    | 野                     |                            | 万式           | テーフ名         | <u></u>      | <u>  シリアル番  </u> |
| <br>2のセッションとは異なるセッションをリストアする場合は、そのセッションを選択し、行の最後に表示されているボタンをクリッ!<br>い。                                                                                                    | 30                    | .0                         | 270          | FSDZ         | 7032         | 8: ~~            |
| <br>2のセッションとは異なるセッションをリストアする場合は、そのセッションを選択し、行の最後に表示されているボタンをクリッ!<br>い。                                                                                                    |                       |                            |              |              |              |                  |
| <br>2のセッションとは異なるセッションをリストアする場合は、そのセッションを選択し、行の最後に表示されているボタンをクリッ?<br>い。                                                                                                    |                       |                            |              |              |              |                  |
| <br>2のセッションとは異なるセッションをリストアする場合は、そのセッションを選択し、行の最後に表示されているボタンをクリッ!<br>い。                                                                                                    |                       |                            |              |              |              |                  |
| <br>2のセッションとは異なるセッションをリストアする場合は、そのセッションを選択し、行の最後に表示されているボタンをクリッ!<br>い。                                                                                                    |                       |                            |              |              |              |                  |
| <br>2のセッションとは異なるセッションをリストアする場合は、そのセッションを選択し、行の最後に表示されているボタンをクリッ!<br>い。                                                                                                    |                       |                            |              |              |              |                  |
| <br>2のセッションとは異なるセッションをリストアする場合は、そのセッションを選択し、行の最後に表示されているボタンをクリッ!<br>い。                                                                                                    |                       |                            |              |              |              |                  |
| 2のセッションとは異なるセッションをリストアする場合は、そのセッションを選択し、行の最後に表示されているボタンをクリック<br>い。                                                                                                    |                       |                            |              |              |              |                  |
|                                                                                                    |                       |                            |              |              |              |                  |
| <br>このセッションとは異なるセッションをリストアする場合は、そのセッションを選択し、行の最後に表示されているボダンをクリッ!<br>い。                                                                                                    |                       |                            |              |              |              |                  |
| このセッションとは異なるセッションをリストアする場合は、そのセッションを選択し、行の最後に表示されているボタンをクリッ?<br>い。                                                                                                    |                       |                            |              |              |              |                  |
| 2002ッションとは異なるセッションをリストアする場合は、そのセッションを選択し、行の最後に表示されているホタンをクリッ<br>(1。                                                                                                    |                       |                            |              |              |              |                  |
|                                                                                                    |                       |                            |              |              | (            |                  |
|                                                                                                    | L<br>ZODEVS           | リョンとは異なるセッションをり            | ストアする場合は、そのせ | マッションを選択し、   | 行の最後に表示され    | いているボタンをクリックして   |
| 「フーティリティ(II)」 (定る(R)) (次へ(N)) 中止(                                                                                                    | <br>このセッジ<br>い。       | ョンとは異なるセッションをり、            | ストアする場合は、そのセ | 2ッションを選択し、   | 行の最後に表示され    | しているボタンをクリックして   |

セッションの割り当てダイアログボックスで、各行の最後にあるキーの状態 に応じてセッションごとのパスワードを入力します。キーには次のようなタイ プがあります。

- セッションにキーオプションがある場合、セッションはキーによって暗号 化されていますが、キーはデータベースに保存されていません。これら のセッションをリストアするには、暗号化キーを入力する必要がありま す。
- セッションにチェックマークの付いたキーオプションがある場合、セッションはキーによって暗号化されているかパスワードによって保護されており、暗号化キーやセッションパスワードはデータベースに保存されています。これらのセッションをリストアするために、暗号化キーやセッションパスワードは必要ありません。
- セッションに疑問符の付いたキーオプションがある場合、セッションパスワードの状態は不明です。必要に応じて、セッションパスワードを入力します。

[サマリ]ダイアログボックスが表示されます。

| a                 | ARCse            | rve <sup>®</sup> Backi | qu      |        |            |
|-------------------|------------------|------------------------|---------|--------|------------|
| vanced            | Disaster Recover |                        |         |        |            |
| <b>マリ</b><br>下の情報 | を使用して、システムを復     | 旧します。                  |         |        |            |
| ックアップ・            | サーバ: PS          |                        |         |        |            |
| 旧するシン             | ステム: MS          |                        |         |        |            |
| バージョ              | ン: Windows Se    | erver 2003             |         |        |            |
|                   |                  |                        |         |        |            |
| 日される              | セッションのリスト        |                        |         |        |            |
| 号                 | ポリューム            | テープ名                   | ランダム ID | シリアル番号 | <u>୬</u> - |
| 10                | C                | TRFSD1                 | F814    |        | 1          |
|                   |                  |                        |         |        |            |
|                   |                  |                        |         |        |            |
|                   |                  |                        |         |        |            |
|                   |                  |                        |         |        |            |
|                   |                  |                        |         | 5      | •          |
|                   |                  | L _ L _ L _ L _ L      |         |        |            |
| 日処理を              | 「開始するには、「開始」 不   | タンをクリックしてくたさい。         |         |        |            |
| 9-9-0-0-0-V-9     | (13)フテムを自動的に由ま   | 2動する( <u>A)</u>        |         |        |            |
| 復旧後               |                  |                        |         |        |            |
| 復旧後               |                  |                        |         |        |            |

- 6. サマリリストを確認します。
- 7. 惨事復旧の[開始]ボタンをクリックして処理を開始します。

データは指定されたセッションから指定されたパーティションにコピーされま す。進捗状況バーによって、リストア処理の進捗状況が表示されます。

注: [ユーティリティ]をクリックして[実行]を選択すると、Windows のコマンド ライン コンソール ウィンドウが表示されます。regedit.exe など、32 ビットの Windows プログラムのほとんどは、DOS プロンプト画面から実行できます。

これで、惨事復旧処理は完了です。

**注**: Disaster Recovery ウィザードでは、再起動する際にキーボードショート カットの Shift + R キーを使用できます。

コンピュータの再起動時に、最新のフルバックアップ時の状態にリストアされます。

# Windows 2003 でのブート可能テープ方式による惨事復旧の要件

ブート可能テープを使用する方式で、Windows Server 2003 (32 ビット版)を惨事から復旧するには、以下のものが必要です。

- マシンにローカルに接続されるテープドライブは、ブート可能テープドライブであり、OBDRをサポートする必要があります。
- テープドライブ内で使用されるテープメディアは、適切なブート可能イメージを含んでいる必要があります。

**注**: テープ メディアに、ローカル マシンによるシステムのフル バックアップ を少なくとも1つ格納しておく必要があります。

# Windows 2003 でのブート可能テープ方式による惨事復旧の開始

Windows Server 2003 コンピュータでブート可能テープ方式を使用する場合、 以下の手順に従って復旧処理を開始できます。

### ブート可能テープを使用して惨事から復旧する方法

- 1. フロッピー ディスクドライブ、CD-ROM ドライブからすべてのメディアを取り出し、サーバをシャットダウンします。
- 2. テープドライブをブート可能モードにします。
- 3. テープドライブにブート可能テープを挿入します。
- 4. 障害の発生したサーバを起動します。

サーバを起動すると診断が実行され、テープドライブが起動デバイスに指 定されます。

5. 惨事復旧処理を実際に開始するかどうかを確認します。「はい」を示す「Y」 を入力し、処理を続行します。

システムがテープドライブから起動し、Windows のセットアップ モードになります。

6. Windows 2003 の CD でサポートされていない SCSI ドライバをインストールするには、F6 キーを押します。

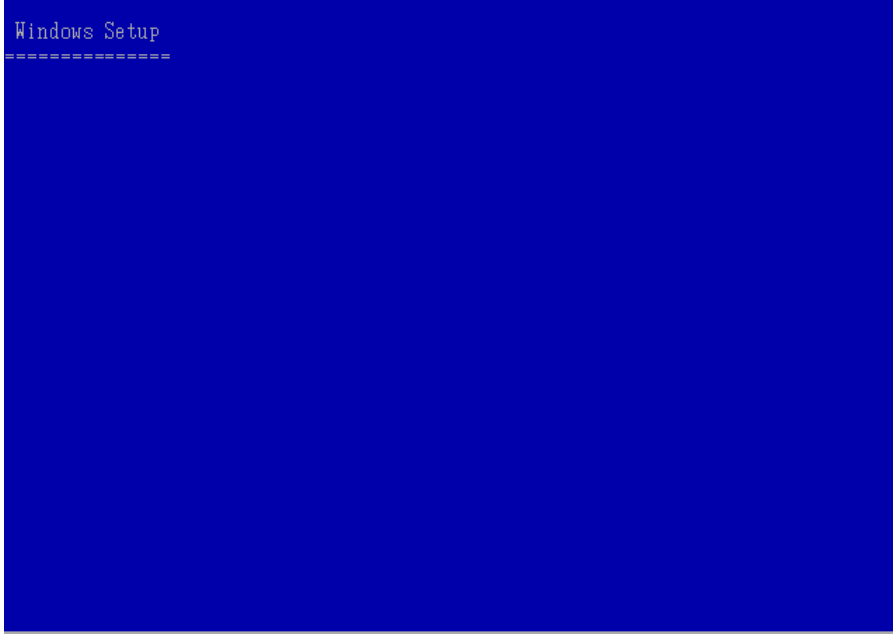

Press F6 if you need to install a thirf party SCSI or RAID driver...

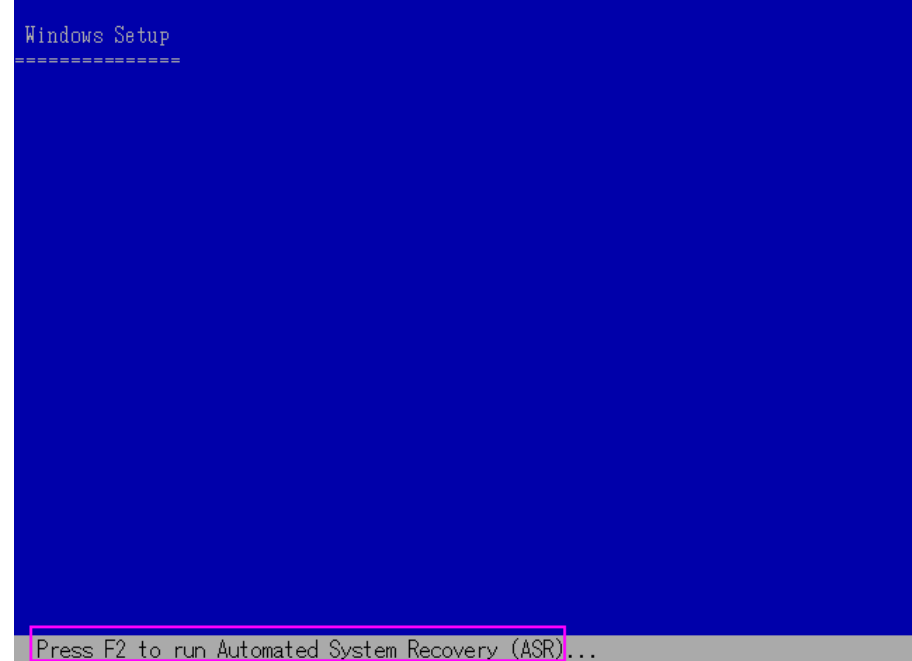

7. 画面の指示に従って F2 キーを押し、Windows ASR 処理を開始します。

Windows 2003 の場合、フロッピーディスクは必要となりません。

復旧処理により、ブートとシステムのパーティションが再作成され、セットアッ プファイルがパーティションにコピーされます。ブートとシステムのパーティ ションが同じパーティションでない場合、惨事復旧処理で再起動が必要とな る可能性があります。その場合は、この手順の開始から惨事復旧処理を再 開する必要があります。

8. 必要な Windows のセットアップ ファイルがシステム パーティションにコピー された後、サーバを再起動します。

テープドライブが通常モードにリセットされ、システムがハードディスクから 起動されます。システムの起動が完了すると、ASR 処理によって環境が初 期化され、Disaster Recovery ウィザードが表示されます。

# Windows 2003 での高速モードを使用したブート可能テープ方式による惨事復旧 プロセスの完了

以下の手順を使用して、Windows Server 2003 での惨事復旧処理を完了する 必要があります。

### 惨事復旧処理を完了する方法

1. Disaster Recovery ウィザードで[高速モード]を選択した後、[次へ]をクリックします。

高速モードでは、バックアップテープに記録されているデフォルト設定を使 用するため、ユーザの介入を最小限に抑えてシステムがリストアされます。

| Ca ARCserve® Bac                                                                                                    | :kup                         |
|----------------------------------------------------------------------------------------------------|------------------------------|
| Advanced Disaster Recovery                                                                                                    |                              |
| <ul> <li>モードの選択</li> <li>どちらの「割日モードを使用しますか?</li> <li>○ 高速モード</li> <li>高速モードでは、バックアップ時に保存されたマシンの<br/>自動的に「割日できます。</li> </ul>                         | デフォルト設定を使用して、最低限のユーザ操作でシステムを |
| <ul> <li>○ 拡張モード<br/>拡張モードでは、リストア処理をカスタマイズできます。<br/>以下のことが可能です。</li> <li>■ バックアップ サーバへの接続に使用するネットワーク</li> <li>■ 復旧データを保持するバックアップ サーバの名前と</li> </ul> | - カードの選択および設定<br>ログイン認証情報の変更 |
| ■ 復旧するディスクおよびセッションの選択                                                                                                    |                              |
| ▲ ユーティリティ( <u>U</u> )                                                                                                    | 〈 戻る(B) 次へ(N) 〉 中止(A)        |

2. [高速モード]を選択し、[次へ]をクリックします。

[caroot パスワードの入力]ダイアログボックスが開きます。

| caroot パスワー | ሾወ入力                                                                                                    | × |
|-------------|----------------------------------------------------------------------------------------------------|---|
| caroot のパス  | ワードを入力してください:                                                                                               |   |
| パスワード       |                                                                                                    | ] |
| <b>i</b>    | Machine Specific Disk (MSD) に記録されている 1 つ以上のセッションがセキュリティ保護されています。これらの暗号化されたキーの取得(<br>は、 caroot パスワードを使用できます。 | - |
|             | OK キャンセル                                                                                                    |   |

惨事復旧セッションはこの期間にリストアする必要があるので、carootパス ワードを入力するように求められます。理由は、以下のいずれかになりま す。

- 少なくとも1つのセッションがキーによって暗号化されているか、パス ワードによって保護されている。
- バックアップ中にグローバルオプションで[セッション/暗号化パスワード を CA ARCserve Backup データベースに保存する]を設定している。
- caroot パスワードが空でない。

注:暗号化されたセッションまたはパスワードによって保護されたセッション をリストアするには、このパスワードを保存されたセッション パスワードまたは 暗号化キーと共に使用する必要があります。必要に応じて、手動による各 セッションの復号化を回避するために、正しい caroot パスワードを入力しま す。

3. パスワードを入力した後、[OK]をクリックしてリストア処理を開始します。

これで、惨事復旧処理は完了です。

**注**: Disaster Recovery ウィザードで、キーボードのショートカットキー Shift + Rを使用して再起動することができます。

コンピュータの再起動時に、最新のフルバックアップ時の状態にリストアされます。

# Windows 2003 での拡張モードを使用したブート可能テープ方式による惨事復旧 プロセスの完了

以下の手順を使用して、Windows Server 2003 での惨事復旧処理を完了する 必要があります。

### 惨事復旧処理を完了する方法

1. Disaster Recovery ウィザードで[拡張モード]を選択した後、[次へ]をクリックします。

拡張モードでは、特定のカスタムリストア パラメータを使用して、環境の変 化に適合することができます。

| Ca ARCserve <sup>®</sup> Backup                                                                                                    |
|----------------------------------------------------------------------------------------------------|
| Advanced Disaster Recov <mark>ery</mark>                                                                                                    |
| <ul> <li>モードの選択</li> <li>どちらの(割日モードを使用しますか?</li> <li>○ 高速モード</li> <li>高速モードでは、バックアップ時に保存されたマシンのデフォルト設定を使用して、最低限のユーザ操作でシステムを<br/>自動的に(割日できます。</li> </ul> |
| <ul> <li>○ 拡張モード<br/>拡張モードでは、リストア処理をカスタマイズできます。<br/>以下のことが可能です:</li> <li>■ バックアップ サーバへの接続に使用するネットワーク カードの選択および設定</li> </ul>                             |
| ■ 復旧データを保持するバックアップ サーバの名前とログイン認証性権報の変更                                                                                                    |
| ■ 復旧するディスクおよびセッションの選択                                                                                                    |
|                                                                                                    |
| ▲ ユーティリティ( <u>U</u> ) 〈 戻る( <u>B</u> ) 次へ( <u>N</u> ) 〉 中止( <u>A</u> )                                                                                  |

[caroot パスワードの入力]ダイアログ ボックスが開きます。

| caroot パスワー | ኛወ入力                                                                                                    | × |
|-------------|----------------------------------------------------------------------------------------------------|---|
| caroot のパス  | フードを入力してください:                                                                                                  |   |
| パスワード       |                                                                                                    | j |
| į)          | Machine Specific Disk (MSD) に記録されている 1 つ以上のセッショ<br>ンがセキュリティ保護されています。これらの暗号化されたキーの取得に<br>は、caroot パスワードを使用できます。 | 1 |
|             | OK キャンセル                                                                                                    |   |

2. パスワードを入力して[OK]をクリックします。

[ネットワーク接続]ダイアログ ボックスに続いて、[セッション]ダイアログ ボックスが表示されます。

3. リストア対象のセッションを選択して、[次へ]をクリックします。

|                         | ARCser                        | ve <sup>®</sup> Bac | кир                 |           |                   |
|-------------------------|-------------------------------|---------------------|---------------------|-----------|-------------------|
| dvanced                 | l Disaster Recovery           |                     |                     |           |                   |
| 2 <b>ッション(</b><br>夏日するセ | <b>)選択</b><br>ッションを選択してください。シ | ステムの復旧に不可欠な         | マセッションは、復旧)         | 用に自動的に選択さ | ಟಿಗೆ ನಿಂತ ಕೆ.     |
| 2ッションー<br>#=            | 覧:                            | · · · · · ·         | = -10               | =\.811.10 | 20170.8           |
| <u>一番ち</u><br>マ 🛸 3     | <u>  #91~A</u>                | <u>  カエ</u>         | <u>テーノ治</u><br>FSD2 | 7C52      | <u>ンリアル田…    </u> |
|                         |                               |                     |                     |           |                   |
|                         |                               |                     |                     |           |                   |
| ۹                       |                               |                     |                     |           |                   |
| <<br>:記のセッ:<br>さい。      | ションとは異なるセッションをり;              | ストアする場合は、そのセ        | ッションを選択し、行          | の最後に表示されて | こいるボダンをクリックして     |

セッションの割り当てダイアログボックスで、各行の最後にあるキーの状態 に応じてセッションごとのパスワードを入力します。キーには次のようなタイ プがあります。

- セッションにキーオプションがある場合、セッションはキーによって暗号 化されていますが、キーはデータベースに保存されていません。これら のセッションをリストアするには、暗号化キーを入力する必要がありま す。
- セッションにチェックマークの付いたキーオプションがある場合、セッションはキーによって暗号化されているかパスワードによって保護されており、暗号化キーやセッションパスワードはデータベースに保存されています。これらのセッションをリストアするために、暗号化キーやセッションパスワードは必要ありません。
- セッションに疑問符の付いたキーオプションがある場合、セッションパスワードの状態は不明です。必要に応じて、セッションパスワードを入力します。

[サマリ]ダイアログボックスが表示されます。

| ca                          | ARCse                               | rve <sup>®</sup> Back             | up               |        |       |
|-----------------------------|-------------------------------------|-----------------------------------|------------------|--------|-------|
| dvanced                     | Disaster Recover                    | y.                                |                  |        |       |
| <b>サマリ</b><br>以下の情報         | を使用して、システムを復                        | 旧します。                             |                  |        |       |
| ドックアップ<br>复日するシン<br>DS バージョ | サーバ: PS<br>ステム: MS<br>ン: Windows Se | rver 2003                         |                  |        |       |
| 刻日される1                      | セッションのリスト:                          |                                   |                  |        |       |
| _ <del>留ち</del><br>🗐 10     | C                                   | TRFSD1                            | F814             | ンリアル番写 | 1     |
| •                           |                                     |                                   |                  |        | Þ     |
| 劇日処理を<br><b>]</b> 復日後       | 開始するには、【開始】 ボ<br>にシステムを自動的に再起       | タンをクリックしてください。<br>2動する( <u>A)</u> |                  | 510    |       |
| ▲ 1-5                       | ティリティ( <u>U</u> )                   |                                   | < 戻る( <u>B</u> ) | 開始(S)  | 中止(A) |

- 4. サマリリストを確認します。
- 5. 惨事復旧の[開始]ボタンをクリックして処理を開始します。

データは指定されたセッションから指定されたパーティションにコピーされま す。進捗状況バーによって、リストア処理の進捗状況が表示されます。

注: regedit.exe など、32 ビットの Windows プログラムのほとんどは、DOS プロンプト画面から実行できます。[ユーティリティ]をクリックして[実行]を選択すると、Windows のコマンド ライン コンソール ウィンドウが表示されます。

これで、惨事復旧処理は完了です。

**注**: Disaster Recovery ウィザードで、キーボードのショートカットキー Shift + Rを使用して再起動することができます。

コンピュータの再起動時に、最新のフルバックアップ時の状態にリストアされます。

# ローカル接続された USB バックアップ デバイスを使用した惨事 復旧

CA ARCserve Backup Disaster Recovery オプションでは、惨事復旧処理において、 USB バックアップ デバイスの使用をサポートしています。

注: USB デバイスを惨事復旧に使用するには、接続し、電源をオンにしておく 必要があります。

リモート惨事復旧の場合、USB デバイスがバックアップ サーバに接続されていれば、通常の惨事復旧処理によって、データを復旧します。

ローカル惨事復旧の場合、バックアップ処理中に USB デバイスを使用していれ ば、Disaster Recovery ウィザードに、そのデバイスに対応するサードパーティ製 ドライバのインストールを促すメッセージが表示されます。

| ウィザードによって、システムに接続<br>ンストールする必要があることがわれ<br>旧手川町に移動するには「売了」を | されているいくつかのデバイスを正しくま<br>りつました。1 つまたは存取のドライバ<br>りりックしてくだざい。 | が作させるには、サードバ<br>とインストールするには [ | ーティのドライバをイ<br>インストール1、次の復 |
|------------------------------------------------------------|-----------------------------------------------------------|-------------------------------|---------------------------|
| 元のデバイス リスト                                                 | 現在のデバイスリスト                                                | #_#2                          | 20-4-1                    |
| SUSB テープ ドライブ                                              | ◎ ディスク ドライブ                                               | ディスク                          | 177777                    |
|                                                            |                                                           |                               |                           |
|                                                            |                                                           |                               |                           |

このダイアログボックスには、以下の情報が表示されます。

### 元のデバイスリスト

Machine Specific Disk に格納されたデータに基づいて、マシンのフルバック アップ時に検出されたすべての USB デバイスが表示されます。

### 現在のデバイスリスト

現在実行中のシステム上で検出されたすべての USB デバイス、および各デバイスについて以下の情報が表示されます。

- デバイス:検出されたデバイスの説明を表示します。
- サービス: デバイスに関連付けられているシステム サービスを表示します。
- アクティブ: デバイスに関連付けられたサービスのステータスを表示します。

[アクティブ]フィールドの値が「Yes」の場合、デバイスのドライバがインス トールされていることを示します。デバイスの[サービス]フィールドが空 白か、[アクティブ]フィールドの値が「No」の場合、そのデバイスを正常 に使用するには、そのデバイス用のサードパーティ製ドライバをインス トールする必要があります。

**注**: このリストには、バックアップおよびリストア処理に使用されたデバイスだけではなく、検出されたすべてのデバイスが表示されます。リストア処理中に使用されなかったデバイス用のドライバをインストールする必要はありません。

#### インストール

ダイアログボックスが開き、そこからデバイスドライバを見つけて、稼動中のシステムにインストールできます。ドライバは、ハードウェアベンダーから提供される実行可能ファイル(EXE)か、INFファイルのいずれかです。

- ドライバが EXE ファイル形式の場合、ウィザードによって起動します。 画 面上の指示に従って、ドライバをインストールします。
- ドライバが INF ファイル形式の場合、ウィザードはすべての従属ファイル (SYS、DLL、CAT など)が INF ファイルと同じ場所にあることを確認します。 ない場合、ウィザードは不明ファイルの一覧を表示します。ファイルの 一部が見つからない場合、または、ファイルが一部不足していてもイン ストールを実行する場合、ウィザードは組み込みの PnP メカニズムを使 用して、ドライバをインストールします。

**注**: ドライバをインストールするデバイスを指定することはできません。 また、このウィザードでは[インストール]ボタンの代わりに、キーボード ショートカットの Shift + 1キーを使用できます。

### 更新

ドライバをインストールした後に、現在のデバイス一覧を更新します。 Disaster Recovery ウィザードでは、[更新]ボタンの代わりにキーボード ショートカットの Shift + R キー を使うことができます。

**注**: インストールされたデバイスドライバが有効になるまで、若干時間がかかる場合があります。

# バックアップ後の USB デバイスのインストール

USBドライバをインストールできるのは、マシンのフルバックアップ時にそれらの デバイスが設定されている場合のみです。バックアップ時にこれらのデバイスを セットアップせず、惨事復旧時に使用する場合は、手動で Machine Specific Disk 上に「drusb.ini」という名前のファイルを作成し、以下の内容を追加する必 要があります。

[Devices]
0=None
[MetaData]
DeviceCount=1

# ブート可能 CD 方式を使用した Windows Server 2003 および Windows XP での惨事復旧(64 ビット)

このセクションでは、ブート可能 CD 方式を使用して、ローカルおよびリモートの Windows システムを保護し、惨事から復旧する方法について説明します。サ ポートされているプラットフォームの詳細については、「<u>Disaster Recovery Option</u> <u>のサポート</u>(P. 16)」を参照してください。

注: Windows XP では、ローカルの惨事復旧はサポートされません。

Windows 64 ビットの惨事復旧処理では、クライアントエージェントを使用して実際のデータをリストアします。

# Windows XP および Windows Server 2003 での惨事復旧の要件

ブート可能 CD 方式で惨事から復旧するには、以下のものが必要です。

- 惨事復旧を行うマシンの CA ARCserve Backup Machine Specific Disk これは、 「<u>Machine Specific Disk の作成</u> (P. 40)」のセクションにある手順に従って作成したディスクです。
- Windows XP Professional (64 ビット)が元のシステムにインストールされている場合は、Microsoft Windows XP Professional CD。Windows Server 2003 (64 ビット)がインストールされている場合は、該当するエディション(Web、Standard、Enterprise Edition など)のWindows Server 2003 インストールメディア。
- CA ARCserve Backup インストールメディア

重要: 惨事復旧処理により、マシンのハードディスクのパーティションは自動的 に元の設定どおりに作成されます。この Machine Specific Disk は、このマシンの 惨事復旧にのみ使用できます。

# Windows XP および Windows Server 2003 での惨事復旧の実行

クライアント エージェントを使用して、64 ビットの Windows XP および Windows 2003 で Advanced Disaster Recovery を実行できます。

### 惨事復旧を実行する方法

1. Windows XP Professional または Windows Server 2003 64 ビット CD を使用 して、復旧するコンピュータを起動します。

プロンプトが表示されます。

2. 任意のキーを押して CD から起動します。

画面の下部に、F2キーを押して自動システム回復を開始するように促すメッ セージが表示されます。

| Windows Setup                                   |
|-------------------------------------------------|
|                                                 |
|                                                 |
|                                                 |
|                                                 |
|                                                 |
|                                                 |
|                                                 |
|                                                 |
|                                                 |
|                                                 |
| Press F2 to run Automated System Recovery (ASR) |

3. F2 キーを押します。

Windowsの自動システム回復の GUI が表示されます。

**重要: F2**キーを押してください。押さなければ、通常の Windows インストール手順が開始されます。

システム パーティションとブート パーティションはフォーマットされており、必要なファイルがハードディスクにコピーされます。

4. ファイルがコピーされたら、マシンを再起動します。

デバイスドライバとネットワークプロトコルがインストールされます。オペレー ティング システムによるボリュームのフォーマット画面。

重要: Windows XP、または Windows 2003 上のボリュームをフォーマットする間に Enter、Esc、または Alt-F4 を押さないでください。これらのキーを押すと、フォーマット処理が終了し、これらのボリュームのデータがリストアされません。

DRLAUNCH が自動的に開始されます。DRLAUNCH.exe は、指定されたメ ディアファイルをコピーして、64 ビット Advanced Disaster Recovery ウィザー ドを開始します。

ADR GUI ADRMAIN.exe が実行開始され、DR 情報を読み取ります。

- 5. 表示される[モードの選択]画面で、[高速モード]または[拡張モード]を選 択できます。
  - [高速モード]では、バックアップ時に保存されたマシンのデフォルト設定を使用してシステムを復旧します。
  - [拡張モード]では、リモート惨事復旧のネットワーク環境設定詳細を指定します。ネットワーク環境設定は、SANメンバサーバのローカル惨事復旧およびリモート FSD を使用したローカル惨事復旧でも必要です。

### 高速モードの場合

a. [高速モード]を選択し、[次へ]をクリックします。

| Ca ARCserve® Backup                                                                                                    |                |
|----------------------------------------------------------------------------------------------------|----------------|
| Advanced Disaster Recovery                                                                                                    |                |
| <ul> <li>モードの選択<br/>どちらの(割日モードを使用しますか?</li> <li>高速モード<br/>高速モードでは、バックアップ時に(保存されたマシンのデフォルト設定を使用して、最低限のユーザ!操作<br/>自動的に(割日できます。</li> <li>広張モード<br/>拡張モードでは、リストア処理をカスタマイズできます。<br/>以下のことが可能です:</li> <li>バックアップ サーバへの接続に使用するネットワーク カードの選択および設定</li> <li>復日データを保持するバックアップ サーバの名前とログイン認証情報の変更</li> <li>復日するディスクおよびセッションの選択</li> </ul> | <b>ドでシステムを</b> |
| <ul> <li>ユーディリティ(山)</li> <li>〈戻る(B) 次へ(N) &gt;</li> </ul>                                                                                                    | 中止( <u>A</u> ) |

| caroot パスワー | - ሾወ入力                                                                                                    | × |
|-------------|----------------------------------------------------------------------------------------------------|---|
| caroot のパス  | ペワードを入力してください:                                                                                                 |   |
| パスワード       |                                                                                                    |   |
| <b>i</b>    | Machine Specific Disk (MSD) に記録されている 1 つ以上のセッショ<br>ンがセキュリティ保護されています。これらの暗号化されたキーの取得に<br>は、caroot パスワードを使用できます。 |   |
|             | OK キャンセル                                                                                                    | ] |

[caroot パスワードの入力]ダイアログボックスが開きます。

惨事復旧セッションはこの期間にリストアする必要があるので、以下の 理由により caroot パスワードを入力するように求められます。

- 少なくとも1つのセッションがキーによって暗号化されているか、パ スワードによって保護されている。
- バックアップ中にグローバルオプションのデータベースにパスワードが保存された。
- caroot パスワードが空でない。

注:暗号化されたセッションまたはパスワードによって保護されたセッションをリストアするには、このパスワードを保存されたセッション パス ワードまたは暗号化キーと共に使用する必要があります。必要に応じて、 手動による各セッションの復号化を回避するために、正しい caroot パス ワードを入力します。

- b. パスワードを入力して[OK]をクリックします。
- c. [開始]ボタンをクリックして惨事復旧処理を開始します。

| dvanced<br>サマリ<br>以下の情報               | Disaster Recove<br>を使用して、システムを                   | ry<br>復日します。 |         |        |             |
|---------------------------------------|--------------------------------------------------|--------------|---------|--------|-------------|
| ドックアップ<br>复日するシン<br>DS バージョ<br>复日される1 | サーバ: PS<br>ステム: MS<br>ン: Windows &<br>2ッションのリスト: | Gerver 2003  |         |        |             |
| 番号                                    | ボリューム                                            | テープ名         | ランダム ID | シリアル番号 | <u> ୬</u> - |
|                                       |                                                  |              |         |        |             |
| ∢                                     |                                                  |              |         |        | Þ           |

## 拡張モードの場合

a. [モードの選択]ダイアログボックスで[拡張モード]を選択し、[次へ]を クリックします。

| Ca ARCserve® Backup                                                                                                    |
|----------------------------------------------------------------------------------------------------|
| Advanced Disaster Recovery                                                                                                    |
| <ul> <li>モードの選択</li> <li>どちらの1割日モードを使用しますか?</li> <li>○ 高速モード</li> <li>高速モードでは、バックアップ時に保存されたマシンのデフォルト設定を使用して、最低限のユーザ排作でシステムを<br/>自動的にご割日できます。</li> </ul> |
| <ul> <li>○ 拡張モード</li> <li>拡張モードでは、リストア処理をカスタマイズできます。</li> <li>以下のことが可能です:</li> <li>ゴックアップ サーバへの接続に使用するネットワーク カードの選択および設定</li> </ul>                     |
| ■ 復旧データを保持するバックアップ サーバの名前とログイン認証情報の変更                                                                                                    |
| ■ 復旧するディスクおよびセッションの選択                                                                                                    |
|                                                                                                    |
| ▲ ユーティリティ(U) 〈 戻る(B) 次へ(N) 〉 中止(A)                                                                                                    |

| caroot パスワー | ሾወ入力                                                                                                    | × |
|-------------|----------------------------------------------------------------------------------------------------|---|
| caroot のパス  | ワードを入力してください。                                                                                                  |   |
| パスワード       |                                                                                                    |   |
| (į)         | Machine Specific Disk (MSD) に記録されている 1 つ以上のセッショ<br>ンがセキュリティ保護されています。これらの暗号化されたキーの取得に<br>は、caroot パスワードを使用できます。 |   |
|             | OK キャンセル                                                                                                    | ] |

[caroot パスワードの入力]ダイアログ ボックスが開きます。

b. パスワードを入力して[OK]をクリックします。

[ネットワーク接続]ダイアログボックスに続いて、[セッション]ダイアログボックスが表示されます。

c. リストア対象のセッションを選択して、[次へ]をクリックします。

| a                     | ARCserv                      | ve <sup>®</sup> Bac | kup        |               |            |                    |
|-----------------------|------------------------------|---------------------|------------|---------------|------------|--------------------|
| vanced                | Disaster Recovery            |                     |            |               |            |                    |
| <b>ッションの</b><br>旧するセッ | <b>選択</b><br>ションを選択してください。シス | テムの復旧に不可欠れ          | なセッションは、復日 | 日用に自動的に選択     | ನೆಗಿರುಕ್ರಂ |                    |
| yション→ <b>5</b><br>野号  | 覧:<br>  ポリューム                | 方式                  | - デープ名     | ランダム ID       | シリアル番      |                    |
| 3                     | 0                            |                     | FSD2       | 7C52          | 1277788    | <mark>%</mark> ? 📿 |
| 1                     |                              |                     |            |               |            |                    |
|                       |                              |                     |            |               |            | •                  |
| 記のセッシ<br>5い。          | リョンとは異なるセッションをリス             | トアする場合は、そのせ<br>     | ッションを選択し、  | 行の最後に表示され     | しているボタンを?  | フリックしてく            |
| 1                     | 41= 410                      |                     |            | 5(B) 次人()     | 0> 4       | 5.F(A)             |
| 1 4 7                 | 777710/                      |                     | N 275 (    | 2/10/ //C 1/1 | AC C       | <u>– ш</u>         |

セッションの割り当てダイアログボックスで、各行の最後にあるキーの状態に応じてセッションごとのパスワードを入力します。キーには次のようなタイプがあります。

- セッションにキーオプションがある場合、セッションはキーによって 暗号化されていますが、キーはデータベースに保存されていません。 これらのセッションをリストアするには、暗号化キーを入力する必要 があります。
- セッションにチェックマークの付いたキーオプションがある場合、
   セッションはキーによって暗号化されているかパスワードによって保護されており、暗号化キーやセッションパスワードはデータベース
   に保存されています。これらのセッションをリストアするために、暗号化キーやセッションパスワードは必要ありません。
- セッションに疑問符の付いたキーオプションがある場合、セッション パスワードの状態は不明です。必要に応じて、セッションパスワー ドを入力します。

[サマリ]ダイアログボックスが表示されます。

| ivanced<br>J <b>マリ</b><br>以下の情報     | I Disaster Recover<br>藤使用して、システムを領                | メ              |                 |        |          |
|-------------------------------------|---------------------------------------------------|----------------|-----------------|--------|----------|
| ックアップ<br>町日するシ.<br>S バージョ<br>町日される・ | サーバ: PS<br>ステム: MS<br>ン: Windows Si<br>セッションのリスト: | erver 2003     |                 |        |          |
| 番号<br>3 10                          | <br>/ ボリューム<br>С                                  | テーブ名<br>TRFSD1 | ランダム ID<br>F814 | シリアル番号 | <u> </u> |
| -                                   |                                                   |                |                 | 1      |          |
| •                                   |                                                   | かったカロッカしてください  |                 |        | Þ        |

- d. サマリリストを確認します。
- e. [開始]ボタンをクリックして惨事復旧処理を開始します。

データは指定されたセッションから指定されたパーティションにコピーされます。進捗状況バーによって、リストア処理の進捗状況が表示されます。

注: regedit.exe など、32 ビットの Windows プログラムのほとんどは、 DOS プロンプト画面から実行できます。[ユーティリティ]をクリックして [実行]を選択すると、Windows のコマンド ライン コンソール ウィンドウ が表示されます。

これで、惨事復旧処理は完了です。

**注**: Disaster Recovery ウィザードで、キーボードのショートカットキー Shift + Rを使用して再起動することができます。

コンピュータの再起動時に、最新のフルバックアップ時の状態にリストアされます。

**重要:** CA ARCserve Backup データベースがこのコンピュータにインストールされ ていて、このコンピュータが CA ARCserve Backup プライマリサーバではない場 合、ここで ARCserve データベース回復ウィザードを実行する必要があります。 ARCserve データベース回復ウィザードの詳細については、「CA ARCserve Backup 管理者ガイド」の「CA ARCserve データベース回復ウィザードを使用した CA ARCserve Backup データベースの回復」を参照してください。

**注**: USB バックアップ デバイスを使用中に[Disaster Recovery ウィザード]で[インストール]オプションおよび[再起動]オプションを実行するには、以下のキーボードショートカットを使用します。

- インストール -- Shift キー+i
- 再起動 -- Shift キー+ r

# Windows Server 2008 および Windows 7 における惨事復旧

Windows Server 2008 での惨事復旧は、Windows Server 2008 復旧環境に基づいています。Windows Server 2008 では、ブート可能 CD 方式のみがサポートされています。サポートされる Windows Server 2008 プラットフォームは、以下のとおりです。

- Windows Server 2008 (x86 ビット)
- Windows Server 2008 (x64 ビット)
- Windows Server 2008 (IA 64 ビット)
- Windows Server 2008 R2

注: Windows Server 2008 の詳細については、 http://www.microsoft.com/ja/jp/default.aspx を参照してください。

Windows7でサポートされるのはリモート惨事復旧のみです。

- Windows 7 (x86 ビット)
- Windows 7 (x64 ビット)

## Windows Server 2008 での惨事復旧の要件

Windows Server 2008 および Windows 7 マシンでの惨事復旧は、Machine Specific Disk 1 枚と Windows Server 2008 または Windows 7 インストールメディ アを使用して実行できます。Windows Server 2008 または Windows 7 で Advanced Disaster Recovery を実行するには、以下が必要です。

■ CA ARCserve Backup Machine Specific Disk または USB フラッシュメディア

**注**: Windows Server 2008 または Windows 7 Machine Specific Disk はフロッ ピー ディスクおよび USB フラッシュ メディアに保存できます。

- 該当するエディション(Web、Standard、Enterprise Edition など)の Windows
   Server 2008 または Windows 7 インストール メディア
- CA ARCserve Backup Disaster Recovery CD

### 詳細情報:

惨事復旧に使用する Machine Specific Disk の作成 (P. 40)

### Windows Server 2008 の惨事復旧

ブート可能 CD 方式を使用して、Windows Server 2008 での惨事復旧を実行できます。

### 惨事復旧を実行する方法

1. システムを起動し、オプティカルドライブに Windows Server 2008 インストー ルメディアを挿入します。このオプティカルドライブからブートするよう BIOS が設定されていることを確認してください。Machine Specific Disk をフロッ ピードライブまたは USB ポートに挿入し、システムの電源を入れます。

**注**: USB フラッシュメディアを使用して復旧することもできます。システムに raw ディスクが複数存在する場合は、システムを再起動するようプロンプトが 表示されます。[OK]をクリックして再起動し、ステップ1から実行してくださ い。

2. CA ARCserve Backup 惨事復旧メディアを挿入し、[次へ]をクリックします。

| CA ARCserve Backup Disaster Recov                           | very              | ×     |
|-------------------------------------------------------------|-------------------|-------|
| CA ARCserve Backup CD/DVD-ROM を CI<br>い。[OK] をクリックすると続行します。 | D/DVD-ROM ドライブに挿入 | してくださ |
|                                                             | OK _              | キャンセル |

[Advanced Disaster Recovery]ダイアログボックスが表示され、復旧処理が開始されます。

- 3. 言語とキーボードの設定を指定し、[次へ]をクリックします。
- 4. Machine Specific Disk のパスを指定し、[次へ]をクリックします。 ローカル パ スまたはネットワーク ロケーションのいずれかを指定できます。

**注**: Windows Server 2008 の惨事復旧では、Machine Specific Disk の複数 インスタンスが、ストレージメディアに保存されます。 [モードの選択]ダイアログボックスが表示されます。

5. [モードの選択]ダイアログボックスに表示される以下のモードから選択しま す。

#### 高速モード

バックアップ時に保存されたマシンのデフォルト設定を使用してシステ ムを復旧します。

### 拡張モード

カスタマイズされたプロセスを使用してシステムを復旧します。ネット ワークカードを設定したり、ログイン認証を変更したり、セッションを選択 したりすることもできます。

### 高速モードの場合

a. [高速モード]を選択し、[次へ]をクリックします。

| Ca.                        | ARCserve®                                                                       | Backu                                  | р                   |                   |                |
|----------------------------|---------------------------------------------------------------------------------|----------------------------------------|---------------------|-------------------|----------------|
| Advanced I                 | Disaster Recovery                                                               |                                        |                     |                   |                |
| モードの<br>どちらの<br>○ 高速<br>自動 | 選択<br>(期日モードを使用しますか?<br>モード<br>ホードでは、バックアップ時に(保存され<br>がかいこ(知日できます。<br>モード       | したマシンのデフォルト                            | 設定を使用して、最           | 低限のユーザ操作す         | でシステムを         |
| 拡 <u>3</u><br>以<br>■ 1     | 長モードでは、リストア処理をカスタマイ<br>ドのことが可能です:<br>バックアップ サーバへの接続に使用する<br>復日データを保持するバックアップ サー | ズできます。<br>5ネットワーク カードの<br>- バの名前とログイン調 | )選択および設定<br>忍証情報の変更 |                   |                |
| • 1                        | 复日するディスクおよびセッションの選打                                                             | R                                      |                     |                   |                |
| ▲ <u></u> ユーティ             | リティ(山)                                                                          |                                        | < 戻る( <u>B</u> )    | )次へ( <u>N</u> ) > | 中止( <u>A</u> ) |

[caroot パスワードの入力]ダイアログ ボックスが開きます。

| caroot パスワー | ሾወ入力                                                                                                    | × |  |  |  |
|-------------|----------------------------------------------------------------------------------------------------|---|--|--|--|
| caroot のパス  | ワードを入力してください:                                                                                                  |   |  |  |  |
| パスワード       |                                                                                                    |   |  |  |  |
| į)          | Machine Specific Disk (MSD) に記録されている 1 つ以上のセッショ<br>ンがセキュリティ保護されています。これらの暗号化されたキーの取得に<br>は、caroot パスワードを使用できます。 |   |  |  |  |
|             | OK キャンセル                                                                                                    | ו |  |  |  |

惨事復旧セッションはこの期間にリストアする必要があるので、carootパスワードを入力するように求められます。このエラーは以下の理由で発生します。

- 少なくとも1つのセッションがキーによって暗号化されているか、パ スワードによって保護されている。
- バックアップ中にグローバルオプションで[セッション/暗号化パス ワードを CA ARCserve Backup データベースに保存する]を設定して いる。
- caroot パスワードが空でない。

注:暗号化されたセッションまたはパスワードによって保護されたセッションをリストアするには、このパスワードを保存されたセッション パス ワードまたは暗号化キーと共に使用する必要があります。必要に応じて、 手動による各セッションの復号化を回避するために、正しい caroot パス ワードを入力します。

- b. パスワードを入力して[OK]をクリックします。
- c. [次へ]をクリックして、リストア処理を開始します。

### 拡張モードの場合

a. [モードの選択]ダイアログボックスで[拡張モード]を選択し、[次へ]を クリックします。

| Ca ARCserve® Back                                                                                                    | (up                        |  |  |  |  |  |
|----------------------------------------------------------------------------------------------------|----------------------------|--|--|--|--|--|
| Advanced Disaster Recovery                                                                                                    |                            |  |  |  |  |  |
| <ul> <li>モードの選択</li> <li>どちらの1割日モードを使用しますか?</li> <li>○ 高速モード</li> <li>高速モードでは、バックアップ時に(保存されたマシンのデフ:<br/>自動的に(割日できます。</li> </ul> | ォルト設定を使用して、最低限のユーザ操作でシステムを |  |  |  |  |  |
| <ul> <li>● 拡張モード<br/>拡張モードでは、リストア処理をカスタマイズできます。<br/>以下のことが可能です:</li> <li>■ バックアップ サーバへの接続に使用するネットワーク カードの選択および設定</li> </ul>     |                            |  |  |  |  |  |
| ■ 復旧データを保持するバックアップ サーバの名前とログイン認証情報の変更                                                                                           |                            |  |  |  |  |  |
| ■ 復旧するディスクおよびセッションの選択                                                                                                    |                            |  |  |  |  |  |
|                                                                                                    |                            |  |  |  |  |  |
| <ul> <li>▲ ユーディリティ(U)</li> </ul>                                                                                                | 〈戻る(B) 次へ(N) 〉 中止(A)       |  |  |  |  |  |

 caroot パスワードの入力
 ×

 caroot のパスワードを入力してください:
 パスワード:

 パスワード:

 ・
 ・

 ・
 Machine Specific Disk (MSD) (に記録されている 1 つ以上のセッションがセキュリティ保護されています。これらの暗号化されたキーの取得には、caroot パスワードを使用できます。

 OK
 キャンセル

[caroot パスワードの入力]ダイアログ ボックスが開きます。

b. パスワードを入力して[OK]をクリックします。

[ドライバのロード]ダイアログボックスが表示されます。

|                                                                                                    | kup                                                                                                    |
|----------------------------------------------------------------------------------------------------|----------------------------------------------------------------------------------------------------|
| Advanced Disaster Recovery                                                                                                    | hup                                                                                                    |
| ドライバのロード<br>この画面では、DR 用に必要なデバイスの準備がすべて整っ                                                                                                    | ているかを確認できます。                                                                                                    |
| バックアップ中に見つかったデバイス:                                                                                                    | 現在見つかったデバイス:                                                                                                    |
| <ul> <li>ディスクドライブ</li> <li>ディスクドライブ</li> <li>WMware Virtual disk SCSI Disk Device</li> <li>ジャドワーク アダプタ</li> <li>ローン アダプタ</li> <li>ローン アドワーク アダプタ</li> <li>ローン Disk (FC) PRO/1000 MT Network Connection</li> </ul> | ディスクドライブ     ・ ・     ・ ・     ・ ・     ・ ・     ・ ・     ・ ・     ・ ・     ・ ・     ・ ・     ・ ・     ・ ・     ・ ・     ・ ・     ・ ・     ・ ・     ・ ・     ・ ・     ・ ・     ・ ・     ・ ・     ・ ・     ・ ・     ・ ・     ・ ・     ・ ・     ・ ・     ・ ・     ・ ・     ・ ・     ・ ・     ・ ・     ・ ・     ・ ・     ・ ・     ・ ・     ・ ・     ・ ・     ・ ・     ・ ・     ・ ・     ・ ・     ・ ・     ・ ・     ・ ・     ・ ・     ・ ・     ・ ・     ・ ・     ・ ・     ・ ・     ・ ・     ・ ・     ・ ・     ・ ・     ・ ・     ・ ・     ・ ・     ・ ・     ・ ・     ・ ・     ・ ・     ・ ・     ・ ・     ・ ・     ・ ・     ・ ・     ・ ・     ・ ・     ・ ・     ・ ・     ・ ・     ・ ・     ・ ・     ・ ・     ・ ・     ・ ・     ・ ・     ・ ・     ・ ・     ・ ・     ・ ・     ・ ・     ・ ・     ・ ・     ・ ・     ・ ・     ・ ・     ・ ・     ・ ・     ・ ・     ・ ・     ・ ・     ・ ・     ・ ・     ・ ・     ・ ・     ・ ・     ・ ・     ・ ・     ・ ・     ・ ・     ・ ・     ・ ・     ・ ・     ・ ・     ・ ・     ・ ・     ・ ・     ・ ・     ・ ・     ・ ・     ・ ・     ・ ・     ・ ・     ・ ・     ・ ・     ・ ・     ・ ・     ・ ・     ・ ・     ・ ・     ・ ・     ・ ・     ・ ・     ・ ・     ・ ・     ・ ・     ・ ・     ・ ・     ・ ・     ・ ・     ・ ・     ・ ・     ・ ・     ・ ・     ・ ・     ・ ・     ・ ・     ・ ・     ・ ・     ・ ・     ・ ・     ・ ・     ・ ・     ・ ・     ・ ・     ・ ・     ・ ・     ・ ・     ・ ・     ・ ・     ・ ・     ・ ・     ・ ・     ・ ・     ・ ・     ・ ・     ・ ・     ・ ・     ・ ・     ・ ・     ・ ・     ・ ・     ・ ・     ・ ・     ・ ・     ・ ・     ・ ・     ・ ・     ・ ・     ・ ・     ・ ・     ・ ・     ・ ・     ・ ・     ・ ・     ・ ・     ・ ・     ・ ・     ・ ・     ・ ・     ・ ・     ・ ・     ・ ・     ・ ・     ・ ・     ・ ・     ・ ・     ・ ・     ・     ・ ・     ・ ・     ・ ・     ・ ・     ・ ・     ・ ・     ・ ・     ・ ・     ・ ・     ・ ・     ・ ・     ・ ・     ・ ・     ・ ・     ・ ・     ・ ・     ・ ・     ・ ・     ・ ・     ・ ・     ・ ・     ・ ・     ・ ・     ・ ・     ・ ・     ・ ・     ・ ・     ・ ・     ・ ・     ・ ・     ・ ・     ・ ・     ・ ・     ・ ・     ・ ・     ・ ・     ・ ・     ・ ・     ・ ・     ・ ・     ・ ・     ・ ・     ・ ・     ・ ・     ・ ・     ・ ・     ・ ・     ・ ・     ・ ・     ・ ・     ・ ・     ・ ・     ・ ・     ・ ・     ・ ・     ・ ・     ・・     ・ ・     ・・     ・・     ・・    ・・・    ・・・     ・・・     ・ |
|                                                                                                    | 更新 ドライバのロード                                                                                                    |
| ▲ <u>ユーティリティ(リ</u>                                                                                                    | < 戻る(B) 次へ(N) > 中止(A)                                                                                                    |
|                                                                                                    | 2                                                                                                    |
|                                                                                                    |                                                                                                    |
|                                                                                                    |                                                                                                    |

c. [ドライバのロード]ダイアログ ボックスでデバイスを確認し、[次へ]をク リックします。

[ネットワーク接続]ダイアログボックスに続いて、[セッション]ダイアログボックスが表示されます。

| トワーク接続<br>トワーク カードを選択し、Te               | CP/IP プロパティを設定してください。                                                                                                    |                                |
|-----------------------------------------|----------------------------------------------------------------------------------------------------|--------------------------------|
|                                         |                                                                                                    |                                |
| トワーク インターフェース カ                         | ードを選択してください:                                                                                                    |                                |
| Intel(R) PRO/1000 M1                    | Network Connection                                                                                                    | <u> </u>                       |
| rcp/፲₽ プロパティ                            |                                                                                                    |                                |
| ⊙ IP アドレスを自動的に                          | 取得する                                                                                                    |                                |
| 一〇 以下の IP アドレスを使                        | 用する: ss:                                                                                                    |                                |
| IP アドレス:                                | 192 . 168 . 226 . 160                                                                                                    |                                |
|                                         |                                                                                                    | 接続                             |
| サブネット マスク:                              | 255 . 255 . 255 . 0                                                                                                    |                                |
| サブネット マスク:<br>デフォルト ゲートウェイ:             | 255       255       255       0         0       0       0       0       0                                                   |                                |
| サブネット マスク:<br>デフォルト ゲートウェイ:<br>DNS サーバ: | 255       . 255       . 255       . 0         0       . 0       . 0       . 0         192       . 168       . 226       . 1 | ステータス: 接続済み ed<br>海底: 1000Mbas |

d. リストア対象のセッションを選択して[次へ]をクリックします。

| Ca                               | ARCse                             | arve          | <sup>®</sup> Backu | n              |         |                |
|----------------------------------|-----------------------------------|---------------|--------------------|----------------|---------|----------------|
|                                  | AITOS                             |               | Dacku              | P              |         |                |
| dvanced                          | Disaster Recove                   |               |                    |                |         |                |
| <b>ミッションの</b><br>駅日するセ<br>ミッション一 | <b>)選択</b><br>ッションを選択してくださし<br>覧: | <b>い</b> システム | の復旧に不可欠なセッシ        | 記は、復旧用に自動的に選択  | されています。 |                |
| 番号                               | ボリューム                             | 方式            | テープ名               | ランダム ID シリア    | ル番   シ  |                |
| 🖌 🗐 ३                            | C                                 | フル            | 10/05/21 3:04      | 895E           | 1       | 85             |
| 🖌 🖏 4                            | システム状態                            | フル            | 10/05/21 3:04      | 895E           | 1       | 82 0           |
| 6 📾 🖌                            | CA ARCserve B                     | フル            | 10/05/21 3:04      | 895E           | 1       | 85 0           |
| 8 📄 🖌                            | CA ARCserve B                     | フル            | 10/05/21 3:04      | 895E           | 1       | 85 🚭           |
| 上記のセッう<br>ださい。                   | リョンとは異なるセッション                     | /をリストアミ       | お場合は、そのセッション       | を選択し、行の最後に表示され | ているボタンを | クリックしてく        |
| ▲ ユーラ                            | ティリティ(山)                          |               |                    | < 戻る(B) 次へ(N)  | )>      | 中止( <u>A</u> ) |
|                                  |                                   | 6             |                    |                |         |                |

セッションの割り当てダイアログボックスで、各行の最後にあるキーの状態に応じてセッションごとのパスワードを入力します。キーには次のようなタイプがあります。

- セッションにキーオプションがある場合、セッションはキーによって 暗号化されていますが、キーはデータベースに保存されていません。 これらのセッションをリストアするには、暗号化キーを入力する必要 があります。
- セッションにチェックマークの付いたキーオプションがある場合、
   セッションはキーによって暗号化されているかパスワードによって保護されており、暗号化キーやセッションパスワードはデータベース
   に保存されています。これらのセッションをリストアするために、暗号化キーやセッションパスワードは必要ありません。
- セッションに疑問符の付いたキーオプションがある場合、セッション パスワードの状態は不明です。必要に応じて、セッションパスワー ドを入力します。

[サマリ]ダイアログボックスが表示されます。

e. サマリリストを確認します。

| Ca ARCserve                                                           | e <sup>®</sup> Backup |                  |                |          |  |  |  |
|-----------------------------------------------------------------------|-----------------------|------------------|----------------|----------|--|--|--|
| Advanced Disaster Recovery                                            |                       |                  |                |          |  |  |  |
| <b>サマリ</b><br>以下の情報を使用して、システムを復日します。                                  |                       |                  |                |          |  |  |  |
| バックアップ サーバ: PS<br>復旧するシステム: MS                                        |                       |                  |                |          |  |  |  |
| OS バージョン: Windows Server 2008                                         |                       |                  |                |          |  |  |  |
| 復日されるセッションのリスト                                                        |                       |                  |                |          |  |  |  |
| 番号 ボリューム                                                              | テープ名                  | ランダム ID          | シリアル番号         | <u>シ</u> |  |  |  |
| S 10 C                                                                | FSD1                  | 20F6             |                | 1        |  |  |  |
| •                                                                     |                       |                  |                | Þ        |  |  |  |
| 復日処理を開始するには、「開始」「ボタンをクリックしてください。<br>■ 「夏日後にシステムを自動的に再起動する( <u>A</u> ) |                       |                  |                |          |  |  |  |
| ▲ ユーティリティ( <u>U</u> )                                                 |                       | < 戻る( <u>B</u> ) | 開始( <u>S</u> ) | 中止(A)    |  |  |  |
f. 惨事復旧の[開始]ボタンをクリックして処理を開始します。

データは指定されたセッションから指定されたパーティションにコピーさ れます。進捗状況バーによって、リストア処理の進捗状況が表示されま す。

注: regedit.exe など、32 ビットの Windows プログラムのほとんどは、 DOS プロンプト画面から実行できます。[ユーティリティ]をクリックして [実行]を選択すると、Windows のコマンド ライン コンソール ウィンドウ が表示されます。

これで、惨事復旧処理は完了です。

**注**: Disaster Recovery ウィザードで、キーボードのショートカットキー Shift + Rを使用して再起動することができます。

コンピュータの再起動時に、最新のフルバックアップ時の状態にリストアされます。

**重要:** CA ARCserve Backup データベースがこのコンピュータにインストールされ ていて、このコンピュータが CA ARCserve Backup プライマリサーバではない場 合、ここで ARCserve データベース回復ウィザードを実行する必要があります。 ARCserve データベース回復ウィザードの詳細については、「CA ARCserve Backup 管理者ガイド」の「CA ARCserve データベース回復ウィザードを使用した CA ARCserve Backup データベースの回復」を参照してください。

**注**: USB バックアップ デバイスを使用中に[Disaster Recovery ウィザード]で[インストール]オプションおよび[再起動]オプションを実行するには、以下のキーボードショートカットを使用します。

- インストール -- Shift キー+i
- 再起動 -- Shift キー+ r

# 第4章:惨事復旧のシナリオ

このセクションには、以下のトピックが含まれています。

<u>Windows 2003 での惨事復旧シナリオ</u> (P. 111) <u>Windows XP での惨事復旧シナリオ</u> (P. 120) Windows Server 2008 での惨事復旧シナリオ (P. 124)

# Windows 2003 での惨事復旧シナリオ

このセクションで示すシナリオでは、一般的な Windows 2003 システムを復旧する際の、手順および特記事項について説明します。また、Windows Server 2003 システムの復旧に使用する手順は、Windows XP システムの復旧に使用する手順とほぼ同じです。

# シナリオ 1: HP ProLiant ML330 G3 の SAN プライマリ サーバ環境での復旧

「<u>サーバの仕様</u> (P. 111)」のシナリオでは、CA ARCserve Backup Windows 2003 サーバの復旧に ASR (自動システム回復)ベースの惨事復旧処理を使用しま す。

# サーバの仕様

このシナリオでは、サーバは以下の要件を満たしているものとします。

- システム: HP ProLiant ML330 G3 (CPU=Xeon 2.8 GHz、RAM=1 GB)、Emulex LP9000 HBA を介して StorageTek L20 DLT800 テープ ライブラリに接続
- ネットワークアダプタ: HP NC7760 Gigabit サーバアダプタ
- ファイバチャネル環境
  - Emulex LightPulse 9000 PCI ファイバ チャネル HBA
  - gadzoox Networks slingshot 4218 FC Switch
  - Crossroads 4250 FC ブリッジ

- ストレージ
  - Smart Array 642 コントローラに接続された 3 個のディスク(各 36.4 GB)
  - RAID5 として設定されたボリューム 1(32.22 GB)
  - RAID5 として設定されたボリューム 2(35.6 GB)
- パーティション
  - Cドライブ 10 GB disk0 システム/ブートボリューム(NTFS)
  - Eドライブ 22.22 GB disk0 Windows プライマリ(NTFS)
  - Fドライブ 20 GB disk1 Windows プライマリ(NTFS)
- ソフトウェア環境
  - Microsoft Windows Server 2003 Enterprise Server Edition
  - CA ARCserve Backup
  - CA ARCserve Backup Disaster Recovery Option
  - CA ARCserve Backup Tape Library Option
  - CA ARCserve Backup SAN Option

# プライマリサーバ セットアップ中の惨事対策

惨事復旧を正常に行うための計画は、プライマリサーバのセットアップ時に開始します。CA ARCserve Backup および Disaster Recovery Option をプライマリサーバ(HP ProLiant ML330 G3) にインストールするには、以下の手順に従います。

- 1. システムのハードウェア RAID の設定をメモします。たとえば、このシナリオで は、以下のものが用意されています。
  - HP Smart Array 642 コントローラに接続された 3 個のディスク(各 36.4 GB)
  - RAID5 として設定されたボリューム 1(32.22 GB)
  - RAID5 として設定されたボリューム 2(35.6 GB)

このシナリオでは、EISA パーティションを使用していません。

注: DR Option ではハードウェア RAID 設定は再作成されません。ハードウェア RAID 設定は惨事復旧時に手動で再作成する必要があります。

- 2. RAID 設定の作成に使用したハードウェア ベンダ提供の CD-ROM を、このマシンの DR ブートキットに追加します。このシナリオでは、HP SmartStart CD release 6.40 です。
- 3. ML330 G3 サーバ マシンの Windows Server 2003 セットアップ時に F6 キー でインストールした、追加ハードウェアドライバを保存します。このマシンの DR ブートキットにこれらのフロッピー ディスクを追加します。これらのドライ バは惨事復旧時に必要となります。このシナリオでは、Emulex LP9000 PCI Fibre Channel HBA ドライバと HP Smart Array 642 コントローラドライバをディ スクに保存します。

注: Windows プライマリサーバ マシンにインストールしたデバイスが不明な 場合は、Windows 管理ツールから[コンピュータの管理]を起動して[デバイ スマネージャ]に表示されるリストから確認します。システムが停止している 場合は、Machine Specific Disk の CardDesc.txt ファイルを開き、デバイスおよ びドライバの概要を確認します。

4. CA ARCserve Backup を開始して、マシンのフルバックアップを実行します。

# 惨事復旧の前提条件

惨事復旧を開始するには、以下のものがすべて必要です。

- CA ARCserve Backup Machine Specific Disk 詳細については、「<u>Windows</u> <u>Server 2003 および Windows XP における惨事復旧方式</u> (P. 39)」のセクショ ンを参照してください。
- ML330 G3 サーバのフル バックアップ
- Windows Server 2003 CD-ROM
- HP SmartStart CD release 6.40
- ハードウェア RAID 設定
- CA ARCserve Backup for Windows CD-ROM
- Emulex LP9000 PCI Fibre Channel HBA ドライバのフロッピー ディスク
- HP Smart Array 642 コントローラドライバのフロッピー ディスク

# 惨事からの復旧

以下の手順を使用すると、惨事発生後にサーバを復旧することができます。

Windows Server 2003 システムを惨事から復旧させる方法

- 1. HP SmartStart CD release 6.40 を使用してサーバ(HP ProLiant ML330 G3)を 起動します。
- 2. ハードウェア RAID 設定を再作成するには、HP のガイドラインに従います。
- Windows Server 2003 CD-ROM を使用してサーバマシンを起動し、画面に 表示される指示に従い Windows ASR 処理を開始します。惨事復旧の詳細 については、「<u>Windows Server 2003 および Windows XP における惨事復旧</u> 方式 (P. 39)」を参照してください。
- 4. デバイスドライバのフロッピー ディスクを使用して必要な SCSI ドライバまた は RAID ドライバを追加するには、F6 キーを押します。
- 5. Windows ASR 処理を開始するには F2 キーを押します。
- 6. 「Windows Automated System Recovery Disk」というラベルの付いたフロッ ピーディスクの挿入を促すメッセージが表示されたら、ML330 G3 サーバ用 に作成した「CA ARCserve Backup Machine Specific Disk」というラベルの付い たディスクを挿入して、Enter キーを押します。

 オプションにより、Windows オペレーティング システムが一時的にロードされます。前の手順4でF6キーを押して有効にした必要なSCSIドライバと RAIDドライバもこれに含まれます。ASR 処理により、ハードウェアドライバを インストールするためのフロッピーディスクの挿入を促すメッセージが表示されます。

このシナリオでは、HP Smart Array 642 コントローラと Emulex LP9000 PCI Fibre Channel HBA のドライバ ディスクを挿入してドライバをロードします。

- 8. ドライバがロードされたら、Machine Specific Disk を再度挿入します。このオ プションは、元のシステム ディスクの設定を Machine Specific Disk から読み 込みます。
- 9. ASR 処理によって、使用可能なディスクの環境設定が評価されます。ASR でディスクパーティションを再作成するように要求された場合は、復旧処理 画面が表示されます。Cキーを押してディスクのパーティションを再作成す るか、F3キーを押して終了します。ディスクパーティションを再作成しない場 合、この画面は表示されません。

Windows ASR のテキスト セットアップ モードが終了し、マシンが再起動します。

 Windows のインストール画面が表示されます。このオプションでは、ASR 処理のためのインストールタスクが行われます。ASR 処理の途中で、 [Machine Specific Disk]と[CD-ROM]が要求されます。該当のメディアを挿入して、表示されるダイアログボックスで[OK]ボタンをクリックします。 Disaster Recovery ウィザードが表示されます。Disaster Recovery ウィザードの手順に従います。

Disaster Recovery ウィザードでは、CA ARCserve Backup ファイルおよびサー ビスをインストールし、ネットワーク上の CA ARCserve Backup バックアップ サーバに接続します。

- 11. Disaster Recovery ウィザードの指示に従って、データのリストアを開始しま す。
- 12. リストアが完了したらマシンを再起動します。マシンは最後にフル バックアップした状態に復旧されます。

# シナリオ 2: HP ProLiant ML330 G3 の SAN プライマリ サーバ環境での Advanced Disaster Recovery

「<u>サーバの仕様</u> (P. 116)」のシナリオでは、CA ARCserve Backup Windows 2003 サーバの復旧に、ASR (自動システム回復)ベースの Advanced Disaster Recovery 処理を実行します。

# サーバの仕様

このシナリオでは、サーバは以下の要件を満たしているものとします。

- システム: HP ProLiant ML330 G3 (CPU=Xeon 2.8 GHz、RAM=1 GB)、Emulex LP9000 HBA を介して StorageTek L20 DLT800 テープ ライブラリに接続
- ネットワークアダプタ: HP NC7760 Gigabit サーバアダプタ
- ファイバチャネル環境
  - Emulex LightPulse 9000 PCI ファイバ チャネル HBA
  - gadzoox Networks slingshot 4218 FC Switch
  - Crossroads 4250 FC ブリッジ
- ストレージ
  - Smart Array 642 コントローラに接続された 3 個のディスク(各 36.4 GB)
  - RAID5 として設定されたボリューム 1(32.22 GB)
  - RAID5 として設定されたボリューム 2(35.6 GB)
- パーティション
  - Cドライブ 10 GB disk0 システム/ブートボリューム(NTFS)
  - Eドライブ 22.22 GB disk0 Windows プライマリ(NTFS)
  - Fドライブ 20 GB disk1 Windows プライマリ(NTFS)
- ソフトウェア環境
  - Microsoft Windows Server 2003 Enterprise Server Edition
  - CA ARCserve Backup
  - CA ARCserve Backup Disaster Recovery Option
  - CA ARCserve Backup Tape Library Option
  - CA ARCserve Backup SAN Option

# ADR W2003 S1 プライマリ サーバ セットアップ中の惨事対策

惨事復旧を正しく行うには、プライマリサーバのセットアップ時からの対処が必要です。CA ARCserve Backup および Disaster Recovery Option をプライマリサーバ(HP ProLiant ML330 G3) にインストールするには、以下の手順に従います。

#### プライマリ サーバ セットアップ中に惨事対策を行う方法

- 1. システムのハードウェア RAID の設定を確認します。たとえば、このシナリオ では、以下のものが用意されています。
  - HP Smart Array 642 コントローラに接続された 3 個のディスク(各 36.4 GB)
  - RAID5 として設定されたボリューム 1(32.22 GB)
  - RAID5 として設定されたボリューム 2(35.6 GB)

このシナリオでは、EISA パーティションを使用していません。

注: このオプションでは、ハードウェア RAID ボリュームは再作成されません。 ハードウェア RAID 設定は惨事復旧時に手動で再作成する必要があります。

- RAID 設定の作成に使用したハードウェアベンダ提供の CD-ROM を、このマシンの DR ブートキットに追加します。このシナリオでは、HP SmartStart CD release 6.40 です。
- 3. ML330 G3 サーバ マシンの Windows Server 2003 セットアップ時に F6 キー でインストールした、追加ハードウェアドライバを保存します。このマシンの DR ブートキットにこれらのフロッピー ディスクを追加します。これらのドライ バは惨事復旧時に必要となります。このシナリオでは、Emulex LP9000 PCI Fibre Channel HBA ドライバと HP Smart Array 642 コントローラドライバをディ スクに保存します。

注: Windows プライマリサーバ マシンにインストールしたデバイスが不明な 場合は、Windows 管理ツールから[コンピュータの管理]を起動して[デバイ スマネージャ]に表示されるリストから確認します。システムが停止している 場合は、Machine Specific Disk の CardDesc.txt ファイルを開き、デバイスおよ びドライバの概要を確認します。

CA ARCserve Backup を開始して、マシンのフルバックアップを実行します。

# 惨事復旧の前提条件

惨事復旧を開始するには、以下のものがすべて必要です。

- CA ARCserve Backup Machine Specific Disk
- ML330 G3 サーバのフル バックアップ
- Windows Server 2003 CD-ROM
- HP SmartStart CD release 6.40
- ハードウェア RAID 設定
- CA ARCserve Backup for Windows CD-ROM
- Emulex LP9000 PCI Fibre Channel HBA ドライバのフロッピー ディスク
- HP Smart Array 642 コントローラドライバのフロッピー ディスク

# 惨事からの Windows2003 の復旧

以下の手順に従って、Windows Server 2003の惨事復旧を行うことができます。

Windows Server 2003 システムを惨事から復旧させる方法

- 1. HP SmartStart CD release 6.40 を使用してサーバ(HP ProLiant ML330 G3)を 起動します。
- 2. ハードウェア RAID 設定を再作成するには、HP のガイドラインに従います。
- 3. Windows Server 2003 CD-ROM を使用してサーバ マシンを起動し、画面に 表示される指示に従い Windows ASR 処理を開始します。
- 4. デバイスドライバのフロッピー ディスクを使用して必要な SCSI ドライバまた は RAID ドライバを追加するには、F6 キーを押します。
- 5. Windows ASR 処理を開始するには F2 キーを押します。
- 6. 「Windows Automated System Recovery Disk」というラベルの付いたフロッ ピーディスクの挿入を促すメッセージが表示されたら、ML330 G3 サーバ用 に作成した「CA ARCserve Backup Machine Specific Disk」というラベルの付い たディスクを挿入して、Enter キーを押します。
- オプションにより、Windows オペレーティング システムが一時的にロードされます。前の手順4でF6キーを押して有効にした必要なSCSIドライバと RAIDドライバもこれに含まれます。ASR 処理により、ハードウェアドライバを インストールするためのフロッピーディスクの挿入を促すメッセージが表示されます。

このシナリオでは、HP Smart Array 642 コントローラと Emulex LP9000 PCI Fibre Channel HBA のドライバ ディスクを挿入してドライバをロードします。

- 8. ドライバがロードされたら、Machine Specific Disk を再度挿入します。このオ プションは、元のシステム ディスクの設定を Machine Specific Disk から読み 込みます。
- 9. ASR 処理によって、使用可能なディスクの環境設定が評価されます。ASR でディスクパーティションを再作成するように要求された場合は、復旧処理 画面が表示されます。Cキーを押してディスクのパーティションを再作成す るか、F3キーを押して終了します。ディスクパーティションを再作成しない場 合、この画面は表示されません。

Windows ASR Advanced Disaster Recovery のテキスト セットアップ モードが 終了し、マシンが再起動します。  Windows のインストール画面が表示されます。このオプションでは、ASR 処理のためのインストールタスクが行われます。これらのタスクが完了すると、 Advanced Disaster Recovery ウィザードが表示されます。Advanced Disaster Recovery ウィザードの手順に従います。

Advanced Disaster Recovery ウィザードでは、CA ARCserve Backup ファイル およびサービスをインストールし、ネットワーク上の CA ARCserve Backup バッ クアップ サーバに接続します。

11. Disaster Recovery ウィザードの指示に従って、データのリストアを開始しま す。

リストアが完了したらマシンを再起動します。マシンは最後にフル バックアップした状態に復旧されます。

# Windows XP での惨事復旧シナリオ

このセクションで示すシナリオでは、一般的な Windows XP システムを復旧する際の、手順および特記事項について説明します。Windows XP システムの復旧に使用する手順は、Windows Server 2003 システムの復旧に使用する手順とほぼ同じです。

# シナリオ 1: Dell PowerEdge 1600SC のリモート惨事復旧

このセクションで示すシナリオでは、CA ARCserve Backup Windows XP クライアントの復旧に、自動システム回復(ASR)ベースの障害復旧処理を使用します。

# クライアントの仕様

このシナリオでは、クライアントは以下の仕様に適合しています。

- システム: Dell PowerEdge 1600SC (CPU=Xeon デュアル プロセッサ 2.00 GHz/1.99 GHz、RAM=1 GB)
- ネットワークアダプタ: Intel Pro ベースの PCI Ethernet アダプタ
- ストレージ
  - PERC 4/SC single channel U320 RAID コントローラに接続された 3 個の ディスク(各 34.6 GB)
  - RAID レベル 0 として環境設定された 1 枚の論理ディスク (103.6 GB)

- パーティション
  - Cドライブ 68.3 GB disk0 システム/ブートボリューム(NTFS)
  - Dドライブ 32.8 GB disk0 データボリューム(NTFS)
- ソフトウェア環境
  - Microsoft Windows XP Professional Service Pack 1a
  - CA ARCserve Backup Client Agent for Windows

注:この事例の中では行っていませんが、EISAパーティションを使用してクライアントコンピュータの環境設定を行う事も可能です。

# サーバの仕様

このシナリオでは、サーバは以下の要件を満たしているものとします。

- システム: HP tc3100 サーバ、Emulex LP9000 アダプタを介して Quantum SDLT チェンジャに接続
- ソフトウェア環境
  - CA ARCserve Backup
  - CA ARCserve Backup Disaster Recovery Option
  - CA ARCserve Backup Agent for Open Files
  - CA ARCserve Backup 診断ユーティリティ

# クライアント コンピュータ セットアップ中の惨事に備える

惨事復旧を正常に行うための計画は、クライアントマシンのセットアップ時に開始します。Client Agent for Windows をクライアントコンピュータ(Dell PowerEdge 1600SC)にインストールするには、以下の手順に従います。

- 1. システムのハードウェア RAID 設定と EISA パーティション(設定した場合)をメ モします。たとえば、このシナリオでは、以下のものが用意されています。
  - PERC 4/SC シングル チャネル U320 RAID コントローラに接続された 3 個 のディスク(各 34.6 GB)
  - RAID レベル 0 として環境設定された 1 枚の論理ディスク (103.6 GB)

注: DR Option ではハードウェア RAID 設定は再作成されません。ハードウェア RAID 設定は惨事復旧時に手動で再作成する必要があります。

- RAID 設定の作成に使用したハードウェアベンダ提供の CD-ROM を、このマシンの DR ブートキットに追加します。このシナリオでは、DELL Server Assistant version 7.5 CD です。
- 3. Dell PowerEdge 1600SC マシンの Windows XP セットアップ時に F6 キーでイ ンストールした、追加ハードウェアドライバを保存します。このマシンの DR ブートキットにこれらのフロッピー ディスクを追加します。これらのドライバは 惨事復旧時に必要となります。このシナリオでは、PERC 4/SC シングル チャ ネル U320 RAID コントローラを保存します。

注:Windows サーバ マシンにインストールしたデバイスが不明な場合は、、 Windows 管理ツールから[コンピュータの管理]を起動して[デバイスマ ネージャ]に表示されるリストから確認します。システムが停止している場合 は、Machine Specific Disk の CardDesc.txt ファイルを開き、デバイスおよびド ライバの概要を確認します。

4. Windows クライアントマシン (Dell PowerEdge 1600SC)を CA ARCserve Backup サーバに追加し、フル バックアップを実行します。

# 惨事復旧の前提条件

惨事復旧を開始するには、以下のものがすべて必要です。

- CA ARCserve Backup Machine Specific Disk 詳細については、「<u>Windows</u> <u>Server 2003 および Windows XP における惨事復旧方式</u> (P. 39)」のセクショ ンを参照してください。
- Dell PowerEdge 1600SC マシンのフル バックアップ
- Windows XP Professional CD-ROM

- Dell Server Assistant version 7.5 CD
- ハードウェア RAID 設定
- CA ARCserve Backup for Windows CD-ROM
- PERC 4/SC シングル チャネル U320 RAID コントローラドライバのフロッピー ディスク

#### 惨事からの復旧

惨事から復旧するには、以下の手順に従います。最初の2つの手順は、Dell Server Assistant version 7.5 CD でのセットアップ処理です。残りの手順は Windows XP ASR の処理です。

#### 惨事から復旧する方法

 Dell Server Assistant version 7.5 CD を使用して、クライアントコンピュータ (Dell PowerEdge 1600SC)を起動します。

**注**: ハードウェア RAID 設定を再作成するには、Dell のガイドラインに従って ください。

- Windows XP Professional CD-ROM を使用してクライアントコンピュータを起動し、画面に表示される指示に従って Windows ASR 処理を開始します。惨事復旧の詳細については、「Windows Server 2003 および Windows XP における惨事復旧方式 (P. 39)」のセクションを参照してください。
- 3. デバイスドライバのフロッピー ディスクを使用して必要な SCSIドライバまた は RAIDドライバを追加するには、F6キーを押します。
- 4. 画面の指示に従って F2 キーを押し、Windows ASR 処理を開始します。

Windows ASR ディスクを挿入するように求められます。

5. Windows ASR ディスクを要求されたら、CA ARCserve Backup Machine Specific Disk を挿入して、Enter キーを押します。

Windows オペレーティング システムが一時的にロードされます。前の手順4 で F6 キーを押して有効にした必要な SCSI ドライバと RAID ドライバもこれに 含まれます。

 ASR 処理により、ハードウェアドライバをインストールするためのフロッピー ディスクの挿入を促すメッセージが表示されます。このシナリオでは、ディス クを挿入して PERC 4/SC シングル チャネル U320 RAID コントローラのドライバ をロードします。

- 7. ドライバがロードされたら、Machine Specific Disk を再度挿入します。このオ プションは、元のシステム ディスクの設定を Machine Specific Disk から読み 込みます。
- 8. ASR 処理によって、使用可能なディスクの環境設定が評価されます。

ASR でディスクパーティションを再作成するように要求された場合は、復旧 処理画面が表示されます。

9. Cキーを押してディスクのパーティションを再作成するか、F3キーを押して終 了します。ディスクパーティションが再作成されない場合、この画面は表示 されません。

Windows ASR のテキスト セットアップ モードが終了し、マシンが再起動します。

**注**: CADRIF ディスクの挿入を促すメッセージが表示されます。これは Machine Specific Disk のことを指します。

Windows のインストール ダイアログ ボックスが表示されます。

10. ASR 処理のインストール タスクを実行できます。

ASR 処理の途中で、[Machine Specific Disk]と[CD-ROM]が要求されます。 該当のメディアを挿入して、表示されるダイアログボックスで[OK]ボタンをク リックします。Disaster Recovery ウィザードが表示されます。

11. Disaster Recovery ウィザードの手順に従います。

Disaster Recovery ウィザードでは、CA ARCserve Backup ファイルおよびサー ビスをインストールし、ネットワーク上の CA ARCserve Backup バックアップ サーバに接続します。

- **12.** Disaster Recovery ウィザードの指示に従って、データのリストアを開始します。
- 13. リストアが完了したらマシンを再起動します。マシンは最後にフル バックアップした状態に復旧されます。

# Windows Server 2008 での惨事復旧シナリオ

このセクションで示すシナリオでは、一般的なシステムを復旧するための情報と 手順について説明します。また、Windows Server 2003 システムの復旧に使用 する手順は、Windows Server 2008 システムの復旧に使用する手順とほぼ同じ です。

# シナリオ 1: プライマリ サーバ環境での惨事復旧

このセクションで示すシナリオでは、SAN 環境内のプライマリサーバを復旧できます。

# プライマリ サーバ セットアップ中の惨事対策

惨事復旧を正常に行うための計画は、プライマリサーバのセットアップ時に開始します。CA ARCserve Backup および Disaster Recovery Option をプライマリサーバにインストールする場合は、以下の手順に従います。

## プライマリ サーバ セットアップ中に惨事対策を行う方法

- 1. Windows Server 2008 インストールメディアをこのプライマリサーバの惨事 復旧キットに追加します。
- プライマリサーバのセットアップ時にインストールした追加ハードウェアドラ イバを保存します。このコンピュータの惨事復旧キットにこれらのドライバを 追加します。これらのドライバは惨事復旧時に必要となります。

注: Windows プライマリサーバ マシンにインストールしたデバイスが不明な 場合は、Windows 管理ツールから[コンピュータの管理]を起動して[デバイ スマネージャ]に表示されるリストから確認します。システムが停止している 場合は、Machine Specific Diskの CardDesc.txt ファイルを開き、デバイスおよ びドライバの概要を確認します。

3. CA ARCserve Backup を開始して、マシンのフルバックアップを実行します。

# 惨事復旧の前提条件

惨事復旧を開始するには、以下のものがすべて必要です。

- CA ARCserve Backup Machine Specific Disk
- プライマリサーバのフルバックアップ
- Windows Server 2008 インストールメディア
- CA ARCserve Backup 惨事復旧 CD
- ドライバディスク

# プライマリ サーバの復旧

以下の手順を使用して、惨事からプライマリサーバを復旧できます。

#### システムを惨事から復旧させる方法

- 1. Machine Specific Disk をマシンに挿入します。
- 2. Windows Server 2008 インストールメディアを使用して、プライマリサーバを ブートします。
- 3. メッセージが表示されたら、CA ARCserve Backup Disaster Recovery メディア を挿入し、[次へ]をクリックします。

**注**: 複数の Machine Specific Disk データがディスク ストレージメディアに保存されている場合、リストアする Machine Specific Disk データを指定する必要があります。

- 4. ドライバのページで、ドライバをロードします。
- 5. [次へ]をクリックすると、[ネットワークの設定]画面が表示されます。

[拡張モード]では、リモート惨事復旧のネットワーク環境設定詳細を指定します。ネットワーク環境設定は、SANメンバサーバのローカル惨事復旧およびリモートファイルシステムデバイスを使用したローカル惨事復旧でも必要です。

6. リモートファイルシステムデバイスのページを設定します。必要な場合は、 認証詳細を入力します。

セッションリストが表示されます。

をクリックし、指示に従って操作します。

- このリストは編集できます。[次へ]をクリックします。
   リストアするセッションをリストした、[サマリ]ページが表示されます。[次へ]
- 8. リストア処理が開始します。 リストア処理が完了してから、マシンを再起動します。

# 付録 A: トラブルシューティング

この付録では、Disaster Recovery Option を使用する際に必要になる可能性の あるトラブルシューティング情報を紹介します。回答がすぐに見つかるよう、この 付録の情報は以下のカテゴリに分けられています。各カテゴリは、必要に応じて さらにオペレーティングシステム別の質問と回答に分割されています。

- 一般的な使用法
- ハードウェア
- オペレーティングシステム
- ユーティリティ

このセクションには、以下のトピックが含まれています。

<u>一般的な使用法</u> (P. 127) <u>ハードウェア</u> (P. 140) オペレーティング システム (P. 147) <u>アプリケーション</u> (P. 160) <u>SAN 設定の復旧</u> (P. 161)

一般的な使用法

このセクションでは、Disaster Recovery Option を使用した惨事復旧に関するよくある質問にお答えします。

すべての Windows プラットフォーム

このセクション内の情報は、サポートされているすべての Windows プラット フォームに該当します。

# Windows イベント ログに ARCserve データベース関連のエラー メッセージが記録される

Windows Server 2003 および Windows Server 2008 で有効

#### 症状:

Windows Server 2003 を実行している ARCserve サーバの惨事復旧にブート CD 方式を使用した場合は、ARCserve データベースに関連する多数のエラーメッ セージが、OS によって Windows イベントログに記録されます。ごく一般的なエ ラーメッセージの詳細を次に示します。

- エラーコード: 8355、17204、および 17207
- インスタンス: MSSQL\$ARCSERVE\_DB

#### 解決方法:

これらのイベントは ARCserve データベースの復旧プロセスによって発生します。 エラーメッセージは無視してかまいません。

# システムのフル バックアップ

#### 症状:

惨事復旧を目的としたシステムのフル バックアップの対象は何ですか。

#### 解決方法:

フル バックアップは、CA ARCserve Backup バックアップ マネージャで対象の サーバ全体がバックアップ ソースに選択されたときのバックアップです。対象の サーバがフル バックアップに選択されている場合、そのサーバの選択ボックス 全体が緑色になります。また、このことは、ローカル バックアップ、および CA ARCserve Backup for Windows を使用したリモート バックアップの両方にあては まります。

## 惨事復旧で回避した方がよいシステム設定

#### 症状:

DR Option を使う場合に、避けた方がよいシステム設定はありますか。

#### 解決方法:

以下の点を考慮する必要があります。

#### Windows 2003 および Windows XP:

システムのブートディスク(通常Cドライブ)をダイナミックディスクにしないでくだ さい。

#### Windows XP または Windows 2003:

2 GB を超える FAT パーティションを作成しないでください。パーティションは、 ASR でリストアされません。

### 増分および差分バックアップのリストア

Windows 2003 および Windows XP で有効

#### 症状:

増分/差分バックアップを実行するたびに、フルバックアップと同じメディアに セッションを保管する必要がありますか。

#### 解決方法:

フル バックアップ セッションと増分/差分バックアップ セッションの保管先は、別のメディアでも同じメディアでも構いません。すべてのバックアップを実行した後または増分/差分バックアップを実行するたびに、Machine Specific Disk (MSD)を作成できます。

惨事復旧処理は、通常と同じように実行してください。Disaster Recovery Option では、この MSD の作成以降に作成された追加セッションは自動的にスキャンさ れません。MSD には、MSD を作成するまでに実行されたすべてのバックアップ (フル バックアップおよび増分/差分バックアップ)に関する情報が記録されます。 Disaster Recovery Option によって、MSD に記録されているフル バックアップ セッションおよび増分/差分バックアップ セッションがすべて自動的にリストアさ れます。

# 増分バックアップおよび差分バックアップの実行

#### 症状:

サーバのフルバックアップを行った後、サーバ全体の増分および差分バック アップをスケジュールします。このバックアップ情報は Machine Specific Disk (MSD)に記録されますか。惨事復旧の際に、これらの増分および差分バック アップ セッションを回復できますか。

#### 解決方法:

#### Windows 2003

はい。フルノードバックアップの増分および差分バックアップセッションは、 MSDの中にフルバックアップといっしょに記録されます。惨事復旧の間に、リス トアするセッションを選択できます。

#### リモート FSD を使用したローカル DR

#### Windows XP、Windows 2003 および Windows 2008 で有効

#### 症状:

CA ARCserve Backup サーバをリモートファイル システム デバイスにバックアップ してあります。惨事復旧の際、そのリモートファイル システム デバイスにアクセ スし、そこからバックアップ データをリストアできますか。

#### 解決方法:

はい。ファイルシステムデバイス環境設定は Machine Specific Disk に記録され ており、惨事復旧の実行中に、バックアップデータをリストアすることができます。 Disaster Recovery Option は自動的にこれを取得して接続を処理します。

ファイル システム デバイスが存在するサーバの認証情報に変更がある場合、 Disaster Recovery Option によって、認証用の新しいアカウントおよびパスワード を入力するように求められます。

# 追加する SCSI ドライバ

#### 症状:

DR Option の処理中に他のデバイスドライバを追加したほうがよいでしょうか。 DR Option の処理で、使用している SCSI/Fibre/RAID アダプタが検出されないの はなぜですか。

#### 解決方法:

一般的に、中規模以上のサーバでは、RAID アダプタおよび SCSI アダプタ用の OEM デバイスドライバが必要です。DR Option は、これらのドライバを使用して システムのディスクやストレージ デバイスにアクセスします。よって、これらのドラ イバがないと、DR Option は適切に動作しません。

SCSI/ファイバ Fibre/RAID カードの専用デバイスドライバを必要とするシステムを 使用している場合、ドライバがオペレーティングシステムの CD-ROM に収録され ていない可能性があります。このような場合、DR Option の処理ではこれらのドラ イバを検出またはロードできないことがあります。

正しい SCSI/Fibre/RAID ドライバのコピーがあれば、惨事復旧処理中に、指示に 従ってドライバを追加できます。これらのドライバは、惨事復旧処理のテキスト セットアップ モードで F6 キーを押して追加してください。Windows のインストー ル CD-ROM に収録されているアダプタのドライバよりも新しいバージョンが製造 元により提供されている場合、CD-ROM で提供されているアダプタのドライバを 更新する必要があります。これは、ファイバチャネルアダプタについては特に 重要です。

#### 異なるサーバからの惨事復旧

#### 症状:

バックアップを実行したサーバ以外の CA ARCserve Backup サーバを使用して、 惨事復旧を実行できますか。

#### 解決方法:

はい。メディアが新しいサーバで使用でき、新しいサーバの情報が Machine Specific Disk にある限り可能です。

#### Windows XP または Windows 2003:

Advanced Disaster Recovery ウィザードを使用してサーバ詳細と IP アドレスを指示に従って入力することにより、惨事復旧を別のサーバから実行できます。

# ネットワークを介したリモートコンピュータのバックアップ

## 症状:

DR Option を使用して、ネットワーク経由でリモートコンピュータをバックアップできますか。

#### 解決方法:

Disaster Recovery Option は、Client Agent for Windows がリモートの Windows コ ンピュータにインストールされている場合にのみ、ネットワークを介してサポート されます。

## システム設定を複製する Ghost アプリケーション

#### 症状:

システム設定を複製するための「ゴースト」アプリケーションとして DR Option を使用できますか。

#### 解決方法:

使用できません。DR Option はシステムをリストアするためのアプリケーションであり、システム設定を複製するためのアプリケーションではありません。DR Option をシステムの複製に使用しないでください。

#### リモート惨事復旧にローカル バックアップは使用できない

#### 症状:

ローカル バックアップを使用してリモートの惨事復旧を実行できますか。

### 解決方法:

ローカル バックアップをリモートの惨事復旧に使用することはできません。同様 に、リモート バックアップをローカルの惨事復旧に使用することもできません。

## 指定したセッションのリストア

#### 症状:

惨事復旧処理中に、指定したセッションをリストアできますか。

#### 解決方法:

はい。リストアしないボリュームがある場合は、そのボリュームのセッションの割り 当てを解除してください。惨事復旧処理では、リストアするセッションを選択でき ます。

**注**:オペレーティングシステムのボリュームまたはシステムの起動に不可欠なその他のボリュームをリストアしないと、惨事復旧処理後にシステムが再起動しない場合があります。

#### Machine Specific Disk の更新

#### 症状:

CA ARCserve Backup サーバがクラッシュした場合、Machine Specific Disk の更新 はどのように行いますか。

#### 解決方法:

復旧情報の複製先をインストール中に設定した場合、またはこのオプションのインストール後でフルバックアップの実行前の場合は、Machine Specific Disk を更新できます。

バックアップサーバでMachine Specific Diskを更新するには、複製先にアクセスし、復旧対象のサーバに関連する名前が付けられたフォルダの中身を空のディスクにコピーします。これが、障害の発生したサーバの Machine Specific Disk になります。障害の発生したサーバで Windows Server 2003 を実行している場合、DRPATCH.XPフォルダ内のすべてのファイルも新しいディスクにコピーする必要があります。

最大限の惨事復旧のサポートを実現するには、DR Option のインストール中またはインストール直後に、惨事復旧情報の複製先を設定する必要があります。

# EISA パーティションのリストア

#### 症状:

DR Option を使用してサーバ上の EISA (ユーティリティ)パーティションをリストア できますか。

#### 解決方法:

いいえ。このオプションは、EISA パーティションのバックアップをサポートしていません。このため、オプションは、惨事復旧処理を使用する、これらのパーティションのみを復旧します。このようなパーティションは手動で再作成する必要があります。再作成は、ハードウェアベンダが提供する CD-ROM またはフロッピーディスクを使用して行います。

#### 復旧情報の複製先の再設定

## 症状:

セットアップした後は、複製先情報をどのように再設定およびセットアップするのですか。

#### 解決方法:

ブートキットウィザードの画面下にある[設定]ボタンをクリックしてください。

#### ファイル共有違反

#### 症状:

バックアップ操作中にファイル共有違反が発生した場合、惨事復旧でそのテープのセッションを使用できますか。

#### 解決方法:

できます。バックアップ時にドライブから何も選択解除していなければ、それらの セッションを DR Option に使用することができます。

**注**: バックアップ処理は、開いているファイルはバックアップできません。このため、部分的なセッションや不完全なセッションはリストアできません。

# 主なハードウェアまたはソフトウェアのアップグレード

#### 症状:

異なるオペレーティング システムや NIC カードをインストールする場合、または ハードウェア/ソフトウェア RAID を変更した場合は、どうすればよいですか。

#### 解決方法:

大規模なシステムアップグレード(ハードウェアまたはソフトウェア)を実行した場合、CA ARCserve Backup ホーム DR ディレクトリ内にある DR ディレクトリの内容、および複製先にある復旧情報を削除します。これらの作業の実行後、システムのフル バックアップを実行します。

# バックアップが DR 向けに使用できることを表示

#### 症状:

自分のマシン上にインストールされた、ライセンスのある Disaster Recovery Option を使用して、フルノード バックアップ データを回復できることをどのよう に確認できますか。

#### 解決方法:

フルノード バックアップの終了後にアクティビティログの中に以下の情報が記録されている場合は、Disaster Recovery Option を使用してフルノードバックアップデータを回復できます。

Information HOSTNAME MM/DD/YYYY HH:MM:SS JobID Successfully Generated Disaster Recovery Information for TEST05-W2K3-VM

# テープドライブからのリストア時に、2番目のシーケンステープを検出できない

#### 症状:

スタンドアロンのテープドライブを使用して惨事復旧を行っている際、テープの スパン後に、ドライブに次のシーケンステープを挿入し、[テープのマウント] ポップアップダイアログボックスで[OK]をクリックしても、Disaster Recovery Option が次のシーケンステープを要求します。

#### 解決方法:

このエラーは、オペレーティングシステムにインストールされている、そのテープ ドライブのドライバが、ハードウェアから直接メディア変更通知を受け取るため、 CA ARCserve Backup がメディア変更イベントの検出に失敗して発生します。

#### 2番目のシーケンステープを検出する方法

- 1. シーケンス2のテープを取り出します。
- 2. テープのマウントを促すダイアログボックスが表示されたら、[OK]をクリック します。
- 3. シーケンス2テープを挿入します。
- 4. 再度テープのマウントを促すダイアログボックスが表示されたら、[OK]をク リックします。

#### 惨事復旧中の手動によるディスク設定の変更

#### 症状:

惨事復旧中にパーティション情報を変更できますか。

#### 解決方法:

できません。惨事復旧中にディスク設定を手動で変更すると、システムが復旧されないことがあります。

## raw パーティション リストア

#### 症状:

DR Option を使用して raw パーティションをバックアップ/リストアできますか。

#### 解決方法:

いいえ。DR Option では、raw パーティションのリストアをサポートしていません。

## ローカルに接続されたディスクの使用

#### 症状:

ファイルシステムのバックアップとバックアップサーバの惨事復旧を実行するのに、ローカルで接続されたディスクを使用できますか?

#### 解決方法:

ローカルに接続されたファイルシステムデバイスを使って、バックアップサーバの惨事復旧の実行は、次の条件が満たされた場合にのみサポートされます。

- バックアップ サーバが Windows 2003 を実行している場合
- ファイルシステムデバイスを含むディスクが、ブートパーティションを含んでいない場合
- ファイルシステムデバイスを含むディスクが、システム(Windows)パーティションを含んでいない場合
- ファイルシステムデバイスを含むディスクが、破損または損傷していない場合
- ファイルシステムデバイスを含むディスクで、次のプロパティが変更されていない場合
  - パーティションレイアウト
  - ボリューム情報(たとえば、ドライブ文字、ファイルシステム、ラベルなど)
  - ディスクシグネチャ

注: ファイル システム デバイス上のバックアップが、惨事が発生したときに損傷 を受けた場合に使用できるように、テープ バックアップを維持しておくことをお 勧めします。 ローカル ディスクをバックアップ デバイスとして使用する場合は、 実稼動環境で展開する前に、惨事復旧プロセスのテストを実行します。

# 非英語サーバから英語クライアント マシンのバックアップ

#### 症状:

バックアップサーバが英語以外のWindowsプラットフォームにインストールされていますが、このサーバを英語のWindowsプラットフォームで実行されているクライアントマシンをバックアップするために使用しています。英語のクライアントマシンで惨事復旧の実行を試みると、「バックアップテープメディアが見つかりません」というエラーメッセージが表示され、DRウィザードがテープをマウントするように要求し続けます。テープは間違いなくマウントしています。どこが間違っているのですか?

#### 解決方法:

問題は、バックアップサーバとクライアントマシンで使用されている ANSI コード ページの違いにより引き起こされています。使用されているテープに英語以外 のテキスト名が付いていると、復旧処理はテープメディアの場所を正しく特定で きません。一般に、Disaster Recovery Option は異なる言語間での Windows 環 境を完全にサポートしていません。英語以外のバックアップサーバを使用して 英語の Windows クライアントマシンをバックアップする場合、使用するバック アップメディアに英語以外の文字の名前が含まれていないことを確認してくださ い。

DNS レコード

#### 症状:

Disaster Recovery マシンが CA ARCserve Backup サーバに接続できない場合は どうしたらよいですか。

#### 解決方法:

CA ARCserve Backup サーバの Domain Name Server レコードを更新していない 場合、Disaster Recovery マシンは CA ARCserve Backup サーバに接続できませ ん。この問題を回避するには、HOSTS ファイルに正しい IP アドレスを登録しま す。 Windows ASR はマルチパス SAN ディスク用のディスク パーティション レイアウトをリストアできない

Windows Server 2003 プラットフォームで有効

#### 症状:

リストア処理を実行している間、Windows ASR はマルチパス SAN ディスク用の ディスクパーティション レイアウトをリストアできません。

#### 解決方法:

惨事復旧中に、Windows ASR がディスクをマップできず、パーティションを正しく リストアできません。シングルパス SAN ディスク用のディスク パーティション レイ アウトのみリストアできます。

#### ASDB セッションをリストアできない

#### 症状:

ARCserve データベース回復ウィザードがバックアップ デバイスを見つけられず、 「メディア <メディア名>をマウントしてください」というエラーが表示されます。こ のメディア名は、SQL サーバをバックアップしたメディアです。

#### 解決方法:

惨事復旧の後、データベース回復ウィザードは ASDB を回復するために自動的 に起動されます。この処理中に、バックアップデバイスが見つからない場合が あります。これは、そのバックアップデバイスがマシンのフルバックアップ実行 中に含まれていなかったことが原因です。以下の手順を実行します。

#### ASDB セッションをリストアする方法

- 1. マシンのフル バックアップを取得したメディア1を使用して、ARCserve デー タベース回復ウィザードから ASDB を回復します。
- リストアマネージャを使用して、メディア1からマスタデータベース、msdb、 モデルデータベースおよびユーザデータベースを手動でリストアする必要 があります。
- 3. メディア2を作成し、それをSQLサーバセッションがバックアップされた場所 に指定します。
- 4. メディア2をマージします。
- 5. 次に、メディア2からユーザデータベースを手動でリストアし、SQLデータ ベースを最新の時点に回復します。

**注**: ARCserve データベース回復ウィザードの詳細については、「CA ARCserve Backup 管理者ガイド」の「CA ARCserve データベース回復ウィザードを使用した CA ARCserve Backup データベースの回復」を参照してください。

# ハードウェア

このセクションでは、ハードウェアに関するよくある質問にお答えします。

# Windows 2003 および Windows XP

このセクションの情報は、Windows 2003、Windows XP の各プラットフォームに該当します。

# 同じデバイスへの複数接続

#### 症状:

フォールトトレランスをサポートするために、同じ SAN ネットワークに接続する サーバで、複数のファイバ チャネル アダプタを使用しています。DR Option を 使用してこのサーバを復旧すると、テープ エンジンのエラーが表示されて惨事 復旧処理に失敗します。どうしたらよいでしょうか。

#### 解決方法:

DR Option では、デフォルトですべてのストレージデバイスを独立したデバイスとして処理します。したがって、同じデバイスへの接続が複数存在する場合、DR Option が同じデバイスを何度も初期化するため、エラーが発生します。デフォルトのこの動作を変更するには、Machine Specific Recovery Disk に redconn という署名ファイルを追加します。

#### この署名ファイルを作成するには、以下の手順に従います。

- 1. ブートキットウィザードを使用して、複数のファイバ チャネル アダプタを持つサーバの Machine Specific Recovery Disk を作成します。
- 2. Machine Specific Recovery Disk に redconn という新しい署名ファイルを追加 します。ファイルのサイズは 0 バイトです。
- 3. 署名ファイルを含む Machine Specific Recovery Disk を使ってサーバの惨事 復旧を実行します。

# RIS インストールへの OEM ネットワークアダプタドライバの追加方法

#### Windows Server 2003 および Windows XP で有効

#### 症状:

OEMドライバを必要とするネットワークアダプタを CD-ROM ベースの RIS イメージへ追加するには、そのようなドライバを一般的な自動インストールに追加するなどの、いくつかの手順が含まれます。しかし、インストールは、Pre-Boot eXecution Environment (PXE)を使用して開始され、その後 Server Message Block (SMB)プロトコルを使用するように変更されるので、ネットワークアダプタドライバおよびその.infファイルをテキストモードセットアップ時に使用できる必要があります。ドライバおよび.infファイルが利用できない場合、以下のエラーメッセージを受け取ります。

## ネットワーク サーバーは Windows 2003 の起動をサポートしていません。 セット アップを続行できません。 続行するときは何かキーを押してください。

クライアントインストール ウィザード(CIW)を実行する PXE クライアントが RIS サーバに接続する際に、ネットワーク アダプタは Universal Network Device Interface を使用して RIS サーバと通信します。Windows セットアップが SMB へ スイッチする際に、ネットワーク アダプタが検出され、適切なドライバがロードさ れます。そのため、ドライバが使用可能である必要があります。

#### 解決方法:

OEM ネットワークアダプタを RIS イメージに追加できます。

以下の手順に従います。

供給されたネットワークアダプタのドライバにデジタル署名が行われているかどうかを OEM に確認します。製造元が供給するドライバにカタログ(.cat)ファイルが含まれる場合は、それらには適切に署名が行われています。Microsoft が署名しているドライバは、Windows で使用されるために確認およびテストが行われています。ドライバに署名が行われていないにもかかわらず、それを使用する場合は、以下の自動セットアップパラメータを、

RemoteInstall¥Setup¥Language¥Images¥Dir\_name¥I386¥Templates フォルダにある.sif ファイルに必ず追加してください。[Unattended]

DriverSigningPolicy = Ignore

注: OEM ドライバが、付属の Windows XP ドライバを更新したものだった場合 (たとえばドライバが同じ名前の場合など)、ファイルは署名されているはずです。 そうでない場合、セットアップは付属のドライバを使用します。

1. RIS サーバ上で、OEM で提供されるネットワークアダプタ用 .inf ファイルお よび .sys ファイルを

RemoteInstall¥Setup¥Language¥Images¥Dir\_name¥i386フォルダにコピー します。これにより、インストールのテキストモードの部分でセットアップがド ライバを使用できます。

2. RIS イメージ上の i386 フォルダと同じレベルに、\$oem\$ フォルダを作成しま す。以下のフォルダ構造を使用します。

#### ¥\$oem\$¥\$1¥Drivers¥Nic

- OEM が供給するドライバファイルをこのフォルダにコピーします。.infファイ ルがそのドライバを検索するフォルダにご注意ください。製造元によって は、.infファイルをあるフォルダに置き、ドライバファイルはサブフォルダから コピーするものがあります。この場合は、この手順で作成したフォルダの下 に、同じフォルダ構造を作成します。
- 4. このイメージのインストールに使用される.sifファイルに以下の変更を加えま す。

[Unattended] OemPreinstall = yes OemPnpDriversPath = ¥Drivers¥Nic

5. RIS サーバ上のリモートインストール サービス(BINLSVC)を停止して、再び 開始します。これを行うには、コマンド プロンプトに以下のコマンドを入力し、 各コマンドの後に Enter キーを押します。

net Stop binlsvc
net Start binlsvc

**注**: リモート インストール サービスを停止して再度開始する必要があるのは、 Boot Information Negotiation Layer (BINL)が新規のネットワークアダプタ関 連の .inf ファイルをすべて読み込み、イメージ内で .pnf ファイルを作成する 必要があるためです。これは、時間のかかるタスクで、リモートインストール サービスが開始される際にのみ実行されます。

OEMドライバを必要とするネットワークアダプタが複数ある場合、各アダプタご とに前の手順を実行します。ただし、ネットワークアダプタドライバを含んでい る PXE クライアントはこれらの変更の影響を受けず、このイメージをインストール に使用できます。

# セットアップが失敗した場合の OEM SCSI/RAID/SCSI ドライバの追加

#### Windows Server 2003 および Windows XP で有効

#### 症状:

ご使用のマシンが、OEM SCSI アダプタに接続しているハード ディスクから起動 する場合は、セットアップが失敗します。RIS を使用してコンピュータノードを セットアップするには、RIS イメージに OEM SCSI アダプタモードドライバを追加 する必要があります。

#### 解決方法:

この手順は、Adaptec AAR-1420SA SATA HostRAID ドライバに特有のものですが、 他のドライバが必要な場合にも、この手順を使用できます。

#### RIS イメージへ OEM SCSI/RAID/SCSI ドライバを追加する方法

1. [クラスタの配布タスク]のセクションに RIS が含まれるので、[RIS のインス トール]をクリックします。

リモートインストールサービスウィザードがサーバ上に表示されます。

2. [イメージの管理]をクリックし、[新しいイメージの追加]を選択します。

クライアントサポート向けには、通常は[サービスを要求しているクライアント コンピュータに応答する]のチェックをオンにします。

3. [イメージの管理]を再度クリックし、[イメージ設定の変更]を選択してイメージキーを追加します。

大容量ストレージドライバは、RISを使用したコンピュータノードのセットアップの、テキストモードの部分でのみコピーされます。イメージに \$OEM\$¥TEXTMODEフォルダを追加する必要があります。フォルダの構造 は以下のようになります。

%RIS\_IMAGE\_FOLDER%¥amd64 (このフォルダはすでに存在します)
 %RIS\_IMAGE\_FOLDER%¥i386 (このフォルダはすでに存在します)
 %RIS\_IMAGE\_FOLDER%¥\$0EM\$ (このフォルダは作成します)
 %RIS\_IMAGE\_FOLDER%¥\$0EM\$¥TEXTMODE (このサブフォルダは作成します)

注: %RIS\_IMAGE\_FOLDER%は、ヘッドノード上の RIS イメージを保持する フォルダです。このフォルダは、次のようになります。

#### D:\PremoteInstall\Setup\English\Images\WINDOWS

4. ドライバ ディスクからセットアップ ファイルを TEXTMODE フォルダにコピーします。

ここでの例では、4つのファイルがあります。
%RIS\_IMAGE\_FOLDER%#\$0EM\$#TEXTMODE#txtsetup.oem
%RIS\_IMAGE\_FOLDER%#\$0EM\$#TEXTMODE#aar81xx.inf
%RIS\_IMAGE\_FOLDER%#\$0EM\$#TEXTMODE#aar81xx.inf
%RIS\_IMAGE\_FOLDER%#\$0EM\$#TEXTMODE#aar81xx.inf

前の手順でコピーされた TXTSETUP.OEM は、ドライバ用のこの新しいパスを 反映するように編集する必要があります。[Disks] セクションで、disk1(また は d1)を変更して、新しいパスを反映します。以下の例では、元のエントリ がコメント アウトされ、新しいエントリが追加されています。

#### [Disks]

# d1 = "Adaptec AAR-1420SA Serial ATA HostRAID Driver for Windows x64 Edition (EM64T/AMD64)", ¥hraidsk1, ¥amd64

d1 = "Adaptec AAR-1420SA Serial ATA HostRAID Driver for Windows x64 Edition (EM64T/AMD64)", ¥, ¥

注: 製造元のドライブに SCSI (Small Computer System Interface)コントロー ラを使用して、自動インストールを実行する場合、「次のセクションに無効な ファイルの種類を指定したか、ファイルの種類を指定していません Files.SCSI.name」というエラーメッセージが表示される場合があります。この

ような動作は、Txtsetup.oem ファイルの中の [Files.SCSI.name] ヘッダの下にある行が SCSI 用にサポートされているファイル タイプではないために発生します。

たとえば、[Files.SCSI.name] セクション内にサポートされていないファイルタイプ(.dll など)がある場合は、行を削除する必要があります。

 ファイル RISTNDRD.SIF を編集して、大容量ストレージドライバがオペレー ティングシステムと共にインストールされている必要がある旨と、必要なファ イルの場所を記述します。このファイル は、%RIS\_IMAGE\_FOLDER%¥amd64¥Templates フォルダにあります。「# Add these lines」というコメントの下に表示される行を追加します。 [MassStorageDrivers] セクションで使用されている名前は、TXTSETUP.OEM の [SCSI] セクションにある名前に対応している必要があります。編集後、 ファイルを保存します。

```
[data]
floppyless="1"
msdosinitiated="1"
OriSrc="¥¥%SERVERNAME%¥RemInst¥%INSTALLPATH%¥%MACHINETYPE"
OriTyp="4"
LocalSourceOnCD=1
DisableAdminAccountOnDomainJoin=1
[SetupData]
OsLoadOptions="/noguiboot /fastdetect"
SetupSourceDevice="¥Device¥LanmanRedirector¥%SERVERNAME%¥RemInst¥%INSTALLPATH
%"
[Unattended]
```

OemPreinstall=yes FileSystem=LeaveAlone ExtendOEMPartition=0 TargetPath=¥WINDOWS OemSkipEula=yes InstallFilesPath="\fyseRVERNAME%FRemInstferminstfermi LegacyNIC=1 UnattendMode=FullUnattended WaitForReboot=no #Add these lines OemPnPDriversPath="¥¥%SERVERNAME%¥RemInst¥%INSTALLPATH%¥\$0EM\$¥textmode" DUDisable=no DriverSigningPolicy=ignore [MassStorageDrivers] "Adaptec HOSTRAID driver for Windows XP/2003 x64 Edition"="OEM" [OEMBootFiles] aar81xx.cat aar81xx.inf aar81xx.sys txtsetup.oem

コマンドプロンプトに以下のコマンドを入力して、ヘッドノード上の RIS サービスを停止して再度起動します。
 net Stop binlsvc
 net Start binlsvc

# Windows Server 2008 が惨事復旧中に通信できない

Windows Server 2008 上で有効

#### 症状:

Windows Server 2008 システムを惨事復旧するとき、ネットワークインターフェースカード(NIC)ドライバが Machine Specific Disk (MSD)、Windows インストールメディア、または両方に含まれる場合、NICドライバが惨事復旧処理で使用できなくなくなることがあります。その結果惨事復旧は失敗し、CA ARCserve Backupでは、リモートメディアに接続できない旨を伝えるメッセージが表示されます。

#### 解決方法:

この挙動は、NICドライバのインストールにコンピュータを再起動することが必要な NICドライバが含まれた Windows インストールメディア、MSD、または両方を使用して惨事復旧を実行した場合に発生します。

この問題を解決するには、以下の手順に従います。

- MSD にある NICドライバの INF ファイル名を変更(\*.inf から\*.inf.bak へ)し、 惨事復旧を再起動します。
- 惨事復旧が失敗する場合は、ベンダの Web サイトを参照し、ドライバのイン ストールにコンピュータを再起動することが必要でない NIC のドライバをダウ ンロードします。
- ダウンロード後、この NICドライバをフロッピー ディスクまたは USB メモリにコ ピーし、メディアをコンピュータに挿入します。これで、[ドライバのロード]画 面で[ドライバのロード]ボタンをクリックし、手動でドライバをロードできます。

# オペレーティング システム

このセクションでは、オペレーティングシステムに関するよくある質問にお答えします。

# すべての Windows プラットフォーム

このセクション内の情報は、サポートされているすべての Windows プラット フォームに該当します。

# 惨事復旧中のオペレーティング システムの変更

すべての Windows プラットフォームで有効

#### 症状:

システムに Windows Server 2003 Standard Edition がインストールされています。 Windows Server 2003 Enterprise Edition の CD-ROM を使用して惨事復旧を実行 できますか。

#### 解決方法:

できません。異なるバージョンのオペレーティングシステムの CD-ROM を使用して、惨事復旧処理を実行することはできません。

# 一時オペレーティング システムのパーティション

#### 症状:

復旧処理中のテキストセットアップで指定するオペレーティングシステムのイン ストール先には、どのパーティションを選択したらよいですか。

#### 解決方法:

次のように、オペレーティングシステムに合ったパーティションを選択します。

#### Windows XP または Windows 2003:

ASR 惨事復旧では、オペレーティングシステムが元々インストールされていたパーティションを選択します。

# 惨事復旧モードでのコマンド プロンプト アクセス

#### 症状:

Disaster Recovery モードでコマンドプロンプトを開くにはどのようにすればよいですか。

### 解決方法:

# Windows XP または Windows 2003:

Advanced Disaster Recovery GUI でコマンド プロンプトを開くには、[ユーティリ ティ]をクリックし、[実行]を選択します。

# ハードウェアの変更

### 症状:

サーバに障害が発生した後、ハードディスクと一部の旧式のハードウェアを交換しました。その後、Disaster Recovery リストアを実行したところ、すべてがディスクに書き込まれたようなのですが、サーバを再起動するとブルースクリーンが表示され、クラッシュしてしまいました。なぜですか。

## 解決方法:

DR Option はハードウェアが変更されたシステムを復旧するようには設計されて いません。システムをリストアすると、以前のシステムドライバがすべてリストアさ れます。このオプションは、古いハードウェアのドライバをロードしようとします。 ドライバに新しいハードウェアとの互換性がない場合、オペレーティングシステ ムはクラッシュします。

オーディオカード、ビデオカードなどの一部のハードウェアは変更できます。 SCSI/RAIDカードやネットワークカードを変更する場合には、特に注意する必要があります。

## サーバに接続できない

#### 症状:

リモートの惨事復旧時に「サーバに接続できませんでした」というメッセージが表示され、異常終了しました。この原因はどのように確認できますか。

#### 解決方法:

「サーバに接続できませんでした」というメッセージが生成された理由を知るには、 コマンドプロンプトを開き、以下の手順を実行します。

#### リモートの惨事復旧が確実に機能するようにする方法

1. コマンド ライン ウィンドウを開き、127.0.0.1 および localhost に ping を送信します。

ping が失敗した場合は、プロトコル スタックがインストールされていません。 プロトコル スタックをインストールします。

- サブネットワークのコンピュータで ping を実行します。接続できない場合は、 以下を行います。
  - a. イーサネットケーブルの物理的な接続を確認します。
  - b. ipconfigを実行し、各アダプタの IP アドレスとサブネットマスクに問題な いかどうかを確認します。
  - c. ネットワークアダプタが複数ある場合は、各アダプタが適切なネットワー クケーブルに接続されていることを確認します。
  - d. 別のシステムにリストアする場合は、ネットワークアダプタの MAC アドレスがバックアップ システムとリストア システム間で変更された可能性があります。このオプションでは、MAC アドレスを使用してバックアップ中に保存された IP アドレスが割り当てられます。したがって、IP アドレスが間違ったネットワークアダプタに割り当てられることがあります。ipconfigを使用して新しいアダプタの MAC アドレスを取得します。

これで、ネットワーク環境設定ファイルに保存された古い MAC アドレス を新しい MAC アドレスで置き換えることができます。

#### ■ Windows XP/2003/2008 の場合

プレーンテキストエディタを使用して、ネットワーク環境設定ファイルを変更する必要があります。MSDフロッピーにある AdrNet.ini ファイルを開き、MacAddress キーを NetAdptX セクションで見つけてその MAC アドレスを直接変更します。 3. IP アドレスを使用してサーバで ping を実行します。

これが失敗した場合は、CA ARCserve Backup サーバがネットワークにあり、サブネットマスクが動作していることを確認します。

4. server\_name を使用してサーバ マシンで ping を実行します。

これが失敗した場合は、DNS が機能していません。

5. DNS が正常に機能していることを確認します。

DNS が正常に機能しない場合は、サーバ名を惨事復旧システムの hosts ファイルに入力し、システムを再起動して、惨事復旧処理を続行 します。

6. 以下のコマンドを使用して、サーバに接続します。

net use \* ¥¥server\_name¥Admin\$ /user:domain¥username 接続できない場合は、以下を行います。

- a. 最後のフルバックアップ以降、CA ARCserve Backup サーバのユーザ名 またはパスワードを変更していないかどうかを確認します。
- b. Windows のワークステーションとサーバ サービスが CA ARCserve Backup サーバ上で実行されているかどうかを確認します。
- c. ネットワーク内の他のシステムに対して net use コマンドを実行して接続 できることを確認します。
- d. 別のシステムから CA ARCserve Backup サーバに net use コマンドを実行 して接続できることを確認します。
- e. サーバへのリモートアクセスの妨げとなる、アンチウイルスソフトウェア、 ファイアウォール、またはサーバプロテクトソフトウェアをバックアップ サーバで実行していないことを確認します。
- f. バックアップサーバ上で Windows2003 を実行している場合は、他のシ ステムがバックアップサーバに接続できるようにセキュリティレベルを下 げる必要があります。空のパスワードを使用している場合は、ローカル セキュリティポリシーを変更して空のパスワードによる接続を許可する必 要があります。必要に応じて、Microsoftのマニュアルを参照してください。
- g. 英語以外のバージョンの DR Option を使用している場合は、惨事復旧 システムとバックアップ サーバが同じコード ページにあることを確認しま す。そうでない場合は、惨事復旧システムのコード ページを変更してく ださい。

# ネットワークドライバが製品 CD にない場合

#### 症状:

「サーバに接続できませんでした。」というメッセージが表示されて、Windows XP または Windows 2003 のリモート惨事復旧処理が失敗します。オペレーティング システムのインストール時に、ネットワークドライバを追加する必要がありました が、それが Windows XP または Windows 2003 の製品 CD-ROM に格納されて いないドライバでした。惨事復旧処理に失敗する原因は何でしょうか。

#### 解決方法:

Windows XP または Windows 2003 CD がマシンにあるネットワーク カードをサポートしていないことが原因で惨事復旧が失敗しました。これは、以下の2つの方法のいずれかを使用して解決できます。

- ネットワークアダプタドライバと統合された Windows XP/2003 用のブート可能 CD を使用できます。
- ブートキットウィザードを使用して Machine Specific Disk を作成する場合は、 [ネットワークアダプタドライバファイルを Machine Specific Disk にコピーする]オプションを選択します。これにより、以下の図で示されているように、 ネットワークアダプタドライバファイルが Machine Specific Disk へ自動的に 統合されます。

| 👼 ブートキット ウィザード                                               | ×      |
|--------------------------------------------------------------|--------|
| <b>ブート ディスクの作成</b><br>「Machine Specific Disk」を作成します。         |        |
| Machine Specific Disk データの保存先ディレクトリを指定し、「開始」をクリックしてください。     |        |
| 保存パス       A¥                                                |        |
| 開始(S)<br>ステータス<br>Machine Specific Disk データの保存先:             |        |
| 0%<br>「「 ネットワーク アダプタ ドライバ ファイルを Machine Specific Disk にコピーする |        |
|                                                              |        |
| 【 <b>て戻る(1)</b> 次へ(1) > 】                                    | キャンセル② |

# フロッピーディスクを使用して MSD を作成する際のサーバ管理エラー

Windows Server 2008 (x64/IA64)上で有効

#### 症状:

フロッピー ディスクを使用して 64 ビット(x64/IA64) Windows Server 2008 向けの Machine Specific Disk を作成する場合、フロッピー ディスクの容量不足エラーが 生じます。

#### 解決方法:

ネットワークアダプタドライバと MSD を統合しようとすると、このエラーメッセージが表示されます。[ネットワークアダプタドライバファイルを Machine Specific Disk にコピーする]を無効にし、ネットワークドライバを使わずに MSD を作成する必要があります。これにより、どのデバイスドライバも MSD に統合されないため、フロッピーディスクに MSD を格納するだけの十分な容量が確保されます。

ただし、ネットワークデバイスドライバについては、C:¥Program Files¥CA¥ARCserve Backup¥DR¥BackupServerName¥ClientName¥DRV ディレクト リからすべてのファイルを別のフロッピー ディスクや USB フラッシュ ディスクにコ ピーできます。

惨事復旧を実行する際にネットワークデバイスドライバをインストールする場合 は、ドライバファイルを含むフロッピーまたは USB フラッシュ ディスクを挿入し、 デバイスドライバインストール ページでインストールするドライバファイルを選 択します。

**注**: BackupServerName はバックアップサーバのサーバ名、ClientName はクライアントエージェントのサーバ名です。

# Disaster Recovery Option を使用した仮想ハードディスク(VHD)の復旧

#### Windows Server 2008 R2 で有効

#### 症状:

ボリュームとしてマウントされている .vhd ファイル を再作成するにはどうすればよ いでしょうか?

#### 解決方法:

CA ARCserve Backup の惨事復旧処理では、ボリュームとしてマウントされている.vhd ファイルを再作成することはできません。.vhd ファイルを惨事から復旧する場合は、以下の手順に従います。

#### .vhd ファイルの惨事復旧を実行する方法

- **1.** CA ARCserve Backup Disaster Recovery Option を使用して、コンピュータ全 体を復旧する必要があります。
- 2. コンピュータを再起動します。
- 3. コンピュータを再起動した後、仮想ハードディスク(VHD)を作成し、VHDを マウントします。

VHD のマウントが完了します。

4. VHD で新しいボリュームを作成した後、新規ボリュームをフォーマットしま す。

VHDのフォーマットされたボリュームが準備できました。

5. CA ARCserve Backup リストア マネージャを開きます。

[リストアマネージャ]ウィザードが開きます。

6. VHD がマウントされたボリュームのボリュームレベルリストアを実行して VHD を復旧します。

これで、リカバリプロセスは完了です。

**注**: VHD を復旧する場合、Disaster Recovery Option を使用してこのプロセスを 実行すると、CA ARCserve Backup は、マウントされたドライブを物理ディスクとし てリストアします。仮想ハード ディスクについての詳細については、Microsoft のドキュメントを参照してください。

また、CA ARCserve Backup では、VHD ブートシステムを惨事から復旧することは できません。CA ARCserve Backup のこの動作は、自動システム回復(ASR) ライ タで .vhd ファイルのバックアップを実行できないために発生します。そのため、 VHD ブートシステムを惨事から復旧する手段はありません。

# Cドライブのディレクトリにマウントされているが、ドライブ文字が割り当てられていないボリュームではデータは復旧されない

#### 症状:

別のボリュームのディレクトリにマウントされていて、ドライブ文字が割り当てられていないボリュームでは、惨事復旧時にデータがリストアされません。さらに、 DRの再起動後にボリュームがフォーマットされていません。

#### 解決方法:

惨事復旧は、Windows ASR (自動システム回復)を使用して、ディスクパーティション、ボリューム、およびボリュームのファイルシステムをリストアします。ドライブ文字が割り当てられていない基本ディスク上のボリュームは、Windows ASR によってフォーマットされませんが、ドライブ文字が割り当てられていないダイナミックディスク上のボリュームは、Windows ASR によってフォーマットされます。

これらのボリューム上のデータは、惨事復旧後に手動で回復できます。ただし、 ボリュームが未フォーマットのままの場合は、手動でフォーマットする必要があり ます。以下の手順を使用して、これらのボリューム上のデータを回復します。

#### ボリューム上のデータを回復する方法

1. [スタート]メニューから[コントロールパネル]を開き、[管理ツール]-[コン ピュータの管理]を選択します。

[コンピュータの管理]ウィンドウが表示されます。

- 2. [ディスクの管理]を選択します。
- フォーマットされていないパーティション/ボリュームを右クリックし、[フォー マット]オプションを選択します。
- 4. 惨事復旧の前と同じシステムフォーマットを使用してボリュームをフォーマットします。
- 5. CA ARCserve Backup マネージャを開きます。
- 6. [クイックスタート]メニューのナビゲーション バーから[リストア]を選択しま す。

リストアマネージャが開きます。

- 7. [リストア]をクリックし、[ソース]タブから[セッション単位]を選択します。
- 8. セッションを展開し、ボリュームがマウントされるディレクトリを検索します。
- 9. このディレクトリを選択し、[元の場所へリストア]を選択してリストア ジョブを サブミットします。

# メディアの検証

# 症状:

ローカル惨事復旧処理中に、「メディア XYZ(ランダム ID:1234、シーケンス番号:1)をマウントしてください。」というメッセージが表示されました。そのメディア がテープドライブまたはチェンジャにあることをどのようにして確認できますか。

#### 解決方法:

惨事復旧では、ライブラリの全テープのインベントリを実行するための時間が必要です。表示されたメッセージで[再試行]をクリックしてチェンジャの初期化に要する時間を延長します。また、テープライブラリのインベントリに必要な時間を短縮するために、復旧に必要なテープのみをロードしてください。

# ストレージ デバイスの接続の検証

# 症状:

ローカル惨事復旧処理中に、システムに接続されたストレージデバイスが正常 に動作していることをどのようにして確認できますか。

#### 解決方法:

通常、チェンジャを初期化するにはある程度の時間がかかります。初期化中は 惨事復旧処理を中断しないでください。以下の指示を参照してください。

- チェンジャを使用している場合は、DR Optionのコマンドプロンプトから chgtest.exe ユーティリティを実行してください。このユーティリティは惨事復 旧処理中にはコピーされません。これは CA ARCserve Backup CD/DVD から DR ディレクトリに手動でコピーする必要があります。
- テープドライブから惨事復旧を実行している場合は、DR Option のコマンド プロンプトから tapetest ユーティリティを実行してください。このユーティリ ティは、復旧対象のシステムの%WINDIR%¥system32¥DR ディレクトリにあり ます。

# Windows のセットアップ メッセージ

#### 症状:

テキストセットアップモード中に、「ハードディスクの保守を実行しました。セット アップを続行するには、コンピュータを再起動する必要があります。ドライブA: にフロッピーディスクがある場合は、取り出してください。コンピュータを再起動 するには、Enterキーを押してください。」というWindowsのセットアップメッセー ジが表示されることがあります。Enterキーを押してコンピュータを再起動すると、 「ntoskrnl.exe が見つかりません。」というメッセージが表示されて、惨事復旧処 理が失敗します。

#### 解決方法:

このメッセージが表示される場合、惨事復旧処理を最初からやり直す必要があります。

# パーティションが見つからない

#### 症状:

システム内に設定されたハードウェア RAID5 ボリュームがあり、そのドライブ上に はパーティションが作成されています。惨事復旧中に、DR Option で作成された パーティションがどのドライブ上でも確認できません。なぜですか。

### 解決方法:

ハードウェア RAID アダプタを使用する場合は、惨事復旧処理中に、ベンダから 提供された RAID アダプタのドライバを必ずインストールする必要があります。オ ペレーティング システムのインストール時にドライバを必要としなかった場合でも、 惨事復旧処理中にドライバをインストールする必要があります。ディスクを確認 できる場合であっても、RAID アダプタのドライバをインストールしないと、アクセス に問題が生じます。

# 処理中に見つからないファイルを要求される

#### 症状:

惨事復旧処理のテキストセットアップモードで、見つからないファイルがあるということを示すメッセージが表示され、惨事復旧を続行するために Esc キーを押す必要があります。なぜですか。

#### 解決方法:

この場合、CD-ROM/フロッピー ディスク/ブート可能テープが破損しているか、 ブートキットウィザードで使用した CD-ROM が不適切なバージョンの Microsoft CD-ROM である可能性があります。適切な Microsoft Windows CD-ROM を使用 して、ブートメディアを再作成してください。

## 認証サーバが起動できない

# 症状:

惨事復旧を実行した後で、復旧した認証サーバの起動に失敗します。正しく起動するには、どうすればよいでしょうか。

#### 解決方法:

惨事復旧後に認証サーバが起動に失敗する場合は、以下の手順に従います。

- 1. 復旧したマシンを再起動します。
- 2. マシンの起動中に F8 キーを押して、マシンを[ディレクトリ サービス復旧 モード」にします。
- 3. マシンの完全なシステム状態リストアを実行します。
- 4. マシンを標準モードで再起動します。

# ハードディスク破損メッセージ

#### 症状:

Windows 2003 マシンで惨事復旧を実行しているとき。Windows CD から起動し、 F2 を押しました。システムを初期化した後、ハード ディスクが破損している可能 性があるため ASR 処理に失敗しました、というメッセージを受け取りました。対応 方法を教えてください。

#### 解決方法:

この問題は、OBDR を含む Windows XP および Windows 2003 の惨事復旧プロ セスの間、Windows ASR 問題のために発生します。この問題に対処するには、 DOS ブート可能ディスクでハード ディスクをクリーニングしてから Fdisk ユーティリ ティを使用するか、通常の Windows インストール CD から起動してすべてのパー ティションを手動で削除します。ハード ディスクをクリーニングした後、惨事復旧 プロセスを再起動します。

### 空き容量の不足

#### Windows 2008 および Windows 2008 R2 で有効

#### 症状:

Windows 2008 マシンの復旧中に、リストア プロセスで DR が失敗し、マシンが 再起動されました。システム状態セッションがリストアされないので、マシンが開 始できません。システムを確認すると、「X:」 ボリュームに空き容量がないことが 示されています。

このため、NICドライバをインストールできないので、DR プロセスが続行できません。

#### 解決方法:

Windows 2008 および Windows 2008 R2 では、DR プロセスは WinPE で実行されます。WinPE システム用に一時ボリューム「X:¥」が作成されます。DR 関連のバイナリおよび他のファイル(ドライバ、ログなど)は X:¥ ボリュームにコピーされます。DR オプションでは、DR 中にドライバをインストールするための 10MB の空き容量が作成されます。ユーザのドライバのサイズが 10MB を超える場合、必要なミニドライバをインストールする必要があります。DR 中に必要なのは、SCSI、FC、および NICドライバだけです。

別の解決策として、MSD からすべてのドライバファイルを削除し(MSD は X:¥ に コピーされ、いくらかの容量を消費します)、DR プロセス中に[ユーティリティ]-[ドライバのロード]を使用して、最も必要なドライバをインストールできます。

# アプリケーション

このセクションでは、特定のアプリケーションに関するよくある質問にお答えします。

# 症状:

Citrix Presentation Server 4.0 を実行しているサーバ上で惨事復旧を実行した後、Citrix Presentation Server Console を起動すると、「パススルー認証に失敗しました。サービスに接続できません。 IMA サービスがインストールされ実行されていることを確認してください」という旨のエラーメッセージが表示されます。 どのような対処が必要ですか?

# 解決方法:

Citrix Presentation Server Console に正常にログインするには、IMA (Independent Management Architecture)サービスを開始します。

注: Citrix Presentation Server が Microsoft SQL Server を使用して正常にインストールされている場合、IMA サービスを開始する前に、マスター データベースを含めすべてのデータベースを普及する必要があります。

詳細については、「Agent for Microsoft SQL Server ユーザ ガイド」の「惨事復旧」を参照してください。

# 付録 B: SAN 設定の復旧

Disaster Recovery Option では、SAN (Storage Area Network) 設定でのバック アップ サーバがサポートされています。Windows Server 2003 の環境では SAN プライマリバックアップ サーバおよび SAN メンバ サーバを復旧できます。

このセクションには、以下のトピックが含まれています。

<u>SAN の復旧</u> (P. 161) <u>SAN 惨事復旧の仕組み</u> (P. 161)

# SAN の復旧

プライマリサーバおよびメンバサーバを復旧するために、特別な設定は必要ありません。このオプションは、CA ARCserve Backupを使用してコンピュータのフルバックアップが実行されている限り、任意の SAN サーバを回復できます。

ただし惨事復旧の際には、SCSIカード、ファイバチャネルカード、およびネットワークカードに必要な、すべてのデバイスドライバを用意しておく必要があります。

# SAN 惨事復旧の仕組み

プライマリまたはメンバを復旧する場合、オプションによって現在のサーバがプ ライマリサーバかメンバサーバかを判断できます。

- 現在のサーバがプライマリサーバの場合、このオプションは SAN に接続し、
   SAN 上のデバイスを直接使用します。
- 現在のサーバがメンバサーバの場合、このオプションはまず SAN のプライマリサーバに接続します。次にプライマリ SAN サーバと通信を行い、SANサーバで任意のデバイスを処理します。

# 付録 C: クラスタの復旧

Windows クラスタ環境での惨事復旧は非常に複雑な作業です。CA ARCserve Backup を使用すると、ミッション クリティカルなクラスタ環境の復旧が容易になり ますが、最低限の計画と事前の作業が必要です。ここに記載されているすべて の概念を理解し、それぞれの環境に適したシナリオをテストすることは非常に重 要です。

サーバクラスタとは、クラスタサービスを実行する、複数の独立したサーバで構成されるグループであり、全体で1つのシステムとして機能します。クラスタは、 Windows 2003 Enterprise Server が稼働している複数のサーバをグループ化することによって、リソースとアプリケーションについて高い可用性とスケーラビリティを実現します。

この付録では、クラスタ共有ディスクや、障害の発生したクラスタノード、または クラスタ全体を、サービスの停止を最小限に抑えつつ迅速に復旧する方法につ いて説明します。

このセクションには、以下のトピックが含まれています。

<u>クラスタの障害シナリオ</u> (P. 163)

# クラスタの障害シナリオ

クラスタ環境では、数種類の障害が発生する可能性があります。以下の障害は、 別々に発生することも、すべてが同時に発生することもあります。

- クラスタノードの障害(プライマリノード障害とセカンダリノード障害)
- 共有ディスクの障害(クラスタ非クォーラムディスク障害)
- 部分共有ディスクの障害
- ノードと共有ディスクを含むクラスタ全体の障害

このセクションで示すシナリオでは、さまざまなクラスタ障害から復旧するために 実行する手順の概要について説明します。

注: テープ デバイスがどのクラスタ ノードにも接続されていない場合、リモート Disaster Recovery を使用してクラスタ サービスを復旧できます。これを行うには、 リモート Disaster Recovery を実行する以下の手順に従います。

# 要件

このセクションの要件では、クラスタの復旧に Disaster Recovery Option を指定します。

# ソフトウェア要件

クラスタで惨事復旧を実行する場合は、システムが以下のソフトウェア要件を満たしている必要があります。

- クラスタ内のすべてのコンピュータに Microsoft Windows 2003 Enterprise Server がインストールされていること。
- DNS (Domain Naming System)、WINS (Windows Internet Naming Service)、 HOSTS などの任意のネーム変換方法。
- リモートクラスタを管理するターミナルサーバ。
- テープデバイスやテープライブラリデバイスなどのバックアップデバイスが、 1つまたはすべてのクラスタノードに接続されている場合は、CA ARCserve Backup for Windows と Disaster Recovery Option。バックアップデバイスが クラスタノードに接続されていない場合は、データ保護の対象となるすべて のクラスタノードに Client Agent for Windows をインストールする必要があり ます。

# ハードウェア要件

クラスタで惨事復旧を実行する場合は、システムが以下のハードウェア要件を 満たしている必要があります。

- クラスタ サービス ノードのハードウェアが、Windows 2003 Enterprise Server のハードウェア要件を満たしていること。
- クラスタ ハードウェアがクラスタ サービスのハードウェア互換性リスト(HCL) に掲載されていること。
- 以下を装備する、HCL 認証済みの2台のコンピュータ。
  - Windows 2003 Enterprise Server がインストールされているブートディスク。ブートディスクを共有ストレージバス上に置くことはできません。
  - ブートディスクと共有ディスクは別々の SCSI チャネル(SCSI PathID)に接続する必要があります。アダプタ(SCSI PortNumber)を別にする必要はありません。したがって、ブートディスクと共有ディスクの両方に対して1つのマルチチャネル SCSI またはファイバ チャネル アダプタを使用することができます。

- クラスタ内の各コンピュータに装備された 2 つ以上のネットワーク アダプ タ。
- すべてのコンピュータに接続する外部ディスクストレージュニット。クラスタ共有ディスクとして使用されます。RAID(Redundant Array of Independent Disks)をお勧めします。
- すべてのノードで、スロット、カードなどすべてのハードウェアがいずれも同じである必要があります。これによって設定がより簡単になり、潜在的な互換性の問題が解消されます。
- テープデバイスやテープライブラリデバイスなどのバックアップデバイスは、1つまたはすべてのクラスタノードに接続できます。バックアップデバイスが常にクラスタノードに接続されている必要はありません。バックアップデバイスがクラスタノードに接続されていない場合は、Client Agent for Windows を、データ保護を必要とするすべてのクラスタノードにインストールする必要があります。

# 共有ディスク要件

クラスタを復旧するには、以下の要件を満たす必要があります。

- クォーラムディスクを含むすべての共有ディスクが共有バスに物理的に接続されていること。
- 共有バスに接続されたディスクがすべてのノードから確実に認識できること。
   この確認は、ホストアダプタのセットアップ段階で行います。アダプタ固有の作業については、ベンダのマニュアルを参照してください。
- ベンダの指示に従って SCSI デバイスには一意の SCSI 認証番号を割り当て、 適切にターミネータ処理すること。
- すべての共有ディスクがダイナミックディスクではなくベーシックディスクとして構成されていること。

共有ディスクの要件ではありませんが、すべてのディスクに、パリティなしのストラ イプ セット(RAIDO など)ではなくフォールトトレラント RAID(RAID5 など)を使用す ることを強くお勧めします。

# 考慮事項

以下に、クラスタの特別な考慮点に関する情報を示します。

- ノードが所有し、また一部のディスクを別のノードが所有するという部分共有 ディスク設定はお勧めできません。
- 複雑なディスクマッチングを回避するため、最後のディスクを共有ディスクとして設定し、[管理ツール]-[コンピュータの管理]-[ディスクの管理]から表示する場合に、最も優先度の高い番号を付ける必要があります。

 クラスタのクォーラムディスクシグネチャを保存するには、Windows Server 2003のリソースキットから入手できるdumpcfg.exe ユーティリティを実行して ください。頻繁に利用されることはありませんが、クラスタ復旧に重要なハー ドディスクシグネチャを保存しておくことをお勧めします。

リモート バックアップ ジョブ用に、クラスタマシンからユーティリティを起動します。

重要なハードディスクに関する最新情報を確実に入手できるようにするに は、バックアップの実行中に[グローバルオプション]ダイアログボックスから dumpcfg.exe を[ジョブの開始前に実行するコマンド]として実行することを お勧めします。ジョブの開始前に実行するコマンドとして設定するには、以 下の手順に従います。

# ジョブの開始前に実行するコマンドとして設定する方法

- 1. [グローバルオプション]ダイアログボックスの[実行前/後の処理]タブ をクリックします。
- 2. [ジョブの開始前に実行するファイル/アプリケーション名]フィールドに、 以下のコマンドを入力します。

c:\u00e4dumpcfg > C:\u00e4cluster\u00e4DR\u00e4[Server\_Name]\u00e4[Machine\_Name]\u00e4dumpcfg.txt

| ローバル オプション                                                                     |                |                   |         |
|--------------------------------------------------------------------------------|----------------|-------------------|---------|
| ウイルス Alert メディアのエクスポート 拡張                                                      | ポリューム シャドウ     | コピー サービス 🏌        | 暗号化/圧縮  |
|                                                                                | /後の処理          | エージェントオブション       | ジョブ Dグ  |
| 以下のオブションでは、CA ARCserve Backup でバックアップおよびマイクレーション                               | 時にメディアを管理      | ほする方法を指定します       | •       |
| ローテーション スキーマを使用している場合は、スキーマに指定されたローテーション<br>アおよび追加のバックアップ メディアのオプションよりも優先されます。 | ルールが、以下に:      | 指定された最初のバック       | アップ メディ |
| 最初のバックアップ メディア                                                                 |                |                   |         |
| <ul> <li>○ ト書き - 同名のメディア、ブランク メディアのみ(V)</li> </ul>                             |                |                   |         |
| ○ 上書き - 同名のメディア、ブランクメディア、その他のメディア(W)                                           |                |                   |         |
| 🔽 タイムアウトΦ: 5 🔂 分                                                               |                |                   |         |
| 」追加のバックアップ メディア                                                                |                |                   |         |
| ○ 上書き - 同名のメディア、ブランクメディアのみ(N)                                                  |                |                   |         |
| ○ 上書き - 同名のメティア、フランク メティア、その他のメティア(型)                                          |                |                   |         |
|                                                                                |                |                   |         |
| □ 名前のみを使用してメディアを識別する(G)                                                        |                |                   |         |
|                                                                                |                |                   |         |
|                                                                                |                |                   |         |
|                                                                                |                |                   |         |
|                                                                                |                |                   |         |
|                                                                                |                |                   |         |
|                                                                                |                |                   |         |
|                                                                                |                |                   |         |
|                                                                                |                |                   |         |
|                                                                                |                |                   |         |
|                                                                                |                |                   | 1       |
|                                                                                | OK( <u>O</u> ) | キャンセル( <u>C</u> ) |         |

- 惨事復旧情報をより確実に保護するために、入手したディスクシグネチャ 情報は印刷するなどして復旧計画チェックリストと共に保管してください。
- ほとんどの場合、クラスタコンピュータで共有ディスクを停止する必要はありません。そのため、惨事復旧中でもクラスタは正常に機能します。ハードディスクのシャットダウンを回避する方法の詳細については、ハードウェアのマニュアルを参照してください。

# 用語集

以下に、一般的なクラスタ用語を定義します。

# プライマリノード

バックアップ中にすべての共有ディスクリソースを所有するノードです。

# セカンダリノード

バックアップ中にすべての共有ディスクリソースを所有しないノードです。

# クォーラム共有ディスク

クラスタの管理に用いられるクラスタ設定データベースチェックポイントおよびクォーラムログファイルを格納するために使用される共有ディスクです。 このディスクはクラスタサービスのリストアに不可欠です。クォーラムディスクの障害は、クラスタ全体の障害を引き起こします。

# 非クォーラム共有ディスク

データ、データベース、アプリケーションなどの情報を含む共有リソースの 保存に使用する共有ディスクです。これらのディスクは、一般的なフェール オーバシナリオで使用されるため、非クォーラム共有ディスク情報は常に利 用できます。非クォーラムディスクに障害が発生しても、クラスタ全体が障 害を起こすことはありません。

# 部分共有ディスク

共有ディスクの特殊なタイプ。あるノードがいくつかのディスクを所有し、別のノードが他のディスクを所有している(部分共有ディスク設定)場合は、共有ディスクと個々のノードの間に一意の関係があります。バックアップ中にいくつかの共有ディスクをあるノードが所有し、他の共有ディスクを別のノードが所有します。

以下の図は、標準的な2ノードクラスタの設定を示しています。

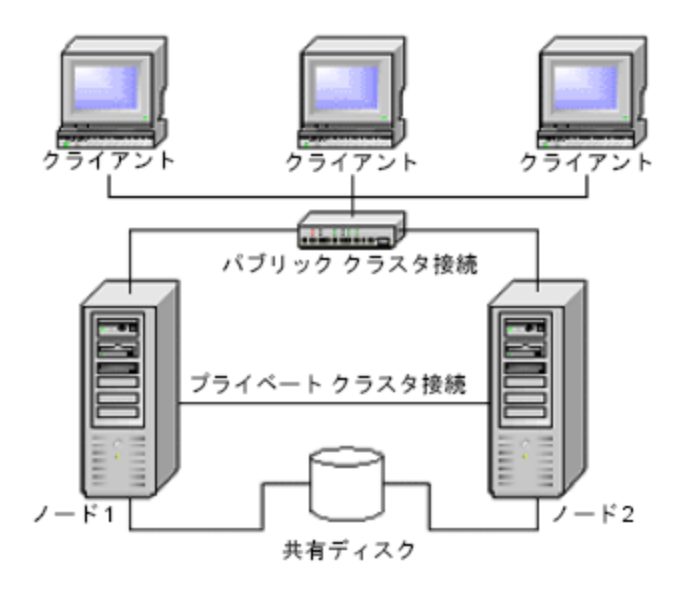

# クラスタ惨事復旧の要件

障害が発生したクラスタの復旧に必要な情報は、以下のとおりです。

- クラスタ名
- クラスタの IP アドレスとサブネットマスク
- クラスタノード名

- クラスタノードの IP アドレス
- すべてのローカル ハード ディスクおよび共有ハード ディスクのドライブ文字 割り当て、パーティション サイズ
- すべてのディスクシグネチャ(ディスクシグネチャを取得するには dumpcfg.exe を実行します)
- すべてのディスク番号スキーム(これらのスキームを見つけるには、アドミニストレーションツール、コンピュータマネジメント、ディスクマネジメントを選択し、各コンピュータに合ったフィジカルディスクのディスク番号を書きとめてください)
- クラスタのグループ名
- クラスタの優先ノード
- クラスタのフェールオーバポリシー
- クラスタのリソース名
- クラスタのリソースの種類
- クラスタグループのメンバーシップ
- クラスタリソースの所有者
- クラスタリソースの従属関係
- クラスタの再起動プロパティ

# シナリオ 1: 非共有ディスクの障害

このセクションで示すケースは、Windows クラスタ環境下で最も多く発生する障害です。

セカンダリノードの復旧

# クラスタ内のセカンダリノードを復旧させる方法

1. セカンダリノードから共有ディスクを切断します。

注:ほとんどのクラスタコンピュータでは、共有ディスクのシャットダウンは必要ありません。そのため、惨事復旧中でもクラスタは正常に機能します。ただし、プライマリノードのクラスタマシンの一部では、クラスタサービスを停止しなければならない場合があります。共有ディスクの停止を回避する方法の詳細については、ハードウェアのマニュアルを参照してください。

- 2. 通常の Disaster Recovery Option の手順に従ってセカンダリノードを復旧します。
- 3. リストアが完了したら、セカンダリノードに共有ディスクを接続します。
- 4. セカンダリノードを起動します。

クラスタが復旧されます。

# プライマリノードの復旧

# 障害が発生したプライマリノードを復旧し、クラスタサービスを正常に稼動させ る方法

1. プライマリノードから共有ディスクを切断します。

注:ほとんどのクラスタコンピュータでは、共有ディスクのシャットダウンは必要ありません。そのため、惨事復旧中でもクラスタは正常に機能します。ただし、プライマリノードのクラスタマシンの一部では、クラスタサービスを停止しなければならない場合があります。共有ディスクの停止を回避する方法の詳細については、ハードウェアのマニュアルを参照してください。

- 2. 通常の Disaster Recovery Option の手順に従ってプライマリノードを復旧します。
- 3. リストアが完了したら、共有ディスクを接続します。
- 4. プライマリノードを再起動します。

クラスタが復旧されます。

# シナリオ 2: 共有ディスクの障害

共有ディスクでの障害の発生には、このセクションで示すいくつかのケースが考えられます。ケース1から5までは、非部分共有ディスククラスタ設定の場合であり、ケース6は部分共有ディスククラスタ設定の場合です。

クラスタ非クォーラム共有ディスクの復旧(ノード障害が発生していない場合)

# クラスタにノード障害が発生していない場合に非クォーラム共有ディスクを復旧 させる方法

- 1. セカンダリノードで、クラスタサービスを停止し、セカンダリノードから共有 ディスクを切断します。
- 2. 非クォーラム共有ディスクが物理的に破損している場合は、以下の手順に 従います。
  - a. プライマリノードをシャットダウンします。
  - b. クラスタクォーラム共有ディスクを新しいディスクと交換します。
  - c. 参照用にクラスタ惨事復旧要件を用意します。詳細については、「<u>クラ</u> スタ惨事復旧の要件 (P. 169)」を参照してください。
  - d. 共有ディスクで元のディスクシグネチャをリストアするために、
     dumpcfg.exe ユーティリティを使用します。バックアップ中に
     dumpcfg.exe ユーティリティによって作成される出力ファイルを見ます。
  - e. プライマリノードとクラスタサービスを再起動します。
  - f. クラスタ惨事復旧チェックリストに従って、非クォーラム共有ディスクの パーティションを再作成します。
  - g. クラスタ惨事復旧用件に従ってパーティションをフォーマットします。
- CA ARCserve Backup マシンからリストア ジョブを実行し、非クォーラム共有 ディスクヘデータをリストアします。非クォーラム共有ディスクの失われたボ リュームをすべてリストアするには、フルボリュームリストア(ドライブ全体)を 選択します。
- 4. リストア ジョブが完了したら、Cluster Administrator を使用して、共有ディスク をオンラインに戻します。
- 5. 共有ディスクを再接続し、セカンダリノードでクラスタサービスを再起動しま す。

クラスタが復旧されます。

172 Disaster Recovery Option ユーザ ガイド

クラスタクォーラム共有ディスクの復旧(ノード障害が発生していない場合)

# ノード障害が発生していない場合にクォーラム共有ディスクを復旧させる方法

- 1. セカンダリノードのクラスタサービスを停止します。
- 2. セカンダリノードをシャットダウンします。
- 3. プライマリノードで、[管理ツール]-[サービス]を開き、クラスタ サービスのス タートアップの種類を[手動]に設定します。
- 4. デバイスマネージャで[表示]メニューの[非表示のデバイスの表示]を選択 して、クラスタディスクドライバ設定を無効にします。
- 5. プライマリノードをシャットダウンします。
- 6. クラスタのクウォータム ディスクが物理的に損傷している場合は、クウォータ ム共有ディスクを新しいディスクと交換します。
- 7. プライマリノードを起動します。

注:参照用にクラスタ惨事復旧要件を用意します。

- 8. 共有ディスクで元のディスクシグネチャをリストアするために、dumpcfg.exe ユーティリティを使用します。バックアップ中に dumpcfg.exe ユーティリティ によって作成される出力ファイルを見ます。
- 9. 非クォーラム共有ディスクのパーティションを再作成し、再フォーマットしま す。
- 10. デバイスマネージャで[表示]メニューの[非表示のデバイスの表示]を選択 して、クラスタディスクドライバ設定を有効にします。

11.「システム状態」をリストアします。CA ARCserve Backup から、「システム状態」セッションを選択し、右クリックしてローカル オプションを選択します。

[システム状態リストアオプション]ダイアログボックスが表示されます。下図のようにオプションを選択し、クォーラムドライブのドライブ文字を明示します。

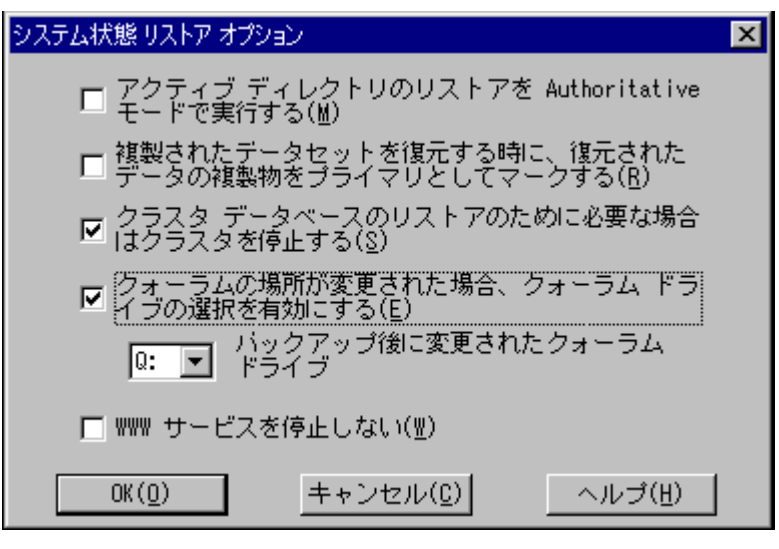

**注**: クラスタノードがアクティブディレクトリサーバーにある場合、システム状態セッションをリストアする際、プライマリノードを再起動して、ディレクトリリストア モードにします。

- 12. プライマリノードを再起動します。
- 13. クラスタファイルがクォーラム ディスクにリストアされていない場合、 caclurst.exe ユーティリティを起動して、下記からクラスタ データベースを読 み込みます。

%windir%¥clusbkup

caclurst.exe は、ARCserve のホームディレクトリにあります。

caclurst /s c:\%SystemRoot%\clusbkup /q Q:

これがリモート惨事復旧である場合は、caclurst.exe ファイルを Client Agent for Windows ディレクトリにコピーします。

- 14. プライマリノードを再起動します。
- 15. セカンダリノードに共有ディスクを接続します。
- 16. セカンダリノードを起動します。

# すべてのクラスタ共有ディスクの復旧(クラスタにノード障害が発生していない場合)

クラスタにノード障害が発生していない場合にクォーラム共有ディスク、次に他の共有ディスクを復旧するには、以下の手順に従います。クォーラムディスクのリストアについては、「クラスタクォーラムディスクの復旧(ノード障害が発生していない場合) (P. 173)」のセクションを参照してください。

# クラスタの共有ディスクとプライマリノードに障害がある場合

### クラスタにノード障害が発生している場合にプライマリノードを復旧させる方法

- 1. セカンダリノードをシャットダウンします。
- 2. セカンダリノードから共有ディスクを切断します。
- Disaster Recovery Option の手順に従ってプライマリノードおよび共有ディス クを復旧します(事前に、プライマリノード上で共有ディスクを含むフルバッ クアップを実行しておく必要があります)。
- 4. リストアが完了したら、プライマリノードを再起動します。
- 5. プライマリノードのクラスタサービスを開始します。
- 6. セカンダリノードに共有ディスクを接続します。
- 7. セカンダリノードを起動します。
- 8. 必要に応じて、セカンダリノードのクラスタサービスを開始します。

クラスタが復旧されます。

#### クラスタ全体の復旧

#### クラスタ全体を復旧する方法

- 1. すべてのセカンダリノードを復旧するには、以下の手順に従います。
  - a. すべてのノードのクラスタサービスを停止します。
  - b. セカンダリノードから共有ディスクを切断します。
  - c. すべてのノードをシャットダウンします。

- d. 通常の Disaster Recovery Option の手順に従ってセカンダリノードを復旧します。
- e. セカンダリノードが複数ある場合は、すべてのセカンダリノードが復旧 されるまで上記の手順を繰り返します。
- f. すべてのセカンダリノードの復旧が完了した後、それらすべてのセカン
   ダリノードをシャットダウンします。
- 注:この時点ですべてのノードと共有ディスクがシャットダウンしています。
- 2. 障害のある共有ディスクとプライマリノードを復旧するには、以下の手順に 従います。
  - a. Disaster Recovery Option の手順に従ってプライマリノードおよび共有 ディスクを復旧します(事前に、プライマリノード上で共有ディスクを含 むフル バックアップを実行しておく必要があります)。
  - b. セカンダリノードを共有ディスクに接続します。
  - c. リストアが完了したら、プライマリノードを再起動します。
  - d. プライマリノードのクラスタサービスを開始します。
  - e. すべてのセカンダリノードを起動します。
  - f. セカンダリノードのクラスタサービスを開始します。

クラスタが復旧されます。

# 部分共有ディスク設定のクラスタの復旧

あるノードがいくつかのディスクを所有し、別のノードが他のディスクを所有している(部分共有ディスク設定)環境では、共有ディスクと個々のノードの間に一意の関係があります。この場合にクラスタの惨事復旧処理を実行する際は、クラスタ惨事復旧要件を手元に置いておくと便利です。

復旧処理は以下の手順で行う必要があります。

- 1. まずいくつかの共有ディスクを持つ1つのノードを、このノードが所有してい ないその他の共有ディスクから切断されている状態で復旧します。
- 2. いくつかの共有ディスクを持つ別のノードを復旧します。このノードに属して いない共有ディスクはすべて切断されている必要があります。
- 3. 共有ディスクリソースを持つすべてのノードが復旧されるまで、この処理を 繰り返します。

上記の処理を行った後に、共有ディスクリソースを持たないノードを復旧します。

#### 部分共有ディスク設定のクラスタを復旧する方法

- 1. 共有ディスクリソースの一部を持つノードを復旧するには、以下の手順に従 います。
  - a. すべてのノードのクラスタサービスを停止します。
  - b. バックアップ中にこのノードが所有していなかった共有ディスクを切断し ます。このノードが所有していない共有ディスクを識別するには、クラス タ惨事復旧チェックリストと dumpcfg.txt を参照してください。
  - c. Disaster Recovery Option の手順に従ってノードを復旧します。
- 2. 共有ディスクリソースを持つノードがすべて復旧されるまで、上記の手順を 繰り返します。
- 3. 共有ディスクリソースを持たないノードを復旧します。Disaster Recovery Option の手順に従ってノードを復旧します。
- 4. 以下の順序ですべてのノードを再起動します。
  - a. 共有ディスクリソースを持つノードをすべて再起動します。
  - b. 共有ディスクリソースを持たないノードをすべて再起動します。
     クラスタが復旧されます。

Windows クラスタ環境での惨事復旧は非常に複雑な作業です。CA ARCserve Backup を使用すると、ミッション クリティカルなクラスタ環境の復旧が容易になり ますが、最低限の計画と事前の作業が必要です。ここに記載されているすべて の概念を理解し、それぞれの環境に適したシナリオをテストすることは非常に重 要です。

サーバクラスタとは、クラスタサービスを実行する、複数の独立したサーバで構成されるグループであり、全体で1つのシステムとして機能します。クラスタは、 Windows 2003 Advanced Server が稼働している複数のサーバをグループ化することによって、リソースとアプリケーションについて高い可用性とスケーラビリティを実現します。

以下に、クラスタ共有ディスクや、障害の発生したクラスタノード、またはクラスタ 全体を、サービスの停止を最小限に抑えつつ迅速に復旧する方法について説 明します。

このセクションには、以下のトピックが含まれています。

<u>惨事復旧の要件</u> (P. 179) <u>惨事復旧に関する考慮点</u> (P. 181) <u>クラスタノードの復旧に必要な情報</u> (P. 182) <u>NEC CLUSTERPRO/ExpressCluster SE での惨事復旧</u> (P. 183) <u>NEC CLUSTERPRO/ExpressCluster LE での惨事復旧</u> (P. 192) <u>ミラー ディスク環境の CLUSTERPRO X2.0 上で Disaster Recovery Option を使用</u> <u>すると、復旧後に CA ARCserve Backup が起動しない</u> (P. 199)

# 惨事復旧の要件

このセクションでは、Disaster Recovery Option で NEC クラスタを復旧するための ハードウェアおよびソフトウェアの要件について詳細に説明します。

# ソフトウェア要件

CLUSTERPRO/ExpressCluster 対応アプリケーションとして CA ARCserve Backup を インストールするには、以下のソフトウェア要件が満たされている必要がありま す。

- Active/Passive ジョブフェールオーバ機能を利用するには、すべてのノードから同一のドライブ文字を割り当てられたボリュームを使用して、クラスタの 共有ディスクに CA ARCserve Backup をインストールします。
- すべてのノードに同じ CA ARCserve Backup コンポーネントをインストールし ます。これらの各コンポーネントは、同じ状態に設定する必要があります。
- クラスタの各ノードで、CA ARCserve Backup 環境設定にある同じデバイスには、同じ CA ARCserve Backup デバイスグループ名を使用します。確実にこのように設定するには、デバイス環境設定ウィザードを使用するときに、CA ARCserve Backup によって割り当てられたデフォルトのデバイスグループ名を使用します。
- 各クラスタノードにインストールされているすべての CA ARCserve Backup サーバ上で、同一の CA ARCserve Backup システム アカウントを使用しま す。
- インストールの実行中には、各クラスタノードが同一のドメインに所属していることを確認します。

# ハードウェア要件

CLUSTERPRO/ExpressCluster 対応アプリケーションとして CA ARCserve Backup を インストールするには、以下のハードウェア要件が満たされている必要がありま す。

- すべてのクラスタノードが、同一機種のハードウェア(たとえば、SCSI アダプ タ、ファイバ チャネル アダプタ、RAID アダプタ、ネットワークアダプタ、ハー ドディスクなど)で構成されていることを確認します。
- ディスクデバイスとテープデバイスには、それぞれ異なる SCSI アダプタ/ ファイバチャネルアダプタを使用します。

**注**:環境設定を容易にし、互換性の問題を回避するためにも、すべての ノードで同一のハードウェアが使用されていることを確認する必要がありま す。
#### NEC CLUSTERPRO/ExpressCluster 共有ディスクの要件

CLUSTERPRO/ExpressCluster 共有ディスクでは、下記の最小要件を満たす必要 があります。

- クラスタディスク、共有ディスク、スイッチディスクを含むすべての共有ディスクが共有バスに物理的に接続されていること。
- 共有バスに接続されたディスクがすべてのノードから認識できること。ホスト アダプタのセットアップレベルでこれを確認するには、アダプタ特有の指示 について、ベンダのマニュアルを参照してください。
- ベンダの指示に従って SCSI デバイスには一意の SCSI 認証番号を割り当て、 適切にターミネータ処理すること。
- すべての共有ディスクがダイナミックディスクではなくベーシックディスクとして構成されていること。

注: 共有ディスクの要件ではありませんが、すべてのディスクに、パリティなしの ストライプ セット(RAID 0 など)ではなくフォールトトレラント RAID(RAID 5 など)を 使用することを強くお勧めします。

### 惨事復旧に関する考慮点

NEC クラスタを保護する際、下記の情報を検討する必要があります。

- ノードが所有し、また一部のディスクを別のノードが所有するという部分共有 ディスク設定はお勧めできません。
- 複雑なディスクマッチングを回避するため、最後のディスクを共有ディスクとして設定し、[管理ツール]-[コンピュータの管理]-[ディスクの管理]から表示する場合に、最も優先度の高い番号を付ける必要があります。
- 惨事復旧情報をより確実に保護するために、惨事復旧情報が別のコン ピュータ上の複製先に保存されるように設定できます。
- 物理的ホスト名と各クラスタノードのローカルディスクおよび仮想コンピュー タ名と共有ディスクをバックアップする必要があります(スイッチディスク、ク ラスタディスク、または共有ディスク)。

# クラスタノードの復旧に必要な情報

クラスタノードで、惨事復旧を成功させるため、以下の情報を収集することをお 勧めします。

- クラスタ名
- クラスタの IP アドレス(パブリックまたはインターコネクト IP)とサブネットマスク
- クラスタノード名
- クラスタノードの IP アドレス
- すべてのローカル ハード ディスクおよび共有ハード ディスクを含むドライブ 文字割り当て
- すべての共有ディスクのディスク番号。これは[管理ツール]-[コンピュータの管理]を選択することで確認できます。[ディスクの管理]を選択します。
  各マシンの各物理ディスクに一致するディスク番号をメモします。
- 共有ディスクのパーティション情報
- すべてのクラスタ文字は、スキームを割り当てます。[スタート]-[NEC ExpressCluster Server]-[Disk Administrator]を選択し、[クラスタ文字の割り 当て]を選択します。
- クラスタグループついて、以下の環境設定情報の入力を求めるメッセージを表示します。
  - グループ名
  - リソース名と設定
  - レジストリ情報
  - フェイルオーバフィルタ
  - モニタグループ情報
  - フェイルオーバサーバリスト
  - リソースの依存性

### NEC CLUSTERPRO/ExpressCluster SE での惨事復旧

クラスタ環境では、数種類の障害が発生する可能性があります。以下の障害は、 別々に発生することも、すべてが同時に発生することもあります。

- 共有ディスクの障害
- クラスタノードの障害(プライマリノード障害とセカンダリノード障害)
- ノードと共有ディスクを含むクラスタ全体の障害

このセクションでは、さまざまなクラスタ障害から復旧するために実行する手順について説明します。

**注**: クラスタノードがバックアップサーバでない場合(テープデバイスがクラスタ ノードに接続されていない場合)、手順どおりにリモート惨事復旧を行ってください。

# NEC CLUSTERPRO/ExpressCluster SE クラスタ外にインストールされた CA ARCserve Backup

このセクションでは、CA ARCserve Backup がクラスタの外部にインストールされて いるときに、クラスタ障害を解決するための手順について説明します。

#### 障害のある NEC CLUSTERPRO/ExpressCluster SE 共有ディスクでのデータ復旧

共有ディスクに障害が発生したが、クラスタノードには損傷がない場合、共有 ディスクにあるデータを修復するために下記の手順を実行します。

#### 共有ディスク上に存在するデータを復旧する方法

- 1. 各クラスタノードで、[コントロールパネル]-[サービス]を選択し、以下の サービスの[スタートアップの種類]を[手動]に変更します。
  - NEC ExpressCluster Server
  - NEC ExpressCluster Log Collector
- 2. クラスタをシャットダウンし、すべてのサーバをオフにします。
- 3. 共有ディスクの電源を切り、必要であれば共有ディスクを交換します。

4. 共有ディスクの電源を入れ、共有ディスクのパラメータを設定します。

RAID 環境設定の再建設または LUN 環境設定の変更が必要であれば、共 有ディスクに接続された設定ツールを使用します。設定ツールの情報に関 しては共有ディスクマニュアルを参照してください。

クラスタノードから任意の設定または環境設定を行うには、1回につき1つの サーバのみの電源を入れてください。

- 5. プライマリクラスタノードで、以下の手順に従います。
  - a. シグネチャが元々存在しない場合、オペレーティングシステムのディス クアドミニストレータとシグネチャ(元と同じもの)をディスクに書き込みま す。
  - b. ディスクに元のパーティションを再作成します。X-Call 設定が HBA を 行った事がある場合、NEC エクスプレスクラスタディスクアドミニストレー タを使用して、フォーマットする前に、パーティションを接続する必要が あります。

注: X-Call とは、共有パーティションをアクティブおよびパッシブの両面から表示できるようにする設定です。X-Call の設定に関する詳細については、CLUSTERPRO/ExpressCluster 製品のドキュメントを参照してください。

- c. オペレーティング システムのディスク アドミニストレータを使用して、元 のドライブ文字を共有ディスクに指定します。
- d. CA ARCserve Backup を使用して、バックアップ データを共有ディスクへ リストアします。
- e. ディスクへの X-Call 設定を行った事がある場合、NEC ExpressCluster ディスクアドミニストレータを開始し、修復された共有ファイルを X-CALL ディスク環境設定内で X-CALLDISK として指定します。

HBA 用の X-Call 設定を行った場合、これらの設定は変更しないでください。次の手順に進みます。

- f. ディスクアクセスパスがデュアルになっている場合、アクセスパスがデュアルになっているか確認してください。例えば、NEC デュアルポート ユーティリティ 2000 Ver.2.0 (UL1214-102)を使用する場合、製品に付属のマニュアルを参照してください。
- g. サーバを再起動します。

- h. ドライブ文字がオペレーティング システムのディスク アドミニストレータを 使用して設定した文字と同じであることを確認してください。
- i. NEC ExpressCluster ディスクアドミニストレータを使用して、CLUSTER ディ スクパーティションのクラスタ文字を確認してください。クラスタ文字が表 示されない場合、元の文字を設定します。
- j. セカンダリノードをシャットダウンします。
- 6. すべてのノードで、以下の手順を実行します。
  - a. クラスタノードを起動します。
  - b. オペレーティング システムのディスク アドミニストレータを使用して、必要であれば、元のドライブ文字を共有ディスクへ指定します。
  - c. 下記サービスのスタートアップタイプを手動から自動に設定しなおしま す。
    - NEC ExpressCluster Server
    - NEC ExpressCluster Log Collector
  - d. サーバをシャットダウンし、次にクラスタノードもシャットダウンします。
- 7. すべてのクラスタノードを開始し、NEC ExpressCluster マネージャからクラス タ(R)運営への復帰を行います。すべてのサーバが通常に戻ります。

#### NEC CLUSTERPRO/ExpressCluster SE のクラスタノード惨事復旧

障害が発生したクラスタノードは自動的にクラスタから隔離され、ノード上のアク ティブなすべてのクラスタグループに障害が発生し、その他の正常なノードに影響を与えます。

#### 障害の発生したクラスタノードを修復する方法

- 1. 障害のあるノードをシャットダウンします。
- 2. ノードから共有ディスクを切断します。
- 通常の惨事復旧手順に従ってノードを復旧します。
  注:惨事復旧時にローカルディスクパーティションのみリストアします。
- 4. ノードに共有ディスクを接続します。
- 5. リストア後、ノードを再起動します。

- 6. NECExpressCluster サーバをクラスタ運営に戻す作業を下記のいずれかの 方法を用いて行います。
  - [サーバ名]を選択し、[コントロール]-[クラスタに戻る]を選択します。
  - サーバを右クリックし、ポップアップメニューから、[クラスタに戻る]を選択します。
  - サーバを選択し、ツールバー上の[クラスタに戻る]のアイコンをクリックします。

この[クラスタに戻る]作業で、障害が発生したクラスタノードの環境設定情報にある矛盾を正し、正常なクラスタ運営に戻します。

#### NEC CLUSTERPRO/ExpressCluster SE でのクラスタ全体の惨事復旧

クラスタ全体を復旧することができます。

#### クラスタ全体を復旧する方法

- 1. すべてのノードのクラスタサービスを停止します。
- 2. すべてのノードから共有ディスクを切断します。
- 3. すべてのクラスタノードがシャットダウンされていることを確認してください。
- 4. すべてのクラスタノードを1つずつ修復するには、本書の「NEC CLUSTERPRO/ExpressCluster SE のクラスタノード惨事復旧」のセクションにある手順に従ってください。

**注**:1回につき、1つのノードの修復のみを行い、その他すべてのノードは シャットダウンされていることと共有ディスクがこの処理の間切断されている ことを確認してください。

- 5. すべてのクラスタノードをシャットダウンします。
- クラスタ共有ディスクを修復するには、本書の「障害のある NEC CLUSTERPRO/ExpressCluster SE 共有ディスクでのデータ復旧」のセクション にある手順を実行します。

# NEC CLUSTERPRO/ExpressCluster SE クラスタにインストールされた CA ARCserve Backup

NEC CLUSTERPRO/ExpressCluster SE のクラスタにインストールされた CA ARCserve Backup を使用して惨事復旧を行うには、バックアップ ジョブの作成の 際に、特別な配慮が必要です。

- 物理ノード名を使って、バックアップジョブをサブミットする際、CA ARCserve Backup インストールを含むボリュームにあるファイルやフォルダを排除するのにフィルタを使用しないでください。
- 物理名を使って、バックアップジョブを作成する際、その他の共有ディスクやバックアップからのミラーボリュームにあるファイルやフォルダを排除するのにフィルタを使うことは可能です。仮想ホスト名を使って、これらのボリュームをバックアップする必要があります。

#### NEC CLUSTERPRO/ExpressCluster SE で障害を起こした共有ディスク

このセクションでは、共有ディスクに障害が発生した際にデータを回復するために実行する手順について説明します。

#### NEC CLUSTERPRO/ExpressCluster SE の共有ディスクにインストールされた CA ARCserve Backup を 使用したデータ修復

CA ARCserve Backup を共有ディスクにインストールした場合は、共有ディスクにあるデータを修復するために、以下の手順を実行します。

#### 共有ディスク上に存在するデータを復旧する方法

- 1. 各クラスタノードで、[コントロールパネル]-[サービス]を選択し、以下の サービスの[スタートアップの種類]を[手動]に変更します。
  - NEC ExpressCluster Server
  - NEC ExpressCluster Log Collector
- 2. クラスタをシャットダウンし、すべてのサーバをオフにします。
- 3. 共有ディスクの電源を切ります。必要に応じて、共有ディスクを交換します。

4. 共有ディスクの電源を入れ、共有ディスクパラメータを設定します。

RAID 環境設定の再建設もしくは LUN 環境設定の変更が必要であれば、共 有ディスクに接続された設定ツールを使用します。設定ツールの情報に関 しては共有ディスクマニュアルを参照してください。

クラスタノードから任意の設定または環境設定を行うには、1回につき1つの サーバのみの電源を入れてください。

- 5. プライマリクラスタノードで、以下の手順を実行します。
  - a. プライマリクラスタノードで、ローカルの惨事復旧を実行します。CA ARCserve Backup インストールを含む共有ディスクのデータがリストアさ れていることを確認してください。
  - b. ディスクへの X-Call 設定を行った事がある場合、NEC ExpressCluster ディ スクアドミニストレータを開始し、修復された共有ファイルを X-CALL ディ スク環境設定内で X-CALLDISK として指定します。

HBA 用の X-Call 設定を行った場合、これらの設定は変更しないでください。何も行う必要はありません。

- c. 該当する場合、アクセスパスがデュアルになっているか確認してください。例えば、NEC デュアルポートユーティリティ 2000 Ver.2.0 (UL1214-102)を使用する場合、製品に付属のマニュアルを参照してください。
- d. サーバを再起動します。
- e. NEC ExpressCluster ディスクアドミニストレータから、クラスタディスクパー ティションのクラスタ文字が元の文字と同じであることを検証してください。
- f. セカンダリノードをシャットダウンします。
- 6. すべてのノードで、以下の手順を実行します。
  - a. クラスタノードを起動します。
  - b. オペレーティング システムのディスクアドミニストレータを使用して、必要であれば、ドライブ文字を共有ディスクへ指定します。この文字は元のドライブ文字と同じである必要があります。

- c. 下記サービスのスタートアップタイプを自動に設定しなおします。
  - NEC ExpressCluster Server
  - NEC ExpressCluster Log Collector
- d. サーバをシャットダウンし、次にクラスタノードもシャットダウンします。
- 7. すべてのクラスタノードを開始し、NEC ExpressCluster マネージャからクラス タ(R)運営への復帰を行います。すべてのサーバを通常に戻します。

# NEC CLUSTERPRO/ExpressCluster SE の共有ディスクにインストールされていない CA ARCserve Backup を使用したデータ修復

共有ディスクに障害が発生したが、クラスタノードには損傷がない場合、共有 ディスクにあるデータを修復するために下記の手順を実行します。

#### 共有ディスク上に存在するデータを復旧する方法

- 1. 各クラスタノードで、[コントロールパネル]-[サービス]を選択し、以下の サービスの[スタートアップの種類]を[手動]に変更します。
  - NEC ExpressCluster Server
  - NEC ExpressCluster Log Collector
- 2. クラスタをシャットダウンし、すべてのサーバをオフにします。
- 3. 共有ディスクの電源を切り、必要であれば共有ディスクを交換します。
- 4. 共有ディスクの電源を入れ、共有ディスクパラメータを設定します。

RAID 環境設定の再建設もしくは LUN 環境設定の変更が必要であれば、共 有ディスクに接続された設定ツールを使用します。設定ツールの情報に関 しては共有ディスクマニュアルを参照してください。

クラスタノードから任意の設定または環境設定を行うには、1回につき1つの サーバのみの電源を入れてください。

- 5. プライマリクラスタノードで、以下の手順に従います。
  - a. シグネチャが元々存在しない場合、オペレーティングシステムのディス クアドミニストレータとシグネチャ (元と同じもの)をディスクに書き込みま す。
  - b. ディスクに元のパーティションを再作成します。X-Call 設定が HBA を 行った事がある場合、NEC エクスプレスクラスタディスクアドミニストレー タを使用して、フォーマットする前に、パーティションを接続する必要が あります。

- c. オペレーティング システムのディスク アドミニストレータを使用して、元 のドライブ 文字を共有ディスクに指定します。
- d. CA ARCserve Backup を使用して、バックアップ データを共有ディスクへ リストアします。
- e. ディスクへの X-Call 設定を行った事がある場合、NEC ExpressCluster ディ スクアドミニストレータを開始し、修復された共有ファイルを X-CALL ディ スク環境設定内で X-CALLDISK として指定します。

HBA 用の X-Call 設定を行った場合、これらの設定は変更しないでください。何も行う必要はありません。

- f. 該当する場合、アクセスパスがデュアルになっているか確認してください。例えば、NEC デュアルポートユーティリティ 2000 Ver.2.0 (UL1214-102)を使用する場合、製品に付属のマニュアルを参照してください。
- g. サーバを再起動します。
- h. ドライブ文字がオペレーティング システムのディスクアドミニストレータを 使用して設定した文字と同じであることを確認してください。
- i. NEC ExpressCluster ディスクアドミニストレータから、クラスタディスクパー ティションのクラスタ文字が元の文字と同じであることを検証してください。 クラスタ文字が表示されない場合、元の文字を設定します。
- j. セカンダリノードをシャットダウンします。
- 6. すべてのノードで、以下の手順を実行します。
  - a. クラスタノードを起動します。
  - b. オペレーティング システムのディスク アドミニストレータを使用して、必要であれば、元のドライブ文字を共有ディスクへ指定します。
  - c. 下記サービスのスタートアップタイプを手動から自動に設定しなおしま す。
    - NEC ExpressCluster Server
    - NEC ExpressCluster Log Collector
  - d. サーバをシャットダウンし、次にクラスタノードもシャットダウンします。

すべてのクラスタノードを開始し、NEC ExpressCluster マネージャからクラスタ(R)運営への復帰を行います。すべてのサーバを通常に戻します。

#### NEC CLUSTERPRO/ExpressCluster SE の障害クラスタノード惨事復旧

障害が発生したクラスタノードは自動的にクラスタから隔離され、ノード上のアク ティブなすべてのクラスタグループに障害が発生し、その他の正常なノードに影響を与えます。

#### 障害の発生したクラスタノードを修復する方法

- 1. 障害のあるノードをシャットダウンします。
- 2. ノードから共有ディスクを切断します。
- 3. 通常の惨事復旧手順に従ってノードを復旧します。

注:惨事復旧時にローカルディスクパーティションのみリストアします。

- 4. ノードに共有ディスクを接続します。
- 5. リストア後、ノードを再起動します。
- 6. NECExpressCluster サーバをクラスタ運営に戻す作業を下記のいずれかの 方法を用いて行います。
  - [サーバ名]を選択し、[コントロール]-[クラスタに戻る]を選択します。
  - サーバを右クリックし、ポップアップメニューから、[クラスタに戻る]を選択します。
  - サーバを選択し、ツールバー上の[クラスタに戻る]のアイコンをクリック します。

この[クラスタに戻る]作業で、障害が発生したクラスタノードの環境設定情報にある矛盾を正し、正常なクラスタ運営に戻します。

#### NEC CLUSTERPRO/ExpressCluster SE でのクラスタ全体の惨事復旧

以下の手順を使用して、クラスタ全体を復旧できます。

#### クラスタ全体を復旧する方法

- 1. すべてのノードのクラスタサービスを停止します。
- 2. すべてのセカンダリノードから共有ディスクを切断します。
- 3. すべてのクラスタノードがシャットダウンされていることを確認してください。
- プライマリクラスタノードを復旧するには、「<u>NEC</u> <u>CLUSTERPRO/ExpressCluster SE の共有ディスクにインストールされた CA</u> <u>ARCserve Backup を使用したデータ回復</u> (P. 187)」のセクションにある手順に 従います。

5. その他すべてのクラスタノードを1つずつ復旧するためには、「<u>NEC</u> <u>CLUSTERPRO/ExpressCluster SE のクラスタノード惨事復旧</u>(P. 191)」のセク ションにある手順に従います。

**注**:1回につき、1つのノードの修復のみを行い、その他すべてのノードは シャットダウンされていることと共有ディスクがこの処理の間切断されている ことを確認してください。

- 6. すべてのクラスタノードをシャットダウンします。
- クラスタ共有ディスクを復旧するには、「<u>NEC CLUSTERPRO/ExpressCluster SE</u> の共有ディスクにインストールされていない CA ARCserve Backup を使用した データ回復 (P. 189)」のセクションにある手順を実行します。

### NEC CLUSTERPRO/ExpressCluster LE での惨事復旧

クラスタ環境では、数種類の障害が発生する可能性があります。以下の障害は、 別々に発生することも、すべてが同時に発生することもあります。

- ミラーディスクの障害
- クラスタノードの障害(プライマリノード障害とセカンダリノード障害)
- ノードとミラー ディスクを含むクラスタ全体の障害

このセクションのシナリオでは、さまざまなクラスタ障害から復旧するために実行できる手順の概要について説明します。

**注**: テープ デバイスがどのクラスタノードにも接続されていない場合、Disaster Recovery Option を使用してクラスタサービスを復旧できます。これを行うには、 リモート Disaster Recovery を実行する以下の手順に従います。

# NEC CLUSTERPRO/ExpressCluster LE クラスタ外にインストールされた CA ARCserve Backup

このセクションでは、CA ARCserve Backup がクラスタ外にインストールされた場合 に、データを回復する手順について説明します。

#### NEC CLUSTERPRO/ExpressCluster LE ミラー ディスクが損傷した場合

ミラーにあるディスクが損傷したが、クラスタに損傷がない場合、現状のアプリ ケーションを停止せずにディスクの交換をする必要があります。NEC ExpressCluster システム構築ガイド[運営・メンテナンス]の4.2.9 損傷ディスクの 交換を参照してください。

#### NEC CLUSTERPRO/ExpressCluster LE ミラーディスクデータが完全に壊れた場合の データ修復

ミラーディスクにあるデータが完全に壊れたもしくは、クラスタノードからのアクセ スが不可能になったが、クラスタノードに損傷がない場合、下記の手順に行い、 データを修復します。

#### クラスタノードからデータを復旧する方法

[スタート]メニューから[プログラム]-[コンピュータ管理]を選択します。
 [サービス]を選択し、NEC ExpressCluster サーバサービスのスタートアップタイプを手動に変更します。

このタスクをすべてのサーバで行います。

- 2. クラスタをシャットダウンし、必要であれば、障害の発生したミラーディスクを 交換します。
- 3. サーバを再起動します。
- 4. リストアされるサーバのミラーディスクアドミニストレータを開始します。
- 5. Mirror Disk Administrator のメニューバーから、[ディスク操作]-[アクセスを 拒否]を選択し、ミラー ディスクをアクセス可能に設定します。
- 6. CA ARCserve Backup を使用して、データをミラーディスクにリストアします。

注:このデータをリストアする際に、通常リストア設定を使用します。

- 7. Mirror Disk Administrator のメニューバーから、[ディスク操作]-[アクセスの 無効化]を選択し、ミラーディスクの設定をアクセスを制限するために戻しま す。
- 8. [サービス]を開き、NECExpressCluster サーバサービスのスタートアップタイ プを自動に設定します。

このタスクをすべてのサーバで行います。

9. [スタート]メニューから[シャットダウン]を選択し、すべてのサーバを再起動 します。

#### CLUSTERPRO/ExpressCluster LE クラスタノードに障害が発生した場合の修復

サーバシステムディスクに問題が発生し、システムが適切に運営できない場合、 ディスクを交換し、データをリストアする必要があります。これを行うには、以下 の手順に従います。

#### クラスタを復旧する方法

- 1. 修復するサーバが起動中の場合、[スタート]メニューから、[シャットダウン] を選択し、サーバーをシャットダウンします。NEC ExpressCluster が起動中 の場合、フェイルオーバが終了するまで待ちます。
- 2. NEC ExpressCluster が起動中の場合、NEC ExpressCluster マネージャからク ラスタを選択し、メニューバーから、CLUSTER(M)、Property(P)を選び、リター ンモードタグ上で[マニュアルリターン(F)]を選択します。
- 3. 通常の Disaster Recovery Option の手順に従ってノードを復旧します。
- [スタート]メニューから、[設定]-[コントロールパネル]を選択し、[日付と時間]を選択し、リストアされるサーバオペレーティングシステムの日付と時間が、クラスタにあるもうひとつのサーバのものと同じであることを確認します。
- 5. リストアされるサーバ上で、下記の NEC ExpressCluster 関連サービスのス タートアップタイプを手動に変更します。
  - NEC ExpressCluster Server サービス
  - NEC ExpressCluster Log Collector サービス
  - NEC ExpressCluster Mirror Disk Agent サービス
- 6. [スタート]メニューから[シャットダウン]を選択し、リストアされるサーバを シャットダウンします。
- リストアされるサーバ上で、オペレーティングシステムのディスクアドミニスト レータを開始し、必要であれば、切替パーティションのドライブ文字を修正し ます。ディスクアドミニストレータを終了します。
- 8. リストアされるサーバ上で、下記サービスのスタートアップタイプを手動から 自動に設定し、再起動します。
  - NEC ExpressCluster Server サービス
  - NEC ExpressCluster Log Collector サービス

**注**: NEC ExpressCluster ミラーディスクエージェントサービススタートアップタ イプは自動のままに設定しておく必要があります。

- 9. リストアされるサーバの[スタート]メニューから[プログラム]-[NEC ExpressCluster Server]を選択します。
- **10.** Mirror Disk Administrator を開始し、[変更]を選択し、[再構成]をクリックします。
- 11. ターゲットミラー セットの名前を選択し、[OK]をクリックします。
- 12. リストアされるサーバ上で、下記サービスのスタートアップタイプを自動に再 設定し、再起動します。
  - NEC ExpressCluster Server サービス
  - NEC ExpressCluster Log Collector
- 13. もう一方のサーバで、クラスタをシャットダウンし、再起動します。
- 14. サーバーを再開し、NEC ExpressCluster マネージャから、修復するサーバを クラスタに戻します。
- NEC ExpressCluster Manager からクラスタを選択し、メニューバーから、 CLUSTER(M)、Property(P)を選び、リターンモード設定を[自動リターン]にリ セットします。
- 16. クラスタをシャットダウンします。

#### すべての NEC CLUSTERPRO/ExpressCluster LE ノードに障害が発生した場合の修復

クラスタ全体を修復するため、通常障害回復処理に従い、プライマリノードとセカンダリノードを修復します。すべてのノードをクラスタに戻すための詳細については、NECマニュアルを参照してください。

#### アクティブ/パッシブ設定

この環境設定で惨事復旧を行うには、バックアップジョブを作成している間、特別な考慮が必要です。

- 物理ノード名を使って、バックアップジョブをサブミットする際、CA ARCserve Backup インストールを含むボリューム(共有ディスクボリュームまたはミラー ボリューム)にあるファイルやフォルダを排除するのにフィルタを使用しない でくたさい。
- 物理ノード名を使って、バックアップジョブを作成する際、その他の共有ディスクやバックアップからのミラーボリュームにあるファイルやフォルダを排除するのにフィルタを使うことは可能です。仮想ホスト名を使って、これらのボリュームをバックアップする必要があります。

#### アクティブ/パッシブ環境設定における損傷したミラー ディスク

ミラーセットにあるディスクが損傷した場合、現状のアプリケーションを停止せず にディスクの交換をする必要があります。

注: NEC ExpressCluster システム構築ガイド[運営・メンテナンス]の 4.2.9 損傷 ディスクの交換を参照してください。

#### アクティブ/パッシブ環境設定にある完全に壊れたミラーディスクデータ

ミラー ディスクにあるデータが完全に壊れた、もしくは、クラスタノードからのアク セスが不可能になったが、クラスタノードに損傷がない場合、CA ARCserve Backup がミラー ディスクにインストールされているかどうかに応じて、このセク ションで示すいずれか1つの手順に従います。

#### ミラー ディスクにインストールされた CA ARCserve Backup を使用したデータ修復

ミラー ディスクにあるデータが完全に壊れた、もしくは、クラスタノードからのアク セスが不可能になったが、クラスタノードに損傷がない場合で、さらにミラー ディスクに CA ARCserve Backup がインストールされている場合、以下の手順を 行い、データを修復します。

- 1. クラスタをシャットダウンします。
- 2. 必要であれば、損傷したミラーディスクを交換します。
- 3. プライマリクラスタノードで、ローカルの惨事復旧を実行します。CA ARCserve Backup インストールを含むミラー ディスクのデータがリストアされ ていることを確認してください。

注:「<u>アクティブ/パッシブ設定</u>(P.195)」のセクションにある注意事項を参照 してください。

4. [スタート]メニューから[シャットダウン]を選択し、すべてのサーバを再起動 します。

#### CA ARCserve Backup がミラー ディスクにインストールされていない

ミラー セットに含まれるディスクが損傷したが、クラスタに損傷がなく、CA ARCserve Backup がミラー ディスクにインストールされていない場合は、現状の アプリケーションを停止せずにディスクの交換をする必要があります。

**注**: NEC ExpressCluster システム構築ガイド[運営・メンテナンス]の 4.2.9 損傷 ディスクの交換を参照してください。

#### アクティブ/パッシブ環境設定において障害が発生したクラスタノードの修復

障害が発生したクラスタノードは自動的にクラスタから隔離され、ノード上のアク ティブなすべてのクラスタグループに障害が発生し、その他の正常なノードに影響を与えます。

#### 障害の発生したクラスタノードを修復する方法

- 1. 障害のあるノードをシャットダウンします。
- 2. ノードから共有ディスクを切断します。
- 3. 通常の惨事復旧手順に従ってノードを復旧します。
  - 注:惨事復旧時にローカルディスクパーティションのみリストアします。
- 4. ノードに共有ディスクを接続します。
- 5. リストア後、ノードを再起動します。
- 6. NECExpressCluster サーバをクラスタ運営に戻す作業を下記のいずれかの 方法を用いて行います。
  - [サーバ名]を選択し、[コントロール]-[クラスタに戻る]を選択します。
  - サーバを右クリックし、ポップアップメニューから、[クラスタに戻る]を選択します。
  - サーバを選択し、ツールバー上の[クラスタに戻る]のアイコンをクリックします。

この[クラスタに戻る]作業で、障害が発生したクラスタノードの環境設定情報にある矛盾を正し、正常なクラスタ運営に戻します。

### アクティブ/パッシブ環境設定における全クラスタノード障害

以下の手順を使用して、全クラスタノードを復旧できます。

#### クラスタ全体を復旧する方法

- プライマリノードを復旧するには、「ミラー ディスクにインストールされた CA <u>ARCserve Backup を使用したデータ回復</u> (P. 196)」のセクションにある手順を 実行します。
- 2. セカンダリノードを復旧するには、「<u>アクティブ/パッシブ環境設定において</u> <u>障害が発生したクラスタノードの復旧</u>(P.197)」のセクションにある手順を実 行します。
- 3. すべてのノードをクラスタに戻します。これには、NEC マニュアルを参照して ください。

# ミラー ディスク環境の CLUSTERPRO X2.0 上で Disaster Recovery Option を使用すると、復旧後に CA ARCserve Backup が起動しない

クラスタアクティブノードの惨事復旧を実行した後、コンピュータを再起動すると、 NEC クラスタに Windows のエラー状態が表示され、一部のリソースを起動でき ません。また、ミラー ディスクにアクセスできません。その結果、 AsRecoverDB.exe を含むほとんどの CA ARCserve サービスおよびプログラムを実 行できません。

#### CLUSTERPRO X2.0 上のミラー ディスクにアクセスする方法

- NEC クラスタ グループを閉じます。NEC クラスタ マネージャで、クラスタ グ ループを右クリックした後、[停止]を選択してクラスタ グループのリソースを 停止します。
- 2. ミラー ディスクのステータスを[正常]に変更します。 クラスタ マネージャで、 ミラー ディスクリソースを右クリックし、[詳細]を選択します。
- 3. 表示される[ミラー ディスク ヘルパー]ダイアログ ボックスで、赤色のコン ピュータ アイコンをクリックします。
- 4. 無効なステータスを示すミラー ディスクを確認できます。
- 5. 赤いコンピュータアイコンをクリックします。

「XXXのデータは最新です」のようなコメントが表示されます。

6. [実行]をクリックします。正常に完了した後、コンピュータアイコンは緑色に 変化し、ダイアログボックスが閉じられます。

ミラーディスクステータスが正常と表示されます。

- 7. [ミラー ディスク ヘルパー]ダイアログ ボックスを閉じます。
- NEC クラスタ グループを開始します。NEC クラスタ マネージャで、クラスタ グ ループを右クリックし、[開始]をクリックします。次に、正しいクラスタ サーバ を選択して、[OK]をクリックします。
- 9. NEC クラスタ グループ リソースが開始された後、ミラー ディスクにアクセスします。ここで、同時に CA ARCserve サービスを開始できます。
- **10.** ARCserve Universal Agent Services を再起動し、ディスクパーティション情報 を回復します。
  - a. Windows の [スタート]-[プログラム]-[CA]-[ARCserve Backup]-[Backup Agent 管理]の順に選択します。

b. ARCserve Backup Agent 管理ツールで、[オプション]-[サービス]-[サービスの停止]-[サービスの開始]を選択します。

ARCserve サービスが開始します。

**11.** ARCserve ホーム ディレクトリで AsRecoverDB.exe を実行し、データベースを 回復します。

# 付録 E: ファイルシステムデバイスを使用し たステージング

Disaster Recovery Option は、ファイルシステムデバイスを使用して完全に Disk Staging Option に統合されています。ステージングデバイス上でバックアップデータをある場所から違う場所に移動する場合、障害回復情報のアップデートは自動的にトリガーされます。この機能により、マシン固有の修復情報がいつも最新のものとなります。

このセクションには、以下のトピックが含まれています。

<u>ステージングに関する注意</u> (P. 201)

# ステージングに関する注意

ディスクステーシンク機能を使用する際に、惨事復旧処理に影響のある可能性 を持つ特別な考慮が必要となります。以下は、特に惨事復旧に関する最適な 実践法と考慮点のリストです。

- ローカルバックアップサーバ自体のバックアップをディスク上にステージしないでくたさい。
- リモート惨事復旧を行う際に、リストア処理がステーシンクデバイスのバック アップセッションに配置できない場合、バックアップセッションがステージン グデバイスからパージされる可能性があります。この場合、バックアップ サーバから新しくマシン固有のリカバリディスクを作成し、新しいリカバリディ スクを使用して、惨事復旧処理を再開します。

# 付録 F: StorageTek ACSLS ライブラリを使用し たサーバの修復

バックアップ サーバ マシンが StorageTek ACSLS テープ ライブラリに接続されて いる場合、オプションは、ライブラリを使用して、バックアップ サーバのローカル 復旧をサポートします。そのためには、バックアップ サーバ マシンは下記の要 件を満たす必要があります。

- CA ARCserve Backup Enterprise Module をインストールしておく必要があります。
- StorageTek LibAttach サービスをインストールしておく必要があります。
- マシンが、サポートされている Windows Server 2003 または 32 ビット版の
  Windows Server 2008 プラットフォーム上で実行されている必要があります。

このセクションには、以下のトピックが含まれています。

<u>惨事対策</u> (P. 203) ACSLS ライブラリを使用した惨事復旧 (P. 206)

# 惨事対策

典型的な Windows Server 2003 の惨事復旧操作において、下記のメディアを作成、もしくは取得する必要があります。

- Microsoft Windows Server 2003 CD。マシンにインストールされたのと同じ バーションかつ同じエディションを使用する必要があります。
- CA ARCserve Backup CD/DVD
- 復旧するシステム用に作成された Machine Specific Disk

これに加えて、追加ディスク、Disaster Recovery ACSLS Disk を作成し、 StorageTek ACSLS ライブラリを使用してローカル惨事復旧をサポートします。 Disaster Recovery ACSLS Disk を作成するには、ローカル バックアップ サーバを 少なくとも一回はフル バックアップを行っている必要があります。これを行って いない場合、バックアップサーバマシンのフルローカルバックアップを行います。 ローカル バックアップ サーバ自体からのみディスクの作成が可能で、リモート バックアップ サーバからブートキット ウィザードの使用は不可能です。

#### Disaster Recovery ACSLS Disk の作成

重要: CA Technologies は、ユーザを CA Technologies カスタマとして指定し、 STK と署名、同意をし、各コンピュータからユーザ惨事復旧ディスクとコピー1部 をアーカイブとして、StorageTek ライブラリアタッチのコピーを直接コピー、作成 することを許可します。このコピーを場合によっては交換することも可能です。 さらに、もし複数のオフサイト惨事復旧ロケーションがある場合、そのロケーショ ン数に合わせて、各オフサイト惨事復旧場所に StorageTek Library Attach のコ ピーを作成できます。

Disaster Recovery ACSLS ディスクを作成する方法

- Manager から、ブートキットウィザードを開き、[Machine Specific Disk]を選び、[次へ]をクリックします。
- 2. ローカルバックアップサーバをバックアップサーバのリストから選び、[OK]を クリックします。
- 3. 保護されているクライアントマシンのリストから、ローカルバックアップサーバ を選び、[次へ]をクリックします。
- 空のフロッピディスクをフロッピドライブに挿入し、[開始]をクリックします。このウィザードでは、ローカルバックアップサーバからマシン固有のリカバリディスクを作成します。

- 5. このウィザードでは、Disaster Recovery ACSLS Disk がローカル バックアップ サーバの復旧が必要かどうかを確認します。ディスクを作成するかどうかを 決定します。
  - ディスクを初めて作成する場合、[はい]をクリックして、このディスクを作成します。
  - 下記の条件がすべて当てはまれば、ディスクを作成する必要はありません。
    - Disaster Recovery ACSLS Disk が既にローカルバックアップサーバマシンに作成されている。
    - バックアップメディア (テープライブラリオプションもしくは StorageTek ACSLS 用のエンタープライズオプション)の環境設定が最後にディス クが作成されてから変更されていない。
    - StorageTek LibAttach の環境設定が最後にディスクが作成されてから変更されていない。
    - これらの条件に見合えば、ウィザードを終了します。
- 6. 空のフロッピディスクをフロッピドライブに挿入し、[開始]をクリックします。
- 7. このウィザードで、すべての必要なファイルが配置され、これらのファイルが フロッピディスクにコピーされます。このウィザードで配置できないファイル がある場合、メッセージが表示され、配置できないファイルを手動で1つず つ配置します。

Disaster Recovery ACSLS Disk が作成されます。

注:最初にローカルバックアップサーバマシンのフルバックアップを行った直後

に、Disaster Recovery ACSLS Disk を作成することを強くお勧めします。

#### 複製先からの Disaster Recovery ACSLS Disk の作成

惨事復旧情報を保存する複製先を設定する場合、Disaster Recovery ACSLS Disk を、障害が発生した後に作成することもできます。

ローカル バックアップ サーバ マシンがクラッシュし、Disaster Recovery ACSLS Disk がない場合、リモートにある惨事復旧情報の複製先からディスクを作成する ことができます。このディスク作成のために、下記のディレクトリにあるすべての ファイルを空のフロッピーディスクにコピーします。

¥%remote machine%#%shared folder%#%backup server name%#acsls

# ACSLS ライブラリを使用した惨事復旧

ACSLS ライブラリを使用して惨事復旧を行うことができます。

StorageTek ACSLS ライブラリを使用してローカル バックアップ サーバの惨事復旧 を行う方法

- 1. Windows Server 2003 CD を起動し、F2 キーを押して、 [Windows ASR モード]にします。
- 2. 青い画面のセットアップの後で、マシンが再起動します。再起動後に、マシンが[GUIモード設定]に入り、Disaster Recovery ウィザードが開始されます。
- 3. Disaster Recovery ウィザードが CA ARCserve Backup CD/DVD およびマシン 固有のリカバリディスクを挿入するように促すメッセージが表示されます。

**注**: マシン固有のリカバリディスクは、MSD (Machine Specific Disk)とも言います。

4. CD とフロッピーディスクからすべてのファイルがコピーされたら、Disaster Recovery ウィザードが Disaster Recovery ACSLS Disk が必要かどうかを判断 します。

不要であれば、ウィザードはネットワークを設定し、メインのリストアウィザードを開始します。

Disaster Recovery ACSLS Disk が必要であれば、メッセージが表示され、ディ スクを挿入します。

- Disaster Recovery ウィザードは、Disaster Recovery ACSLS Disk からすべての ファイルをコピーし、ローカルコンピュータに StorageTek ACSLS サービスをリ ストアします。StorageTek ACSLS サービスのリストアに失敗した場合、または、 Disaster Recovery ACSLS Disk がない場合、警告メッセージが表示され、リス トア処理に StorageTek ACSLS ライブラリが使用できない可能性があることを 知らせます。
- 6. メインのリストアウィザードが開始されます。

通常の惨事復旧処理が続行されます。

# 付録 G: Windows Small Business Server 2003 の復旧

Windows Small Business Server 2003 は、Microsoft Windows 製品群の中で重要な製品であり、中小企業のユーザに分かりやすい IT ソリューションを提供しています。Windows Small Business Server 2003 のインストールパッケージには、 Internet Information Service (IIS)、ASP.Net、Microsoft Exchange Server および Microsoft SharePoint service を含む Windows サービスとアプリケーションに共 通使用されているものがあります。この付録には、惨事復旧目的で、これらの サービスとアプリケーションの適切なバックアップ方法とリストア方法が記載され ています。

注: このセクションには、Windows Small Business Server 2003 のデフォルト設定 をバックアップおよびリストアする方法が記載されています。ただし、Windows Small Business Server 2003 のすべての復旧手順が網羅されているわけではあり ません。

このセクションには、以下のトピックが含まれています。

<u>Windows Small Business Server 2003 デフォルト設定</u> (P. 207) <u>CA ARCserve Backup の要件</u> (P. 208) <u>Windows Small Business Server 2003 の惨事対策</u> (P. 209) <u>Windows Small Business Server 2003 惨事復旧</u> (P. 209) <u>その他のアプリケーション</u> (P. 210) <u>Microsoft SharePoint Service のリストア</u> (P. 210) <u>Microsoft Exchange のリストア</u> (P. 215)

# Windows Small Business Server 2003 デフォルト設定

デフォルトとして、Microsoft Windows Small Business Server 2003 は以下のコン ポーネントをコンピュータセットアップ時にインストールします。

- Microsoft Active Directory: また、ドメインコントローラーに新しいドメインと アップデートを作成します。
- IIS 6 integrated with ASP.net: デフォルト Web サイトを作成し、Microsoft Frontpage extension を使用して環境設定を行います。
- DNS

- Active Directory と統合された Microsoft Exchange Server 6.5
- Microsoft SQL Desktop Engine 2000
- Windows Microsoft SharePoint Services 2.0: companyweb と呼ばれる仮想 Web サイトを作成し、Microsoft SharePoint 拡張機能を使用して、環境設定 を行います。
- その他の共通ネットワークサービス (オプショナル DHCP、Firewall、Windows Cluster など)

### CA ARCserve Backup の要件

Windows Small Business Server 2003 のデータを正しくバックアップするには、 CA ARCserve Backup ベースに加え、以下のオプションが必要となります。

- CA ARCserve Backup Agent for Open Files for Windows
- Disaster Recovery Option
- CA ARCserve Backup Agent for Microsoft Exchange Server
- ストレージデバイスに付随するその他オプション

Windows Small Business Server 2003 Premium Edition も Microsoft SQL 2000 Server (Service Pack 3) にはインストールされており、Microsoft Desktop Engine (MSDE)の代わりに使用可能です。Premium Edition をインストールする場合、 CA ARCserve Backup Agent for Microsoft SQL Server もインストールする必要が あります。

### Windows Small Business Server 2003 の惨事対策

通常のフルマシンバックアップに加えて、アプリケーションを保護するために、 以下のバックアップが必要です。

- Microsoft Exchange Server: Agent for Microsoft Exchange Server を使用して、Microsoft Exchange Serverのデータをデータベースレベルとドキュメントレベルの2つのレベルで保存できます。データベースレベルバックアップはすべての Microsoft Exchange データを全体として捉え、1つの情報ストアとしてすべてのデータをバックアップします。(データベース)。ドキュメントレベルバックアップでは、より詳細な制御を提供します。惨事復旧目的では、データベースレベルバックアップをお勧めします。
- Microsoft Desktop Engine (MSDE): Windows Small Business Server 2003 では MSDE を Microsoft SharePoint Services のプライマリストレージョンテナ としてデータを保存します。いくつかのその他のアプリケーション (例: SBSMonitor)でも、MSDE にデータ保存します。CA ARCserve Backup Client for Microsoft VSS Software Snap-Shot MSDEwriter は、MSDE データのバッ クアップとして使用されます。
- Microsoft SQL Server: Windows Small Business Server 2003 Premium Edition では、MSDE の代わりに Microsoft SQL Server 2000 の使用が可能で す。Microsoft SQL Server を使用する場合、Agent for Microsoft SQL Server を Microsoft SQL Server データを保存するのに使用します。

### Windows Small Business Server 2003 惨事復旧

Windows Small Business Server 2003 サーバ マシンを復旧するには、まず Windows 2003 用の通常の惨事復旧手順に従います。通常の惨事復旧処理に よって、マシンは最後の完全バックアップの状態に戻りますが、データベース データは復旧されません。このセクションでは、データベースを回復する手順に ついて説明します。

Windows 2003 マシンの復旧の詳細については、「<u>Windows 2003 および</u> Windows XP における惨事復旧 (P. 59)」を参照してください。

# その他のアプリケーション

Windows Small Business Server 2003 デフォルトサービスでは、惨事復旧処理システムの運営中に復旧が可能です。このセクションに記載のあるアプリケーション以外のサードパーティアプリケーションをご使用の場合、これらのアプリケーションを回復する方法については、適切な CA ARCserve Backup のエージェントまたはオプション ガイドを参照してください。

### Microsoft SharePoint Service のリストア

Microsoft SharePoint データのアップデートを頻繁に行わない場合、(例、エージェントを使ってファイルを開く場合)、Microsoft SharePoint Service は惨事復旧処理の完了後、特別な惨事復旧手順を行わずに起動できる可能性があります。 ただし、このデータが完全に壊れてしまった場合、下記の手順に従って Microsoft SharePoint Service のデータを完全に回復することを強くお勧めしま す。

#### Microsoft SharePoint Service データの回復方法

以下の処理により、Microsoft SharePoint Service のデータを完全に回復する事が可能です。

- 1. Microsoft SharePoint website を削除し、Microsoft SharePoint をアンインストールします。
- 2. Microsoft SharePoint と MSDE を再度インストールし、MSDE meta データ ベースを作成します。
- 3. Microsoft SharePoint Service をリストアします。

このセクションでは、処理の各段階に関係のある情報と手順について説明します。

# Microsoft SharePoint Web サイトの削除、および Microsoft SharePoint のアンインストール

Microsoft SharePoint Web サイトを削除し、Microsoft SharePoint をアンインストールすることができます。

Microsoft SharePoint Web サイトを削除し、Microsoft SharePoint をアンインストールする方法

- 1. [スタート]メニューから[コントロールパネル]を開き、[プログラムの追加と 削除]をダブルクリックします。
- 2. Microsoft SharePoint 2.0 とすべての MSDE コンポーネント(SharePoint and SBSMonitoring) を選択し、アンインストールします。
- 3. Web サイトの Internet Information Service (IIS) Manager Console Administrative Tools から、companyweb と SharePoint Central Administration Web サイトを削除します。
- Application Pools 下の IIS Manager で、StsAdminAppPool を右クリックし、 [ポップアップメニューから削除]を選びます。
- 5. Microsoft SharePoint と companyweb フォルダを削除するか、名前の変更を 行います。
- 6. 以下のレジストリキーを削除します。

HKEY\_LOCAL\_MACHINE¥SOFTWARE¥Microsoft¥MicrosoftSQL Server¥SHAREPOINT HKEY\_LOCAL\_MACHINE¥SOFTWARE¥Microsoft¥SmallBusinessServer¥Intranet

#### Microsoft SharePoint と MSDE の再インストール

Microsoft SharePoint をアンインストールした際、Microsoft SharePoint と MSDE を再度インストールし、MSDE meta データベースを作成する必要があります。これを行うには、以下の手順に従います。

Microsoft SharePoint および MSDN を再インストールする方法

1. Windows Small Business Server 2003 インストール用 CD から、Microsoft SharePoint Service を再インストールします。

X:¥SBS¥CLIENTAPPS¥SHAREPT¥setupsts.exe

XはCD-ROMのドライブ文字です。

注: インストール CD の MSDE コア ファイルのデジタル署名に問題があり、期限切れである場合、Microsoft SharePoint Services setup program (STSV2.exe)のアップデートバージョンをダウンロードし、Microsoft SharePoint Services を再インストールします。

 再インストールの最後段階で、エラーメッセージが表示され、Microsoft SharePoint セットアップエラーが発生し、インストールがデフォルトウェッブサ イトのアップデートに失敗したことを知らせます。このエラーメッセージは、 Windows Small Business Server 2003 Microsoft SharePoint インストールに特 有なもので、無視は不可能です。

ページを閉じて、[OK]をクリックします。

3. インストール後、STS が Microsoft SharePoint Central Administration site と STS\_config と呼ばれる Microsoft SharePoint 環境設定データベースを作成 します。

Microsoft SharePoint 環境設定データベース STS\_config がない場合、MSDE コアファイルのデジタル署名が期限切れである可能性があります。この問題を解決するには、以下の手順を実行します。

a. Microsoft SharePoint website を削除し、Microsoft SharePoint をアンイ ンストールします。

**注**: 削除およびアンインストールの詳細に関しては、「<u>Microsoft</u> <u>SharePoint Web サイトの削除および Microsoft SharePoint のアンインス</u> トール (P. 211)」のセクションを参照してください

- b. Microsoft SharePoint Services セットアップ プログラム(STSV2.exe)の最新 版をダウンロードします。
- c. このトピックの最初に戻り、すべての Microsoft SharePoint と MSDE をア ンインストールします。

- Websitesの下の IIS マネージャでは、新しい仮想 Web サイトを作成し、 companyweb と名前をつけ、ホームパスを選択します。デフォルトパスは通 常、c:¥inetpub¥companyweb となります。デフォルトの場所を使用する場 合は、すべてのリストアオペレーションが終了したら、パスは元通りにリストア されます。
- 5. STS インストール手順では、セットアップが任意に TCP ポートを選択し、 Microsoft SharePoint Central Administration Site を作成します。元の設定と 同じとなるように、IIS マネージャを使用して、バックアップをとる前に、この ポートを 8081 を元の設定として変更します。
- 6. Microsoft SharePoint Central 管理サイト http://localhost:8081 を Microsoft Internet Explorer から起動して、新しい Microsoft SharePoint Web サイトを 作成して、元の Microsoft SharePoint コンテンツをリストアします。

Microsoft SharePoint Central Administration のホームページが表示されます。

- 7. [仮想サーバの延長もしくはアップグレード]をクリックし、仮想サイトリストから companyweb を選択します。
- 8. 仮想サーバリストから、アップデートしたいサーバを選択します。
- 9. 拡張仮想サーバページでは、[拡張]を選択し、コンテンツデータベースを 作成します。
- 10. コンテンツデータベースの拡張と作成のページでは、必要なフィールドの適切な情報に入れます。

新しく任意の名前がついたコンテンツデータベースが MSDE に作成されます。

#### Microsoft SharePoint Service のリストア

Microsoft SharePoint 環境設定データベースが再構築された場合、Microsoft SharePoint コンテンツデータベースをリストアする必要があります。これを行うには、以下の手順に従います。

Microsoft SharePoint Service をリストアする方法

 CA ARCserve Backup Manager を使用して、すべてのコンテンツ データベー スバックアップ (STS\_Config および STS\_%machine\_name%\_1)を元の場所 にリストアします。MSDE ライタが元のコンテンツデータベースを再作成しま す。

**重要:** MSDE ライタの下に、コンテンツ データベース、STS\_Config および STS\_%machine\_name%\_1のみリストアします。

- 2. リストアされたデータベースを現在のコンテンツデータベースとして設定しま す。これを行うには、以下の手順に従います。
  - a. SharePoint Central Administration Site を開き、[仮想サーバの設定の 検索]を選択し、companyweb の Web サイトを選択します。
  - b. [仮想サーバ管理]を選択し、[コンテンツデータベースの管理]を選択 します。
  - c. コンテンツ データベースの管理のページで、再インストール処理で作成したコンテンツ データベースをクリックし、[コンテンツ データオプションの削除]を有効にします。
  - d. [OK]をクリックします。
- 同じページで、[コンテンツデータベースの追加]をクリックし、現在のコンテンツデータベースとしてリストアされたデータベースを追加します。
  「コンテンツデータベースの追加]画面が開きます。
- 4. 必要なフィールドに適切な情報を入力して[OK]をクリックします。
- 5. http://companyweb/を開いて、結果を検証します。

元の Microsoft SharePoint のデータがリストアされているはずです。

# Microsoft Exchange のリストア

Microsoft Exchange アプリケーションデータをリストアするには、Backup Manager から[Microsoft Exchange バックアップ セッション]を選択し、元の場所にセッショ ンをリストアします。ただし、以下の操作を確認する必要があります。

 Microsoft Exchange Server データをリストアするには、Exchange Administrator Group のメンバーである必要があります。

**注**: Windows Small Business Server 2003 のデフォルト設定では、管理者が 自動的に Microsoft Exchange Server の管理者となります。

 リストアジョブをサブミットする前に、Exchange Administrator ユーザー名と パスワードを入力します。

Microsoft Exchange Server データのリストアの詳細に関しては、「Agent for Microsoft Exchange Server ユーザガイド」を参照してください。
# 付録 H: 物理マシンから仮想マシンへの データの復旧

このセクションでは、CA ARCserve Backup Disaster Recovery Option を使用して、 物理マシンから仮想マシンへの惨事復旧(P2V)を行う方法に関する情報を提供 します。次の図は、一般的な P2V 設定を示しています。

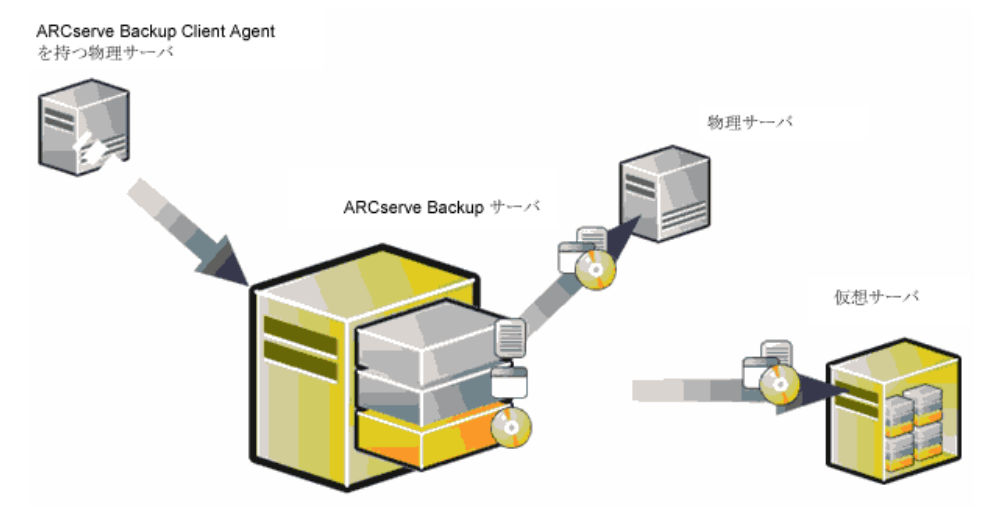

これで、Disaster Recovery Option を使用して、物理サーバを VMware ESX Server および Microsoft Hyper-V Server のような仮想インフラストラクチャの仮想 マシンへ復旧することができるようになりました。

このセクションには、以下のトピックが含まれています。

<u>前提条件</u> (P. 217) <u>ローカルおよびリモートリストア向けのシナリオ</u> (P. 219) <u>その他の既知の問題</u> (P. 226)

## 前提条件

CA ARCserve Backup Disaster Recovery Option、Microsoft ASR、ネットワーク設 定ユーティリティである netsh、および VMware ESX Server および Microsoft Hyper-V Server の使用方法に関する知識が必要です。

## オペレーティング システム

物理マシンから VMware 仮想マシンへの惨事復旧をサポートするオペレーティングシステムは、以下になります。

- Microsoft Windows 2008 (R2)
- Microsoft Windows 2003 (R2)
- Microsoft Windows XP Professional

物理マシンから Hyper-V 仮想マシンへの惨事復旧をサポートするオペレーティング システムは、以下になります。

- Microsoft Windows 2008
- Microsoft Windows 2003 (R2)

## 仮想インフラストラクチャ

この機能は、VMware ESX Server 2.5 以上および VMWare および Microsoft Hyper-V Server の仮想インフラストラクチャでサポートされています。

## ソフトウェア要件

以下は、ソフトウェア要件に関する情報です。

- CA ARCserve Backup Base r15 以降
- CA ARCserve Backup Disaster Recovery Option
- CA ARCserve Backup Client Agent (リモートマシンの復旧用)

## ローカルおよびリモートリストア向けのシナリオ

バックアップ イメージは、ローカルまたはリモートのいずれかであり、これらのイ メージのローカル リストアまたはリモートリストアを実行できます。 このセクション では、以下のシナリオでのベスト プラクティスについて説明します。

- <u>ローカル バックアップおよびローカル リストア</u> (P. 219)
- リモートバックアップおよびリモートリストア (P. 221)
- <u>ローカル バックアップおよびリモートリストア</u> (P. 224)

注: CA ARCserve Backup は、同様のハードウェア構成を持つマシンにバックアップ イメージをリストアするように設計されています。P2V リストアを実行するため に、仮想マシンおよび物理マシンの両方が同様に構成されるようにしてください。

## ローカル バックアップおよびローカル リストア

ローカルテープに物理マシンのフルバックアップを実行し、Machine Specific Disk (MSD)を作成する必要があります。ブート可能 CD またはインストール CD、 およびフロッピーディスクを使して、物理マシンへリストアするのと同様の方法で バックアップテープから仮想マシンへバックアップデータをリストアします。

注: Microsoft Hyper-V VM は最初の IDE ディスクからのみ起動できます。そのため、VM を適切に設定し、システム ディスクが最初の IDE ディスクに復旧されるようにする必要があります。

VMWare ESX Server にホストされている VM にローカル リストアを実行した後、ネットワーク イン ターフェース カード(NIC)が機能しない

ローカル リストア後にシステムを再起動すると、ネットワーク インタフェース カード(NIC) が正しく機能しません。

以下のいずれかの方法で、この問題を解決できます。

- NIC が適切に動作するように、仮想マシンに VMware Tools をインストールします。
- 以下のように、ネットワークドライバをアンインストールし、それを再インストールします。
  - a. 仮想マシン上の復旧したシステムにログインします。
  - b. [スタート]-[コントロールパネル]-[管理ツール]-[コンピュータの管理]-[デバイスマネージャ]の順にクリックします。
  - c. ネットワークアダプタを右クリックし、以下のようにアンインストールをク リックします。

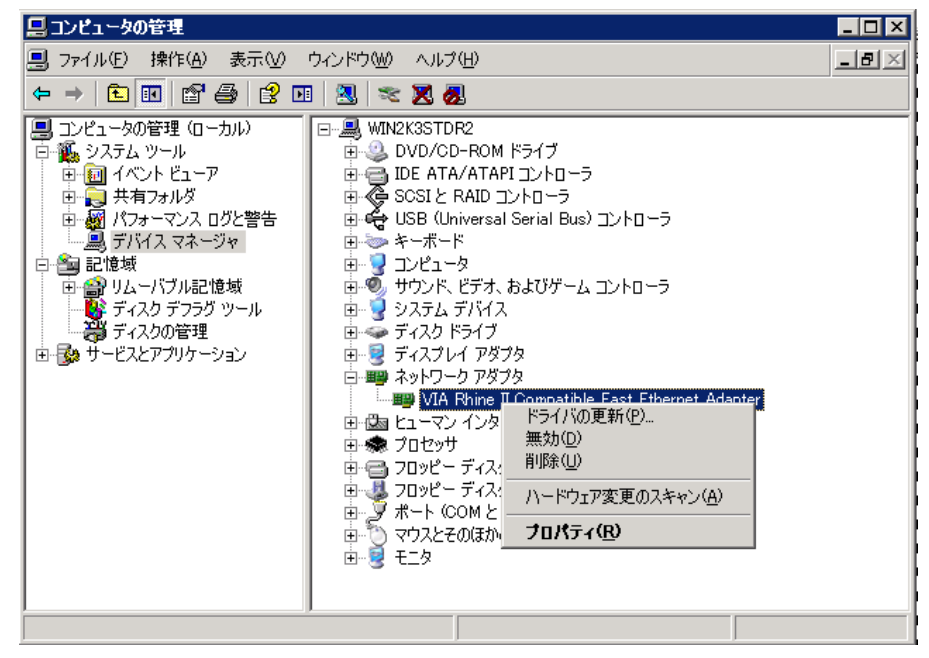

- d. アンインストール後にホスト名を右クリックし、[ハードウェア変更のスキャン]をクリックして、ハードウェアの変更をスキャンします。ネットワークアダプタが自動的に再インストールされます。
- e. ネットワークアダプタのインストール後に、ホストマシンの IP アドレスを DHCP に設定します。

## リモート バックアップおよびリモート リストア

リモートバックアップおよびリモートリストアを実行できます。

## Hyper-V 仮想マシンヘリストアする方法

Hyper-V 仮想マシン上でリモートリストアを実行する前に、Windows Server 2003 (x64)上で以下の手順を実行する必要があります。

注: Microsoft は、Windows 2003 (x64)用のレガシー ネットワークアダプタのドライバを提供していません。そのため、回復を実行するにはデフォルトのネットワークアダプタを使用する必要があります。

Hyper-V 仮想マシン上で回復を実行する方法

- 1. 惨事復旧処理を開始します。
- 2. Disaster Recovery ウィザードが表示されたら、Hyper-V VM コンソールから [アクション]を選択し、統合サービス セットアップ ディスクを挿入します。
- 3. 惨事復旧ウィザードからコマンドウィンドウを開きます。
- 4. CD/DVDドライブに切り替え、フォルダ support¥amd64 に移動し、setup.exe と入力します。
- 5. セットアップウィザードを実行し、デフォルト設定を使用してセットアップ処理 を完了すします。

**重要**: セットアップによって再起動を促すメッセージが表示された場合、 サーバを再起動しないでください。

6. Disaster Recovery ウィザードに戻り、復旧を開始します。

Windows 2003 (x86) および 2008 (x86、x64) で惨事復旧プロセスを開始するには、仮想マシンにレガシー ネットワーク アダプタを追加してください。

### レガシー ネットワーク アダプタを追加する方法

- [設定]を選択した後、[ハードウェアの追加]を選択します。
   [ハードウェアの追加]ダイアログボックスが表示されます。
- 2. レガシー ネットワークアダプタを選択します。

[ネットワークアダプタ]ダイアログボックスが表示されます。

レガシーネットワークアダプタが追加されます。

レガシーネットワークアダプタのドライバは Windows インストールメディアに含まれています。そのため、惨事復旧処理中に統合サービスをインストールしないでください。

**注**: Windows 2003 (x86)では、惨事復旧と再起動を実行した後に Hyper-V 統 合サービスインストールする必要があります。インストールしない場合、NIC およ びその他のサービスは動作しません。

## テープ エンジンへの接続を確立できない

Disaster Recovery リストアが開始する際に、テープエンジンへの接続が確立されません。

注: Windows XP/2003/2008 では、 惨事復旧ウィザードで IP アドレスを設定できます。

#### テープ エンジンへの接続を確立する方法

- 1. Restore Manager からコマンド プロンプトを開きます。
- 2. 以下のコマンドを実行します。

ipconfig

注:利用可能な IP アドレスが 169.254.159.XXX の場合、または割り当てられた IP アドレスがない場合は、新しい IP アドレスを設定する必要があります。 新しい MAC アドレスが割り当てられる場合は、CA ARCserve Backup は新しい NIC の元の IP アドレスをリストアできません。

- 3. Windows コマンド netsh を実行し、NIC にアドレスを追加します。
- 4. サーバの IP アドレスおよびサーバ名を追加して、以下のファイルを変更しま す。

#### Microsoft Windows XP/ 2003/ 2008 (R2)

C:¥WINDOWS¥system32¥drivers¥etc¥hosts

5. 各プラットフォームの以下のディレクトリに移動し、drw コマンドを実行して通常のリストア処理を開始します。

#### Microsoft Windows XP/ 2003/ 2008 (R2)

#### C:\WINDOWS\system32\DR

これにより、テープエンジンへの接続が確立されます。

#### リモートリストア後にネットワークインタフェース カード(NIC)が機能しない

リモートリストア後にシステムが再起動する際、NIC が正常に機能しません。

詳細については、「<u>VMWare ESX Server にホストされている VM にローカルリスト</u> <u>アを実行した後、ネットワークインターフェース カード(NIC)が機能しない</u> (P. 220)」を参照してください。

## ローカル バックアップおよびリモート リストア

このセクションで示すシナリオに従って、ローカル バックアップおよびリモートリ ストアを実行できます。

## Microsoft Hyper-V Server にホストされている VM にリモートリストアを実行した後、ネットワーク インターフェース カード(NIC)が機能しない

リモートリストア後にシステムが再起動する際、NICが正常に機能しません。 Windows 2003 (x64)では、惨事復旧の後、ネットワークアダプタが正常に動作 せず、統合サービスを正常にインストールできない場合があります。統合サービ スをインストールするには、以下の手順を実行する必要があります。

### 統合サービスをインストールする方法

- 1. ファイル C:¥Windows¥System32¥Drivers¥wdf01000.sys を削除します。
- 2. レジストリキー HKLM¥System¥CurrentControl¥Services¥wdf0100を削除し ます。
- 3. VMを再起動し、ログインします。
- 4. [アクション]を選択し、VM コンソールから統合サービス セットアップ ディス クを挿入し、インストールします。

統合サービスがインストールされます。

## シナリオ 1

このシナリオでは、TEST-SERVER はローカルにバックアップされたサーバで、 192.168.1.224 の IP アドレスを持つと想定します。

TEST-SERVER を仮想マシン上に復旧するには、Machine Specific Disk (MSD)フロッピーディスクの中にあるいくつかのファイルを、新しいサーバである、 192.168.1.226の IP アドレスを持つ TEST-SERVER-REP に手動で更新し、IP の競合を避けてリカバリを完了する必要があります。その後、新しいサーバを物理マシンのホスト名および IP アドレスで名称変更できます。

**注**: IP アドレスの競合を避けるには、リストア ジョブの完了後、仮想マシンを再起動する際に、物理マシンの接続を解除する必要があります。

Windows Server 2003 または Windows Server 2008 用の MSD フロッピーを変更する方法

- 1. 以下のファイルをテキストエディタを使用して変更します。
  - AdrCfg.ini

[ClientConfig] で、値 ClientName を TEST-SERVER から TEST-SERVER-REP に変更します。

[ServerConfig] で、値 ClientName を TEST-SERVER から TEST-SERVER-REP に変更します。

[DRConfig] で、値 DrType を Local から Remote に変更します。

AdrNet.ini

[SystemInfo] で、値 MachineName を TEST-SERVER から TEST-SERVER-REP に変更します。

レコードの IP アドレスを 192.168.1.224 から 192.168.1.226 に変更します。

- 2. 以下のファイルの名前を変更します。
  - TEST-SERVER.ses を TEST-SERVER-REP.ses に変更

## **シナリオ** 2

このシナリオでは、TEST-SERVER という名前のサーバがローカルにバックアップ されており、192.168.1.224の IP アドレスを持つと想定します。このサーバを他 のサーバ DR-SERVER から仮想マシンへ復旧するには、以下の手順を実行して MSD フロッピー ディスクを変更します。テキストエディタを使用して、Windows Server 2003 ファイル用の MSD フロッピーを変更できます。

#### AdrCfg.ini

[ClientConfig] で、値 BrightStorServer を TEST-SERVER から DR-SERVER に変更します。 [ServerConfig] で、値 BrightStorServer を TEST-SERVER から DR-SERVER に変更します。 [DRConfig] で、値 DrType を Local から Remote に変更します。

注:名前は15文字を超えないようにしてください。

## その他の既知の問題

このセクションでは、物理マシンから仮想マシンにデータを回復するときに発生する可能性のあるいくつかの問題について説明します。

## SCSI ディスクをロードできない

Microsoft Windows XP マシンを ESX 上の仮想マシンにリストアする際には、F6 を使用して SCSI ドライバを追加し、それが LSIlogic モードを使用するようにします。これで、<u>http://www.vmware.com/jp</u>からダウンロードした LSI Logical SCSI ドライバを使用できます。

## 複数の SCSI アダプタおよび複数のハード ディスク

以下の点を考慮する必要があります。

- 仮想マシン上のディスクの数は、物理マシン上のディスクの数と等しい必要 があります。
- 仮想マシン上のディスクのサイズは、物理マシン上のディスクのサイズ以上 である必要があります。
- 仮想ハードディスクを設定する際には、仮想ディスクの順序が物理マシン 上のディスクマネージャに表示されるディスク番号の順序と必ず同じになる ようにしてください。
- ブートディスクは、元のディスクと同じになるようにしてください。以下の図で 示すとおり、仮想マシンの BIOS セットアップで、ハードディスクのブートの順 序を設定する必要がある場合があります。

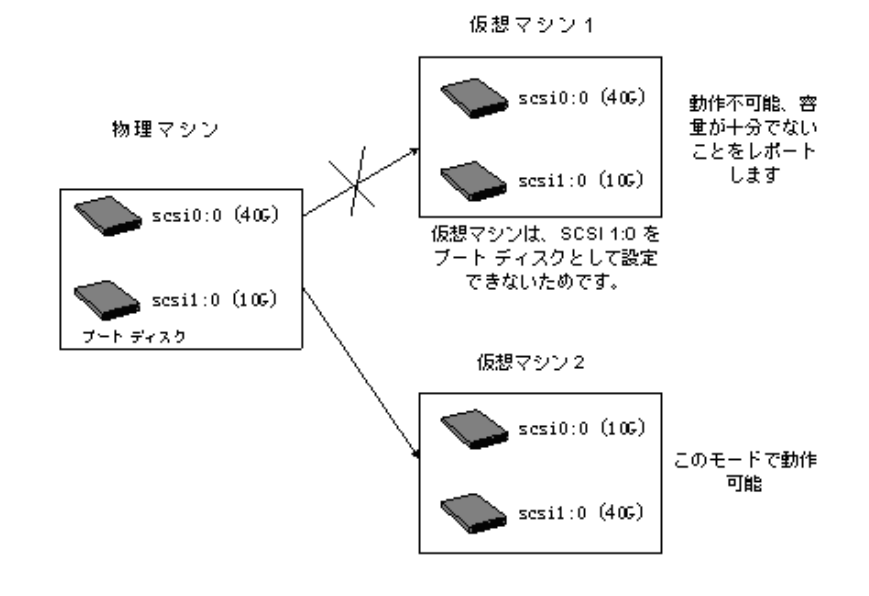

### 注: 各ディスクの仕様を調べてください。

## レジストリファイルの変更

以下の手順を使用して、レジストリファイルを変更できます。

#### レジストリ ファイルを変更する方法

- 1. レジストリエディタを実行し、KEY\_LOCAL\_MACHINEを選択します。
- 2. メニューから[ハイブの読み込み]を選択し、編集するファイルを選択しま す。
- 3. 画面に表示されているように、たとえば tmpKey などの名前を一時的にキー に割り当てます。

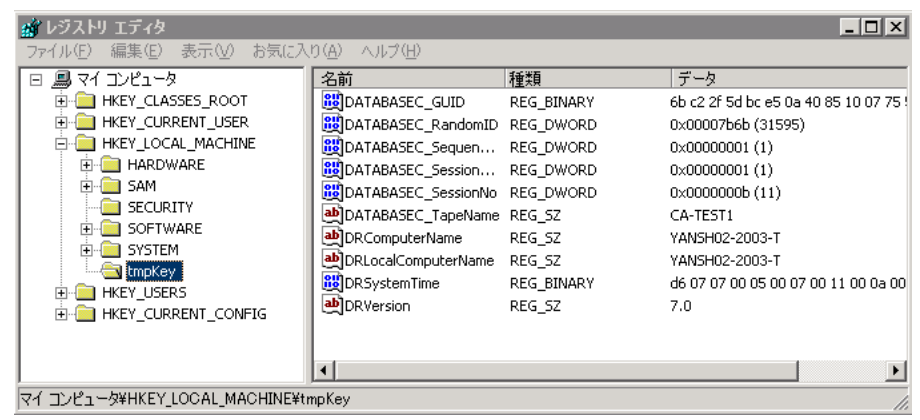

- 4. レジストリエディタの右側のパネルの中で、このキーの値を確認できます。
- 5. 変更する行をダブルクリックし、それを編集します。
- 6. レジストリエディタの左側のペインから tmpKey を選択し、変更されたレジス トリの値を確認し、[ファイル]-[ハイブのアンロード]に移動します。編集し たファイルに変更が適用されます。

詳細については、「VMWare ESX User Manual and MSDN」を参照してください。

# 付録 I: Windows 2003 および Windows XP での、フロッピーを使用しないデータ復旧

Windows XP および Windows Server 2003 では、フロッピー ディスクや CD-ROM を使用しないでデータを回復できます。

このセクションには、以下のトピックが含まれています。

<u>リモートインストールサービス(RIS)</u> (P. 229) フロッピーを使用しない惨事復旧の準備方法 (P. 229) インストールの前提条件 (P. 230) RIS のインストールおよび設定方法 (P. 231) 特定の OS イメージ向けのセットアップ応答ファイルの準備方法 (P. 237) OS イメージ用の DR バイナリの準備 (P. 238) フロッピーを使用しない惨事復旧の実行方法 (P. 242)

## リモート インストール サービス (RIS)

CA ARCserve Backup を使用した、リモートインストール サービス(RIS) ベースの フロッピーを使用しない惨事復旧が、以下のオペレーティング システムで現在 サポートされています。

- Microsoft Windows XP
- Microsoft Windows Server 2003

## フロッピーを使用しない惨事復旧の準備方法

RIS ベースのベアメタル復旧の準備には、以下の手順が含まれます。

- 前提条件のチェック
- RIS のインストールおよび設定
- OS イメージの準備
- 各 OS イメージ用のセットアップ応答ファイルの準備
- 各 OS イメージ用の DR バイナリの準備

## インストールの前提条件

このセクションでは、ハードウェアおよびソフトウェアをインストールする際の前提条件について説明します。

## RIS サーバのハードウェア要件

以下は、RIS サーバ向けのハードウェア要件です。

- Microsoft Windows Server 2003 をインストールするための最低限のハード ウェア要件。
- 4 GB ハード ディスクドライブ

**注**: 1 つのハード ディスクまたはパーティションの全体を RIS ディレクトリツ リー専用に準備します。SCSI ベースのディスク コントローラおよびディスクを 使用して、これを実行できます。

 TCP/IP をサポートする 10 または 100 Mbps のネットワーク アダプタ。100 Mbps が推奨されます。

RIS をインストールする前に、サーバ上でハード ディスクを NTFS ファイル システ ムでフォーマットする必要があります。オペレーティング システムおよび RIS をリ モートでインストールするのに十分なディスクドライブの空き容量があるのを確 認してください。

注: RIS を、Microsoft Windows Server 2003 がインストールされているのと同じド ライブまたはパーティションにインストールしないでください。

## クライアントのハードウェア要件

クライアントマシン上に RIS をインストールする前に、以下のハードウェア要件を 満たす必要があります。

- オペレーティングシステムをインストールするためのハードウェア最小要件 を満たす必要があります。
- PXE DHC ベースのブート ROM ネットワーク アダプタのバージョン 1.00 以降。
   RIS ブート ディスクがサポートするネットワーク アダプタも使用できます。

**注**: PXE DHCP ベースのブート ROM の最新版を取得するには、ネットワークア ダプタの製造元にご連絡ください。

## ソフトウェア要件

RISで使用するためにネットワークサービスを有効化する必要があります。RIS サーバまたはネットワーク内で利用可能な他のサーバ上で、以下のサービスの インストールおよび有効化を行います。

- ドメイン ネーム システム(DNS サービス)
- 動的ホストの構成プロトコル(DHCP)
- Active Directory サービス

## RIS のインストールおよび設定方法

RIS のインストールおよび設定には、以下の5つの主要な手順が含まれます。

- RIS のインストール
- RISの設定
- Active Directory 内での RIS への権限付与
- ユーザ権限の設定
- RISトラブルシューティングオプションの有効化

## Windows Server 2003 RIS のインストール

以下の手順に従って、Windows Server 2003 にリモートインストール サービスを インストールする必要があります。

注: Windows Server 2003 インストール ファイルを求められた場合、Windows Server 2003 インストール CD を挿入し、[OK]をクリックします。オペレーティング システムをアップグレードするように求められたら、[いいえ]をクリックします。

Windows Server 2003 RIS のインストール方法

1. [スタート]-[コントロールパネル]をクリックし、[プログラムの追加と削除]を 選択します。

[Windows コンポーネントの追加と削除]ダイアログボックスが開きます。

2. [リモートインストールサービス]オプションを選択し、[次へ]をクリックします。

OSのCDを準備するように表示され、RISインストールが起動します。

3. [完了]ボタンをクリックします。

コンピュータを再起動するように求められます。

4. [はい]ボタンをクリックします。

これで、Windows Server 2003 RIS インストールは終了です。

## RIS の初期化

以下の手順を使用して、RISを初期化できます。

#### リモート インストール サービスを初期化する方法

- 1. 管理者権限を使用して、マシンにログインします。
- 2. [スタート]-[ファイル名を指定して実行]をクリックします。
- 3. [ファイル名を指定して実行] ダイアログボックスに「risetup.exe」と入力し、 [OK]をクリックして RIS セットアップ ウィザードを開始します。
- 4. [ようこそ]ダイアログで[次へ]をクリックします。
- 5. RIS ファイルが格納されているフォルダのパスを入力し、[次へ]をクリックしま す。

RIS セットアップウィザードが、指定した場所からファイルをコピーします。

6. 以下のいずれかを選択し、クライアントコンピュータを制御します。

#### サービスを要求するクライアントコンピュータに応答する

RIS が、サービスを要求するクライアントマシンに応答するようにします。

#### 不明なクライアントコンピュータへは応答しない

RIS が既知のクライアントマシンのみに応答するようにします。

[サービスを要求するクライアントコンピュータに応答する]を選択し、[次 へ]をクリックします。 クライアント オペレーティング システムのインストール ファイルの場所を指定するように要求されます。

- クライアントオペレーティングシステムのインストール CDを挿入し、[次へ] をクリックして、RIS サーバ上のクライアントオペレーティングシステムのイン ストールファイルのフォルダ名を入力し、[次へ]をクリックします。
- オペレーティング システム イメージの説明を入力します。これは、リモート クライアントを開始して、クライアント インストール ウィザードを実行する際に 表示されます。
- 9. [次へ]をクリックして[完了]をクリックします。 これで RIS の初期化が完了しました。

## ユーザ権限の設定

RISを使用すると、ユーザが自分のクライアントマシン上に、クライアントオペレーティングシステムをインストールできるようになります。ドメイン内にコンピュータアカウントを作成できるようにユーザに権限を与える必要もあります。

ユーザがドメイン内にコンピュータアカウントを作成できるようにする方法

- 1. [スタート]-[管理ツール]-[Active Directory ユーザーとコンピュータ]の順に クリックします。
- 左側のペインでご使用のドメイン名を右クリックし、[制御の委任]オプション を選択します。

制御の委任ウィザードが表示されます。

- 3. [次へ]をクリックして[追加]をクリックします。
- 4. ドメインにコンピュータアカウントを追加する権限が必要なグループ名を入力し、[OK]をクリックします。
- 5. [次へ]をクリックし、[ドメインへコンピュータを追加する]を選択します。
- 6. [完了]ボタンをクリックします。

ユーザ権限が設定されました。

## RIS トラブルシューティング オプションの有効化

自動システム回復(ASR)サポートを RIS に対して有効にするには、RIS オプションのツール オプションを有効にする必要があります。

RIS トラブルシューティング オプションを有効化する方法

- 1. [スタート]-[管理ツール]-[Active Directory ユーザーおよびコンピュータ] の順にクリックします。
- 2. 左側のペインでご使用のドメイン名を右クリックし、[プロパティ]クリックしま す。

ドメインプロパティシートが表示されます。

- 3. [グループポリシー]を選択し、[規定のドメインポリシー]をクリックします。
- 4. [編集]をクリックします。
- 5. 左ペインで[ユーザーの構成]を選択し、[Windows の設定]をクリックしま す。

[Windows の設定]ダイアログボックスが表示されます。

- 6. [リモートインストールサービス]を選択します。
- 右パネルから、[オプションの選択]をダブルクリックします。
   [オプションの選択]プロパティページが表示されます。
- 8. 以下のようにオプションを選択します。

自動セットアップ - 無効

カスタム セットアップ - 無効

セットアップの再実行 - 無効

ツール - 有効

[OK]をクリックします。
 これで、トラブルシューティングオプションが有効化されました。

## OS イメージの準備

ご使用の環境内にある Windows オペレーティング システムのタイプごとに(OS) イメージを作成する必要があります。

OS イメージを作成する方法

- 1. 管理者権限を持つユーザとしてログインし、[スタート]-[ファイル名を指定し て実行]をクリックします。
- 2. [ファイル名を指定して実行]ダイアログボックスに「risetup.exe」と入力し、 [OK]をクリックします。

RIS セットアップ ウィザードが表示されます。

- 3. ウィザードの[ようこそ]画面で、[次へ]をクリックします。
- 4. [新しい OS イメージをこのリモートインストール サーバーに追加する]を選択し、[次へ]をクリックします。
- クライアントオペレーティングシステムのインストールファイルの場所を指定 するか、クライアントオペレーティングシステムのインストール CD を挿入し、 [次へ]をクリックします。
- 6. RIS サーバ上のクライアント オペレーティング システムのインストール ファイ ルのフォルダ名を指定し、[次へ]をクリックします。
- オペレーティングシステムイメージの説明を入力します。これは、ユーザが リモートクライアントマシン上でクライアントインストールウィザードを実行す る際に表示されます。
- 8. [古いインストール画面を使用]オプションを選択し、[次へ]をクリックしま す。
- 9. [次へ]をクリックして、ハードドライブに OS イメージをコピーします。
- 10. [完了]ボタンをクリックします。

これで、OS イメージが作成されました。

## 特定の OS イメージ向けのセットアップ応答ファイルの準備方法

以下のプロセスを使用して、特定の OS イメージ用のセットアップ応答ファイルを 準備できます。

1. 各 OS イメージには、RIS サーバの以下のパスに配置できる RIS セットアップ 応答ファイルが含まれています。

 $\label{eq:linear} Drive: \ensuremath{\texttt{FRemoteInstall}} Setup \ensuremath{\texttt{Language}} Images \ensuremath{\texttt{HmageName}} Image \ensuremath{\texttt{HmageName}} Images \ensuremath{\texttt{HmageName}} Images \ens$ 

RIS セットアップ応答ファイルは.ini 形式です。RIS セットアップ応答ファイル の詳細については、Windows の配置に関するマニュアルを参照してくださ い。デフォルトでは、このファイルは標準セットアップに設定されます。 Windows ASR モードをサポートするために、これを変更する必要がありま す。

- 2. 各 OS イメージに対して RIS セットアップ応答ファイルを設定する必要がある のは1回限りです。RIS セットアップ応答ファイルを開きます。[OSChooser] セッションで、キーの値を変更します。
- 3. 以下のキーと値のペアを変更します。

ImageType= Flat 直接データを

ImageType = ASR

4. 以下のキーと値のペアを追加します。

ASRFile=asrpnpfiles¥%guid%.sif

ASRINFFile=\Device\LanmanRedirector\%SERVERNAME%\RemInst\ASRFiles\%guid%.sif

注: guid パラメータは、コンピュータの BIOS に格納されている、コンピュータ の UUID です。UUID を調べるには、復旧中のクライアントマシン上でリモー トインストールを起動し、[OS の選択項目]画面を確認します。1つの.sif ファイルが、RIS サーバ上の Drive:¥RemoteInstall¥temp フォルダに生成さ れています。このファイルのファイル名がクライアントマシンの UUID です。

ASRINFFile の中の RemInst 値には、RemoteInstall ディレクトリと同じ名前が 含まれている必要があります。RemInst は、RIS セットアップで作成されたデ フォルトの共有名です。

- 5. Drive:¥RemoteInstall¥フォルダの中に以下のディレクトリを作成します。
  - ASR Files
  - ASRPN Files

## OS イメージ用の DR バイナリの準備

DRバイナリを準備し、各 OS イメージ向けに1回だけ設定する必要があります。 以下の操作を行ってください。

OS イメージの DR バイナリを準備する方法

1. BOOTDISK という名前のディレクトリを、以下の例で示されるようにイメージ ディレクトリの中に作成します。

X:\RemoteInstall\Setup\<Language>\Images\<ImageName>\BOOTDISK

- 2. CA ARCserve Backup のインストール CD を RIS サーバに挿入し、CD のルート ディレクトリにある BOOTDISK ディレクトリの中のすべてのファイルを、作成し たばかりの新しい BOOTDISK ディレクトリにコピーします。
- 3. 以下の例に示すように、イメージディレクトリの中に drpatch.xp というディレクトリを作成します。

X:¥RemoteInstall¥Setup¥<Language>¥Images¥<ImageName>¥drpatch.xp

4. BAB\_HOME¥drpatch.xp ディレクトリにあるすべてのファイルを、CA ARCserve Backup および Option for Disaster Recovery がインストールされているマシ ンから、作成したばかりの新しい drpatch.xp ディレクトリにコピーします。

**注**: これを行うには、CA ARCserve Backup サーバに Disaster Recovery Option がインストールされている必要があります。以下の場所の CA ARCserve Backup サーバ マシン上で BAB\_HOME¥drpatch.xp を見つけるこ とができます。

C:\Program Files\CA\ARCserve Backup

5. 32 ビットの Windows では、「DR\_ASR.BAT」という名前の Windows バッチ ファイルを手動で作成し、それを以下のようにイメージ ディレクトリにコピーします。

X:¥RemoteInstall¥Setup¥<Language>¥Images¥<ImageName>¥DR\_ASR.BAT

バッチファイルの内容は以下のとおりです。

rem X:¥RemoteInstall¥Setup¥<Language>¥Images¥<ImageName>¥DR\_ASR.BAT

```
echo off
echo Creating DR directories ...
if not exist "%SystemRoot%¥SYSTEM32¥DR"(
call mkdir "%SystemRoot%¥SYSTEM32¥DR"
)
if not exist "%SystemRoot%¥SYSTEM32¥DR¥DRIF"
)
if not exist "%SystemRoot%¥SYSTEM32¥DR¥DISK" (
```

```
call mkdir "%SystemRoot%¥SYSTEM32¥DR¥DISK"
)
if not exist "%SystemRoot%#SYSTEM32#DR#ENU" (
call mkdir "%SystemRoot%¥SYSTEM32¥DR¥ENU"
)
echo Creating DR directories done
echo Copying DR binary files ...
pushd "%systemdrive%¥$win_nt$.~ls¥drpatch.xp¥"
call expand -r * %SystemRoot%¥SYSTEM32¥
popd
if exist "%systemdrive%¥$win_nt$.~ls¥drpatch.xp¥ENU¥" (
pushd "%systemdrive%¥$win_nt$.~ls¥drpatch.xp¥ENU¥"
call expand drlaunchres.dl_ %SystemRoot%¥SYSTEM32¥drlaunchenu.dll
popd
)
pushd "%systemdrive%¥$win_nt$.~ls¥B00TDISK¥"
call expand -r * %SystemRoot%¥SYSTEM32¥DR¥
popd
if exist "%systemdrive%¥$win_nt$.~ls¥B00TDISK¥ENU¥" (
pushd "%systemdrive%¥$win nt$.~ls¥B00TDISK¥ENU¥"
call expand -r * %SystemRoot%¥SYSTEM32¥DR¥ENU¥
popd
)
echo Copying DR binary files done
echo Copying DR emergency data ...
pushd "%systemdrive%¥$win_nt$.~ls¥DR¥%1¥"
call copy *.exe "%SystemRoot%¥SYSTEM32¥DR¥" /Y
popd
pushd "%systemdrive%¥$win nt$.~ls¥DR¥%1¥"
call copy *.dll "%SystemRoot%¥SYSTEM32¥DR¥" /Y
popd
pushd "%systemdrive%¥$win_nt$.~ls¥DR¥%1¥"
call expand -r *_ %SystemRoot%¥SYSTEM32¥DR¥
popd
pushd "%systemdrive%¥$win_nt$.~ls¥DR¥%1¥"
call copy * "%SystemRoot%¥SYSTEM32¥DR¥DRIF¥" /Y
popd
pushd "%systemdrive%¥$win nt$.~ls¥DR¥%1¥"
call copy * "%SystemRoot%¥SYSTEM32¥DR¥DISK¥" /Y
popd
if exist "%SystemRoot%¥SYSTEM32¥DR¥OBDRSIGN" (
call del "%SystemRoot%¥SYSTEM32¥DR¥OBDRSIGN" /Q
)
if exist "%SystemRoot%¥SYSTEM32¥DR¥OBDRDTCT" (
call del "%SystemRoot%¥SYSTEM32¥DR¥OBDRDTCT" /Q
)
```

echo Copying DR emergency data done echo on

6. 64 ビットの Windows では、「DR\_ASR.BAT」という名前の Windows バッチ ファイルを手動で作成し、それを以下のようにイメージ ディレクトリにコピーし ます。

X:\RemoteInstall\Setup\<Language>\Images\<ImageName>\DR\_ASR.BAT

バッチファイルの内容は以下のとおりです。

```
rem E:\PremoteInstall\Setup\English\Images\W2K3\DR ASR.BAT
echo off
echo Creating DR directories ...
if not exist "%SystemRoot%¥SYSWOW64¥DR" (
call mkdir "%SystemRoot%¥SYSWOW64¥DR"
)
if not exist "%SystemRoot%¥SYSWOW64¥DR¥DRIF" (
call mkdir "%SystemRoot%¥SYSWOW64¥DR¥DRIF"
)
if not exist "%SystemRoot%¥SYSWOW64¥DR¥DISK" (
call mkdir "%SystemRoot%¥SYSWOW64¥DR¥DISK"
)
if not exist "%SystemRoot%¥SYSWOW64¥DR¥ENU" (
call mkdir "%SystemRoot%¥SYSWOW64¥DR¥ENU"
)
if not exist "%SystemRoot%¥SYSWOW64¥DR¥Agent" (
call mkdir "%SystemRoot%¥SYSWOW64¥DR¥Agent"
)
echo Creating DR directories done
echo Copying DR binary files ...
pushd "%systemdrive%¥$win_nt$.~ls¥drpatch.xp¥"
call expand -r * %SystemRoot%¥SYSWOW64¥
popd
if exist "%systemdrive%¥$win_nt$.~ls¥drpatch.xp¥ENU¥" (
pushd "%systemdrive%¥$win_nt$.~ls¥drpatch.xp¥ENU¥"
call expand drlaunchres.dl %SystemRoot%¥SYSWOW64¥drlaunchenu.dll
popd
)
pushd "%systemdrive%¥$win_nt$.~ls¥B00TDISK¥"
call expand -r * %SystemRoot%¥SYSWOW64¥DR¥
popd
if exist "%systemdrive%¥$win_nt$.~ls¥B00TDISK¥ENU¥" (
pushd "%systemdrive%¥$win nt$.~ls¥B00TDISK¥ENU¥"
call expand -r * %SystemRoot%¥SYSWOW64¥DR¥ENU¥
popd
)
```

```
pushd "%systemdrive%¥$win_nt$.~ls¥BOOTDISK¥%3¥"
call expand -r * %SystemRoot%¥SYSWOW64¥DR¥Agent¥
popd
pushd "%systemdrive%¥$win nt$.~ls¥B00TDISK¥Agent¥%3¥"
call expand -r * %SystemRoot%¥SYSWOW64¥DR¥Agent¥
popd
pushd "%systemdrive%¥$win_nt$.~ls¥B00TDISK¥Agent¥%3¥%2¥"
call expand -r * %SystemRoot%¥SYSWOW64¥DR¥Agent¥
popd
pushd "%systemdrive%#$win_nt$.~ls#B00TDISK#ETPKI#%3#"
call expand -r * %SystemRoot%¥SYSWOW64¥DR¥Agent¥
popd
echo Copying DR binary files done
echo Copying DR emergency data ...
pushd "%systemdrive%¥$win nt$.~ls¥DR¥%1¥"
call copy *.exe "%SystemRoot%¥SYSWOW64¥DR¥" /Y
popd
pushd "%systemdrive%¥$win_nt$.~ls¥DR¥%1¥"
call copy *.dll "%SystemRoot%¥SYSWOW64¥DR¥" /Y
popd
pushd "%systemdrive%¥$win_nt$.~ls¥DR¥%1¥"
call expand -r *_ %SystemRoot%¥SYSWOW64¥DR¥
popd
pushd "%systemdrive%¥$win nt$.~ls¥DR¥%1¥"
call copy * "%SystemRoot%¥SYSWOW64¥DR¥DRIF¥" /Y
popd
pushd "%systemdrive%¥$win_nt$.~ls¥DR¥%1¥"
call copy * "%SystemRoot%¥SYSWOW64¥DR¥DISK¥" /Y
popd
if exist "%SystemRoot%¥SYSWOW64¥DR¥OBDRSIGN" (
call del "%SystemRoot%¥SYSWOW64¥DR¥OBDRSIGN" /Q
)
if exist "%SystemRoot%¥SYSWOW64¥DR¥OBDRDTCT" (
call del "%SystemRoot%¥SYSWOW64¥DR¥0BDRDTCT" /Q
)
echo Copying DR emergency data done
echo on
```

## フロッピーを使用しない惨事復旧の実行方法

ベアメタル惨事復旧を実行する手順には、以下が含まれます。

- DR惨事復旧データのコピー
- ASR.SIFの変更、コピー、および名前変更
- ASRPNP.SIF のコピーおよび名前変更
- PXE 経由でのクライアントの起動
- RIS セットアップ ウィザードを実行し、OS イメージを選択

## DR 惨事復旧データの準備方法

以下の手順は、惨事復旧のたびに実行する必要があります。

DR 緊急データの準備方法

1. DR 緊急データの OS イメージディレクトリへのコピーは次のようにします。 CA ARCserve Backup サーバのホーム ディレクトリの中の DR ディレクトリを検 索し、データを RIS サーバの以下の場所にコピーします。

Drive:#RemoteInstall#Setup#Language#Images#ImageName

注: お客様の環境で複数のオペレーティングシステムイメージをサポート する必要がある場合は、DR ディレクトリを各 OS イメージ ディレクトリにコピー する必要があります。たとえば、Windows XP Professional および Windows Server 2003 Standard Edition がインストールされているマシンを使用してい る場合は、RIS サーバ上に 2 つのイメージを作成し、DR ディレクトリを両方の イメージ ディレクトリにコピーする必要があります。

- 2. ASR.SIF を設定します。CA ARCserve Backup サーバのホーム ディレクトリの 中の DR¥MachineName ディレクトリで、ASR.SIF を検索します。
  - a. ASR.SIF ファイルを DR ディレクトリから RIS サーバ上の以下の場所にコ ピーし、UUID.SIF に名前を変更します。

Drive:¥RemoteInstall¥ASRFiles

注: UUID の文字列にハイフンが含まれる場合は、それらすべてを削除 する必要があります。

たとえば、あるソース(ユーティリティ、BIOS)から、 D4E493CA-BB82-4561-8D76-CFFE3D4885BA という UUID を取得した場 合、ハイフンすべてを削除すると、ファイル名は D4E493CABB8245618D76CFFE3D4885BA.SIF のようになります。

b. ファイル UUID.SIF を開き、変更を行います。

32 ビットの Windows の場合

[COMMANDS]

1=1,3000,0,"%SystemRoot%¥system32¥asr\_fmt.exe","/restore"

2=1,4990,1,"%SystemRoot%¥system32¥asr\_pfu.exe","/restore"

3=1,2000,1,"%SystemRoot%¥system32¥asr\_ldm.exe","/restore"

4=1,4000,1,"%systemdrive%¥\$win\_nt\$.~ls¥DR\_ASR.BAT","BKServerName¥MachineN
ame >%systemdrive%dr\_asr.log"

5=1,4000,1,"%SystemRoot%¥system32¥drlaunch.exe",""

Windows 2003 IA64 の場合

1=1,3000,0,"%SystemRoot%¥system32¥asr\_fmt.exe","/restore"

2=1,4990,1,"%SystemRoot%¥system32¥asr\_pfu.exe","/restore"

3=1,2000,1,"%SystemRoot%¥system32¥asr\_ldm.exe","/restore"

4=1,4000,1,"%systemdrive%¥\$win\_nt\$.~ls¥DR\_ASR.BAT","BKServerName¥MachineN ame W2K3 IA64>%systemdrive%¥dr\_asr.log"

5=1,4000,1,"%SystemRoot%¥syswow64¥drlaunch.exe",""

Windows 2003 x64 の場合

1=1,3000,0,"%SystemRoot%¥system32¥asr\_fmt.exe","/restore"

2=1,4990,1,"%SystemRoot%¥system32¥asr\_pfu.exe","/restore"

3=1,2000,1,"%SystemRoot%¥system32¥asr\_ldm.exe","/restore"

4=1,4000,1,"%systemdrive%¥\$win\_nt\$.~ls¥DR\_ASR.BAT","BKServerName¥MachineN
ame W2K3 X64>%systemdrive%¥dr\_asr.log"

5=1,4000,1,"%SystemRoot%¥syswow64¥drlaunch.exe",""

Windows XP x64 の場合

1=1,3000,0,"%SystemRoot%¥system32¥asr\_fmt.exe","/restore"

2=1,4990,1,"%SystemRoot%¥system32¥asr pfu.exe","/restore"

3=1,2000,1,"%SystemRoot%¥system32¥asr\_ldm.exe","/restore"

4=1,4000,1,"%systemdrive%¥\$win\_nt\$.~ls¥DR\_ASR.BAT","BKServerName¥MachineN
ame WXP X64>%systemdrive%¥dr asr.log"

5=1,4000,1,"%SystemRoot%¥syswow64¥drlaunch.exe",""

BKServerName は、DR ディレクトリに含まれるディレクトリの1つを表しており、バックアップサーバを意味しています。MachineNameは、 BKServerName ディレクトリに含まれるディレクトリ名の1つを表しています。

注:惨事復旧を実行するたびに、このファイルを変更する必要があります。このファイルは、クライアントマシンのディスクおよびボリュームの設定を記録し、それが復旧中のクライアントマシンの最新の設定に一致するようにします。

3. ASRPNP.SIFを設定します。CA ARCserve Backup サーバのホーム ディレクトリ に含まれる DR¥MachineName ディレクトリの中でこのファイルを検索し、RIS サーバの以下の場所にコピーして、コピーしたファイルの名前を UUID.SIF に変更します。

Drive:¥RemoteInstall¥ASRPNPFiles

4. スキャン セッション シグネチャファイルの設定: drscans ファイルは、 DRScansession ユーティリティを起動して、テープから DR セッションを取得し ます。

RIS ベースのフロッピーを使用しない惨事復旧を使用する際は、FDUPDATE の値を FALSE に設定します。

## フロッピーを使用しないベアメタル復旧の実行

フロッピーを使用しない惨事復旧を開始する前に、ネットワークアダプタが PXE ブートをサポートしていることを確認します。復旧中のシステムに接続されてい るすべてのハード ディスクの容量が、元のハード ディスクの容量以上であるか チェックする必要もあります。

RIS ベースのフロッピーを使用しないベア メタル復旧を実行する方法

- 1. すべてのフロッピー ディスク(ある場合)と CD をドライブから取り出し、マシン を再起動します。
- 2. POST 画面が表示された際に、F12 キーを押します。

重要:マシンによって、PXE ブートストラップを起動するキーが異なる可能性があります。正しいキーについては、ご使用の製品マニュアルを参照してください。

RIS サーバが適切にインストールされ設定されている場合は、「ネットワーク サービスを起動するには F12 キーを押してください」というメッセージが表示 されます。

- 3. キーボードの F12 キーを押します。
- 4. Enter キーを押し、オペレーティング システム選択の初期画面に移動しま す。
- 5. メッセージが表示されたら、ドメイン認証情報を入力します。
- 6. 上方向キーおよび下方向キーを使用して、オペレーティングシステムイ メージを1つ選択し、Enterキーを押して続行します。

Windows のリモートインストールが開始され、インストールを確認するように 求められる場合があります。

- **7.** キーボードの C キーをクリックして、CA ARCserve Backup Disaster Recovery ウィザードが表示されるのを待ちます。
- 8. ウィザードが表示されます。

これで復旧手順を開始できます。

## 付録 J: WinPE を使用した惨事復旧

このセクションには、以下のトピックが含まれています。

<u>概要</u> (P. 247) <u>WinPE による惨事復日の制限事項</u> (P. 247) <u>WinPE を使用した、Windows Server 2003、Windows Server 2008、および</u> <u>Windows 7 システムの惨事復日</u> (P. 248) <u>CA ARCserve Backup Disaster Recovery ユーティリティの使い方</u> (P. 258) <u>カスタマイズされた WinPE 惨事復日イメージの作成</u> (P. 261)

概要

WinPE (Windows Preinstallation Environment)は、Windows のインストール用 にコンピュータを準備し、ネットワーク共有フォルダからディスクイメージをコピー し、Windows セットアップを開始するための、最小の Win32 オペレーティングシ ステムです。CA ARCserve Backup では、Windows PE リカバリ CD を使用して、 Windows PE を実行している Windows Server 2003 および 2008 システムの惨事 復旧を実行することができます。

## WinPE による惨事復旧の制限事項

WinPE Disaster Recovery を実行するときは、以下の制限事項を考慮してください。

- CA ARCserve Backup は、64 ビットバージョンの StorageTek ACSLS を実行しているシステム上での WinPE 復旧方式を使用した惨事復旧をサポートしていません。
- CA ARCserve Backup は、WinPE 惨事復旧方式を使用した Windows Server 2003 iSCSI イニシエータをサポートしていません。ただし、Windows Server 2008 システムから iSCSI イニシエータのバイナリをコピーすれば、Windows Server 2003 用の iSCSI ディスクをサポートします。
- CA ARCserve Backup は、クラウドからのデバイスの惨事復旧をサポートしていません。

## WinPE を使用した、Windows Server 2003、Windows Server 2008、 および Windows 7 システムの惨事復旧

このセクションでは、WinPE (Windows Pre-installation Environment)惨事復旧 CDを使用して、Windows Server 2003、Windows Server 2008、および Windows 7 システム上で惨事復旧する処理について説明します。

**注**: CA ARCserve Backup Disaster Recovery には、惨事復旧の過程で発生する 問題の解決に役立つ、さまざまなユーティリティが各画面で提供されます。こ れらのユーティリティの詳細については、「<u>Disaster Recovery ユーティリティの使</u> い方 (P. 258)」を参照してください。

## WinPE を使用して、Windows Server 2003、Windows Server 2008、および Windows 7 システムの惨事復旧を行う方法

1. WinPE 惨事復旧 CD を復旧対象のコンピュータのドライブに挿入して、復旧 を開始します。

Windowsブートマネージャ画面が開きます。

以下の点に注意してください。

 WinPE Disaster Recovery CD は CA ARCserve Backup インストール DVD に含まれています。この DVD では x86 および amd64 (BIOS のみ)の両 方のプラットフォームに対して惨事復旧を実行できるようになりました。

また、EFI/uEFI および IA64 のプラットフォームに対して惨事復旧用に以下のように 2 つの ISO が用意されています。これは、CA ARCserve Backup インストール DVD の Disaster Recovery ディレクトリの下にあります。

- WinPE\_UEFI.iso
- WinPE\_IA64.iso

EFI/uEFI または IA64 プラットフォームで惨事復旧を実行するには、まず これらの ISO から CD または DVD を作成する必要があります。

 コンピュータの惨事復旧を実行するには、CA ARCserve Backup WinPE 復旧 CD を使用します。惨事復旧情報は、バックアップサーバ、ネット ワーク、および、ローカルディスク、MSD、USBメモリなどのローカルの場 所から取得できます。

**注**: フルバックアップ後は、惨事復旧プロセスで使用される場所に惨事 復旧情報を保存できます。

- 2. Windows ブートマネージャ画面で、ブート元として以下のいずれかのオペレーティングシステムを選択します。
  - 32 ビットのオペレーティング システムの場合は、[CA ARCserve Backup Disaster Recovery x86]を選択します。
  - 64 ビットのオペレーティング システムの場合は、[CA ARCserve Backup Disaster Recovery x64]を選択します。

**注**: 個別の CD 上にあるため、EFI/uEFI または IA64 オペレーティング システムを選択する必要はありません。

- 希望する言語とキーボードレイアウトを選択し、[次へ]をクリックします。
   [DR 情報を選択する]画面が開きます。
- 4. 惨事復旧情報を見つけるには、以下のいずれかのオプションを選択します。
  - 任意の場所から DR 情報を選択する -- このオプションでは、ローカルドライブで惨事復旧情報を参照して選択するか、惨事復旧情報がネットワーク上で共有されている場合は、リモートの共有フォルダパスを適切なフィールドに入力し、「ディンをクリックします。
  - バックアップサーバ/復旧情報の複製先のDR情報を選択する--この オプションでは、バックアップサーバの名前を入力し、「ジボタンをクリッ クします。

指定した惨事復旧情報のリストが表示されます。

以下の点に注意してください。

 ネットワーク共有フォルダを参照するには Windows のユーザ名とパス ワードを入力する必要があります。

ネットワーク共有フォルダを参照する場合は、以下を実行します。

- ネットワークアダプタ用のデバイスドライバが惨事復旧対象のコン ピュータにインストールされていることを確認します。
- ネットワークアダプタの IP アドレスが正しく設定されていることを確認します。

**注**: デバイスドライバと IP アドレスが正しく設定されていることを確認するには、CA ARCserve Backup Disaster Recovery の任意の画面上の左ペインにある適切なリンクをクリックします。

5. [次へ]をクリックします。

[プレフライトチェック]画面が開きます。

この画面は、環境に関する潜在的な問題を検出して解決するための環境 設定リストです。基本的に、環境設定リストで選択した各項目の説明が、問 題を説明する画面の下部に表示されます。

**注**:環境設定リストのステータスを更新するには、再スキャンのステータスを クリックします。

選択した惨事復旧情報に基づいて、以下の項目が画面に表示されます。

■ ネットワークステータス

この項目は、ネットワーク接続のステータスを表示します。

- 惨事復旧用のネットワーク接続がなければ、この項目は、以下のいずれかのステータスで、[プレフライトチェック]ページ上に表示されます。

--リモート惨事復旧でのエラー

-- ローカル惨事復旧での警告

- Disaster Recovery のネットワーク接続がリモートである場合、ステー タスはエラーを示します。
- Disaster Recovery のネットワーク接続がローカルである場合、ス テータスは警告を示します。
- Disaster Recovery のネットワーク接続に問題がない場合、この項目 は表示されません。
- ハードディスクステータス

この項目は、ハードディスクのステータスを表示します。

- ハード ディスクが利用可能でない場合、ステータスはエラーを示します。
- ハードディスクが利用可能である場合、この項目は表示されません。
- パスワード管理

バックアップ時にパスワード管理を使用する場合、[ここをクリック]リンク が表示されます。これをクリックすると、[caroot パスワードの入力]画面 が開きます。

#### ■ iSCSI 環境設定

バックアップ時に iSCSI ディスクを設定する場合、[ここをクリック]リンクが 表示されます。これをクリックすると、iSCSI 接続の設定に便利な[iSCSI ディスク接続環境設定]画面が開きます。

この画面の[元のバックアップ システムの iSCSI 情報] セクションには、 バックアップ時の iSCSI 接続が表示され、[現在システムに接続されてい る iSCSI ターゲット] セクションには、惨事復旧時の iSCSI 接続が表示され ます。

#### iSCSIディスク接続環境設定

iSOSI デバイスとは、ネットワーク上にある接続可能な別のコンピュータ上のディスク、テープ、CD、および他のストレージ デバイスです。接続できると、AROserve では iSOSI ディスクのバックアップ/リストアを実行できます。 現在シュニー (ctotetatory) 2005 トード・レ

現在システムに接続されている iSOSI ターゲット:

| ターゲット サーバ   | ポート        | ターゲット ディスク          | ステータス               |                     |
|-------------|------------|---------------------|---------------------|---------------------|
|             |            |                     |                     |                     |
|             |            |                     |                     |                     |
|             |            |                     |                     |                     |
|             |            |                     |                     |                     |
|             |            |                     |                     |                     |
|             |            |                     |                     |                     |
|             |            | (                   | ( · -               |                     |
| ターゲットサーバ    | ポート        | ターゲット ディスク          | ステータス               |                     |
|             |            |                     |                     |                     |
|             |            |                     |                     |                     |
|             |            |                     |                     |                     |
|             |            |                     |                     |                     |
|             |            |                     |                     |                     |
| 便新]をりリックしてバ | ックアップ システム | 」の iSCSI 情報を更新します。[ | 設定] をクリックして iSCSI ~ | (ニシエータ プロパティを設定します。 |
|             |            |                     |                     |                     |

iSOSI バイナリ ファイルは PE システムにコピーされました。

| 更新(R) | 設定(C) | OK(O) |
|-------|-------|-------|
| 更新(R) | 設定(C) | OK(O) |

X

[設定]をクリックすると、[iSCSI イニシエータ プロパティ] 画面が開きます。

| iSCSIイニシェータのプロパティ                                                                                                  | X |  |  |  |  |
|----------------------------------------------------------------------------------------------------|---|--|--|--|--|
| 全般 探索 ターゲット お気に入りのターゲット ボリュームとデバイス RADIUS                                                                          |   |  |  |  |  |
| iSCSI デバイスは、接続できるネットワーク上の別のコンピュータのディスク、テープ、CD<br>および別の記憶装置デバイスです。<br>コンピュータは、タービットを呼ばれる、ISCSI デバイスへの接待を開始するため、イニンエ |   |  |  |  |  |
| 一方と呼ばれます。                                                                                                    |   |  |  |  |  |
| イニシエータ名 iqn.1991-05.com.microsoft:minint-7jja2hq                                                                   |   |  |  |  |  |
| イニシェータ名を変更するには、「変更」をクリックしてください。 変更(C)                                                                              |   |  |  |  |  |
| ターゲットを確認するために相互 CHAP 認証を使用するに<br>は、CHAP シークレットをセットアップしてください。<br>シークレット(S)                                          |   |  |  |  |  |
| IPSec トンネル モード アドレスをセットアップするに<br>は、[セットアップ] をクリックしてください。                                                           |   |  |  |  |  |
| <u>iSCSI の説明を表示します</u>                                                                                             |   |  |  |  |  |
|                                                                                                    |   |  |  |  |  |
| OK キャンセル 適用(A)                                                                                                    |   |  |  |  |  |
|                                                                                                    |   |  |  |  |  |

注: iSCSI の環境設定と関連するバイナリは、惨事復旧によってデフォルトでリストアされる惨事復旧情報の一部として保存されます。惨事復旧で iSCSI バイナリを検出できなかった場合は、iSCSI バイナリが含まれるパスを選択し、WinPE 環境にそれらをコピーする必要があります。
### ■ ASDB 回復環境設定

ローカルにインストールされた CA ARCserve Backup データベースを使用してプライマリまたはスタンド アロンのサーバを復旧する場合は、以下に示す[ASDB 回復環境設定]画面が表示され、セッションを自動的に回復することができます。CA ARCserve Backup データベースの認証情報を入力する必要があります。

| ASDB 復旧設定                                                                                                    | X                                                                       |
|----------------------------------------------------------------------------------------------------|-------------------------------------------------------------------------|
| ASDB がバックアップされている以下のセッションが検出さ<br>れるよう、ASDB 認証情報およびセッション パスワードを                                                                                                    | されました。システム再起動後に自動的に ASDB データがリストアさ<br>E入力することを強くお勧めします。                 |
| Windows 認証情報       ユーザ名       ドメイン       パスワード       ASDB セッション リスト:                                                                                                    | DB 認証情報       ユーザ名       パスワード                                          |
| セッション セッション名 セッション                                                                                                    | の                                                                       |
| <ul> <li>マンションパスワードを入力するには、セッションパスワードを入力するには、セッションパスワードを入力するには、セッションパスワードを入力するには、セッションパスワードを入力するには、セッションパスワードを入力するには、セッションパスワードを入力するには、セッションパスワードを入力するには、セッションパスワードを入力するには、セッションパスワードを入力するには、セッションパスワードを入力するには、セッションパスワードを入力するには、セッションパスワードを入力するには、セッションパスワードを入力するには、セッションパードを入力するには、セッションパードを入力するには、セッションパードを入力するには、セッションパードを入力するには、セッションパードを入力するには、セッションパードを入力するには、セッションパードを入力するには、セッションパードを入力するには、セッションパードを入力するには、セッションパードを入力するには、セッションパードを入力するには、セッションパードを入力するには、セッションパードを入力するには、セッションパードをしたり</li></ul> | 2017/2710 1000 1<br>→<br>ションを選択してから Ctrl + P キーを押します。<br>OK(O) キャンセル(C) |

各 CA ARCserve Backup データベース セッションの横には、以下のアイコンが表示されます。内容は以下のとおりです。

- ? セッションが暗号化されたことを示します。セッションをリストアするために、パスワードを入力する必要があります。
- ・ セッションが暗号化されたかどうかを Disaster Recovery が確認 できないことを示します。セッションをリストアするために、パスワード を入力する必要がある場合と、そうでない場合があります。
- ・ セッションが暗号化され、パスワードが入力されたことを示します。
   セッションをリストアするために、パスワードを入力する必要はありません。

### ■ ACSLS の環境設定

ACSLS (StorageTek Automated Cartridge System Library Software)が バックアップ時に設定された場合、関連するすべての ACSLS 環境設定 およびバイナリは、Disaster Recovery 情報の一部として保存されます。 Disaster Recovery は ACSLS の環境設定情報を自動的にリストアします。

以下の点に注意してください。

- Disaster Recovery が ACSLS バイナリを検出できなかった場合は、 ACSLS バイナリが含まれるディレクトリパスを指定する必要があります。
- WinPE は WOW (Windows on Windows)をサポートしていません。 したがって、WinPE は 64 ビットの ACSLS をサポートしていません。
- クラスタの環境設定

バックアップサーバがクラスタノードである場合、[クラスタ環境設定]が 表示されます。バックアップサーバがクラスタノードである場合、WinPE は利用可能なクラスタ仮想ノードを検索します。クラスタ仮想ノードが利 用可能な場合、WinPE DR はクラスタ共有ディスクのリストア処理を省略 します。クラスタ仮想ノードが利用できない場合、Disaster Recovery はク ラスタ共有ディスクをリストアします。

■ USB バックアップ デバイスの環境設定

バックアップ時には USB バックアップ デバイスの環境設定が使用されま す。ここでは、バックアップ デバイス(テープドライブ、lomega チェン ジャ、デジタル ストレージドライブなど)を設定します。一部の USB バッ クアップ デバイスでは、追加のドライバをインストールする必要のある場 合があります。

■ Client Agent サービス

Client Agent サービスは、データ回復のためにバックアップ サーバとの 通信に使用される重要なサービスです。惨事復旧がローカルの場合、 Disaster Recovery によって常にこのサービスが開始されます。惨事復 旧がリモートの場合は、画面の下のペインに表示される[ここをクリック] リンクをクリックして接続を維持して、Client Agent サービスを再開できま す。

### ■ テープ エンジン サービス

テープ エンジン サービスは、ローカルの Disaster Recovery (DR) での み使用されます。

注: バックアップ時にファイル システム デバイス(FSD)またはデータデ デュプリケーション デバイス(DDD) が使用された場合、Disaster Recovery はテープ エンジン サービスの開始時に利用可能なリモート FSD または DDD があるかどうかをチェックします。 リモート FSD または DDD がある場合、画面の下のペインに表示される[ここをクリック]リンク をクリックして接続を維持して、テープ エンジン サービスを再開できま す。FSD または DDD が利用可能でない場合は、[デバイス認証]画面 で FSD または DDD を設定できます。

6. [次へ]をクリックして、ディスクパーティションをリストアします。

ディスクパーティションの自動リストア用画面が表示されます。

CA ARCserve Backup Disaster Recovery は、保存されたディスクレイアウト情報に基づいて、ディスクパーティションを自動的にリストアします。

7. ディスク パーティションがリストアされたら、[次へ]をクリックして CA ARCserve Backup Disaster Recovery セッションをリストアします。

[リストア対象セッションを選択する]画面が表示されます。

CA ARCserve Backup Disaster Recovery では、ハード ディスク内の各ドライブ に割り当てるセッションを指定でき、セッション パスワードを割り当てる際の 支援も提供されます。同時に、増分/差分バックアップ セッションを回復す ることもできます。

セッション暗号化ステータスに基づき、[リストア対象セッションを選択する] 画面には4種類のアイコンが表示されます。

- ? セッションが暗号化されたことを示します。セッションをリストアするために、パスワードを入力する必要があります。
- 『? セッションが暗号化されたかどうかを Disaster Recovery が確認できないことを示します。セッションをリストアするために、パスワードを入力する必要がある場合と、そうでない場合があります。
- ・ セッションが暗号化され、パスワードが入力されたことを示します。
   セッションをリストアするために、パスワードを入力する必要はありません。
- マ 既存のセッションをスキャンまたは置換できます。このアイコンをクリックするか、または、Ctrl+Sを押して[セッションのスキャンおよび置換]画面を開きます。

**注**: このダイアログ ボックスはフル セッションの場合にだけ表示されます。

| <ul> <li>PGRP6</li> <li>PGRP1</li> <li>アジョンを選択して [OK] をクリックすると、元のセッションが置換されます。</li> <li>セッションを選択して [OK] をクリックすると、元のセッションが置換されます。</li> <li>セッション…</li> <li>ソース パス</li> <li>マシン名</li> <li>セッションの…</li> <li>テーブ名</li> <li>ラン</li> <li>1</li> <li>1</li> <li>1</li> <li>2</li> <li>1</li> <li>2</li> <li>2</li> <li>2</li> <li>2</li> <li>2</li> <li>2</li> <li>2</li> <li>2</li> <li>2</li> <li>2</li> <li>2</li> <li>2</li> <li>4</li> <li>2</li> <li>2</li> <li>2</li> <li>2</li> <li>2</li> <li>2</li> <li>2</li> <li>2</li> <li>2</li> <li>2</li> <li>2</li> <li>2</li> <li>2</li> <li>2</li> <li>2</li> <li>2</li> <li>2</li> <li>2</li> <li>2</li> <li>3</li> <li>3</li> <li>4</li> <li>2</li> <li>2</li> <li>2</li> <li>2</li> <li>2</li> <li>2</li> <li>2</li> <li>2</li> <li>2</li> <li>2</li> <li>2</li> <li>2</li> <li>3</li> <li>3</li> <li>4</li> <li>2</li> <li>4</li> <li>2</li> <li>2</li> <li>2</li> <li>2</li> <li>2</li> <li>2</li> <li>2</li> <li>2</li> <li>2</li> <li>3</li> <li>4</li> <li>2</li> <li>2</li> <li>2</li> <li>2</li> <li>2</li> <li>3</li> <li>4</li> <li>2</li> <li>4</li> <li>2</li> <li>2</li> <li>2</li> <li>2</li> <li>2</li> <li>2</li> <li>2</li> <li>3</li> <li>3</li> <li>4</li> <li>4&lt;</li></ul> | P(        | GRP0            |              |         |         | スキャン(S)  |      |
|----------------------------------------------------------------------------------------------------|-----------|-----------------|--------------|---------|---------|----------|------|
| イジェクト(E)         イジェクト(E)         ペジションが置換されます。         セッションが置換されます。         セッションパス マシン名 セッションの… テーブ名 ラン         マリンコン… ソースパス マシン名 セッションの… テーブ名 ラン         マリンコン… ソースパス マシン名 セッションの… テーブ名 ラン         マリン名 マシン名 セッションの… テーブ名 ラン         マリン名 マシン名 セッションの… テーブ名 ラン         マリン名 マシン名 アリレ FSD ecft         マリン FSD ecft         マリ インドムLE02 アリレ FSD ecft         マリ インドムLE02 アリレ FSD ecft         マリ インドムLE02 アリレ FSD ecft         マリ インドムLE02 アリレ FSD ecft         マリ インドムLE02 アリレ FSD ecft                                                                                                    |           | GRP6<br>GRP1    |              |         |         | 更新(R)    |      |
| セッションを選択して [OK] をクリックすると、元のセッションが置換されます。         セッション…       ソース パス       マシン名       セッションの…       テーブ名       ラン         マリン       1       \\ZHALE02       ZHALE02       フル       FSD       ecfi         マリン       2       \\ZHALE02       ZHALE02       フル       FSD       ecfi         マリ       3       \\ZHALE02       ZHALE02       フル       FSD       ecfi         マリ       4       \\ZHALE02       ZHALE02       フル       FSD       ecfi         マリ       5       \\ZHALE02       ZHALE02       フル       FSD       ecfi                                                                                                    |           |                 |              |         |         | イジェクト(E) |      |
| セッション       ソース パス       マシン名       セッションの       テーブ名       ラン         マース パス       マシン名       フル       FSD       ecfi         マース パス       ZHALE02       フル       FSD       ecfi         マース パス       ZHALE02       フル       FSD       ecfi         マース パス       ZHALE02       フル       FSD       ecfi         マース パス       ZHALE02       フル       FSD       ecfi         マース パス       ZHALE02       フル       FSD       ecfi         マース パス       ZHALE02       フル       FSD       ecfi         マース パス       ZHALE02       フル       FSD       ecfi         マース パン       ZHALE02       フル       FSD       ecfi         マース パン       ZHALE02       フル       FSD       ecfi         マース パン       ZHALE02       フル       FSD       ecfi                                                                                                    | 2ッションを    | 選択して [OK] をクリック | すると、元のセッションが | 置換されます。 |         |          |      |
| ■ 1         \/ZHALE02         ZHALE02         フル         FSD         ecfi           ■ 2         \/ZHALE02         ZHALE02         フル         FSD         ecfi           ■ 3         \/ZHALE02         ZHALE02         フル         FSD         ecfi           ■ 4         \/ZHALE02         ZHALE02         フル         FSD         ecfi           ■ 4         \/ZHALE02         ZHALE02         フル         FSD         ecfi           ■ 5         \/ZHALE02         ZHALE02         フル         FSD         ecfi                                                                                                    | セッション.    |                 | マシン名         | セッションの  | )… テーブ名 | ,<br>]   | ラン   |
| ■ 2         \\ZHALE02         ZHALE02         フル         FSD         ecfi           ■ 3         \\ZHALE02         ZHALE02         フル         FSD         ecfi           ■ 4         \\ZHALE02         ZHALE02         フル         FSD         ecfi           ■ 4         \\ZHALE02         ZHALE02         フル         FSD         ecfi           ■ 5         \\ZHALE02         ZHALE02         フル         FSD         ecfi                                                                                                    | 1 💽       | \\ZHALE02       | ZHALE02      | フル      | FSD     |          | ecf  |
| Seg 3 \\ZHALE02 ZHALE02 フル FSD ecfi<br>Seg 4 \\ZHALE02 ZHALE02 フル FSD ecfi<br>Seg 5 \\ZHALE02 ZHALE02 フル FSD ecfi                                                                                                    | 2 🝋       | \\ZHALE02       | ZHALE02      | フル      | FSD     |          | ecf  |
| Sign 4 \\ZHALE02 ZHALE02 フル FSD ecfi<br>Sign 5 \\ZHALE02 ZHALE02 フル FSD ecfi                                                                                                    | 3 💽       | \\ZHALE02       | ZHALE02      | フル      | FSD     |          | ecf  |
| 🔄 5 \\ZHALE02 ZHALE02 フル FSD ecft                                                                                                    | See 4     | \\ZHALE02       | ZHALE02      | フル      | FSD     |          | ecf  |
| (                                                                                                    | si 5<br>■ | \\ZHALE02       | ZHALE02      | フル      | FSD     |          | ecf( |

**注**: [イジェクト]ボタンは RDX ドライブなどのリムーバブル ディスクドライ ブに対してのみ使用されます。ただし、一部のリムーバブル ディスクド ライブは、メディアを切り替える必要のある惨事復旧モードでイジェクト できません。 **重要**: ボリューム C と [セッション名] 列の下のシステム状態セッションを リストアする必要があります。そうしないと、惨事復旧は失敗します。

- [次へ]をクリックして、[セッションリストアのサマリ]画面を表示します。
   この画面で、選択したセッションを確認します。
- 9. [開始]ボタンをクリックして、データのリストア処理を開始します。

[リストア処理を開始する]画面が表示されます。

この画面には、データ回復にかかる残りの予想時間を示すプログレスバーが表示されます。

**注**: データ回復中、セッション パスワードが設定されなかった場合は、パス ワードを入力する必要があります。 CA ARCserve Backup では、パスワードの 入力を3回まで行うことができます。3回を超えると、セッションのリストアは 失敗します。

10. [次へ]をクリックして、マシンを再起動します。

[再起動の準備をする]画面が表示されます。

注: [リストア処理を開始する] 画面の[すべてのセッションが正常にリストア されたら自動的に再起動する] オプションが選択されている場合、この画面 から 30 秒以内に自動的に再起動が行われるか、キャンセルするための 30 秒の猶予が与えられます。このオプションが選択されていない場合、CA ARCserve Backup Disaster Recovery では手動で再起動またはキャンセルで きます。

マシンが再起動されると、CA ARCserve Backup データベース回復ウィザード が開き、CA ARCserve Backup データベース セッションのリストアに利用でき ます。

以下の点に注意してください。

- CA ARCserve Backup データベース回復ウィザードが表示されるのは、 CA ARCserve Backup データベースがローカルにインストールされたプラ イマリまたはスタンドアロンのバックアップ サーバをリストアしているとき だけです。回復ウィザードでは、[プレフライトチェック]画面に入力した 情報に基づいて、セッションが自動的にリストアされます。
- CA ARCserve Backup データベース認証情報を入力しなかったか、 [ASDB 回復環境設定] 画面で入力した内容が正しくない場合、プロンプトに従い、CA ARCserve Backup データベース回復ウィザード画面の必須フィールドに入力して、回復を完了する必要があります。

# CA ARCserve Backup Disaster Recovery ユーティリティの使い方

CA ARCserve Backup には、惨事復旧処理時に発生した問題の解決に使用でき るさまざまな Disaster Recovery ユーティリティが含まれています。CA ARCserve Backup Disaster Recovery の各画面の下には、[ユーティリティ]ボタンがありま す。

Disaster Recovery ユーティリティは以下のとおりです。

 ドライバのロードユーティリティ -- NIC/SCSI/FCドライバをロードします。たと えば、ネットワークドライバを利用できない場合やハードディスクを検出でき ない場合は、このユーティリティを使うと、ドライバが自動的にロードされま す。

[ドライバのロードユーティリティ]画面には、不明なデバイスのリストが表示 されます。デバイスを選択し、[ドライバのインストール]をクリックできます。 これによって、ロードする最適なドライバを検索したり、特定のデバイス用の ドライバを指定したりできます。

| ドライバのロード ユーティリティ                                                                                                    |                                                              |                       |                 |
|----------------------------------------------------------------------------------------------------|--------------------------------------------------------------|-----------------------|-----------------|
| F→1×0□ - F ユーティリティ         □・□       ストレージ デバイス         □・□       ストレージ デバイス         □・□       その他のデバイス         □・□       その他のデバイス         □・□       不明なデバイス         □・□       ACPI¥PNP0100         □・□       ACPI¥ThermalZone         □・□       ACPI¥ThermalZone         □・□       ACPI¥ThermalZone         □・□       ACPI¥ThermalZone         □・□       ACPI¥ThermalZone         □·□       ACPI¥ThermalZone         □·□       ACPI¥ThermalZone | プロパティ<br>ベンダ<br>メーカ<br>クラス<br>ドライバの詳細<br>ハードウェア ID<br>INF パス | IIII ACPI¥FixedButton |                 |
| ■ ACFIFFINF0B00<br>ビデオ コントローラー<br>▼<br>ドライバのインストール(1) 更新(R)                                                                                                    |                                                              |                       | 閉じる( <u>C</u> ) |

ネットワークの設定ユーティリティ -- IP アドレスを設定します。

 iSCSI 環境設定ユーティリティ -- 現在の環境での惨事復旧用の iSCSI 接続を 確認および設定します。 [iSCSI ディスク接続環境設定]画面で、iSCSI ターゲットにリモートで接続する 現在のシステムを設定できます。この画面の[現在システムに接続されている iSCSI ターゲット]セクションには、惨事復旧時の iSCSI 接続が表示されま す。

#### iSCSIディスク接続環境設定

iSCSI デバイスとは、ネットワーク上にある接続可能な別のコンピュータ上のディスク、テープ、CD、および他のストレージ デバイスです。接続できると、ARCserve では iSCSI ディスクのバックアップ/リストアを実行できます。 現在システムに接続されている iSCSI ターゲット:

| ターゲット サーバ     | ポート ターゲ           | ット ディスク          | ステータス           |                   |
|---------------|-------------------|------------------|-----------------|-------------------|
|               |                   |                  |                 |                   |
|               |                   |                  |                 |                   |
|               |                   |                  |                 |                   |
|               | N                 |                  |                 |                   |
| 更新]をクリックしてバック | アップ システムの iSOSI 1 | 清報を更新します。 [設定] ? | をクリックして iSCSI イ | ニシエータブロパティを設定します。 |

iSOSI バイナリ ファイルは PE システムにコピーされました。

更新(B) 設定(C) OK(Q)

X

[設定]をクリックすると、[iSCSI イニシエータプロパティ]画面が開きます。

| ℹ℥ℇ℥ℾⅆ⅃℈ℼℴⅆⅆℴ℩ⅆ℩ⅆ℩ℴℴℴℴℴℴℴℴℴℴℴℴℴℴℴℴℴℴℴℴℴℴℴℴℴℴℴℴℴ                                                                                 |
|----------------------------------------------------------------------------------------------------|
| 全般 探索 ターゲット お気に入りのターゲット ポリュームとデバイス RADIUS                                                                                       |
| iSCSI デバイスは、接続できるネットワーク上の別のコンピュータのディスク、テープ、CD<br>および別の記憶装置デバイスです。<br>コンピュータは、ターゲットと呼ばれる iSCSI デバイスへの接続を開始するため、イニシェ<br>ータと呼ばれます。 |
| イニシェータ名 iqn.1991-05.com.microsoft: minint-g4tfidf                                                                               |
| イニシェータ名を変更するには、「変更」をクリックしてください。 変更(C)                                                                                           |
| ターゲットを確認するために相互 CHAP 認証を使用するに<br>は、CHAP シークレットをセットアップしてください。 シークレット(S)                                                          |
| IPSec トンネル モード アドレスをセットアップするに<br>は、[セットアップ] をクリックしてください。<br>セットアップ(E)                                                           |
| <u>iSCSI の説明を表示します</u>                                                                                                    |
| OK キャンセル 適用( <u>A</u> )                                                                                                    |

- アクティビティログ -- すべての惨事復旧アクティビティを表示できます。
- トラブルシューティング ユーティリティ -- 惨事復旧処理中に発生した問題の 調査を CA サポートに依頼できます(ログレベルの設定方法やログファイル の収集方法など)。
- 実行ユーティリティ -- Disaster Recovery 環境で他のアプリケーションを実行 します。起動するプログラムの名前を入力するためのダイアログボックスが 表示されます。

# カスタマイズされた WinPE 惨事復旧イメージの作成

CA ARCserve Backup では、ブートキットウィザード ユーティリティを使用して、カ スタマイズされた WinPE 惨事復旧 (DR) イメージを作成することができます。この ユーティリティは、作成された ISO のイメージに、NIC、FC、SCSI、RAID ドライバ、 iSCSI プログラム、および惨事復旧パッチを統合します。

注:以下のタスクを完了するには、PEDR イメージをカスタマイズするために Windows 7 用の Windows 自動インストール キット(WAIK)をインストールしてお く必要があります。WAIK for Windows 7 は、Microsoft の Web サイトにある Download Center からダウンロードできます。

#### カスタマイズされた WinPE 惨事復旧イメージを作成する方法

1. ホーム画面にある[クイックスタート]メニューから[ユーティリティ]を選択し、 [ブートキットウィザード]をクリックします。

**注**: また、[ブートキットウィザード]は、ホーム ページ上の[ユーティリティ]メ ニュー、ナビゲーション バーの[ユーティリティ]メニュー、および[スタート]メ ニューから選択できます。

[ブートキットウィザード]ダイアログボックスが表示されます。

2. 適切なサーバとドメインの詳細を確認します。ドメインのユーザ名とパスワードを入力し、[次へ]をクリックします。

[惨事復旧ブートキットの種類の選択]画面が表示されます。

- [Customize PEDR image]を選択し、[次へ]をクリックします。
   [惨事復旧イメージのプラットフォームおよび場所の選択]が表示されます。
- 4. WinPE DR イメージを保存するプラットフォームおよび場所を選択します。

利用可能なプラットフォームには次の3種類があります。

- x86 プラットフォーム用 WinPE DR イメージ
- x64 プラットフォーム用 WinPE DR イメージ
- IA64 プラットフォーム用 WinPE DR イメージ

重要:復旧中のソースマシン上で実行されているプラットフォームに対応す るプラットフォームを選択する必要があります。たとえば、x64 ベースのオペ レーティング システムを実行しているコンピュータの復旧を行っている場合、 x64 プラットフォーム用の WinPE DR イメージを選択する必要があります。 「次へ]をクリックします。 [CA ARCserve Backup インストール ソース パスの選択] 画面が表示されます。

5. CA ARCserve Backup インストール ソースのパスを指定します。

カスタマイズされた WinPE 惨事復旧イメージを作成するには、CA ARCserve Backup インストール DVD から惨事復旧プログラムをコピーする必要があります。

a. CD/DVD ROM に CA ARCserve Backup インストール DVD を挿入して、惨 事復旧プログラムをコピーします。

インストール DVD がドロップダウン リストからマウントされるドライブを選択し、[次へ]をクリックします。

[惨事復旧オプションの選択] 画面が表示されます。

- b. Windows システムを回復するために以下のドライバおよび更新のいず れか1つを選択します。
  - NIC/SCSI/FC/RAIDドライバを統合する: このオプションを選択した場合、惨事復旧処理中にドライバを再度手動でインストールする必要はありません。

[次へ]をクリックします。

[PE イメージに統合するドライバを指定してください]画面が開きます。

**注**: デフォルトでは、既存の惨事復旧情報から利用可能なドライバ のリストが表示されます。別の場所から他のドライバを追加するには、 [ドライバの追加]をクリックします。

Microsoft iSCSI イニシエータを統合する: このオプションを選択した場合、惨事復旧処理中に iSCSI 環境設定ツールを手動でインストールする必要はありません。

注: iSCSI ディスクを使用してデータをバックアップする場合は、この オプションを指定する必要があります。

[次へ]をクリックします。

[Microsoft iSCSI イニシエータ バイナリファイルを指定します] 画面 が表示されます。

注: ブートキットウィザード ユーティリティにより、現在のシステムの 上の iSCSI プログラムが自動的に検出されます。検出された場合、 [Microsoft iSCSI イニシエータ バイナリファイルを指定します]画面 ではなく、設定の確認を求めるメッセージが表示されます。ただし、 iSCSI プログラムが検出されなかった場合は、iSCSI プログラムがイン ストールされている場所を指定する必要があります。

[次へ]をクリックします。

設定を確認するためのメッセージが表示されます。

- 6. [OK]をクリックします。カスタマイズされた WinPE DR イメージが作成されま す。
- 7. [完了]をクリックし、ブートキットウィザードを終了します。

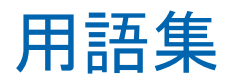

#### ACSLS の環境設定

ACSLS (StorageTek Automated Cartridge System Library Software)に関連する すべての環境設定およびライブラリが惨事復旧情報の一部として保存される場 合、ACSLS はバックアップ時に設定されます。Disaster Recovery は ACSLS 環境 設定情報を自動的にリストアします。

### ASDB 回復環境設定

ASDB 回復環境設定を使用すると、CA ARCserve Backup データベースがローカ ルにインストールされたプライマリまたはスタンドアロン サーバを復旧するときに、 セッションを自動的に回復することができます。

#### Client Agent サービス

Client Agent サービスは、データ回復のためにバックアップ サーバとの通信に 使用される重要なサービスです。惨事復旧がローカルの場合、Disaster Recovery によって常にこのサービスが開始されます。惨事復旧がリモートの場 合は、画面の下のペインに表示される[ここをクリック]リンクをクリックして接続を 維持して、Client Agent サービスを再開できます。

#### ISCSI 環境設定

[iSCSI環境設定]では、ISCSI接続を設定できます。この画面には、バックアップ時の iSCSI 接続と、惨事復旧時の iSCSI 接続が表示されます。

#### **Machine Specific Disk**

Machine Specific Disk は、Windows XP または Windows Server 2003 のインス トールメディアおよび CA ARCserve Backup CD と共に使用して、ブート可能 CD 方式を使用して惨事復旧を行います。

注: Machine Specific Disk (MSD) は、「Machine Specific Recovery Disk」とも言います。

#### USB バックアップ デバイスの環境設定

バックアップ時には USB バックアップ デバイスの環境設定が使用されます。ここでは、バックアップ デバイス(テープドライブ、lomega チェンジャ、デジタル ストレージドライブなど)を設定します。一部の USB バックアップ デバイスでは、追加のドライバをインストールする必要のある場合があります。

#### WinPE

WinPE (Windows Preinstallation Environment)は、Windows のインストール用 にコンピュータを準備し、ネットワーク共有フォルダからディスクイメージをコピー し、Windows セットアップを開始するための、最小の Win32 オペレーティングシ ステムです。CA ARCserve Backup では、Windows PE リカバリ CD を使用して、 Windows PE を実行している Windows Server 2003 および 2008 システムの惨事 復旧を実行することができます。

#### 拡張モード

拡張モードでは、リストアプロセスをカスタマイズすることができます。

#### クラスタの環境設定

バックアップサーバがクラスタノードである場合、[プレフライトチェック]画面には[クラスタ環境設定]が表示されます。バックアップサーバがクラスタノードである場合、WinPE は利用可能なクラスタ仮想ノードを検索します。クラスタ仮想ノードが利用可能な場合、WinPE DR はクラスタ共有ディスクのリストア処理を省略します。クラスタ仮想ノードが利用できない場合、Disaster Recovery はクラスタ 共有ディスクをリストアします。

#### 高速モード

高速モードでは、バックアップ中に保存されたマシンのデフォルト設定を使用して、ユーザが行う操作を最小限に抑え、システムを自動的に復旧することができます。

#### 惨事復旧

惨事復旧とは、大惨事や自然災害によるデータの損失からコンピュータ環境を 保護するための、バックアップおよび復旧処理のことです。

### システム ボリューム

システムボリュームは、Windowsを起動するために必要なハードウェア固有ファ イル(BOOTMGRなど)が含まれているディスクボリュームです。

#### テープ エンジン サービス

テープ エンジン サービスは、ローカルの Disaster Recovery (DR) でのみ使用されます。

[プレフライトチェック]画面の下部には、[ここをクリック]リンクが表示されます。 このリンクを使用すると、リモートのファイルシステムデバイスまたはデータデ デュプリケーションデバイスがあるときにそれらの接続を維持するため、テープ エンジンサービスを再開することができます。

#### ネットワークステータス

ネットワークステータスは、[プレフライトチェック]画面に表示される可能性のある項目で、ネットワーク接続のステータスを示します。表示されるステータスは、以下のいずれかです。

- Disaster Recovery のネットワーク接続がない場合、ステータスは接続なしを示します。
- Disaster Recoveryのネットワーク接続がリモートである場合、ステータスはエラーを示します。
- Disaster Recoveryのネットワーク接続がローカルである場合、ステータスは 警告を示します。
- Disaster Recovery のネットワーク接続に問題がない場合、この項目は表示されません。

### ハード ディスク ステータス

ハード ディスク ステータスは、[プレフライト チェック] 画面に表示される可能性 のある項目で、ハード ディスクのステータスを示します。 表示されるステータス は、以下のいずれかです。

- ハードディスクが利用可能でない場合、ステータスはエラーを示します。
- ハードディスクが利用可能である場合、この項目は表示されません。

#### パス

レプリケートされた惨事復旧情報を格納するための共有フォルダのパスです。

#### パスワード

指定したユーザアカウントのパスワードです。

#### パスワード管理

[パスワード管理]は、それがバックアップ時に使用される場合にのみ、[プレフ ライトチェック]画面に表示される項目です。[caroot パスワードの入力]画面を 開くための[ここをクリック]リンクが表示されます。

### ブート可能 CD 方式

ブート可能 CD 方式は Windows Server 2003 と Windows XP でサポートされてい る方式で、使用されるのはディスク 1 つと復旧 CD のみです。この方式では、保 護されているクライアントコンピュータおよびバックアップ サーバがサポートされ ます。この方式は Windows ASR フレームワークに基づいています。

### ブート可能テープ方式

ブート可能テープ方式は Windows Server 2003 によってサポートされている方 式で、Machine Specific Disk を作成せずに、バックアップ サーバのみを保護す ることができます。この方式は Windows ASR フレームワークに基づいていま す。

### ブートボリューム

ブートボリュームは、Windows オペレーティング システム ファイルと、そのサ ポートファイルが含まれているディスクボリュームです。

### 複製先サーバ名

複製先サーバ名は、共有フォルダがあるマシンのホスト名です。このマシンの IPアドレスも使用できますが、それはお勧めできません(特に DHCP 環境の場合)。

### プレフライト チェック

[プレフライトチェック]オプションは、環境に関する潜在的な問題を検出して解決するための環境設定リストです。基本的に、環境設定リストで選択した各項目の説明が、問題を説明する画面の下部に表示されます。

ユーザ名

ユーザ名は、複製先が存在するマシンへの接続に使用されるユーザアカウントです。ユーザ名のドメイン部分はオプションです。たとえば、完全なユーザアカウント名が domainX¥userX の場合、「userX」と入力できます。

# 索引

# 6

64 ビットシステム、復旧 - 93

# С

CA ARCserve Backup ExpressCluster SE - 187 ExpressCluster SE 外 - 183 NEC CLUSTERPRO 外 - 183 NEC CLUSTERPRO 上 - 187 壊れたミラー ディスク、復旧 - 196

### D

Dell PowerEdge 1600SC、Windows XP、惨事復 旧、準備 - 122 Dell PowerEdge 1600SC、復旧 - 123

### Е

ExpressCluser SE 1ノード、復旧 - 185, 191 CA ARCserve Backup 外 - 183 CA ARCserve Backup、復旧 - 187 共有ディスク、復旧 - 183 障害の発生した共有ディスク-189 すべてのノード、復旧 - 186, 191 共有ディスク上の CA ARCserve Backup - 187 ExpressCluster LE 1ノード、復旧 - 194 CA ARCserve Backup 外、復旧 - 192 回復 - 192 壊れたミラー ディスク - 193 すべてのノード、復旧 - 195 損傷したミラー ディスク - 193 ExpressCluster、要件 - 181

### Н

HP ProLiant ML330 G3 Windows Server 2003、準備 - 117, 118 惨事復旧、ASR - 115 惨事復旧、準備 - 113, 114 プライマリ SAN、Windows Server 2003 - 114

### Μ

Machine Specific Disk Windows Server 2003 - 40 Windows XP - 40 Microsoft Exchange、リストア - 215 Microsoft SharePoint サービス、再インストール - 212 Microsoft SharePoint サービス、削除 - 211 Microsoft SharePoint サービス、リストア - 210, 214

# Ν

NEC CLUSTERPRO 1 ノード、復旧 - 185, 191 CA ARCserve Backup 外 - 183 CA ARCserve Backup、復旧 - 187 共有ディスク、復旧 - 183 壊れたミラー ディスク - 193 障害の発生した共有ディスク - 189 すべてのノード、復旧 - 186, 191 損傷したミラー ディスク - 193 要件 - 181 共有ディスク上の CA ARCserve Backup - 187 NEC クラスタ、復旧 - 179 NEC クラスタ、要件 - 179 netsh - 217

# 0

OBDR - 15 One Button Disaster Recovery - 15

# Ρ

P2V、復旧 - 217

### R

RIS、Windows Server 2003 - 229 RIS, Windows XP - 229

### S

SAN HP ProLiant ML330 G3 - 111 SAN、復日 - 161 Windows Server 2008 - 125 StorageTek ACSLS Disaster Recovery ディスク、作成 - 204 Disaster Recovery ディスク、復旧情報の複製 先 - 205 回復 - 206

### U

USB デバイス、インストール、バックアップ後 - 92 USB デバイス、ローカル接続 - 90

### W

Windows Server 2003 64 ビット - 94 Machine Specific Disk、作成-40 惨事復旧、再イメージ化された CD - 72 Disaster Recovery 方式 - 15 ブート可能 CD を使用する方式 - 40 ブート可能テープを使用する方式-57 フロッピーディスクを使用しない、復旧 - 229 要件、ブート可能 CD を使用する方式 - 59 要件、ブート可能テープを使用する方式-81 リモートインストールサービス-229 リモート インストール サービス、インストール - 232 リモートインストールサービス、惨事復旧、 準備 - 229 Windows Server 2008 Disaster Recovery 方式 - 14 プライマリ SAN - 125 要件、ブート可能 CD を使用する方式 - 101 Windows Small Business Server 2003

回復-207,209 惨事復旧、準備-208,209 デフォルト設定 - 207 Windows XP 64 ビット - 94 Machine Specific Disk、作成-40 惨事復旧、再イメージ化された CD - 72 惨事復旧、ブート可能 CD を使用する方式-60 Disaster Recovery 方式 - 15 ブート可能 CD を使用する方式 - 40 ブート可能テープを使用する方式-57 フロッピーディスクを使用しない、復旧 - 229 要件、ブート可能 CD を使用する方式 - 59 要件、ブート可能テープを使用する方式-81 リモートインストールサービス-229 リモートインストールサービス、惨事復旧、 準備 - 229 Windows、一般的な使用法、トラブルシューティ ング - 127 WinPE Disaster Recovery Windows Server 2003 の惨事復旧 - 248 Windows Server 2008 の惨事復旧 - 248 WinPE 惨事復旧ユーティリティ-258 WinPE による惨事復旧の制限事項 - 247 あ アクティブ/パッシブ設定

ノクティノノハッシノ設定
1クラスタ、復旧 - 197
壊れたミラー ディスク - 196
すべてのノード、復旧 - 198
損傷したミラー ディスク - 196
注意事項 - 195
一般的な注意事項、復旧情報の複製先 - 31
インストール、Disaster Recovery Option - 21, 32
応答ファイル、リモート インストール サービス - 237
オペレーティング システム、トラブルシューティング - 147

### か

概念、惨事復旧-14 仮想マシン、復旧-217 共有フォルダの作成、復旧情報の複製先-25 クォーラム ディスク、クラスタ - 173 クラスタ 1ノード、ExpressCluster SE、復旧 - 185 1ノード、NEC CLUSTERPRO、復旧 - 185 ExpressCluster LE、CA ARCserve Backup 外 -192 ExpressCluster SE、CA ARCserve Backup 外 -183 ExpressCluster SE、すべてのノード、復旧 -186 ExpressCluster、要件 - 181 NEC CLUSTERPRO、CA ARCserve Backup 外 -183 NEC CLUSTERPRO、すべてのノード、復旧 -186 NEC CLUSTERPRO、要件 - 181 NEC、考慮事項-181 NEC、復旧-179 NEC、要件 - 179 アクティブ/パッシブ設定、1クラスタ-197 アクティブ/パッシブ設定、すべてのノード-198 回復-163 共有ディスク、ExpressCluster SE、復旧 - 183 共有ディスク、NEC CLUSTERPRO、復旧 - 183 共有ディスクの障害 - 172 クォーラム ディスク - 173 障害シナリオ - 163 すべての共有ディスク、復旧 - 175 すべてのノード、復旧 - 175 セカンダリノード、復旧-171 注意事項 - 166 非クォーラム共有ディスク、復旧 - 172 必要な情報 - 169 部分共有ディスク、復旧-177 プライマリノード、復旧-171 プライマリノード、共有ディスク、復旧 - 175

グローバル ジョブ オプション - 18 コンピュータ固有の情報 - 22

# さ

サポート、オペレーティングシステム - 16 惨事復旧 64 ビットシステム - 93 Disaster Recovery ディスク、StorageTek ACSLS、作成 - 204 Disaster Recovery ディスク、StorageTek ACSLS、復旧情報の複製先、作成-205 USB デバイス、使用 - 90 Windows Server 2003、再イメージ化された CD - 72 Windows Server 2003、ブート可能 CD を使 用する方式-60 Windows Server 2008 - 101 Windows XP、再イメージ化された CD - 72 Windows XP、ブート可能 CD を使用する方 式-60 オプション - 13 オペレーティング システムのサポート - 16 概念 - 14 惨事復旧データ、リモートインストールサー ビス-243 増分および差分セッション - 34 データ生成-14 データベース-19 方式 - 14 リモート、バックアップサーバへの接続-111 環境設定-32 自動システム回復 - 39 障害の種類、クラスタ-163 ステージング、特別な注意事項-201 ステージング、ファイルシステムデバイス - 201 セカンダリノード、クラスタ - 171 設定、Disaster Recovery Option - 32 増分および差分セッション - 34

### た

定義、Disaster Recovery Option - 13

デフォルト設定、Windows Small Business Server 2003 - 207 トラブルシューティング アプリケーション - 160 一般的な使用法 - 127 オペレーティング システム - 147 ハードウェア - 140

### は

ハードウェア、トラブルシューティング - 140 バイナリ、惨事復旧、リモートインストールサー ビス-238 非クォーラム共有ディスク、クラスタ-172 ファイルシステムデバイス、ステージング-201 ファイルシステムデバイス、特別な注意事項、 ステージング - 201 ブート可能 CD、再イメージ化 - 46 ブート可能 CD を使用する方式 64 ビット システム - 93 Windows Server 2003 - 40 Windows XP - 40 方式 - 14, 15, 40 要件、Windows Server 2003 - 59 要件、Windows XP - 59 ブート可能テープを使用する方式 Windows Server 2003 - 57 Windows XP - 57 方式 - 15 要件、Windows Server 2003 - 81 要件、Windows XP - 81 ブートキットウィザード、ブート可能 CD の再イ メージ化-46 復旧 64 ビット Windows システム - 93 Dell PowerEdge 1600SC, Windows XP - 120 HP ProLiant ML330 G3 プライマリ SAN - 114 Lotus Notes - 19 Microsoft Exchange Server - 19 Microsoft SQL Server - 19 Oracle - 19 SAN - 161 StorageTek ACSLS - 203

Windows Server 2003 - 15 Windows Server 2008 - 14, 101 Windows Small Business Server 2003 - 207 Windows XP - 15 クラスタ - 163 クラスタ、NEC - 179 クラスタ、共有ディスク - 172 クラスタ、クォーラムディスク - 173 クラスタ、すべてのノード - 175 クラスタ、セカンダリノード - 171 クラスタ、非クォーラム共有ディスク - 172 クラスタ、部分共有ディスク-177 クラスタ、プライマリノード - 171 クラスタ、プライマリノード、共有ディスク-175 復旧、HP ProLiant ML330 G3、ASR ベース -115.119 物理マシンから仮想マシンへ - 217 フロッピーディスクを使用しない-229 復旧情報の複製先-22 Disaster Recovery ウィザードを使用した設定 - 27 一般的な考慮事項-31 共有フォルダ、作成 - 25 設定 - 24 復旧情報の複製先、設定-24 物理マシンから仮想マシンへ SCSIドライバ、ロード - 226 VMware ESX、リモートリストア、接続 - 223 インフラストラクチャ-218 機能していない NIC、ローカルリストア - 220 前提条件 - 217 複数の SCSI アダプタ、注意事項 - 227 リモートバックアップおよびリモートリストア-221 レジストリファイル、変更-228 ローカルバックアップ、リモートリストア-224 ローカル バックアップおよびローカルリスト ア-219 部分共有ディスク、クラスタ-177 プライマリノード、クラスタ - 171 プライマリノード、クラスタ、共有ディスク - 175

### や

ユーティリティ、トラブルシューティング - 160

# 6

リモート インストール サービス Windows Server 2003、インストール - 232 Windows XP、Windows Server 2003 - 229 応答ファイル、設定 - 237 オペレーティング システム イメージ、作成 -236 惨事復旧データ-243 惨事復旧バイナリ-238 初期化-233 ソフトウェア要件 - 231 手順、インストール - 231 トラブルシューティングオプション - 235 ハードウェア要件、クライアント-230 ハードウェア要件、サーバ-230 フロッピーディスクを使用しない、復旧 - 242, 246 ベアメタル、復旧-242,246 ユーザ権限、設定 - 234